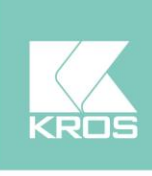

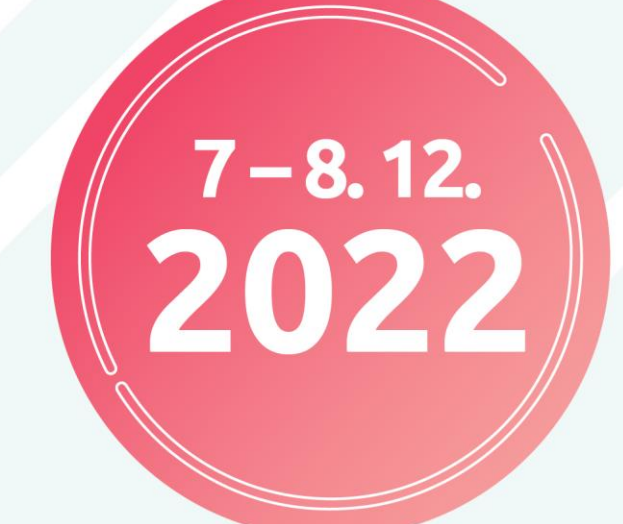

# Uzávierka účtovníctva a novinky v legislatíve 2023

# Legislatívna TOUR 2022/23

**KROS** Academy

# Obsah

| Uzávierka účtovníctva a prechod do nového roka                                | 4  |
|-------------------------------------------------------------------------------|----|
| Prípravné práce pred uzavretím účtovného roka                                 |    |
| Programová kontrola                                                           |    |
| Veľkosť účtovnej jednotky                                                     | 5  |
| Uzávierka roka krok za krokom                                                 | 6  |
| Kontrola bilančnej kontinuity                                                 | 7  |
| Kontrola účtov, ktoré nesmú mať na konci účtovného obdobia zostatok           | 8  |
| Tvorba analytickej evidencie                                                  | 8  |
| Zaúčtovanie účtovných prípadov, ktoré súvisia s uzatváraným účtovným obdobím  | 9  |
| Nevyfakturované dodávky                                                       | 9  |
| Náklady uznané za daňové výdavky až po zaplatení                              | 9  |
| Preúčtovanie časti dlhodobých pohľadávok a záväzkov na krátkodobé             | 11 |
| Tvorba a zúčtovanie rezerv                                                    | 11 |
| Tvorba a zúčtovanie opravných položiek                                        |    |
| Prepočet majetku a záväzkov v cudzej mene ku dňu zostavenia účtovnej závierky |    |
| Kontrola časového rozlíšenia nákladov a výnosov                               |    |
| Doúčtovanie ostatných účtovných prípadov bežného obdobia                      | 21 |
| Inventarizácia účtovníctva                                                    | 21 |
| Uzávierka a závierka účtovníctva                                              |    |
| Doklady na prelome rokov                                                      | 23 |
| Účtovné doklady na prelome rokov                                              | 23 |
| Doklady fakturácie na prelome rokov                                           | 25 |
| Prechod do nového roka a kontrola počiatočných stavov                         | 27 |
| Prvý prechod do nového roka                                                   | 27 |
| Opakovaný prechod                                                             | 27 |
| Kontrola počiatočných stavov po prechode                                      |    |
| Zmeny v zákone o účtovníctve od roku 2022                                     |    |
| Digitalizácia účtovníctva v OMEGE                                             | 33 |
| Elektronické doklady                                                          |    |
| Používanie aplikácie elektronické doklady                                     |    |
| Stiahnutie dokladov z aplikácie do OMEGY                                      |    |
| Ako sa elektronické doklady načítajú do OMEGY                                 |    |
| Elektronické faktúry - Elis                                                   |    |
| Ako začať používať službu Elektronické faktúry - Elis                         |    |
| Digitálny archív – aktivácia                                                  |    |
| Digitálny archív v Digitálnej kancelárii                                      |    |

| Kontrola a inventarizácia účtovných tried                               | 45 |
|-------------------------------------------------------------------------|----|
| Účtovná trieda 0 – Inventarizácia majetku                               |    |
| Účtovná trieda 1 – Inventarizácia zásob                                 | 53 |
| Účtovná trieda 2 – Inventarizácia finančných účtov                      | 57 |
| Účtovná trieda 3 – Zúčtovacie vzťahy                                    | 64 |
| Zostavenie inventarizačného zápisu                                      | 74 |
| Legislatívne novinky od roku 2023                                       | 77 |
| Oslobodenie od nepeňažného príjmu do 500 eur                            | 78 |
| Nevyfakturované dodávky verzus rezervy a časové rozlíšenie              | 79 |
| Daňové priznanie k dani z motorových vozidiel                           | 80 |
| Legislatívny úvod k dani z motorových vozidiel                          | 80 |
| Nastavenia v programe                                                   |    |
| Praktické príklady                                                      | 86 |
| Uplatnenie zvýšenia ročnej sadzby dane pre vozidlo staršie ako 12 rokov |    |
| Vlastný automobil na služobné cesty                                     | 90 |
| Predaj vozidla v priebehu roka                                          | 92 |
| Prenájom vozidla lízingovou spoločnosťou                                | 92 |
| Ťahač a náves                                                           | 94 |
| Elektromobil                                                            | 95 |
| Hybridné vozidlo                                                        | 96 |
| Autobus                                                                 | 97 |
| Podanie daňového priznania                                              |    |
| Opravné a dodatočné daňové priznanie k dani z motorových vozidiel       |    |

# Uzávierka účtovníctva a prechod do nového roka

### Prípravné práce pred uzavretím účtovného roka

### Programová kontrola

Pred uzatváraním účtovného roka odporúčame v programe OMEGA najskôr spustiť kontrolu, ktorá dokáže nájsť a v mnohých prípadoch aj automaticky opraviť rôzne druhy chýb. Kontrolu spustíme cez menu **Firma – Kontrola.** Po potvrdení tlačidla **Nová kontrola** sa zobrazí formulár, kde vyberieme obdobie, ktoré chceme kontrolovať a jednotlivé okruhy kontroly. Následne spustíme kontrolu.

Po ukončení kontroly sa v tabuľke zobrazia jednotlivé chyby. Nová kontrola vymaže zoznam chýb vytvorený predchádzajúcou kontrolou, čo zabezpečí, že v tabuľke budú iba výsledky poslednej kontroly. Závažnosť chýb je farebne odlíšená nasledovne:

- Podozrenie na chybu (zelená chyba) podozrenie na chybu nemusí byť chybou, pokiať je uvedená hodnota alebo nastavenie zadané úmyselne. Odporúčame ich však skontrolovať, pretože v mnohých prípadoch odhalia napr. preklep pri zadávaní dátumu.
- Bežná chyba (modrá) zobrazuje sa napr. pri nesprávnom alebo preskočenom číslovaní dokladov. Bežné chyby nemajú zásadný vplyv na funkčnosť programu, môžu však skresliť výsledky účtovníctva alebo skladu, či spôsobiť zablokovanie niektorých funkcií programu. Tieto chyby odporúčame skontrolovať a odstrániť pri uzávierkových operáciách a pri prechode do ďalšieho roka.
- Závažná chyba (červená) chybu je nutné odstrániť vzhľadom na to, že môže spôsobiť nesprávne účtovné zostatky, napr. pri porušenej podvojnosti účtovania, mínusovom stave na sklade a pod..

Po kontrole program ponúkne možnosť automatickej opravy všetkých automaticky opraviteľných chýb. Túto voľbu odporúčame využívať po každej kontrole. Zapnutím voľby **Podrobnosti o chybe** v záložke **Info** sa zobrazí formulár, v ktorom sú podrobnosti o danej chybe a aj tip, ako chybu odstrániť.

| Kontrola -        | Uzávi                                                                                                 | erka roka a. s. (                               | 2022)                                         |                                |                                 |                    |
|-------------------|----------------------------------------------------------------------------------------------------|-------------------------------------------------|-----------------------------------------------|--------------------------------|---------------------------------|--------------------|
| Označ             | 0                                                                                                    | ) 1. Označené<br>) 2. Neoznačené<br>) 3. Všetko | Hľadaj Info Up                                | resni Funkcie                  |                                 | Možnosti<br>Ok     |
|                   | 3/0                                                                                                   | )/3                                             | Kontrola spustená nap                         | chyb<br>posledy : 07.11.2022 1 | 4:55:42                         | Návrat             |
| Por. O<br>číslo Z | Kód<br>čísel.                                                                                         | Číslo dokladu                                   | Názov, text                                   | Meno stipca                    | Miesto chyby                    | Text               |
| 1                 | zDF                                                                                                   | 7020220001                                      |                                               |                                | EUD                             | Doklad nie je sprá |
| 3                 | DF                                                                                                    | 3020220019                                      | Chybné číslo dokladu                          | C030_CisloInterne              | EUD                             | Chybné číslo dokl  |
| 2                 |                                                                                                    | Podrobnosti o chył                              | )e                                            |                                |                                 | 🔺 🗙 e zarade       |
|                   |                                                                                                    | Popis chyby                                     | Doklad nie je správne                         | zaúčtovaný alebo zaevi         | idovaný.                        | ÷                  |
|                   |                                                                                                    | Ako sa prejavuje                                | Nesprávne zostatky v                          | prehľadoch v účtovníct         | ve                              | *<br>*             |
|                   | Postup opravy V evidencii účtovných dokladov sa nastavte na doklad, stlačte Oprav a doklad zaúčtujte. |                                                 |                                               |                                |                                 |                    |
|                   |                                                                                                    | Tip:                                            | Nastavte sa na chybu<br>tento doklad opraviť. | v tabuľke. Dvojklikom s        | a dostanete priamo do dokladu a | a môžete           |
|                   | l                                                                                                    |                                                 |                                               |                                |                                 |                    |
| -                 | Y                                                                                                    | т                                               | · · · · ·                                     |                                |                                 | +                  |
| Nová kont         | trola                                                                                                 | Oprav chybu                                     | Vymaž 🛛 Tlač > 🛛 Ne                           | evykazovať Vykazova            | iť                              |                    |

Ak chyba, ktorú program našiel, z nášho pohľadu nie je chybou (sme si istí, že je to správne zaúčtované), môžeme tento záznam kontroly označiť ako **nevykazovaný** pomocou tlačidla **Nevykazovať**.

### Veľkosť účtovnej jednotky

Účtovná závierka sa zostavuje v štruktúre, ktorá nadväzuje na sústavu účtovníctva používanú v účtovnej jednotke (ÚJ). Práve zatriedenie sa do veľkostnej skupiny má vplyv na účtovné výkazy, ktoré bude účtovná jednotka podávať, resp. na ich rozsah.

Povinnosť zatriedenia do veľkostnej skupiny sa týka týchto účtovných jednotiek:

- obchodná spoločnosť,
- družstvo,
- fyzická osoba podnikateľ účtujúca v podvojnom účtovníctve,
- pozemkové spoločenstvo s právnou subjektivitou.

Podľa <u>§ 2 ods. 5 zákona o účtovníctve</u> sa triedi účtovná jednotka do skupín:

- mikro účtovná jednotka,
- malá účtovná jednotka,
- veľká účtovná jednotka.

Veľkosť účtovnej jednotky nastavujeme v programe OMEGA v menu **Firma – Nastavenia – Všeobecné nastavenia**. Zmena nastavení sa prejaví po opätovnom otvorení databázy.

| Firma<br>Užívateľ                    | Firma<br>Účtovný rok firmy od Január | ▼ 2022 <u>+</u> do December ▼ 2022 <u>+</u> |
|--------------------------------------|--------------------------------------|---------------------------------------------|
| Fakturácia                           | Typ účtovnej jednotky                | Podnikateľský subjekt 🔹 🔹                   |
| Zaúčtovanie fakturácie<br>Objednávky | Vlastný adresár pre pomocné súbory   | D:\omega 25.60\Data\uzavierka\              |

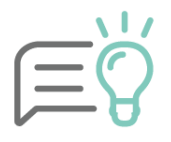

Na základe zmeny nastavenia veľkostnej skupiny **OMEGA automaticky zmení** smerovania účtov v účtovom rozvrhu na štandardné smerovanie platné pre výkazy zvolenej účtovnej jednotky. Aktualizuje sa štruktúra pre Poznámky k účtovnej závierke, uložené hodnoty budú vymazané. Na otázku, či **chceme zvoliť vybranú účtovnú jednotku,** odpovedáme kladne. **Zmena** v nastaveniach **sa prejaví** po opätovnom otvorení databázy.

### Pravidlá pre správne zatriedenie do veľkostnej skupiny

Podmienky na určenie veľkostnej skupiny definuje zákon o účtovníctve v § 2 ods. 6 až 8, pričom:

- splnenie podmienok sa posudzuje za dve po sebe bezprostredne predchádzajúce účtovné obdobia, pričom musia byť splnené aspoň 2 z 3 definovaných podmienok,
- novovzniknutá účtovná jednotka sa zatriedi do veľkostnej skupiny na základe svojho vlastného rozhodnutia a zostáva v nej aj v bezprostredne nasledujúcom účtovom období,
- pokiaľ sa podmienky zmenia, tak má účtovná jednotka povinnosť zmeniť zatriedenie od nasledujúceho účtovného obdobia po týchto dvoch bezprostredne po sebe idúcich účtovných obdobiach, ak § 2 ods. 11 a 12 neustanovuje inak,
- pri zmene účtovného obdobia sa neposudzujú podmienky za kratšie účtovné obdobie (§ 2 ods. <u>10</u>),

- ak účtovná jednotka nespĺňa podmienky zatriedenia do veľkostných skupín podľa § 2 ods. 5 až
   8 zákona o účtovníctve, tak sa zatriedi ako malá účtovná jednotka,
- pri vstupe do likvidácie alebo vyhlásení konkurzu sa zatriedenie účtovnej jednotky nemení,
- pri zrušení spoločnosti bez likvidácie účtovná jednotka, ktorá sa stáva právnym nástupcom (nie je novovzniknutou ÚJ), má povinnosť k rozhodnému dňu opätovne prehodnotiť svoje zatriedenie do veľkostných skupín,
- účtovná jednotka, ktorá spĺňa podmienky pre mikro účtovnú jednotku, sa môže rozhodnúť, že bude postupovať ako malá účtovná jednotka.

| Veľkostné kritériá |                                  |                                  |                                                         |  |  |  |  |
|--------------------|----------------------------------|----------------------------------|---------------------------------------------------------|--|--|--|--|
|                    | Celková suma majetku             | Čistý obrat                      | Priemerný prepočítaný<br>počet zamestnancov počas<br>ÚO |  |  |  |  |
| Mikro ÚJ           | ≤ 350 000 eur                    | ≤ 700 000 eur                    | ≤ 10 zamestnancov                                       |  |  |  |  |
| Malá ÚJ            | > 350 000 eur<br>≤ 4 000 000 eur | > 700 000 eur<br>≤ 8 000 000 eur | > 10 zamestnancov<br>≤ 50 zamestnancov                  |  |  |  |  |
| Veľká ÚJ           | > 4 000 000 eur                  | > 8 000 000 eur                  | > 50 zamestnancov                                       |  |  |  |  |

**Celková suma majetku** = netto hodnota majetku zistená zo súvahy.

**Čistý obrat** = výnosy dosahované z predaja výrobkov, tovarov a služieb po odpočítaní zliav (napr. účty 601, 602, 604). Patria sem aj výnosy účtovnej jednotky, ktorej predmetom činnosti je dosahovanie iných výnosov ako z predaja výrobkov, tovarov a služieb (napr. účet 668).

### Vyplnenie bezprostredne predchádzajúceho obdobia v programe OMEGA

V prípade, že ÚJ mení svoje veľkostné zatiredenie, má to vplyv aj na automatické naplnenie údajov bezprostredne predchádzajúceho obdobia v účtovnej závierke. Spôsob naplnenia sa mení v závislosti od zmeny konkrétnej veľkostnej skupiny nasledovne:

| 2022          | 2023          | Bezprostredne predchádzajúce obdobie v Účtovnej<br>závierke               |
|---------------|---------------|---------------------------------------------------------------------------|
|               | Mikro ÚJ      | Minulé obdobie sa doplní automaticky                                      |
| Mikro ÚJ      | Malá/Veľká ÚJ | Minulé obdobie vyplníme ručne cez menu Číselník – Výkazy<br>minulého roka |
| Malá/Veľká ÚJ | Mikro ÚJ      | Minulé obdobie sa doplní automaticky                                      |
|               | Malá/Veľká ÚJ | Minulé obdobie sa doplní automaticky                                      |

### Uzávierka roka krok za krokom

Účtovná jednotka pred ukončením účtovného obdobia vykonáva viacero činností a kontrolných prác, ktoré zabezpečujú verný a pravdivý obraz o skutočnostiach účtovnej závierky. Povinnosť zostavenia účtovnej závierky vyplýva zo <u>zákona č. 431/2002 Z. z. o účtovníctve</u>. Zahŕňa to najmä tieto činnosti:

| Q                   | Kontrola bilančnej kontinuity                                                 |
|---------------------|-------------------------------------------------------------------------------|
| OV NÉH              | Kontrola účtov, ktoré nesmú mať na konci účtovného obdobia zostatok           |
| ι ύčτα              | Tvorba analytickej evidencie                                                  |
| RETÍN               | Nevyfakturované dodávky                                                       |
| UZAV<br>KA          | Náklady uznané za daňové výdavky až po zaplatení                              |
| PRED<br>RO          | Preúčtovanie časti dlhodobých pohľadávok a záväzkov na krátkodobé             |
| 'nŔĊĔ               | Tvorba a zaúčtovanie opravných položiek a rezerv                              |
| VNÉF                | Prepočet majetku a záväzkov v cudzej mene ku dňu zostavenia účtovnej závierky |
| RÍPRA               | Kontrola časového rozlíšenia nákladov a výnosov                               |
| Т                   | Doúčtovanie ostatných účtovných prípadov bežného roka                         |
| A P                 | Inventarizácia majetku a záväzkov                                             |
| rrizá(<br>NÍCTV     | Zaúčtovanie inventarizačných rozdielov                                        |
| ∠ENT A<br>ČTOVI     | Zostavenie inventarizačného zápisu                                            |
| Ū, <mark>I</mark> N | Odsúhlasenie pohľadávok a záväzkov s obchodnými partnermi                     |
| ENIE                | Uzávierka účtovníctva                                                         |
| DVNÍC               | Závierka účtovníctva                                                          |
| UZA<br>ÚČT(         | Prechod do nového roka                                                        |

### Kontrola bilančnej kontinuity

Účtovná jednotka účtujúca v sústave podvojného účtovníctva musí podľa ustanovenia <u>§ 16 ods. 12</u> <u>zákona o účtovníctve</u> dodržať zásadu, že konečné zostatky účtov, ktoré sa vykazujú v súvahe k poslednému dňu účtovného obdobia, musia mať totožné zostatky so začiatočnými stavmi týchto účtov k prvému dňu nasledujúceho účtovného obdobia.

Po poslednom prechode do nového roka je potrebné v programe skontrolovať, či konečné zostatky roku 2021 sú totožné s počiatočnými stavmi roku 2022. Overíme to cez menu **Prehľady** pomocou tlačových zostáv:

- Hlavná kniha (Otvorenie Otvorenie),
- Saldokonto sumárne (Otvorenie Otvorenie),
- Prehľad pohľadávok a záväzkov (k 31. 12. 2021).

### Kontrola účtov, ktoré nesmú mať na konci účtovného obdobia zostatok

Na konci roka je potrebné, aby tieto účty mali nulový zostatok:

| 395 – vnútorné zúčtovanie      | Na zostatok nás upozorní programová kontrola.                           |
|--------------------------------|-------------------------------------------------------------------------|
| 701 – začiatočný účet súvahový | Na zostatok nás upozorní programová kontrola.                           |
| 431 – výsledok hospodárenia    | Na zostatok nás upozorní programová kontrola.                           |
| 111 – obstaranie materiálu     | Zostatok k 31. 12. 2022 preúčtujeme na účet 119 – materiál<br>na ceste. |
| 131 – obstaranie tovaru        | Zostatok k 31. 12. 2022 preúčtujeme na účet 139 – tovar na<br>ceste.    |

**Účet 431** – Výsledok hospodárenia v schvaľovaní, na ktorom sa účtuje rozdelenie účtovného zisku alebo vyrovnanie účtovnej straty podľa rozhodnutia valného zhromaždenia, nemôže na konci účtovného obdobia vykazovať zostatok. V prípade zostatku môže vzniknúť rozdiel vo výsledku hospodárenia v Súvahe a vo Výkaze ziskov a strát.

Zostatok účtu 431 overíme v tlačovej zostave Hlavná kniha cez menu **Prehľady – Hlavná kniha –** Hlavná kniha zúžená.

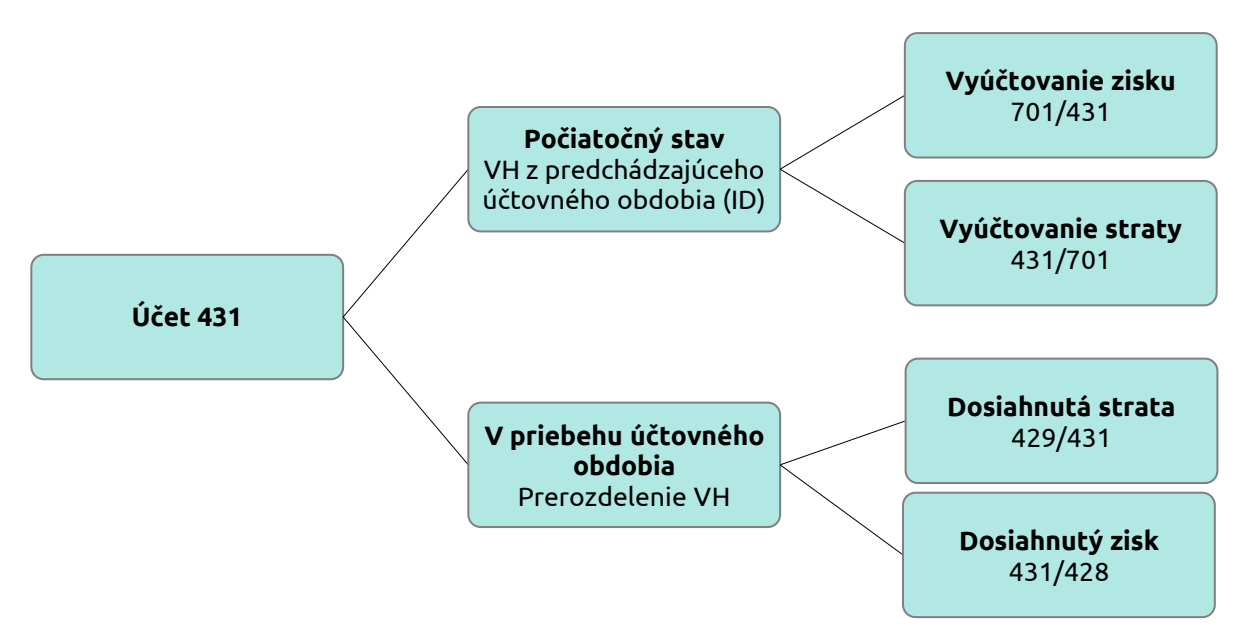

Výsledok hospodárenia sa vyčísli a prevedie do nového roka automaticky na účet 431 v prípade, ak máme v programe OMEGA vytvorenú **Závierku účtovníctva** cez menu **Firma – Závierka**. Ak nemáme v predchádzajúcom účtovnom roku v programe vytvorenú závierku účtovníctva, hodnota výsledku hospodárenia nebude uvedená v období Otvorenie na účte 431. V takomto prípade je potrebné výsledok hospodárenia preúčtovať ručne.

### Tvorba analytickej evidencie

Vhodne zvolená analytická evidencia môže významným spôsobom napomôcť k správnemu a prehľadnému účtovníctvu, taktiež k zjednodušeniu práce s programom. Kvalitná analytická evidencia nákladov a výnosov je predpokladom správnej transformácie výsledku hospodárenia na základ dane z príjmov.

### Zaúčtovanie účtovných prípadov, ktoré súvisia s uzatváraným účtovným obdobím

Aby bola zachovaná zásada úplnosti účtovníctva, účtovná jednotka by mala zaúčtovať všetky účtovné prípady, ktoré vecne a časovo súvisia s daným účtovným obdobím.

#### Nevyfakturované dodávky

Pri uzatváraní účtovného roka je nutné posúdiť aj dodávky tovarov a služieb, ktoré boli splnené ku dňu, ku ktorému sa zostavuje účtovná závierka, ale nebol doručený doklad.

Nevyfakturované dodávky účtujeme na účte **326 – Nevyfakturované dodávky** v prípade, ak na základe zmluvy alebo dodacieho listu, prípadne iného dokladu, poznáme výšku záväzku ku dňu zostavenia účtovnej závierky. V praxi sa takýmto spôsobom účtujú dodávky tovaru a služieb, ktoré účtovná jednotka prevzala, ale dodávateľ ich ku dňu zostavenia účtovnej závierky nevyfakturoval.

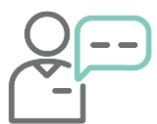

Spoločnosť dňa 28. 12. 2022 prijala tovar na sklad na základe dodacieho listu v hodnote 4 500 eur. Faktúra za dodanie tovaru bola dodaná až 10. 2. 2023.

| Dátum        | Účtovný prípad                              | Suma  | Doklad | MD  | DAL |
|--------------|---------------------------------------------|-------|--------|-----|-----|
| 28. 12. 2022 | Prijatie tovaru na sklad v ocenení podľa DL | 4 500 | ID     | 132 | 131 |
| 31. 12. 2022 | Nevyfakturovaná dodávka tovaru              | 4 500 | ID     | 131 | 326 |
| 10. 2. 2023  | Faktúra za tovar                            | 4 500 | DF     | 326 | 321 |

Dlhodobé nevyfakturované dodávky účtujeme na účte **476 – Dlhodobé nevyfakturované dodávky** v prípade, ak záväzky majú **dlhšiu dobu splatnosti ako jeden rok**. Tento účet používame pri nevyfakturovaných dodávkach, prijatých službách, ak účtovná jednotka na základe zmluvy, dodacieho listu alebo iného dokladu **pozná výšku záväzku**.

### Náklady uznané za daňové výdavky až po zaplatení

Na konci zdaňovacieho obdobia odporúčame skontrolovať náklady, ktoré sú **daňovým výdavkom až po ich reálnom zaplatení**. Ak nie sú zaplatené, máme povinnosť o **nezaplatenú hodnotu zvýšiť základ dane** a platiť vyššiu daň. Náklady, ktoré sú daňovými výdavkami až po zaplatení, sú vymedzené v <u>§ 17 ods. 19 zákona o dani z príjmov</u>. S účinnosťou od 1. 1. 2020 sem patria:

- kompenzačné platby vyplácané podľa osobitného predpisu,
- výdavky na nájomné za prenájom hnuteľnej veci, nehnuteľnosti zaplatené PO aj FO, pričom nájomné zaplatené FO sa uzná do daňových výdavkov najviac do výšky časovo rozlíšenej sumy prislúchajúcej na zdaňovacie obdobie,
- odplaty za poskytnutie práva na použitie alebo za použitie predmetu priemyselného vlastníctva, počítačových programov (softvér), návrhov alebo modelov, plánov, výrobno-technických a iných hospodársky využiteľných poznatkov (know-how) a odplaty za poskytnutie práva na použitie alebo za použitie autorského práva alebo práva príbuzného autorskému právu, pričom tieto výdavky (náklady) a odplaty zaplatené fyzickej osobe za príslušné zdaňovacie obdobie sa uznajú najviac do výšky časovo rozlíšenej sumy prislúchajúcej na zdaňovacie obdobie,
- výdavky (náklady) na marketingové štúdie a iné štúdie a na prieskum trhu u dlžníka,
- odplaty (provízie) za sprostredkovanie u prijímateľa služby, a to aj ak ide o sprostredkovanie na základe mandátnych zmlúv alebo obdobných zmlúv,

- výdavky vzťahujúce sa k úhrade príjmov daňovníkovi nespolupracujúceho štátu,
- výdavky na poradenské služby a právne služby zatriedené do kódu Klasifikácie produktov: 69.1, 69.2, 70.1 a 70.22,
- paušálna náhrada nákladov spojených s uplatnením pohľadávky, zmluvné pokuty, poplatky a úroky z omeškania u dlžníka a odstupné u oprávnenej osoby,
- výdavky (náklady) na sponzorské u sponzora na základe zmluvy o sponzorstve v športe poskytnuté počas obdobia trvania zmluvy o sponzorstve v športe, v rozsahu podľa jeho skutočného použitia v príslušnom zdaňovacom období, ak v príslušnom zdaňovacom období sponzor vykáže kladný základ dane; za výdavky (náklady) na sponzorské sa nepovažuje poskytnutie sponzorského pre športovca, okrem športového reprezentanta,
- výdavky na reklamu poskytnuté daňovníkov podľa <u>§ 12 ods. 3 písm. a)</u>, tzn. výdavky poskytnuté neziskovej organizácii, nadácii, neinvestičnému fondu a občianskemu združeniu,
- daň z poistenia platená poistníkom.

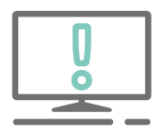

Vyššie spomínané náklady sú u odberateľa daňovým nákladom až po ich zaplatení. U dodávateľa sú zdaniteľným výnosom v zdaňovacom období, kedy sa o nich vo výnosoch účtuje.

V prípade nezaplatenia za vyššie uvedené služby na účely zistenia základu dane preúčtujeme náklad na analytický účet vytvorený k nedaňovému výdavku.

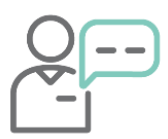

Spoločnosť, platiteľ DPH, si od iného platiteľa DPH prenajímala počas roka zváračské zariadenie. K 31. 12. 2022 spoločnosť nezaplatila dohodnuté nájomné za mesiac december 2022 v celkovej sume 276 eur, ktoré mala zaúčtované v nákladoch. Úhrada bude zrealizovaná až v januári 2023.

Nezaplatené nájomné nie je daňovým výdavkom, preto je potrebné zvýšenie základu dane. V pôvodnom doklade, kde sme účtovali o nájomnom, zmeníme účet na nedaňový účet, napr. 518.900.

| P.č | Text                            | Typ<br>sumy | Oddiel<br>KV DPH | DPH<br>[%] | Suma [EUR] | Suma [EUR] | MD<br>synt. | MD<br>anal. | DAL<br>synt. | DAL<br>anal. |
|-----|---------------------------------|-------------|------------------|------------|------------|------------|-------------|-------------|--------------|--------------|
| 1   | Tuzemský platiteľ DPH           | S           | х                |            | 276,00     | 276,00     |             |             | 321          | 000          |
| 2   | Nájomné za zváračské zariadenie | Α           | B2               | 20         | 230,00     | 230,00     | 518         | 900         |              |              |
| 3   | Základná sadzba DPH - DPH       | 19A         | B2               | 20         | 46,00      | 46,00      | 343         | 020         |              |              |

V menu **Číselník – Účtový rozvrh** si nastavíme smerovanie účtu 518.900 do riadku **140 v DPPO**. Suma 230 eur sa automaticky zobrazí v danom riadku ako položka zvyšujúca výsledok hospodárenia.

Po úhrade záväzku v roku 2023 sa nájomné stáva daňovým výdavkom. V DPPO za rok 2023 vykonáme zníženie základu dane. Sumu 230 eur uvedieme ako položku znižujúcu výsledok hospodárenia do **riadku 270**. Vzhľadom na to, že o tom neúčtujeme, sumu v príslušnom riadku uvedieme ručne.

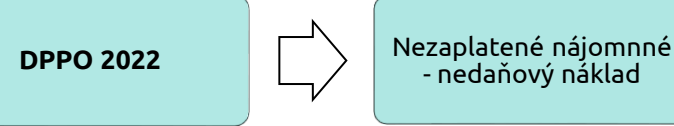

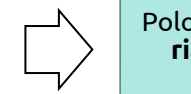

Položka zvyšujúca VH **riadok 140 DPPO** (automaticky)

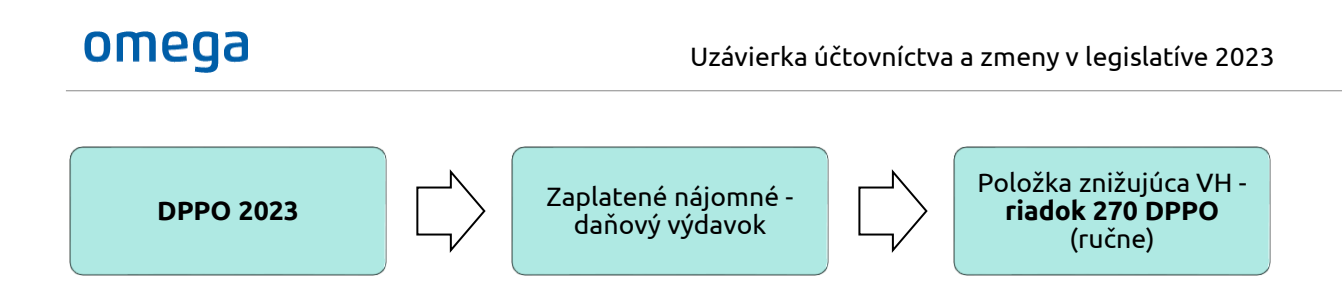

Preúčtovanie časti dlhodobých pohľadávok a záväzkov na krátkodobé

Pri pohľadávkach a záväzkoch, ktoré boli prvotne zaúčtované na účtoch dlhodobých pohľadávok a záväzkov, musí účtovná jednotka posúdiť ich zostatkovú dobu splatnosti ku dňu, ku ktorému sa zostavuje účtovná závierka.

Časť dlhodobého záväzku a časť dlhodobej pohľadávky, ktorých splatnosť nie je dlhšia ako jeden rok odo dňa, ku ktorému sa zostavuje účtovná závierka, sa vykazuje v súvahe ako krátkodobý záväzok alebo krátkodobá pohľadávka.

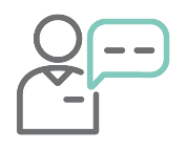

Účtovná jednotka má splátkový kalendár k lízingu na obdobie máj 2022 – apríl 2026. K 31. 12. 2022 preúčtujeme časť záväzku prislúchajúcu na obdobie január 2022 až december 2022 na krátkodobú.

| Dátum        | Doklad | Text                                                | MD  | DAL |
|--------------|--------|-----------------------------------------------------|-----|-----|
| 31. 12. 2022 | ID     | Preúčtovanie časti dlhodobého záväzku na krátkodobý | 474 | 379 |

Dlhodobá časť záväzku zostane na obdobie január 2023 – apríl 2026.

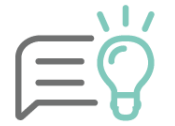

Krátkodobú časť záväzkov môžeme preúčtovať aj na samostatnú analytiku účtu 474, ktorú si vytvoríme pre tento účel. V účtovom rozvrhu si účet nasmerujeme do správneho riadku súvahy.

### Tvorba a zúčtovanie rezerv

Rezervy predstavujú budúce záväzky s neurčitým časovým vymedzením alebo neurčitou výškou, avšak so známym účelom ich použitia. Tvoria sa na základe opatrnosti na riziká a straty. Rezerva je záväzok predstavujúci existujúcu povinnosť účtovnej jednotky, ktorá vznikla z minulých udalostí a je pravdepodobné, že v budúcnosti opäť nastane zníženie ekonomického úžitku účtovnej jednotky.

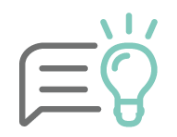

V prípade záväzku s určitým časovým vymedzením a určitou výškou sa neúčtuje na účte rezervy, ale na príslušnom účte záväzku.

Zásady pre tvorbu, použitie a zúčtovanie rezerv upravujú postupy účtovania a zákon o účtovníctve.

Rezervy účtujeme pomocou interných dokladov. Súčasťou interných dokladov je doklad o dôvode tvorby a výpočte rezervy, prípadne odkaz na iný doklad, ktorý preukazuje dôvod a výšku.

### Časové hľadisko rezerv

**Krátkodobé rezervy** (predpokladaná doba vyrovnania pri vzniku najviac 1 rok)

• 323 - Krátkodobé rezervy

**Dlhodobé rezervy** (predpokladaná doba vyrovnania pri vzniku viac ako 1 rok)

- 451 Rezervy zákonné
- 459 Ostatné rezervy

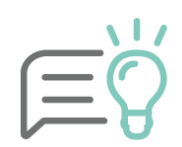

Rezerva sa tvorí vždy na konkrétny účel, ktorý musí byť stanovený v internej smernici spoločnosti. Rezervu môžeme použiť len na účel, na ktorý bola vytvorená.

Výška sa určuje odhadom, pričom **vychádzame z predchádzajúcich skúseností** a rozpočtov. Spôsob tvorby, výpočet a použitie uvádzame v internej smernici.

### Účtovné hľadisko

Na čo všetko môžeme vytvárať rezervu nám ustanovuje <u>§ 19 ods. 7 Postupov účtovania PÚ</u>. Vytvárame ich napríklad na:

- náklady súvisiace s odstránením znečistenia životného prostredia,
- reklamácie a záručné opravy, pokuty, penále, prebiehajúce a hroziace súdne spory,
- odstupné, nevyčerpané dovolenky, vrátane sociálneho poistenia, vyplácanie prémií a odmien,
- odmeny členom dozornej rady a iných orgánov spoločnosti,
- nevyfakturované dodávky a služby, u ktorých nie je známa suma,
- bonusy, skontá, rabaty a pod.,
- náklady na zostavenie, overenie a zverejnenie účtovnej závierky, náklady na zostavenie daňového priznania a pod..

### Daňové hľadisko

Vytvorené rezervy priamo/ nepriamo zvyšujú náklady a vplývajú na výsledok hospodárenia účtovnej jednotky. Pri určení základu dane ich preto posudzujeme aj z daňového hľadiska. Za daňový výdavok uznávame len **tvorbu rezerv, ktoré sú ustanovené v zákone o dani z príjmov.** Z daňového hľadiska členíme rezervy na:

- zákonné daňové, ich tvorba je daňovým výdavkom (tvorené podľa § 20 ods. 9 zákona o dani z príjmov),
  - rezervy na nevyčerpané dovolenky vrátane poistného a príspevkov, ktoré je povinný platiť zamestnávateľ za zamestnanca,
  - **rezerva na mzdu pri uplatňovaní konta pracovného času** vrátane poistného a príspevkov, ktoré je povinný platiť zamestnávateľ za zamestnancov,
  - iné špecifické rezervy tvorené napr. v súlade so zákonom o obchodovaní s emisnými kvótami, so zákonom o lesoch, so zákonom o odpadoch (prevádzkovatelia skládok), atď.
- ostatné nedaňové, ich tvorba nie je daňovým výdavkom (tvorené podľa účtovných a interných predpisov). V DPPO upravíme následne základ dane cez položky zvyšujúce výsledok hospodárenia.

### Ostatné rezervy, ktoré môžu účtovné jednotky najčastejšie tvoriť:

- reklamácie a záručné opravy,
- odstránenie odpadov a obalov,
- demolácia budov,
- nevyčerpané dovolenky, vrátene sociálneho poistenia,

- odstupné,
- odmeny členom dozornej rady a iných orgánov spoločnosti,
- bonusy, skontá, rabaty, ktoré sa týkajú výrobkov, tovaru a služieb predaných pred ukončením vykazovaného účtovného obdobia,
- pokuty a penále,
- prebiehajúce a hroziace súdne spory,
- vyplácanie prémií a odmien,
- vyplácanie odchodného, zamestnanecké pôžitky,
- provízie obchodným zástupcom.

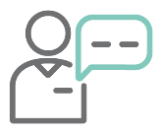

Účtovná jednotka k 31. 12. 2022 tvorí rezervu na nevyčerpané dovolenky vo výške 1 400 eur, na sociálne a zdravotné poistenie spolu vo výške 625 eur. V roku 2023 bolo skutočné čerpanie rezervy na dovolenku vo výške 1 250 eur, sociálne a zdravotné poistenie vo výške 440 eur.

| Dátum | Účtovný prípad                                                                                               | Suma         | Doklad   | MD         | DAL        |
|-------|----------------------------------------------------------------------------------------------------|--------------|----------|------------|------------|
| 2022  | <b>Tvorba</b> rezervy na nevyčerpané dovolenky<br>- mzdové náklady<br>- SP a ZP zamestnávateľa               | 1 400<br>625 | ID<br>ID | 521<br>524 | 323<br>323 |
| 2023  | Náhrada mzdy za dovolenku za rok 2022 –<br><b>čerpanie</b><br>- mzdové náklady<br>- SP a ZP zamestnávateľa   | 1 250<br>440 | ID<br>ID | 323<br>323 | 331<br>336 |
| 2023  | <ul> <li>Zrušenie nespotrebovanej rezervy</li> <li>mzdové náklady</li> <li>SP a ZP zamestnávateľa</li> </ul> | 150<br>185   | ID<br>ID | 323<br>323 | 521<br>524 |

V DPPO 2022 nedochádza k žiadnej **úprave základu dane,** pretože rezerva na nevyčerpané dovolenky vrátane poistného a príspevkov zaúčtovaná v účtovníctve je **plne daňovým výdavkom**.

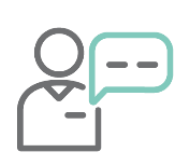

Účtovná jednotka má povinnosť overovať účtovnú závierku audítorom. Cena za audítorské služby je stanovená v uzatvorenej zmluve, kde je cena závislá od počtu účtovných dokladov. Audítorská spoločnosť za overenie účtovnej závierky v roku 2021 vyfakturovala služby vo výške 3 000 eur. Keďže v roku 2022 mala účtovná jednotka vyšší počet dokladov v porovnaní s rokom 2021, rozhodla sa k 31. 12. 2022 vytvoriť rezervu vo výške 3 500 eur. V roku 2023 audítorská spoločnosť vyfakturovala služby vo výške 4 560 eur s DPH.

| Rok  | Účtovný prípad                                                                                                    | Suma                         | Doklad | MD                | DAL               |
|------|----------------------------------------------------------------------------------------------------|------------------------------|--------|-------------------|-------------------|
| 2022 | Tvorba rezervy na audítorské práce                                                                                                    | 3 500,00                     | ID     | 518               | 323               |
| 2023 | <ul> <li>Faktúra za audítorské služby:</li> <li>hodnota audítorskej služby – čerpanie<br/>rezervy</li> <li>hodnota audítorskej služby – doúčtovanie</li> <li>DPH</li> </ul> | 3 500,00<br>300,00<br>760,00 | DF     | 323<br>518<br>343 | 321<br>321<br>321 |

Nakoľko nie je rezerva na overenie účtovnej závierky náš **daňový výdavok**, je potrebné v DPPO **upraviť základe dane** práve o hodnotu rezervy, tzn. vo výške 3 000 eur.

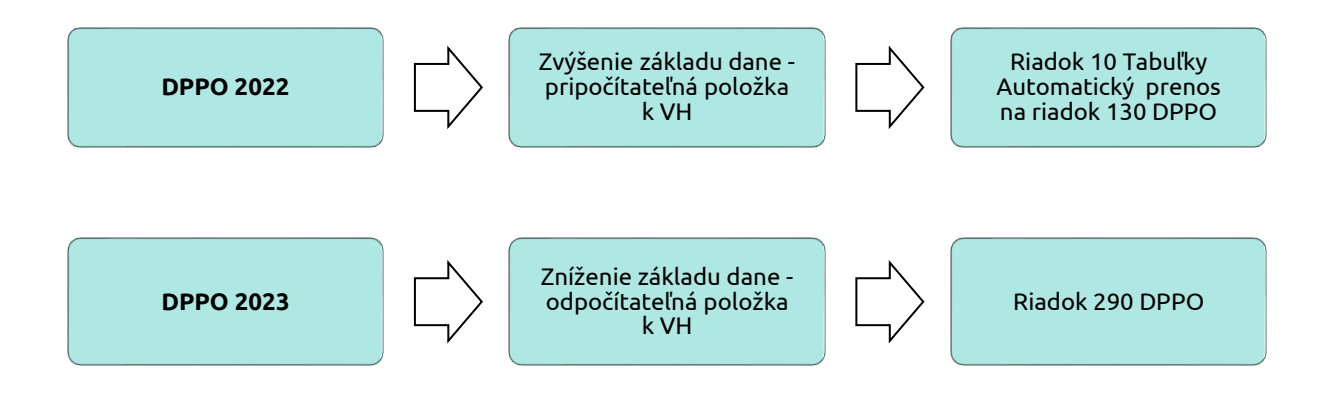

### Tvorba a zúčtovanie opravných položiek

Opravné položky vytvára účtovná jednotka na konci účtovného obdobia pri prechodnom znížení hodnoty majetku oproti oceneniu v účtovníctve. Ak následne pominú dôvody zníženia hodnoty alebo sa zmení výška (napr. vyradenie majetku), opravné položky sa zúčtujú.

Opravné položky vytvárame k :

- dlhodobému majetku,
- zásobám,
- krátkodobému finančnému majetku,
- pohľadávkam.

Uznaným **daňovým výdavkom** je tvorba opravných položiek vymedzených <u>v § 20 ods. 2 zákona o dani</u> <u>z príjmov</u>:

- k nadobudnutému majetku,
- k nepremlčaným rizikovým pohľadávkam,
- k pohľadávkam voči dlžníkom v konkurznom konaní, reštrukturalizačnom konaní a pohľadávkam voči dlžníkom, ktorým bol súdom určený splátkový kalendár,
- k nepremlčaným pohľadávkam, ktoré tvoria banky a pobočky zahraničných bánk a Exportnoimportná banka Slovenskej republiky,
- k nepremlčaným pohľadávkam z poistenia v prípade zániku poistenia, ktoré tvoria poisťovne a pobočky zahraničných poisťovní (zaisťovne a pobočky zahraničných zaisťovní),
- k nepremlčaným pohľadávkam voči osobám v rezolučnom konaní podľa osobitného predpisu,
- k nepremlčaným rizikovým pohľadávkam u mikrodaňovníka.

Tvorbu opravných položiek účtujeme na ťarchu účtu **547 – Tvorba a zúčtovanie opravných položiek** k pohľadávkam súvzťažne v prospech účtu **391 – Opravné položky k pohľadávkam**.

Nie všetky opravné položky k nepremlčaným rizikovým pohľadávkam môžeme považovať za daňové výdavky:

- daňovo uznať môžeme len tie, ktoré sme si pri vzniku zaúčtovali do zdaniteľných príjmov (výnosov),
- daňovo nemôžu byť uznané opravné položky napr. z titulu úverov a pôžičiek, poskytnutých záloh a k pohľadávkam, ktoré vieme započítať s inými splatnými záväzkami partnera. Zápočet má prednosť.

### Nepremlčané rizikové pohľadávky

Z **účtovného hľadiska** môžeme tvoriť opravné položky v **celkovej** alebo **čiastočnej sume** neuhradenej pohľadávky v závislosti od veľkosti rizika a predpokladu jej nezaplatenia.

Výšku sumy opravnej položky, ktorá bude vstupovať do daňových výdavkov upravuje <u>§ 20 ods. 14</u> zákona o dani z príjmov. Hodnota sa určuje podľa doby, ktorá uplynula od splatnosti pohľadávky a to:

Ak uplynulo **viac ako 360 dní** - **najviac do 20 %** menovitej hodnoty pohľadávky alebo jej nesplatenej časti bez príslušenstva.

Ak uplynulo **viac ako 720 dní** - **najviac do 50 %** menovitej hodnoty pohľadávky alebo jej nesplatenej časti bez príslušenstva.

Ak uplynulo **viac ako 1 080 dní - do 100 %** menovitej hodnoty pohľadávky alebo jej nesplatenej časti bez príslušenstva.

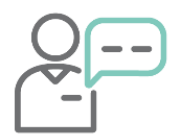

Účtovná jednotka eviduje k 31. 12. 2022 pohľadávku za poskytnutú službu v hodnote 3 800 eur s DPH. Faktúra bola splatná 11. 9. 2021. V roku 2021 spoločnosť nevytvorila opravnú položku. Keďže došlo k platobnej neschopnosti partnera, bola pohľadávka k 31. 12. 2022 vyhodnotená ako riziková.

K 31. 12. 2022 je faktúra po splatnosti 476 dní. Z toho dôvodu je možné vytvoriť daňovú opravnú položku vo výške 760 eur, čo je 20% z menovitej hodnoty pohľadávky. Opravná položka je v zdaňovacom období 2022 uznaná za daňový výdavok v plnej sume a základ dane sa za dané obdobie v DPPO neupravuje.

| Dátum        | Doklad | Text                                                                                            | Suma | MD      | DAL     |
|--------------|--------|-------------------------------------------------------------------------------------------------|------|---------|---------|
| 31. 12. 2022 | ID     | Tvorba opravnej položky<br>k pohľadávke <b>daňová</b> – existuje<br>predpoklad jej nezaplatenia | 760  | 547.001 | 391.001 |

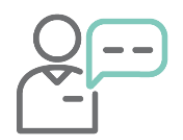

Ak by nastala situácia, že by sme sa rozhodli v roku 2022 tvoriť opravnú položku v plnej sume, tzn. 3 800 eur, postupovali by sme nasledovne. Od splatnosti pohľadávky uplynulo viac ako 360 dní, opravná položka je daňovým výdavkom len do výšky 20% menovitej hodnoty pohľadávky, t. j. v sume 760 eur.

| Dátum        | Doklad | Text                                                                                            | Suma | MD      | DAL     |
|--------------|--------|-------------------------------------------------------------------------------------------------|------|---------|---------|
| 31. 12. 2022 | ID     | Tvorba opravnej položky<br>k pohľadávke <b>daňová</b> – existuje<br>predpoklad jej nezaplatenia | 760  | 547.001 | 391.001 |

Zvyšnú hodnotu opravnej položky v roku 2022 v sume 3 040 eur **nemôžeme zahrnúť do daňových výdavkov.** O túto hodnotu musíme zvýšiť výsledok hospodárenia buď ručne v DPPO, alebo si vytvoríme nový analytický účet **547.999**, ktorý nastavíme ako **nedaňový.** Cez menu Číselník – Účtový rozvrh na danom účte nastavíme smerovanie na riadok **9 tabuľky A** v DPPO. Hodnota sa vo výkaze automaticky prenesie na **riadok 130** ako pripočítateľná položka.

| Dátum        | Doklad | Text                                                                                              | Suma  | MD      | DAL     |
|--------------|--------|---------------------------------------------------------------------------------------------------|-------|---------|---------|
| 31. 12. 2022 | ID     | Tvorba opravnej položky<br>k pohľadávke <b>nedaňová</b> – existuje<br>predpoklad jej nezaplatenia | 3 040 | 547.999 | 391.001 |

Suma 3 040 eur pre nás prestavuje pripočítateľnú položku v roku 2022. Postupne až v dvoch nasledujúcich zdaňovacích obdobiach je možné zahrnúť túto sumu do daňových výdavkov.

**K 31. 12. 2023** uplynie od splatnosti faktúry viac ako 720 dní a menej ako 1 080 dní. V roku 2023 môžeme do daňových výdavkov zahrnúť až 50% z pohľadávky, t. j. 1 900 eur. Keďže sme v roku 2022 zahrnuli do základu dane 760 eur, v tomto roku daňovo uznáme **zvyšných 1 140 eur** a základ dane upravíme ručne v DPPO na **riadku 290** ako odpočítateľnú položku.

### Zúčtovanie opravných položiek

Všetky vytvorené opravné položky sme povinní v účtovníctve zúčtovať, napr.:

- ak sme sa s partnerom dohodli na splátkovom kalendári pohľadávka už nie je pre nás riziková,
- pri vyradení pohľadávky pri jej odpise alebo postúpení.

Účtovanie rozpustenia OP:

| Z dôvodu zániku predpokladu tvorby OP | Z dôvodu vyradenia pohľadávky napr. odpis |
|---------------------------------------|-------------------------------------------|
| 391/547                               | 391/311                                   |

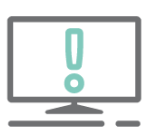

Odpis premlčanej pohľadávky, ktorej uplynula štvorročná lehota vo vzťahoch podľa Obchodného zákonníka alebo trojročná premlčacia lehota vo vzťahoch podľa Občianskeho zákonníka (a nebola k nej vytváraná opravná položka), je pre účtovnú jednotku nedaňovým výdavkom. V DPPO UJ zvýši svoj základ dane pripočítaním hodnoty na riadok **180 – ručne**.

### Prepočet majetku a záväzkov v cudzej mene ku dňu zostavenia účtovnej závierky

Účtovná jednotka je povinná podľa <u>§ 24 ods. 2 zákona o účtovníctve</u> prepočítať majetok a záväzky v cudzej mene na menu Euro ku dňu zostavenia účtovnej závierky. Na tento prepočet používame referenčný výmenný kurz, ktorý je určený ECB alebo NBS v deň, **ku ktorému sa zostavuje účtovná závierka**, t. j. k 31. 12. Vzniknuté kurzové rozdiely sa účtujú na ťarchu účtu **563 – Kurzové straty** alebo v prospech účtu **663 – Kurzové zisky**.

### Koncoročné kurzové rozdiely pre pokladnicu a banku

Koncoročné kurzové rozdiely pre pokladnicu a banku v cudzej mene program vypočíta automaticky na základe spustenia funkcie cez menu **Firma - Uzávierka – Kurzové rozdiely zPD, zBV**. Kurzové rozdiely program vypočíta k zostatkom v cudzej mene na účet 211 a 221. Na prepočet sa používa kurz **ECB zo dňa 31.12**.

#### Koncoročné kurzové rozdiely pre pohľadávky a záväzky

Po odsúhlasení pohľadávok a záväzkov a vykonanej kontrole účtovnej triedy 3, je potrebné zaúčtovať kurzové rozdiely k pohľadávkam a záväzkom, ktoré sú evidované v cudzej mene a neboli k 31. 12 vysporiadané. Koncoročné kurzové rozdiely program vypočíta automaticky cez menu **Firma – Uzávierka – Kurzové rozdiely Saldokonto**. Pred spustením funkcie je dôležité nastaviť spôsob účtovania kurzových rozdiel cez menu **Firma – Nastavenie – Všeobecné nastavenia –** záložka **Firma:** 

#### Nezahrňovať KR do základu dane (nedaňové)

 • pri úhrade faktúry z minulého roka sa najskôr odúčtuje koncoročný kurzový rozdiel z roku 2022 a následne sa zaúčtuje nový, ktorý vznikol pri úhrade v roku 2023,

#### Zahrňovať KR do základu dane (daňové)

 •pri úhrade faktúry z minulého roka sa prenesený koncoročný kurzový rozdiel neodúčtuje. Zaúčtuje sa už len KR, ktorý vznikol v zdaňovacom období 2023.

### Kontrola časového rozlíšenia nákladov a výnosov

Ak má byť výsledok hospodárenia stanovený objektívne a čo najpresnejšie, mali by sa v účtovníctve zachytiť všetky účtovné prípady bežného účtovného obdobia. Postupy účtovania v podvojnom účtovníctve stanovujú, že náklady a výnosy sa účtujú do obdobia, s ktorým časovo a vecne súvisia. Každá účtovná jednotka by teda mala dodržať zásadu, že náklady a výnosy sú zaúčtované v účtovnom období, kedy vznikli. Ak má účtovná jednotka náklady a výnosy, ktoré eviduje v bežnom roku, ale týkajú sa budúcich období, štandardne ich účtuje pomocou účtov **časového rozlíšenia**.

Kritérium na účtovanie účtovných prípadov časového rozlíšenia je skutočnosť, že je známy ich **vecný obsah, presná suma,** o ktorej sa účtuje a je určené **presné obdobie,** ktorého sa účtovný prípad týka.

Účtovanie o časovom rozlíšení musí byť **podložené účtovným dokladom,** ktorým môže byť faktúra, nájomná či iná zmluva, dohoda, bankový výpis či pokladničný doklad.

|                         | Účet     | Bežné<br>obdobie | Budúce<br>obdobie | Súvaha  |
|-------------------------|----------|------------------|-------------------|---------|
| Náklady budúcich období | 381, 382 | výdavok          | náklad            | aktívum |
| Výdavky budúcich období | 383      | náklad           | výdavok           | pasívum |
| Výnosy budúcich období  | 384      | príjem           | výnos             | pasívum |
| Príjmy budúcich období  | 385      | výnos            | príjem            | aktívum |

Časovo sa nerozlišujú náklady podľa § 56 ods. 6 Postupov účtovania PÚ:

- na prípravu a zábeh výkonov,
- náklady spojené so zlúčením, splynutím a rozdelením spoločnosti a so zmenou ich právnej formy,
- náklady na získanie vlastného imania, napríklad upisovanie nových akcii a iné zvyšovanie vlastného imania a s tým súvisiace náklady, ako napríklad notárske poplatky a súdne poplatky,
- provízie maklérom, prospekt emitenta cenných papierov,

- na školenia a semináre,
- na marketingové a iné štúdie,
- na prieskum trhu,
- na získanie noriem a certifikátov,
- na uvedenie výrobkov na trh,
- na reštrukturalizáciu a reorganizáciu podniku alebo časti podniku,
- na rozšírenie výroby, náklady na reklamu a propagáciu,
- pokuty, penále, manká a škody, ako aj ostatné náklady podobného charakteru.

Vyššie spomenuté položky sa účtujú do nákladov v tom účtovnom období, v ktorom vznikli.

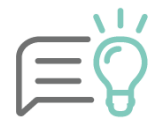

Ak sú vyššie spomenuté položky **vopred platené** (napr. platené nájomné reklamných plôch), **časovo sa náklady rozlišujú**.

Účtovná jednotka má podľa <u>§ 56 ods. 14 Postupov účtovania PÚ</u> možnosť pri účtovaní nákladov a výnosov na prelome rokov **neúčtovať na účtoch časového rozlíšenia**, ak ide o nevýznamné sumy výnosov a nákladov a zároveň ide o každoročne sa opakujúce plnenia, napríklad náklady na telefónne poplatky, poplatky za odpad, predplatné. Toto je možné uplatniť za dodržania nasledujúcich podmienok:

- musí ísť o rozhodnutie účtovnej jednotky,
- musí ísť o nevýznamný a stále sa opakujúci účtovný prípad týkajúci sa nákladov a výnosov (pričom nevýznamnosť je potrebné upraviť v internej smernici),
- pri mikro ÚJ musí ísť o účtovný prípad medzi dvoma účtovnými obdobiami a zároveň nejde o účtovanie dotácií a emisných kvót,
- pri **malých a veľkých ÚJ** musí ísť o účtovný prípad týkajúci sa **posledného a prvého mesiaca** účtovného obdobia (napr. telefónne poplatky na prelome decembra 2022 a januára 2023).

### Náklady budúcich období

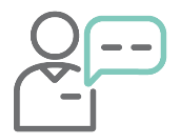

Účtovná jednotka si predplatila vstupné na vzdelávací webový portál na obdobie od 12/2022 do 11/2023 v sume 1 500 eur vrátane DPH. Faktúra za služby bola doručená a aj uhradená v decembri roku 2022. Ako bude účtovná jednotka postupovať z pohľadu účtovania nákladov?

Na základe faktúry dokážeme určiť presné obdobie a sumu, z toho dôvodu **náklad časovo rozlíšime**.

V bežnom období zaúčtujeme faktúru, kde základ dane rozčleníme na náklad bežného obdobia (napr. účet 518) a náklad budúceho obdobia (účet 381). V Evidencii účtových dokladov zaevidujeme došlú faktúru pomocou automatického účtovania 20 DF – Nový doklad (s rozpisom DPH). Priamo v doklade je potrebné nastaviť sa na účtovný zápis, v ktorom je účtovaný náklad, a po stlačení tlačidla **Rozúčtuj** vybrať voľbu **Náklady/Výnosy na budúce obdobie**.

| Pridaj Vļož <u>K</u> ópia Vym <u>a</u> ž Rozúčtuj | Súčtv účtovných zápisov<br>SZČP          |                               |
|---------------------------------------------------|------------------------------------------|-------------------------------|
| Možnosti                                          | Náklady/Výnosy na budúce obdobie         | N <u>e</u> účtovať <u>O</u> k |
|                                                   | Náklady/Výnosy za predchádzajúce obdobie |                               |

Po vybratí voľby Rozúčtuj sa zobrazí formulár "**Rozúčtovanie na budúce obdobia**", kde sú na výber možnosti:

- Pri voľbe "Rozpočítať po dňoch" je možné spraviť rozúčtovanie za kalendárne dni (obdobie od - do). Takýmto spôsobom je možné napríklad rozpočítať N/V na budúce obdobie, ktoré majú presne vymedzené obdobie v dňoch – napr. paušál za telefón.
- Pri voľbe "Rozpočítať po mesiacoch" je možné spraviť rozúčtovanie po mesiacoch, zároveň program ponúkne možnosť samostatne si vybrať kalendárny rok. Týmto spôsobom je možné rozpočítať N/V na budúce obdobie, ktoré majú vymedzené obdobie v mesiacoch napr. poistné, nájomné atď.

| Rozúčtovanie na budúce obdobia                                                                                                    |  |  |  |  |
|----------------------------------------------------------------------------------------------------|--|--|--|--|
| <ul> <li>Rozpočítať po dňoch</li> <li>Rozpočítať po mesiacoch</li> </ul>                                                                                                  |  |  |  |  |
| Za obdobie od December 🔻 2022 📩 do November 🔻 2023 📩                                                                                                    |  |  |  |  |
| MD 381 000 V C DAL V CO.<br>Ak nedoplníte účet časového rozlíšenia nákladov alebo výnosov, program<br>automaticky doplní účet z účtovného zápisu, ktorý bude rozúčtovaný. |  |  |  |  |
| Možnosti Rozúčtuj Storno                                                                                                    |  |  |  |  |

Následne stačí zadať účet časového rozlíšenia a vybrať obdobie, na ktoré sa budú náklady rozpočítavať. Program automaticky rozpočíta základ dane a doplní do poznámky informáciu, o aké obdobie ide.

| P.č | Text                         | Typ<br>sumy | Oddiel<br>KV DPH | DPH<br>[%] | Suma [EUR] | Suma [EUR] | MD<br>synt. | MD<br>anal. | DAL<br>synt. | DAL<br>anal. | Poznámka                                            |
|-----|------------------------------|-------------|------------------|------------|------------|------------|-------------|-------------|--------------|--------------|-----------------------------------------------------|
| 1   | KROS a.s.                    | S           | х                |            | 1 500,00   | 1 500,00   |             |             | 321          | 000          |                                                     |
| 2   | Faktúra za vzdelávací portál | Α           | B2               | 20         | 104,17     | 104,17     | 518         | 000         |              |              | Rozpočítaná suma po mesiacoch od 12/2022 do 12/2022 |
| 3   | Faktúra za vzdelávací portál | Α           | B2               | 20         | 1 145,83   | 1 145,83   | 381         | 000         |              |              | Rozpočítaná suma po mesiacoch od 1/2023 do 11/2023  |
| 4   | Základná sadzba DPH - DPH    | 19A         | B2               | 20         | 250,00     | 250,00     | 343         | 020         |              |              |                                                     |

### Preúčtovanie nákladov budúcich období do nákladov bežného obdobia

V nasledujúcom období zvyšnú sumu nákladov budúcich období preúčtujeme na príslušný nákladový účet pomocou interného dokladu.

| Dátum      | Doklad | Text                                                                 | Suma     | MD  | DAL |
|------------|--------|----------------------------------------------------------------------|----------|-----|-----|
| 5. 1. 2023 | ID     | Preúčtovanie nákladov budúcich období<br>do nákladov bežného obdobia | 1 145,83 | 518 | 381 |

Na zjednodušené preúčtovanie zostatkov účtov časového rozlíšenia z minulého roka do nákladov (prípadne výnosov) je možné využiť funkciu **Preúčtovanie účtov časového rozlíšenia do N/V**. Túto funkciu spustíme v hlavnom menu Evidencia - Účtovné doklady cez voľbu **Hromadné zmeny.** 

| Domov          | Hromadné zmen                      | iy Vzhľad                       |                                                                                       |                                                                                                    |                      |
|----------------|------------------------------------|---------------------------------|---------------------------------------------------------------------------------------|----------------------------------------------------------------------------------------------------|----------------------|
| Zmena<br>účtov | Zaevidoval,<br>Zaúčtoval, Schválil | Vyrovnanie<br>saldok. rozdielov | <ul> <li>Zmena SZČP</li> <li>Úhrada dokladov</li> <li>Zmena oddielu KV DPH</li> </ul> | <ul> <li>Preúčtovanie čas. rozlíšenia do N/V</li> <li>Generuj splátky</li> <li>Počatočné saldokonto</li> </ul> | Import<br>saldokonta |
|                |                                    |                                 | Hromadné zmeny                                                                        |                                                                                                    | Import               |

Po výbere funkcie sa zobrazí formulár **Preúčtovania účtov časového rozlíšenia do nákladov** a výnosov kde:

- v poli Účet vyberieme z rozbaľovacieho zoznamu syntetický účet 381, 382 alebo 384, na ktorom sme v minulom roku účtovali (aj s príslušným analytickým účtom),
- účtovné obdobie program nastaví automaticky podľa zadaného dátumu v poli Dátum,
- vyberieme okruh, evidenciu a číselný rad pre tuzemské a zahraničné interné doklady,
- môžeme vybrať mená, kto doklad vyhotovil, zaúčtoval a schválil.

| Preúčtovanie účtov časového rozlíšenia do N/V |                                                                            |  |  |  |  |
|-----------------------------------------------|----------------------------------------------------------------------------|--|--|--|--|
| Preúčtujú sa le                               | Dralížtvilí za lan minuloměné hodonty (ížny 381–382 a 384                  |  |  |  |  |
| Účet                                          | 381 🔻 Všetko 💌                                                             |  |  |  |  |
| Dátum                                         | 05.01.2023                                                                 |  |  |  |  |
| Ćíslo dokladu                                 | Dkruh Evidencia Číselný rad Interné číslo<br>ID ▼ IDX ▼ IDX ▼ IDX 20230004 |  |  |  |  |
| Číslo dokladu                                 | zID 🔻 zID 🔻 zID 🗶 zID20230002                                              |  |  |  |  |
| Vyhotovil                                     | X (Nedefinované) 🔹 👩                                                       |  |  |  |  |
| Zaúčtoval                                     | X (Nedefinované) 🔹 🖸                                                       |  |  |  |  |
| Schválil                                      | X (Nedefinované) 🔹 🖸                                                       |  |  |  |  |
| Možnosti Ďalej > Storno                       |                                                                            |  |  |  |  |

Po doplnení potrebných údajov a pokračovaní cez tlačidlo **Ďalej** sa zobrazí formulár, do ktorého program prenáša údaje z minulého účtovného obdobia - všetky účtovné zápisy z vybraného účtu a na základe toho doplní text, menu, kurz, sumu.

Pri preúčtovaní aktívneho účtu (381, 382) program ponúkne doplniť MD syntetický účet, a ak bol vybraný pasívny účet (384), program ponúkne doplniť DAL syntetický účet.

| Preúčtovanie syntetického účtu 381 do nákladov |      |       |          |          |                       |                       |                        |                        |  |  |  |
|------------------------------------------------|------|-------|----------|----------|-----------------------|-----------------------|------------------------|------------------------|--|--|--|
|                                                |      |       |          |          |                       |                       |                        |                        |  |  |  |
| Text                                           | Mena | Kurz  | Suma CM  | Suma TM  | MD syntetický<br>účet | MD analytický<br>účet | DAL syntetický<br>účet | DAL analytický<br>účet |  |  |  |
| Faktúra za vzdelávací portál                   | EUR  | 1,000 | 1 145,83 | 1 145,83 | 6                     |                       | 381                    | 000                    |  |  |  |

Po doplnení účtov program automaticky vytvorí interný doklad s preúčtovaním nákladov/výnosov.

| P.č | Text                         | Typ<br>sumy | Oddiel<br>KV DPH | DPH<br>[%] | Suma [EUR] | Suma [EUR] | MD<br>synt. | MD<br>anal. | DAL<br>synt. | DAL<br>anal. |
|-----|------------------------------|-------------|------------------|------------|------------|------------|-------------|-------------|--------------|--------------|
| 1   | Faktúra za vzdelávací portál | ٧           | х                |            | 1 145,83   | 1 145,83   | 518         | 000         | 381          | 000          |

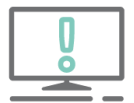

Funkciu na preúčtovanie časového rozlíšenia do N/V môže využívať len užívateľ s príznakom **Správca**.

### Výnosy budúcich období

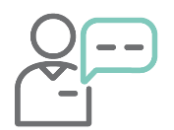

Účtovná jednotka prenajala kancelárske priestory na obdobie od 8/2022 do 7/2023. Suma prenájmu je v hodnote 6000 eur vrátane DPH. Za prenájom bola vystavená faktúra v auguste 2022, ktorá bola v tomto období aj uhradená. Ako bude účtovná jednotka postupovať z pohľadu účtovania výnosov? Na základe vystavenej faktúry vieme určiť presné obdobie a sumu, preto výnos časovo rozlíšime.

V bežnom období zaúčtujeme odoslanú faktúru, kde základ dane rozčleníme podľa počtu mesiacov prenájmu na výnos bežného obdobia (napr. na účet 602) a výnos budúceho obdobia (účet 384). V Evidencii účtových dokladov využijeme funkciu **Rozúčtuj – Náklady/Výnosy na budúce obdobie**, kedy program automaticky rozpočíta základ dane a doplní do poznámky informáciu, o aké obdobie ide.

| P.č | Text                                       | Typ<br>sumy | Oddiel<br>KV DPH | DPH<br>[%] | Suma [EUR] | Suma [EUR] | MD<br>synt. | MD<br>anal. | DAL<br>synt. | DAL<br>anal. | Poznámka                                           |
|-----|--------------------------------------------|-------------|------------------|------------|------------|------------|-------------|-------------|--------------|--------------|----------------------------------------------------|
| 1   | Tuzemský platiteľ DPH                      | S           | х                |            | 6 000,00   | 6 000,00   | 311         | 000         |              |              |                                                    |
| 2   | Tržby za prenájom kancelárskych priestorov | 03          | A1               | 20         | 2 083,33   | 2 083,33   |             | ſ           | 602          | 000          | Rozpočítaná suma po mesiacoch od 8/2022 do 12/2022 |
| 3   | Tržby za prenájom kancelárskych priestorov | 03          | A1               | 20         | 2 916,67   | 2 916,67   |             | - L         | 384          | 000          | Rozpočítaná suma po mesiacoch od 1/2023 do 7/2023  |
| 4   | Základná sadzba DPH - DPH                  | 04          | A1               | 20         | 1 000,00   | 1 000,00   |             |             | 343          | 220          |                                                    |

V nasledujúcom období sumu výnosov budúcich období preúčtujeme na príslušný výnosový účet pomocou interného dokladu. Opäť môžeme na rozúčtovanie využiť automatickú funkciu.

| Dátum  | Doklad | Text                                                               | Suma     | MD  | DAL |
|--------|--------|--------------------------------------------------------------------|----------|-----|-----|
| 1/2023 | ID     | Preúčtovanie výnosov budúcich období<br>do výnosov bežného obdobia | 2 916,67 | 384 | 602 |

11

Náklady a výnosy v cudzej mene sa prepočítavajú rovnakým kurzom, ktorý bol použitý v minulom období na príslušných účtoch rozlíšenia 381 a 384 (<u>§ 24 ods. 3</u> <u>Postupov účtovania PÚ</u>). V takomto prípade kurzový rozdiel nevzniká.

### Doúčtovanie ostatných účtovných prípadov bežného obdobia

Na konci účtovného obdobia okrem štandardných prírastkov a úbytkov pohľadávok a záväzkov musíme myslieť napríklad aj na tieto účtovné prípady:

- doúčtovanie bankových výpisov za december,
- mzdy a odmeny za posledný mesiac december,
- sociálny fond,
- vyúčtovanie cestovných náhrad zo služobných ciest realizovaných do 31. 12. 2022.
- zaúčtovať a vyhotoviť faktúry voči odberateľom za dodávky so zdaniteľným plnením do 31. 12. 2022,
- zaúčtovať pohľadávky za vyúčtovanie energií,
- zaúčtovať predpis na zľavy z dodávok uskutočnených do 31. 12. 2022,
- zaúčtovať účtovné odpisy majetku za december,
- predpis dane z motorových vozidiel za zdaňovacie obdobie roku 2022.

### Inventarizácia účtovníctva

Po zaúčtovaní všetkých dokladov vykonáme:

- 1. Inventarizáciu účtovných tried 0 až 4. Inventarizáciou vykonáme kontrolu evidenčného a účtovného stavu pre:
  - majetok,
  - zásoby,
  - pohľadávky a záväzky,
  - banky a pokladnice.
- 2. Odsúhlasenie pohľadávok a záväzkov s obchodnými partnermi.

### Uzávierka a závierka účtovníctva

Po zaúčtovaní všetkých účtovných dokladov patriacich do príslušného roka, vrátane daní a vykonaní inventarizácie účtovných tried, môže účtovná jednotka pristúpiť k podaniu **Účtovnej závierky**. Táto v podvojnom účtovníctve tvorí jeden celok a obsahuje:

- Úvodnú stranu Účtovná závierka podnikateľov v podvojnom účtovníctve,
- Súvahu,
- Výkaz ziskov a strát,
- Poznámky.

Výkazy sa podávajú **elektronicky**. Uvedené platí ako pre podnikateľské subjekty, tak aj pre neziskové účtovné jednotky.

Podnikateľské subjekty podávajú Účtovnú závierku a Poznámky za účtovné obdobie 2022 na rovnakých tlačivách ako v minulom roku.

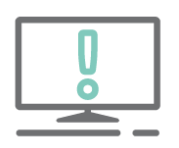

Zmena pri podaní Účtovnej závierky a Poznámok nastáva **u neziskových účtovných jednotiek** účtujúcich v sústave podvojného účtovníctva. Opatrením MFSR č. MF/011079/2021-74 sa vydávajú nové vzory výkazov. Prvýkrát budú použité nové výkazy za účtovné obdobie kalendárneho roka 2022 a hospodárskeho roka so začiatkom najskôr v roku 2022. K výraznej zmene došlo predovšetkým v obsahovej náplni Poznámok.

Po podaní Účtovnej závierky môžeme vykonať **uzatvorenie účtovníctva**. Uzatvorenie účtovníctva v programe OMEGA pozostáva z:

- Uzávierky účtovníctva,
- Závierky účtovníctva,
- Prechodu do nového roka.

V prvom kroku vytvoríme Uzávierku účtovníctva cez menu **Firma – Uzávierka – Účtovníctva**. Uzávierku vytvárame za obdobie **Január – December**. Uzávierku stačí vytvoriť iba raz za celé účtovné obdobie.

Po Uzávierke vykonáme Závierku účtovníctva cez menu **Firma – Závierka účtovníctva – Vytvor**. Na základe závierky program vygeneruje do obdobia Zatvorenie dva interné doklady. V jednom preúčtuje všetky zostatky nákladových a výnosových účtov na účet 710 a vyčísli výsledok hospodárenia. V druhom preúčtuje zostatky všetkých súvahových účtov na účet 702.

Uzávierku a závierku účtovníctva je možné v prípade potreby zrušiť pomocou tlačidla **Zruš**. Po zmene alebo oprave dokladov ju môžeme opätovne vytvoriť. Doklady, ktoré program vytvoril pri vytváraní uzávierok a závierky, automaticky vymaže a po vytvorení novej závierky ich zaúčtuje nanovo.

| $\square$ | 0  |
|-----------|----|
|           | () |
|           | ·U |

Po vytvorení závierky je nutné vykonať prechod do nového roka, pomocou ktorého program preúčtuje výsledok hospodárenia na účet 431. Ak sme už prvý prechod vykonali, urobíme opakovaný prechod, aby sme aktualizovali v novom roku počiatočné stavy a najmä výsledok hospodárenia na účte 431.

#### Zoznam najčastejších chýb pri uzávierke:

- **1. Nevypracovanie interných smerníc** na vedenie účtovníctva, v ktorých majú byť riešené všetky špecifické podmienky účtovania v účtovnej jednotke.
- 2. Chyby pri vykonaní inventarizácie:
  - Neúplne vykonaná inventarizácia majetku a záväzkov spočívajúca v nezúčtovaní inventarizačných rozdielov do účtovného obdobia, za ktoré sa inventarizáciou overuje stav majetku a záväzkov.
  - Zistené inventarizačné rozdiely nie sú predpisované k náhrade hmotne zodpovedným osobám.
- 3. Pasívne zostatky kontokorentných úverov nie sú zaraďované medzi úvery.
- 4. Nevytváranie opravných položiek k rizikovým pohľadávkam.
- 5. Zabúda sa na tvorbu rezervného fondu z čistého zisku.
- 6. Pri používaní súkromných motorových vozidiel na služobné účely nie sú uzatvárané dohody medzi účtovnou jednotkou a zamestnancom o použití vozidla.
- 7. Nezaúčtované nevyfakturované dodávky ku koncu účtovného obdobia.

### Doklady na prelome rokov

### Účtovné doklady na prelome rokov

Účtovná jednotka, ktorá účtuje v sústave podvojného účtovníctva, je povinná podľa <u>§ 3 ods. 1 zákona o účtovníctve</u> doklady účtovať v takom období, s ktorým časovo a vecne súvisia. V praxi sa preto môžeme stretnúť s dokladmi, ktoré je potrebné zaúčtovať súčasne v starom aj novom roku. To znamená, že faktúra je vystavená alebo prijatá s dátumami nového roka. Avšak z pohľadu DPH patrí takýto doklad ešte do starého roka.

Pre takéto situácie je dôležité správne nastavenie dátumov v programe:

- **Dátumy prijatia/vyhotovenia** sú rozhodujúce pre zobrazovanie dokladov v prehľade pohľadávok a záväzkov.
- Dátum DVDP (dátum vzniku daňovej povinnosti) nie je rozhodujúci pre uplatnenie DPH. To, v ktorom období bude DPH uplatnená, určuje Dátum DUD (dátum uplatnenia dane), ktorý sa nachádza v záložke Evidencia DPH.
- **Dátum DUÚP** (dátum uskutočnenia účtovného prípadu) musí byť nastavený zhodne s obdobím, do ktorého je doklad účtovaný.

V praxi môžu nastať napr. tieto situácie:

### A) Došlá faktúra s dátumom prijatia v roku 2023, z pohľadu DPH a účtovníctva rok 2022

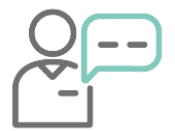

Dňa 17. 1. 2023 (pred podaním daňového priznania DPH) účtovná jednotka obdržala faktúru za internet od spoločnosti ABC, s. r. o. s dátumom vyhotovenia 16. 1. 2023 a s dátumom vzniku daňovej povinnosti 30. 12. 2022.

Keďže ešte nedošlo k podaniu daňového priznania DPH za december 2022, účtovný doklad bude zaevidovaný v roku 2022 s nasledovnými dátumami:

| Dátum vyhotovenia: | Dátum DVDP:  | Dátum DUÚP:      |
|--------------------|--------------|------------------|
| 16. 1. 2023        | 30. 12. 2022 | 30. 12. 2022     |
| Dátum prijatia:    | Dátum DUD:   | Účtovné obdobie: |
| 17. 1. 2023        | 30. 12. 2022 | December         |

B) Došlá faktúra s dátumom prijatia 2023, z pohľadu DPH rok 2023, náklad súvisí s rokom 2022

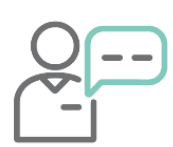

Dňa 27. 1. 2023 účtovná jednotka obdržala faktúru za internetové služby za obdobie december 2022 od spoločnosti ABC, s. r. o. s dátumom vyhotovenia 12. 1. 2023 a s dátumom vzniku daňovej povinnosti 31. 1. 2023. V roku 2022 nebola ešte faktúra k dispozícii, ale ÚJ mala s partnerom uzatvorenú zmluvu s presne stanovenou cenou služby.

Vzhľadom na to, že sme už za obdobie december 2022 podali daňové priznanie DPH, tak budeme doklad účtovať do roku 2023 a z pohľadu nákladu do roku 2022.

V roku 2022 môžeme vznik nákladu účtovať súvzťažne s účtom **326 – Nevyfakturované dodávky** v okruhu interných dokladov. Účtovanie vykonávme na základe toho, že je vopred známa cena na základe uzatvorenej zmluvy. V roku 2023 sa zaúčtuje došlá faktúra.

| Rok  | Účtovný prípad                                    | Doklad | MD         | DAL |
|------|---------------------------------------------------|--------|------------|-----|
| 2022 | Internetové služby – náklad roku 2022             | ID     | 518        | 326 |
| 2023 | Faktúra:<br>- spolu<br>- hodnota služieb<br>- DPH | DF     | 326<br>343 | 321 |

Dátumy vo faktúre budú nastavené nasledovne:

| Dátum vyhotovenia: | Dátum DVDP: | Dátum DUÚP:      |
|--------------------|-------------|------------------|
| 12. 1. 2023        | 31. 1. 2023 | 27. 1. 2023      |
|                    |             |                  |
| Dátum prijatia:    | Dátum DUD:  | Účtovné obdobie: |

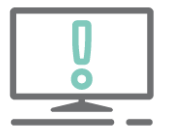

Ak je dátum DUD rôzny od dátumu DVDP, zaklikneme v záložke Evidencie DPH voľbu **Nemeniť DUD**. V opačnom prípade by sa pri uzávierke DPH zmenil dátum DUD podľa DVDP.

C) Odoslaná faktúra s dátumom vystavenia v roku 2023, z pohľadu DPH rok 2022

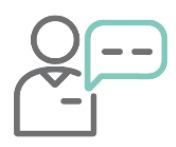

Dňa 13. 1. 2023 vystavila účtovná jednotka svojmu obchodnému partnerovi faktúru za tovar. Tovar bol dodaný ešte v decembri roku 2022. Dátum vzniku daňovej povinnosti je 31. 12. 2022.

V module Fakturácia doklad zaevidujeme v roku 2022 s dátumom vyhotovenia faktúry s rokom 2023 a do bunky dátum DVDP uvedieme dátum 31. 12. 2022.

| Dátum vyhotovenia       | 13.01.2023 |  |
|-------------------------|------------|--|
| Splatnosť               | 27.01.2023 |  |
| Dátum vzniku daň. povir | 31.12.2022 |  |

Po zápise faktúry do Evidencie účtovných dokladov program správne nastaví všetky dátumy a DPH uplatní podľa dátumu DUD (v našom príklade je zhodný s dátumom DUÚP).

| Okruh (typ dokladu)                                                                                               | OF - Odoslané faktúry                                                                                       | - 6           |                                                                                                    |
|----------------------------------------------------------------------------------------------------|----------------------------------------------------------------------------------------------------|---------------|----------------------------------------------------------------------------------------------------|
| Automatické účtovanie                                                                                             | Vyberte automatické účtovanie                                                                               | - 🙆           |                                                                                                    |
| Evidencia Číselný<br>OF ▼ OF<br>Číslo dokladu KV I<br>1020230030<br>Partner<br>KROS a.s.<br>IČO: 31635903<br>Text | rad Interné číslo<br>▼ 1020230030<br>DPH Externé číslo<br>1020230030<br>1020230030<br>IČ DPH: SK 2020450608 |               | Dátum vyhotovenia 13.01.2023<br>Dátum splatnosti 14 27.01.2023<br>DVDP (Dát. vzniku daňovej povinnosti) 31.12.2022<br>Účtovné obdobie December ▼ |
| Účtovná časť Ostatné                                                                                              | údaje Úhrady Odpočty                                                                                        | Evidencia DPH | Prepojené doklady Vlastnosti dokladu Popis Prílohy                                                                                               |
| Dátum uplatnenia dane (Dl<br>Dátum uskutočnenia účt.<br>prípadu (DUÚP)<br>Dátum dodania tovaru (DD                | JD) 31.12.2022                                                                                              | OSS           | ania DDH na ráklada plathy 🚳                                                                                                    |
| Čas vyst. dokladu                                                                                                 | 13:29:33                                                                                                    |               |                                                                                                    |

### Doklady fakturácie na prelome rokov

Štandardne sa medzi rokmi prenášajú iba tie účtovné doklady, ktoré sú nevysporiadané (neuhradené alebo preplatené) z pohľadu saldokonta. Doklady v module Fakturácia program OMEGA neprenáša automaticky, vzhľadom na to, že s nimi nepracuje v nasledujúcich rokoch. Na prelome rokov sa vo Fakturácii prenášajú automaticky iba **nevybavené objednávky**.

Ak účtovná jednotka pracuje s dokladmi aj nasledujúci rok po ich vyhotovení a potrebuje, aby sa jej doklady preniesli, je možné doklady preniesť prechodom. V praxi sa to najčastejšie využíva pri vysporiadaní preddavkov medzi rokmi.

V menu **Fakturácia – Odoslané doklady** – záložka **Nastavenia** zaklikneme voľbu **Preniesť doklad do nasledujúceho roka.** Takto zabezpečíme, že sa nám pri prechode do nového roka prenesú aj odoslané faktúry vo Fakturácii.

| Texty  | Položky                    | Prijaté predd                 | lavky Vyfaktu | rované preddavky                                     | Prepojené doklady                                                                                           | Pripojené súb                                                               | Nastaven                                    |
|--------|----------------------------|-------------------------------|---------------|------------------------------------------------------|----------------------------------------------------------------------------------------------------|-----------------------------------------------------------------------------|---------------------------------------------|
| adzby  | DPH                        |                               |               | Výsledná suma                                        | dokladu a spôsob                                                                                            | výpočtu DPH p                                                               | odľa §22 ods.                               |
| Vyššia | [%]                        | 20 .                          |               | Vypočíta sa<br>Daň sa vyp                            | celková suma dokladu<br>očíta z celkovej sumy b                                                             | bez DPH ako sú<br>ez DPH.                                                   | ičet položiek bez l                         |
| Nižšia | [%]                        | 10                            |               | Zaokrúhl                                             | enie výslednej sumy                                                                                         | 0,01                                                                        | •                                           |
|        |                            |                               |               | Zaokrúhl                                             | enie sumy každej polož                                                                                      | ky                                                                          | •                                           |
|        |                            |                               |               | Spôsob z                                             | aokrúhlenia                                                                                                 | Prirodzene                                                                  | •                                           |
| Čas vy | eniesť doklad<br>vstavenia | d do d'alšieho ro<br>09:19:36 | oka           | Vypočíta sa<br>Daň sa vyp<br>Použite, a<br>položkách | ocelková suma dokladu<br>očíta zrážkou z celkove<br>k chcete doklad vytlačiť ni<br>dokladu uvádzať jednotko | s DPH ako súče<br>sj sumy s DPH.<br>a registračnej pokla<br>ové ceny s DPH. | t cien položiek s [<br>adnici, alebo chcete |
| Úrok z | omeškania                  | 0 [9                          | % / 1 deň]    | Pri kópii dokla                                      | du upozorňovať na zmenu                                                                                     | spôsobu výpočtu                                                             | celkovej sumy a D                           |

Ak máme viacero dokladov, na ktorých chceme zapnúť voľbu prechodu, môžeme na to využiť hromadnú funkciu. Najskôr je potrebné si tieto doklady **označiť** a následne použijeme voľbu **Nastav prechod pre označené doklady,** ktorá sa nachádza v záložke **Hromadné zmeny.** 

| Domov Hromadné                        | zmeny Vzhľad                |                                                                     |                               |                    |
|---------------------------------------|-----------------------------|---------------------------------------------------------------------|-------------------------------|--------------------|
|                                       | 🛱 Generuj splátky           | Nastav prechod pre označené doklady                                 |                               |                    |
| Odoslanie označených<br>faktúr mailom | Kópia dokladov pre partnera | Preniesť doklad 🛛 Zruš prechod pre označené doklady z minulého roka | Nájdi doklad<br>podľa položky | Export<br>do EDI ▼ |
|                                       | Funkcie                     | Prechod                                                             | Hľadaj                        | EDI                |

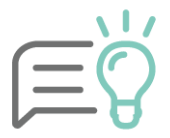

Po vykonaní posledného prechodu je potrebné na prenesených dokladoch fakturácie v novom roku tento **príznak zrušiť**. Ak príznak nevypneme, budú sa tieto doklady prenášať aj do nasledujúcich rokov.

Takto môžeme prenášať vo Fakturácii:

- Odoslané faktúry,
- Odoslané preddavkové faktúry,
- Došlé faktúry,
- Dodacie listy,
- Zákazkové listy.

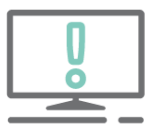

Ostatné doklady z Fakturácie je možné prenášať medzi rokmi jedine formou exportu a následného importu. Export vykonáme cez menu Firma – Export – Export do textového súboru. Následne v novom roku je potrebné vykonať import cez menu Firma – Import – Import z textového súboru.

### Prechod do nového roka a kontrola počiatočných stavov

### Prvý prechod do nového roka

Prvý prechod do nového roka môžeme vykonať aj v prípade, ak ešte nemáme uzatvorený rok, ale už potrebujeme pracovať v databáze nového roka. Prechod urobíme cez menu **Firma – Prechod do ďalšieho roka.** Na základe tohto pohybu sa vytvorí databáza nového roka, kde sa nám prenesú viaceré evidencie.

#### Čo sa prenáša prvým prechodom ?

#### Evidencia účtovných dokladov

•Vytvorí sa interný doklad so zaúčtovaním začiatočných stavov všetkých účtov. Ak boli zostatky niektorých účtov v cudzej mene, tieto sa zaúčtujú cez zahraničný interný doklad.
•Prenesú sa aj nevyrovnané pohľadávky a záväzky z minulého roka (počiatočné saldokonto). Prenesú sa doklady, v ktorých je použitý saldokontný účet a v starom roku ešte neboli vysporiadané (napr. neuhradená čiastočne uhradená faktúra).

#### Krátkodobý a dlhodobý majetok

•Prenesú sa všetky nevyradené karty dlhodobého majetku a evidencia krátkodobého majetku.

#### Fakturácia

 Prenesú sa všetky nevybavené došlé a odoslané objednávky. Prijaté reklamácie sa prenesú automaticky.

#### Sklad, skladové karty a pohyby na sklade

- Prenesú sa všetky aktívne skladové karty.
- Po prechode sa vytvorí pre každý sklad samostatná príjemka s typom príjmu Počiatočný stav s dátumom prvého dňa účtovného obdobia a sú v nej uvedené položky s počiatočnými množstvami a skladovými cenami.

#### Splátkové kalanedáre

•Zoznam splátkových kalendárov.

#### Ostatné číselníky a nastavenie

 Prenesú sa všetky číselníky potrebné pre prácu ako je číselník partnerov, číselník služieb, účtový rozvrh, strediská, zákazky, činnosti, pracovníci a pod. V evidencii jázd sa prenášajú len štandardné jazdy.

#### Výkazy

 Prenesú sa zostatky z minulého roka a program ich doplní ako údaje za bezprostredne predchádzajúce účtovné obdobie.

### Opakovaný prechod

Prechod do nového roka môžeme opakovať viackrát. Aktualizujú sa pri ňom počiatočné stavy a nevyrovnané saldokonto. Doklady, ktoré boli vystavené v novom roku, ostanú nezmenené.

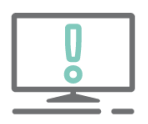

Aby sa výsledok hospodárenia preúčtoval na účet 431, tak zopakujeme prechod po vytvorení uzávierky a závierky účtovníctva v starom roku.

Po zopakovaní prechodu sa v novom roku v Evidencii účtovných dokladov aktualizujú vždy interné doklady so zaúčtovaním počiatočných stavov súvahových účtov.

Opakovaný prechod spustíme v menu **Firma – Prechod do ďalšieho roka**. Pred spustením odporúčame spraviť **archív databázy nového roka**. V nasledujúcm kroku je potrebné označiť, ktoré evidencie chceme preniesť.

| – Pri opakovanom prechode prenie | sť:                  |                                                         |
|----------------------------------|----------------------|---------------------------------------------------------|
| 🗹 Nevysporiadané doklady (EUD)   | Partneri             | Pri opak, prechode môže<br>prenos číselníkov trvať dlho |
| 🗹 Fakturácia                     | Skladové karty       | Nezmenený číselník môžete                               |
| 🗹 Počiatočné stavy na skladoch   | 🗹 Cennik služieb     | vyneuliac.                                              |
| 🗹 Krátkodobý majetok             | 🔲 Splátkové kalendár | e                                                       |
| 🗹 Dlhodobý majetok               |                      |                                                         |
| Nastavenie účtov pre DPPO        | 🔲 Poznámky k účtovn  | nej závierke                                            |

### Číselníky, ktoré sa prenášajú len prvým prechodom:

| - | Menu Firma                                                                                                    |  |
|---|----------------------------------------------------------------------------------------------------|--|
|   | Číslovanie dokladov<br>Všeobecné a firemné nastavenia<br>Užívatelia a prístupové práva<br>Sadzby dane a motorové vozidlá               |  |
|   | Menu Evidencia                                                                                                    |  |
|   | Spôsob vyradenia majetkov<br>Dohody o zápočte pohľadávok<br>Importované bankové výpisy                                                 |  |
|   | Menu Číselnik                                                                                                    |  |
|   | Výkazy minulého roka<br>Cenové úrovne služieb<br>Daňové úrady<br>Cudzie názvy v reportoch<br>Vlastné premenné<br>Kódy KN pre Intrastat |  |
| ſ | Menu Sklad                                                                                                    |  |
|   | •Cenové úrovne                                                                                                    |  |

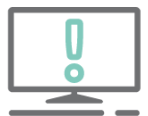

Po prvom prechode do nového roka neodporúčame vykonať prečíslovanie dokladov a skladových kariet z dôvodu, že pri opakovanom prechode by sa nesprávne preniesli už raz prenesené skladové karty a saldokonto. Údaje by boli zdvojené.

#### Číselníky, v ktorých program porovnáva údaje v starom a novom roku:

- Ak je záznam rovnaký v starom aj novom roku, údaje do nového roka sa neprenesú.
- Ak sa záznam zo starého roka v novom roku nenachádza, údaje program doplní ako nové.

Porovnávacie kritéria pre opakovaný sú pri jednotlivých evidenciách nasledovné:

| Menu Číselník:                                                                                                    |                                                                                                    |
|----------------------------------------------------------------------------------------------------|----------------------------------------------------------------------------------------------------|
| <ul> <li>Účtový rozvrh</li> <li>Vlastnosti účtov a SZČP</li> <li>Bankové účty</li> <li>Cenník služieb</li> <li>Partneri</li> <li>Vlastnosti partnerov</li> <li>Druhy cenín</li> <li>Pokladnice</li> <li>Autá</li> </ul> | Syntetický a analytický účet<br>GUID- Unikátny identifikátor<br>Číslo účtu<br>Číslo, názov<br>Podľa všeobecných podmienok<br>Názov<br>Kód<br>Názov<br>EČV |
|                                                                                                    |                                                                                                    |
| Menu Evidencia                                                                                                    |                                                                                                    |
| •Krátkodobý majetok                                                                                                    | Číslo karty                                                                                                    |
| •Dlhodobý majetok                                                                                                    | Číslo karty                                                                                                    |
| Menu Fakturácia                                                                                                    |                                                                                                    |
| •Odoslané faktúry                                                                                                    | Číslo dokladu                                                                                                    |
| <ul> <li>Odoslané preddavkové faktúry</li> </ul>                                                                                                    | Číslo dokladu                                                                                                    |
| •Dodacie listy                                                                                                    | Číslo dokladu                                                                                                    |
| •Zákazkové listy                                                                                                    | Číslo dokladu                                                                                                    |
| <ul> <li>Vlastnosti fakturácie</li> </ul>                                                                                                    | Názov                                                                                                    |
| Menu Sklad                                                                                                    |                                                                                                    |
| •Skladové karty                                                                                                    | Podľa všeobecných nastavení                                                                                                    |
| •Sklady                                                                                                    | Kód skladu                                                                                                    |
|                                                                                                    | <b>N I (</b>                                                                                                    |
| <ul> <li>Vlastnosti skladových kariet</li> </ul>                                                                                                    | Nazov                                                                                                    |

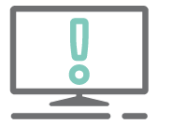

Pri opakovanom prechode program neaktualizuje skladové karty so zmenenými údajmi (najmä zmenené číslo, názov). V tomto prípade počiatočné stavy na skladových kartách je potrebné opraviť ručne.

### Kontrola počiatočných stavov po prechode

Po vykonaní posledného prechodu je potrebné skontrolovať **počiatočné stavy** nového roka na **konečné stavy** starého roka.

V rámci kontroly odporúčame postupovať nasledovne:

 Vytlačíme si Hlavnú knihu cez menu Prehľady – Hlavná kniha v novom roku za obdobie Otvorenie – Otvorenie a porovnáme si konečné zostatky s údajmi zo starého roka za obdobie Otvorenie – December. Údaje musia byť totožné.

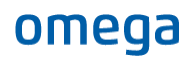

- Skontrolujeme účet 701, ktorý musí mať nulový zostatok.
- Skontrolujeme účet 431, či má správny zostatok, ktorý je zhodný s výsledkom hospodárenia z prechádzajúceho roka.
- Ďalej skontrolujeme účet 343, či sa preniesol správny zostatok vlastná daňová povinnosť, alebo nadmerný odpočet.
- Skontrolujeme saldokonto v období Otvorenie Otvorenie za rok 2023, ktoré si porovnáme na obdobie Otvorenie – December za rok 2022 pre saldokontné účty: 321, 311, 314 a 324, prípadne iné, ktoré sledujeme saldokontne.

### Zmeny v zákone o účtovníctve od roku 2022

1. januára 2022 nadobudla účinnosť novela zákona o účtovníctve, ktorá priniesla viacero zmien v oblasti digitalizácie účtovníctva. Cieľom týchto zmien je:

- otvoriť účtovníctvo digitalizácii, elektronickým dokladom, elektronickému archívu,
- automatickému zaúčtovaniu údajov z elektronických dát,
- znižovanie listinných dokladov.

Digitalizácia účtovníctva je pre účtovnú jednotku **možnosť, nie povinnosť**. Ak ÚJ chce naďalej spracovávať a uchovávať účtovné záznamy v listinnej podobe, prípadne kombináciou listinnej a elektronickej podoby, zákon o účtovníctve jej to umožňuje.

Či už sa ÚJ rozhodne pre elektronické spracovanie a uchovávanie účtovných záznamov, alebo zostane pri listinnej forme, svoje postupy musí mať zachytené a presne špecifikované vo svojej **internej smernici.** 

### Aké zmeny nastali?

### Upravujú sa povinné náležitosti účtovného dokladu

Povinnou náležitosťou účtovného dokladu už **nie je**:

- podpisový záznam osoby zodpovednej za jeho účtovanie,
- označenie účtov, na ktorých sa účtovný prípad v podvojnom účtovníctve zaúčtuje.

Uvedené údaje nie je povinné uvádzať na účtovnom doklade. Ak sa však ÚJ rozhodne ich uvádzať na dokladoch tak ako do teraz, môže.

Povinnou náležitosťou účtovného dokladu je:

 podpisový záznam zodpovednej osoby za účtovný prípad, ak overenie účtovného prípadu nie je zabezpečené podľa <u>§ 32 ods. 3 písm. b</u>) alebo <u>c</u>) – tzn. ak nie je zabezpečené elektronickou výmenou údajov alebo vnútorným kontrolným systémom účtovných záznamov.

### Definícia a transformácia účtovných záznamov

Novela zákona prináša:

- elektronický účtovný záznam,
- podpisový záznam v elektronickej podobe,
- transformáciu listinného účtovného záznamu na elektronicky,
- elektronický archív.

V zákone pôvodne pomenovaná písomná forma a technická forma účtovného záznamu sa upravila na listinný a elektronický účtovný záznam. Obe formy listinná aj elektronická sú rovnocenné tak ako doteraz.

| Listinný účtovný záznam                                                                                                    | Elektronicky účtovný záznam                                                                                                    |
|----------------------------------------------------------------------------------------------------|----------------------------------------------------------------------------------------------------|
| <ul> <li>vyhotovený na papieri,</li> <li>vytlačený zo softvéru, ktorý je zaslaný<br/>a prijatý ako listina,</li> <li>vyhotovený na interné účely účtovnej<br/>jednotky ako listina.</li> </ul> | <ul> <li>vyhotovený v elektronickom formáte a prijatý alebo sprístupnený v elektronickom formáte,</li> <li>transformovaný z listinnej podoby zaručenou konverziou alebo skenovaním.</li> </ul> |

**Transformácia** účtovného záznamu je zmena podoby účtovného záznamu pri spracovaní, pričom sa nemení a ostáva zachovaná neporušenosť účtovného záznamu. Zmena transformácie dokladov sa môže vykonať:

- **Zmena z listinnej podoby do elektronickej** buď zaručenou konverziou alebo skenovaním do súborového formátu v rastrovej forme.
- Zmena z elektronickej podoby do listinnej buď zaručenou konverziou alebo vytlačením záznamu (zmena je možná pri účtovnom zázname, ktorý neobsahuje kvalifikovaný elektronický podpis).

Pri skenovaní je potrebné zabezpečiť:

- úplnosť účtovného záznamu v pôvodnej podobe a novej podobe,
- obsahovú a vizuálnu zhodu účtovného záznamu,
- čitateľnosť celej plochy účtovného záznamu,
- neporušenosť obsahu záznamu/ dokladu.

ÚJ už nemusí uchovávať a predkladať účtovný záznam v pôvodnej a novej podobe. Tzn. ak sa rozhodne pre elektronické účtovné záznamy, ktoré bude vyhotovovať v súlade s novelizovanými ustanoveniami zákona o účtovníctve, nie je povinná uchovávať listinné účtovné záznamy. Napr. ak pri skenovaní dodrží vyššie uvedené podmienky, el. doklad považuje za preukázateľný a nevyžaduje sa pôvodná listinná forma.

**Vierohodnosť pôvodu** – ÚJ, ktorá vyhotovila účtovný záznam, vie preukázať, že ho naozaj vyhotovila a na druhej strane prijímateľ (odberateľ) je schopný preukázať, že prijatý účtovný záznam je od vyhotoviteľa (napr. archivácia mailovej komunikácie..).

**Neporušenosť obsahu** – ÚJ je povinná zabezpečiť, aby pri zaslaní, sprístupnení alebo transformácii účtovného záznamu nedošlo k zmene jeho obsahu.

Čitateľnosť – obsah účtovného záznamu musí byť čitateľný ľudským okom (pri neporušenosti obsahu).

Vierohodnosť, neporušenosť obsahu a čitateľnosť účtovného záznamu je povinná účtovná jednotka zabezpečiť:

- od okamihu vyhotovenia,
- pri transformácii,
- pri prenose elektronického účtovného záznamu inej osobe,
- od okamihu prijatia alebo sprístupnenia,
- počas celej doby povinnej archivácie.

Účtovná jednotka to môže zabezpečiť:

- pripojením podpisového záznamu zodpovednej osoby,
- elektronickou výmenou údajov (EDI),
- vnútorným kontrolným systémom účtovných záznamov.

| Podpisový záznam                                                                                                    | Elektronická výmena údajov                                                                                                    | Vnútorný kontrolný systém<br>účtovných záznamov                                                                                                    |
|----------------------------------------------------------------------------------------------------|----------------------------------------------------------------------------------------------------|----------------------------------------------------------------------------------------------------|
| <ul> <li>vlastnoručný podpis,</li> <li>kvalifikovaný podpis<br/>(KEP, elektronické<br/>pečate, elektronické<br/>časové pečate vydané<br/>certifikovanými<br/>autoritami),</li> <li>obdobný<br/>preukázateľný<br/>podpisový záznam<br/>nahrádzajúci<br/>vlastnoručný podpis<br/>v elektronickej<br/>podobe, ktorý<br/>zabezpečí<br/>jednoznačnú<br/>preukázateľnosť<br/>identifikácie osoby.</li> </ul> | <ul> <li>výmena účtovných<br/>záznamov v rámci ÚJ<br/>alebo viacerými vo<br/>forme elektronickej<br/>výmeny pomocou<br/>aplikačného programu,<br/>napr. EDI,</li> <li>údaje sú štruktúrované<br/>podľa dopredu<br/>dohodnutých<br/>štandardov.</li> </ul> | <ul> <li>proces vytvorený,<br/>riadený<br/>a aktualizovaný<br/>zodpovednými<br/>osobami,</li> <li>napr.: párovanie<br/>účtovných záznamov<br/>do podkladu na<br/>preukázanie<br/>účtovného prípadu<br/>(objednávka, dodací<br/>list, faktúra).</li> </ul> |

Podpisovým záznamom môže byť aj **overenie osoby prostredníctvom informačného systému** (účtovného softvéru), ak sa daná osoba do systému prihlasuje pomocou **osobného prístupového kódu, mena a hesla**, prípadne **šifrovacieho kľúča** a podobne, pomocou ktorého je možné jednoznačne a preukázateľne identifikovať zodpovednú osobu.

V programe OMEGA bolo z toho dôvodu upravené prihlasovanie do databázy. Aby kombinácia mena a hesla bola jedinečná a bolo tak zabezpečené jednoznačné identifikovanie zodpovednej osoby, **zadanie hesla** je od verzie 25.20 **povinné.** 

#### Uchovávanie a ochrana účtovnej dokumentácie

ÚJ je povinná zabezpečiť ochranu účtovnej dokumentácie proti strate, odcudzeniu, zničeniu alebo poškodeniu a tak isto aj ochranu požitých technických prostriedkov, nosičov informácií a programového vybavenia pred ich zneužitím, poškodením, zničením, neoprávnenými zásahmi do nich, neoprávneným prístupom k nim, stratou alebo odcudzením.

Elektronickým uchovávaním účtovnej dokumentácie sa rozumie uloženie účtovnej dokumentácie na dátovom nosiči, čo môže byť USB kľúč, pamäťová karta, pevný disk, cloudové úložisko a pod.

ÚJ si môže sama zvoliť spôsob uchovávania účtovnej dokumentácie – listinná, elektronická, kombinovaná. Ak ÚJ vedie účtovníctvo a uchováva účtovné záznamy v elektronickej podobe, má od nového roka povinnosť ich predkladať oprávneným osobám v prípade kontroly už len v takejto podobe, pričom je potrebné zabezpečiť sprístupnenie elektronických záznamov z dátového nosiča vo forme čitateľnej ľudským okom.

Podľa zákona o účtovníctve má účtovná jednotka povinnosť archivovať účtovnú dokumentáciu počas 10 rokov nasledujúcich po roku, ktorého sa dokumentácia týka. Ak však iné právne predpisy (napr. zákon o DPH, zákon o správe daní, zákon o archívoch a registratúrach) stanovujú dlhšie archivačné lehoty, uplatnia sa tieto dlhšie lehoty. Napríklad podľa zákona o DPH sa prijaté faktúry vzťahujúce na investičný majetok uchovávajú do konca obdobia na úpravu odpočítanej dane, t. j. aj 20 rokov.

Účtovné záznamy, ktoré sú nositeľmi informácie týkajúcej sa spôsobu vedenia účtovníctva, a účtovné záznamy, ktorými sa určuje systém uchovávania účtovnej dokumentácie (interné smernice), je nutné archivovať počas desiatich rokov nasledujúcich po roku, v ktorom sa naposledy **použili.** 

# Digitalizácia účtovníctva v OMEGE

### Elektronické doklady

Využite online riešenie a vyhnite sa tak ručnému triedeniu dokladov a prepisovaniu množstva údajov, navyše v časovej tiesni pred uzávierkou. Ušetríte si čas a získate ešte oveľa viac. Stačia na to dva kroky.

- 1) Naskenovanie QR kódov dokladov z eKasy do aplikácie elektronické doklady.
- 2) Stiahnutie dokladov priamo do OMEGY a hromadne rozúčtovanie.

### Používanie aplikácie elektronické doklady.

Pr

Vytvoriť nový účet

V mobile sa prihlásime do KROS Fakturácie **rovnakým účtom** ako do iných KROS aplikácií (napr. ELIS, MY JOB, KROS účet, atď.). **Vytvoriť nový účet** použijeme iba ak ešte nepoužívame žiadnu aplikáciu.

| yberieme si aplikáciu <b>elektronické doklady</b> .                        | 🗮 bločky 🍂                                                          | Ф ВА               |
|----------------------------------------------------------------------------|---------------------------------------------------------------------|--------------------|
| 🗰 bločky                                                                   | 💥 Skenovať                                                          |                    |
| Fakturácia   Sklad                                                         | A Hľadať<br>26.04.2021<br>MERKURY SHOP s.r.o.<br>Platba v hotovosti | :<br>31,41€        |
| Pomocou tlačidla <b>Skenovať</b><br>načítavame QR kódy<br>bločkov z eKasy. | 08.04.2021<br>Kaufland Slovenská republika v.o.s.<br>Platba kartou  | <b>:</b><br>54,50€ |
|                                                                            | 20.03.2021<br>Mountfield SK, s.r.o.                                 | :                  |
|                                                                            | Platba kartou                                                       | 40,45€             |
|                                                                            | Email                                                               |                    |
| Email                                                                      | abcfirma@gmail.com                                                  |                    |
| abcfirma@gmail.com                                                         | Heslo                                                               |                    |
| Heslo                                                                      | ******                                                              | ø                  |
|                                                                            |                                                                     |                    |

|                 | *******        | O          |
|-----------------|----------------|------------|
| Θ               |                | silné hesl |
|                 | Opakujte heslo |            |
|                 | •••••          | 0          |
| Zabudnuté heslo | 6              |            |
|                 | Vytvoriť       | účet       |
|                 |                |            |

Načítať môžeme doklady za nákup tovaru/služieb alebo vrátenie tovaru, doklad za inkaso faktúr či úhradu dobropisov.

V nasledujúcom kroku vyberieme, či pri nákupe prebehla **Platba v hotovosti** alebo **Platba kartou**, nakoľko táto informácia sa v QR kóde nenachádza.

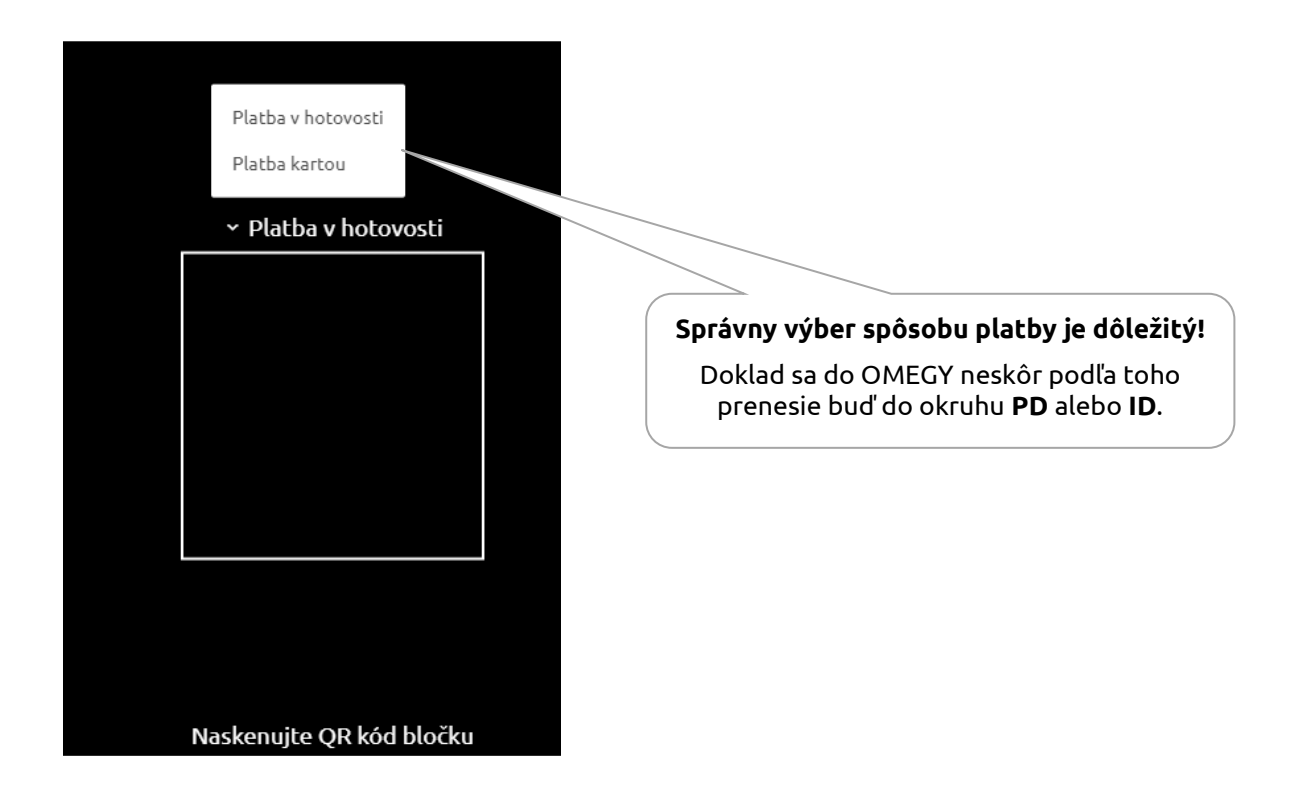

Ďalšie praktické funkcie aplikácie:

- Naskenované bločky pridané do aplikácie sa automaticky zotriedia podľa dátumu vzostupne.
- V časti Hľadať doklad vyhľadáme podľa partnera alebo sumy.
- Údaje bločku v aplikácií nemožno meniť.
- Doklad môžeme opakovane z aplikácie **vymazať** a naskenovať nanovo (ak napríklad potrebujeme zmeniť spôsob platby, alebo doklad nepatrí do danej firmy).
- Aplikácia kontroluje duplicity, takže v rámci jednej firmy doklad naskenujeme len raz.

### Stiahnutie dokladov z aplikácie do OMEGY

Podmienkou pre správne prepojenie je zhodné IČO v KROS Fakturácii a v OMEGE.

Pred prvým sťahovaním bločkov v programe OMEGA v menu **Evidencia – Účtovné doklady** klikneme na funkciu **Stiahni z KROS Fakturácie** a zvolíme **Nastavenia.** 

| Nastavenia pre KROS Faktur | áciu (KROS a.s. | )      |              |              |                                                             |
|----------------------------|-----------------|--------|--------------|--------------|-------------------------------------------------------------|
| Nastavenie importu bločko  | v               |        |              |              |                                                             |
| Pokladnica                 | P1              | - 🙆    |              |              |                                                             |
| Interné doklady            | ID - IDX - IDx  | - 🖸    | $\mathbb{N}$ |              |                                                             |
| Zaúčtovanie fakturácie     |                 |        |              | $\leq$       | Vyberieme pokladnicu pre<br>hotovostné nákupy a číselný rad |
| Skladové karty             | 604 000         |        |              | $\backslash$ | interných dokladov pre nákupy                               |
| Sluzby                     | 602 000         |        |              |              | platené kartou.                                             |
|                            |                 |        |              |              | Bez výberu program zapíše<br>doklady do prvých číselných    |
|                            | Ok              | Storno |              |              | radov daných evidencií firmy.                               |

### Následne klikneme na funkciu Stiahni bločky.

| Domov Hromadné zmeny Vzhľad           |                                                                    |                                           |                                                                   |                     |                                |                  |             |                          |
|---------------------------------------|--------------------------------------------------------------------|-------------------------------------------|-------------------------------------------------------------------|---------------------|--------------------------------|------------------|-------------|--------------------------|
| Pridaj Kópia Oprav 🖓 Vymaž + Ozna     | Ø Všetko     Označené     Okeoznačené     Neoznačené     Odomkni ▼ | Tlač Export Uhradiť<br>do XLS dokad PD/BV | Prečislovanie Rozúčtovanie Import BV Import BV Import BV z Olympu | d Stiahni<br>z ELIS | Stiahni z KROS<br>Fakturácie V | Podanie DP DPH + | Zruš filtre | →<br>Ďalšie<br>evidencie |
| Doklad                                | Označovanie                                                        | Tlač                                      | Funkcie                                                           |                     | Stiahni faktúry                | DPH              | Filtre      | Vstup do                 |
| Typ dokładu Evidencia<br>Dokładu z Di | Číselný rad     Účtovné ob                                         | dobie                                     | Dátum dokładu                                                     | - ~                 | Stiahni bločky                 | Manual Olympic   |             |                          |

Rovnakú funkciu nájdeme aj v zjednodušených evidenciách (napr. Pokladničná kniha, Kniha interných dokladov, atď.). Využívať ich môžeme, ak máme ako používateľ OMEGY prístup do EUD a zároveň zapnuté Povoliť import údajov.

Zobrazí sa formulár na prihlásenie a OMEGA vyhľadá v KROS Fakturácií firmu s rovnakým IČO. Prepojenie sa nevykoná, ak v KROS Fakturácií nie je firma so zhodným IČO alebo sme sa prihlásili pod nesprávnym kontom. Upozorňujúca hláška nám ponúkne link na prihlásenie pod iným kontom.

Ak program nájde v KROS Fakturácií viac firiem s rovnakým IČO, vyberieme tú firmu, z ktorej ideme bločky importovať.

### Ako sa elektronické doklady načítajú do OMEGY

Naimportovať do účtovníctva vieme doklady v tuzemskej mene, pričom novo naimportované doklady sa v OMEGE označia, ostatné doklady sa odznačia.

Podľa toho, či nakupujeme na firmu (teda na bločku je IČO nakupujúceho) a tiež podľa znamienka pri sume dokladu, sa bločky naimportujú do OMEGY nasledovne:

- Kladný bloček bez IČO firmy výdaj (nákup tovaru/služby).
- Záporný bloček bez IČO firmy príjem (storno nákupu).
- Kladný bloček s IČO firmy príjem (inkaso odberateľskej faktúry).
- Záporný bloček s IČO firmy výdaj (úhrada odoslaného dobropisu).

Podľa typu platby bude doklad zapísaný do okruhu PD (platený v hotovosti) alebo do okruhu ID (platený kartou).

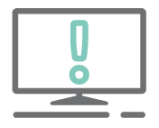

Dátumy na stiahnutých dokladoch, ktoré patria do obdobia v OMEGE už uzavretého uzávierkou DPH, sa upravia na dátumy do nasledujúceho neuzavretého obdobia.

Program pri stiahnutí upozorní ak doklady nenaimportoval, lebo bol celý rok uzatvorený uzávierkami DPH a uzávierkou účtovníctva, a tiež že treba skontrolovať doklady, ktoré sú s nulovou hodnotou.

Zoznam stiahnutých dokladov, vrátane upozornení, sa uloží do priečinku Omega/Temp po každom importe.

Takto stiahnuté pokladničné doklady alebo interné doklady hromadne rozúčtujeme pomocou funkcie <u>Rozúčtovanie dokladov</u>, podobne ako faktúry siahnuté z ELIS alebo naimportované z iných softvérov.

### Elektronické faktúry - Elis

Dostávate mesačne množstvo faktúr, ktoré následne ručne evidujete do programu? Samotné nahrávanie faktúr zaberá veľa času. So službou ELIS to môžete zmeniť.

ELIS je umelá inteligencia, ktorá je schopná z dokumentov vyčítať základné údaje a preklopiť ich do digitálnej podoby. Číta ich ako človek, je schopná sa učiť a opakovaním zdokonaľovať.

### Ako začať používať službu Elektronické faktúry - Elis

Prepojenie a samotné sťahovanie dokladov do programu OMEGA prebieha v **Evidencii – Účtovných** dokladov.

### 1. Vytvorenie KROS účtu

Ako prvé je potrebné vytvoriť konto Kros účtu. V hornom menu klikneme na tlačidlo "Prepoj s ELIS".

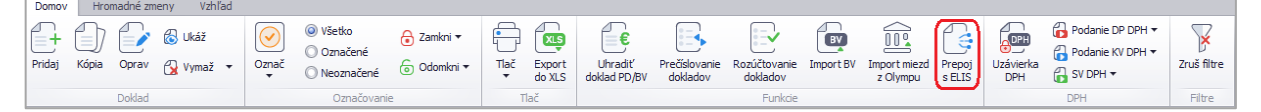

Zobrazí sa prihlásenie do KROS účtu. Keď vytvárame prvé prepojenie, zvolíme voľbu "**Vytvoriť nový** účet".

| Prihlásenie                      | Registracia                |                     |
|----------------------------------|----------------------------|---------------------|
| Použite KROS účet na prihlásenie | Vytvorte si nový účet      | Pre vytvorenie KRO  |
| Email                            | Email                      | účtu do služby ELIS |
|                                  | abctirma@gmail.com         | Zadavame e-mail,    |
| Heslo                            | Heslo                      |                     |
| Zabudnuté heslo                  |                            | pouzivalilai        |
| Vytvoriť nový účet PRIHLÁSIŤ     | Opakujte heslo             |                     |
|                                  |                            |                     |
|                                  | Súblasím s licenčnými podr | njenkami            |
|                                  |                            |                     |
|                                  | Už mám účet                | VYTVORIŤ ÚČET       |
### 2. Aktivácia KROS účtu

Po vytvorení účtu bude na uvedenú emailovú adresu zaslaná správa pre aktivovanie KROS účtu.

|                                                                                           | VICAJCE V KROS UCCE<br>Váš účet bol vytvorený a už sa nevie dočkať, kedy ho aktivujete.<br>Registráciu dokončíte kliknutím sem:                                                | Pre dokončenie<br>aktivácie<br>potvrdíme tlačidlo<br><b>"Aktivovať účet"</b> .             |
|-------------------------------------------------------------------------------------------|----------------------------------------------------------------------------------------------------|--------------------------------------------------------------------------------------------|
|                                                                                           | AKTIVOVAŤ ÚČET<br>Ak ste ho nezaložili Vy, ignorujte túto správu. Pravdepodobne<br>niekto omylom zadal Váš email pri pokuse vytvoriť vlastný KROS<br>účet.                     |                                                                                            |
|                                                                                           | Prihlásenie<br>Použite KROS účet na prihlásenie<br>Email<br>abcfirma@gmail.com                                                                                                 | Po opätovnom<br>vyplnení emailove<br>adresy sa zobrazí<br>informácia<br>o aktivovaní účtu. |
|                                                                                           | Zabudnuté heslo Zapamätať prihlásenie<br>Vytvoriť nový účet PRIHLÁSIŤ                                                                                                    |                                                                                            |
|                                                                                           | Hotovo, účet je aktivovaný.                                                                                                    |                                                                                            |
| e prácu s aplikáciou ELIS je p                                                            | otrebné pokračovať v programe OMEGA:                                                                                                    |                                                                                            |
| Zatvorte okno pre prihlásen<br>Po prihlásení sa vaše účtovn<br>Na vaše emailové konto vám | ie a kliknite na tlačidlo Prepoj s ELIS, resp. Stiahni z ELIS.<br>íctvo s ELIS prepojí a doklady bude možné sťahovať.<br>o odošleme správu s vygenerovaným jedinečným emailom. |                                                                                            |

#### 3. Prepojenie so službou ELIS

Dokončenie prepojenia urobíme v evidencii účtovných dokladov. V hornej lište stlačíme **"Stiahni z ELIS"**.

| Dom   | IOV | Hrom  | adné zm | eny Vzh           | ad |       |                                                                  |                           |      |                  |                         |                           |                          |           |                          |                     |                  |                                                  |             |
|-------|-----|-------|---------|-------------------|----|-------|------------------------------------------------------------------|---------------------------|------|------------------|-------------------------|---------------------------|--------------------------|-----------|--------------------------|---------------------|------------------|--------------------------------------------------|-------------|
| Prida | } ( | Kópia | Oprav   | 🚷 Ukáž<br>🚱 Vymaž | •  | Označ | <ul> <li>Všetko</li> <li>Označené</li> <li>Neoznačené</li> </ul> | 🔒 Zamkni ▼<br>💿 Odomkni ▼ | Tlač | Export<br>do XLS | Uhradiť<br>doklad PD/BV | Prečíslovanie<br>dokladov | Rozúčtovanie<br>dokladov | Import BV | Import miezd<br>z Olympu | Stiahni<br>z ELIS V | Uzávierka<br>DPH | Podanie DP DPH •<br>Podanie KV DPH •<br>SV DPH • | Zruš filtre |
|       |     |       | Doklad  |                   |    |       | Označovanie                                                      | 2                         | Т    | lač              |                         |                           | Funkcie                  |           |                          |                     |                  | DPH                                              | Filtre      |

V okne prihlásenia zadáme opäť e-mailovú adresu s heslom. Na e-mail bude zaslaná správa s prideleným účtom (e-mailom), na ktorý budeme posielať faktúry do ELIS.

| Vitajte v ELIS                                                                                                    |                                                                                                |
|----------------------------------------------------------------------------------------------------|------------------------------------------------------------------------------------------------|
| Vaše účtovníctvo bolo prepojené. Doklady na spracovanie<br>(vo formáte <b>pdf, png, jpg, bmp</b> ) posielajte na tento email:<br><u>ABCsro@elis.kros.sk</u>                                        | <b>E-mailová adresa</b> , na<br>ktorú je potrebné<br>zasielať <b>všetky</b><br><b>doklady.</b> |
| Po spracovaní budú doklady dostupné na stiahnutie priamo v programe Omega.                                                                                                    |                                                                                                |
| Pri prvom prepojení s ELIS si môžete vyskúšať import prvých 10<br>dokladov úplne zadarmo. Potom už doklady míňate z Vášho balíka<br>ELIS, ktorý si viete kedykoľvek objednať podľa Vašich potrieb. |                                                                                                |

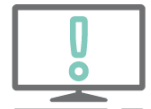

Doklady je možné importovať vo formáte **.pdf, .jpg** alebo **.png**. Do ELIS prejdú **doklady**, ktoré sú pripojené **v prílohách**. Každý doklad musí byť v samostatnom .pdf, .jpg, .png, tzn. nemôže byť zoskenovaných viac faktúr v jednom .pdf dokumente.

ELIS dokáže prečítať a importovať doklady z okruhov:

- Došlé faktúry (tuzemské, zahraničné)
- Odoslané faktúry (tuzemské, zahraničné)
- Došlé dobropisy (tuzemské, zahraničné)
- Odoslané dobropisy (tuzemské, zahraničné)

Vyťažuje sa hlavička dokladu bez zaúčtovania. Polia, ktoré sa automaticky vyplnia:

- Partner
- Interné číslo
- Externé číslo
- Dátum vyhotovenia
- Dátum splatnosti
- Dátum DVDP
- Mena
- Suma aj s rozpisom hladín DPH

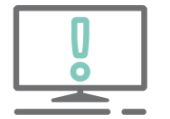

V prípade, že v programe používame viac číselných radov (DF, zDF, OF, zOF, OD, zOD, DD, zDD) pred samotným importom je možné cez Nastavenia zvoliť číselný rad, do ktorého chceme stiahnuť doklady z ELIS.

| Domov Hromadné zme           | Domov Hromadné zmeny Vzhľad                                                                                                    |       |                                                                  |            |      |                  |                         |                           |                          |           |                          |                   |                                |                  |                          |             |                     |  |
|------------------------------|----------------------------------------------------------------------------------------------------|-------|------------------------------------------------------------------|------------|------|------------------|-------------------------|---------------------------|--------------------------|-----------|--------------------------|-------------------|--------------------------------|------------------|--------------------------|-------------|---------------------|--|
| Pridaj Kópia Oprav           | 🚷 Ukáž                                                                                                    | Označ | <ul> <li>Všetko</li> <li>Označené</li> <li>Neoznačené</li> </ul> | 🔒 Zamkni 🔹 | Tlač | Export<br>do XLS | Uhradiť<br>doklad PD/BV | Prečíslovanie<br>dokladov | Rozúčtovanie<br>dokladov | Import BV | Import miezd<br>z Olympu | Stiahni<br>z ELIS | Stiahni z KROS<br>Fakturácie 🔻 | Uzávierka<br>DPH | <b>6</b> ∙<br>6 ∙<br>6 ∙ | Zruš filtre | Ďalšie<br>evidencie |  |
| Doklad                       |                                                                                                    |       | Označovani                                                       | e          | Т    | lač              |                         |                           |                          | Funkcie   |                          | Stia              | ihni z ELIS                    | DP               | н                        | Filtre      | Vstup do            |  |
| Typ dokladu<br>Všetky okruhy | yp dokladu Evidencia Čísehý rad Účtovné obdobie<br>Šetky okruhy V (Všetko) V (Všetko) V Otorenie V Do Zatvorenie V Vac filtrov Odhlásiť |       |                                                                  |            |      |                  |                         |                           |                          |           |                          |                   |                                |                  |                          |             |                     |  |

| Nastavenia importu pre ELIS |               |                          |   |  |  |  |
|-----------------------------|---------------|--------------------------|---|--|--|--|
|                             | Tuzemské      | Zahraničné               |   |  |  |  |
| Odoslané faktúry            | OF - OF - OF  | • 🖸 zOF - zOF - zOF • 🕇  | 1 |  |  |  |
| Odoslané dobropisy          | OD - OD - OD  | ▼ 👩 zOD - zOD - zOD ▼ 👩  | ł |  |  |  |
| Došlé faktúry               | DF - DF - DFe | ▼ 👩 zDF - zDF - zDFm 🔹 👩 | 1 |  |  |  |
| Došlé dobropisy             | DD - DD - DD  | • 👩 zDD - zDD - zDD • v  | ł |  |  |  |
|                             |               |                          |   |  |  |  |
|                             |               | Ok Storno                |   |  |  |  |

| D           | omov        | ·           | Hromadné z      | meny Vzhľa                          | ad                                                 |                                                                  |                                 |                         |       |                         |                            |                                    |                                   |
|-------------|-------------|-------------|-----------------|-------------------------------------|----------------------------------------------------|------------------------------------------------------------------|---------------------------------|-------------------------|-------|-------------------------|----------------------------|------------------------------------|-----------------------------------|
| Pr          | +<br>idaj   | Kóp         | ) Dia Oprav     | <table-cell> Ukáž</table-cell>      | • Označ                                            | <ul> <li>Všetko</li> <li>Označené</li> <li>Neoznačené</li> </ul> | 🔒 Zamkni 🔻                      | Tlač Export<br>v do XLS | d     | Uhradiť<br>Joklad PD/BV | Rozúčtovanie<br>dokladov   | Import miezd st<br>z Olympu z E    | iahni<br>LIS • eDoklady           |
| _           |             |             | Doklad          |                                     |                                                    |                                                                  |                                 | _                       |       | Funkcie                 |                            |                                    |                                   |
|             | p dok       | dadu        |                 |                                     | Evidencia                                          | Ciselný rad                                                      | Učtovné obi                     | dobie                   |       |                         |                            |                                    |                                   |
|             | setky       | okruf       | νy              | •                                   | (Vsetko) 🔻                                         | (Vsetko) 🔻                                                       | Od Otvore                       | nie 🔻 Do Za             | tvore | nie 👻 Viac filtrov      |                            |                                    |                                   |
| O<br>Z<br>N | Z<br>A<br>M | D<br>P<br>H | P<br>R<br>E rad | vý Účtovné<br>obdobie               | Dátum<br>vystav.                                   | Interné číslo                                                    | P                               | artner                  |       | Те                      | xt                         | Suma spolu<br>[EUR]<br>(evidovaná) | Suma spolu<br>[EUR]<br>(účtovaná) |
|             |             |             |                 |                                     |                                                    |                                                                  |                                 |                         | _     |                         |                            |                                    |                                   |
|             |             |             | DF              | Január                              | 15.01.2022                                         | 3020220002                                                       | Orange Sloven                   | isko, a.s.              | R     | Rozúčtovanie označených | dokladov                   |                                    | × 186,38                          |
|             |             |             | DF              | Január                              | 22.01.2022                                         | 3020220003                                                       | ALEX, s.r.o.                    |                         |       |                         |                            |                                    | 7 919,18                          |
|             |             |             | DF              | Január                              | 02.01.2022                                         | 3020220001                                                       | Samuel Novoti                   | ný - SAMO               |       | Použiť pre okruh        | DF - Došlé faktúry         | •                                  | 195,98                            |
|             |             |             | DF              | Február                             | 15.02.2022                                         | 3020220004                                                       | DINO, s.r.o.                    |                         |       |                         |                            |                                    | 144,00                            |
|             |             |             | DF              | Október                             | 06.10.2022                                         | 3020220006                                                       | GALIMEX EKO,                    | a.s.                    |       |                         |                            |                                    | 1 000,00                          |
|             |             |             |                 |                                     |                                                    |                                                                  |                                 |                         | -     | Automatické účtovanie   | 20 DF - Nový doklad (s roz | zpisom DPH 🔻 🙆                     | l l                               |
|             |             |             |                 |                                     |                                                    |                                                                  |                                 | $\sim$                  |       | Test                    | Deckoś oślaw               | - 0                                |                                   |
|             |             | /           |                 |                                     |                                                    |                                                                  | _                               |                         |       | Text                    | Drobny nakup               | • [0                               | u l                               |
|             | (           | (           | Vybe            | rieme si                            | i:                                                 |                                                                  |                                 |                         |       | Účet pre základ DPH     | 501 🔟 🔽 🙆                  |                                    |                                   |
|             |             |             | •<br>•<br>•     | Typ<br>Vzor<br>Text<br>Účet<br>zaúč | dokladu<br>automa<br>účtovné<br>, na ktor<br>tovať | <b>atického</b><br>ého zápis<br>ý chcemo                         | <b>účtovar</b><br>u<br>e doklad | nia<br>y                |       |                         | Ok                         | Storno                             | ]                                 |

## 4. Rozúčtovanie dokladov

Vo verzií programu môžeme viaceré doklady rozúčtovať naraz pomocou funkcie **Rozúčtovanie dokladov**. Funkciu spúšťame na označené doklady, ktoré si označíme dvojklikom v stĺpci "OZN", aby sa zobrazil žltý štvorček.

| Okruh (typ dokladu) DF - Došlé faktúry     |                | - 6                    |                                   |                  |                      |              |              |            |            |            |                     |                | F     |              |                                                                                                    |                                                                                                    |
|--------------------------------------------|----------------|------------------------|-----------------------------------|------------------|----------------------|--------------|--------------|------------|------------|------------|---------------------|----------------|-------|--------------|----------------------------------------------------------------------------------------------------|----------------------------------------------------------------------------------------------------|
| Automotické úžterovnia 20 DE Nevé deklad ( |                | DDH) - 🖉               | ,<br>1                            |                  |                      |              |              |            |            |            |                     |                | Prílo |              |                                                                                                    |                                                                                                    |
| Automaticke uctovanie                      | srozpisom      | UPH) Y (C              | <b>y</b>                          |                  |                      |              |              |            |            |            |                     |                | 9     |              |                                                                                                    |                                                                                                    |
| Evidencia Číselný rad Interné čís          | lo<br>20220022 | 321 (                  | 00<br>Dátum                       | vvhotovenia      | 05.06.2022           | -            | Mena<br>EUR  | - 6        | 1          | Sun        | na spolu            | [EUR]          |       |              |                                                                                                    |                                                                                                    |
| Číslo dokladu KV DPH Externé čís           | slo            |                        | ⊆ Dátum                           | nriatia          | 05.06.2022           |              |              |            | 4          | DPH        | 0% 10% 20%          | Bez DPH (V)    |       |              |                                                                                                    |                                                                                                    |
| 123456                                     | 123456         | (                      | Q Dátum                           | oplataseti 14    | 10.00.2022           |              |              |            |            | P          | odrobný rozpis DPH  | Nastavenie     |       |              |                                                                                                    |                                                                                                    |
| Partner                                    |                |                        | DVDP                              | (Dát. vzniku     | 19.06.2022           |              |              |            |            |            |                     |                |       |              |                                                                                                    |                                                                                                    |
| KROS a.s.                                  | VEDCOD         | (                      | daňov                             | ej povinnosti)   | 05.06.2022           |              |              |            |            |            |                     |                |       |              | KR05 (mm)                                                                                                    | Zelandaria (nel divis - 2022001)<br>Tapatan III III IIII IIII IIIIIIIIIIIIIIIII                                                                                                    |
| Text                                       | 430000         |                        | Účtovr                            | né obdobie       | Jún                  | •            |              |            |            |            |                     |                |       |              | Trap-addap protects                                                                                                    | 8094 a.s.<br>A. Rudows 21<br>10-01 Ziller                                                                                                    |
| Drobný nákup                               |                |                        | a                                 |                  |                      |              |              |            |            |            |                     |                |       |              | 100 (Jen<br>Kornene (K. ausens)<br>Commen (K. ausens)<br>Basels on Ann (K. ausens)<br>Basels on Ann (K. ausens)<br>Basel (K. ausen)                                                                                                    |                                                                                                    |
|                                            |                |                        |                                   |                  |                      |              | _            |            |            |            |                     |                |       |              | NATE VERSION CONTINUES OF A DESCRIPTION OF A DESCRIPTIONO |                                                                                                    |
| Účtovná časť Ostatné údaje Úhrady C        | dpočty         | Evidencia DR           | H Prepojené dokl                  | ady Vlastnosti d | lokladu Popis        | Prilohy      | (            |            |            |            | DUD 05.06.2022 D    | UÚP 05.06.2022 | 2     |              | for young of meaning of the second                                                                                                    | Papel and San<br>Tanan William<br>Para San San<br>Para San San<br>Para San San<br>Tanan San San<br>Tanan San San                                                                                                    |
| Predkontácia                               |                |                        |                                   |                  | SZČP                 | •            |              |            |            | Uhra       | adiť doklad         |                |       |              | Analisi alianna an<br>Ann an Analisia<br>Ann ann an Analisia                                                                                                    | tati olea                                                                                                    |
| 20-00 - 6                                  |                |                        |                                   |                  |                      |              |              |            |            |            |                     | 6              |       |              | Aur<br>1/2                                                                                                    |                                                                                                    |
| Text                                       |                | Suma zah               | r. [FUR] Suma                     | tuz. [FUR]       |                      |              |              |            |            | Ode        | očítať z dokladu    |                | l     | $\mathbf{P}$ |                                                                                                    | 0         x         201.2         202.0         0.0         0.0           0         x         201.2         6.0         1.0         4.0           Absorption as to         Fill         201.4         6.0         6.0           Absorption as to         Fill         6.0         6.0         6.0           Absorption as to         Fill         6.0         6.0         6.0 |
| KROS a.s.                                  |                | build Edi              | 676,25                            | 676,25           |                      |              |              |            |            | Oup        |                     | 6              |       |              | E                                                                                                    | vande 63<br>ideal Mitematiane (18 4933)                                                                                                    |
| Typ sumy Oddiel KV DPH                     |                | MD                     | DAL                               |                  |                      |              |              |            |            |            |                     |                |       |              |                                                                                                    | Paul                                                                                                    |
| S • 🕢 🚱 X • 🚱                              |                |                        | ▼ <sup>(</sup> <sub>Q</sub> ) 321 | 000 🔻 🗟          |                      |              |              |            |            |            |                     |                |       |              |                                                                                                    |                                                                                                    |
| do KV DPH                                  |                |                        | Doda                              | vatena           |                      |              |              |            |            |            |                     |                |       |              | 100 april 100 april 100                                                                                                    |                                                                                                    |
| P.č Text                                   | Typ<br>sumy I  | Oddiel DP<br>KV DPH [% | H Suma [EUR]                      | Suma [EUR]       | MD MD<br>synt. anal. | DAL<br>synt. | DAL<br>anal. | Kód<br>(S) | Kód<br>(Z) | Kód<br>(Č) | Kód Poznámka<br>(P) |                |       |              |                                                                                                    |                                                                                                    |
| <ul> <li>1 KROS a.s.</li> </ul>            | S              | х                      | 676,25                            | 676,25           |                      | 321          | 000          | Х          | Х          | Х          | х                   |                |       |              |                                                                                                    |                                                                                                    |
| 2 Drobný nákup                             | Α              | B2 20                  | 563,54                            | 563,54           | 518 000              | J            |              | X          | Х          | Х          | X                   |                |       |              |                                                                                                    |                                                                                                    |
| 3 Základná sadzba DPH - DPH                | 19A            | B2 20                  | 112,71                            | 112,71           | 343 020              |              |              | X          | X          | X          | X                   |                |       |              |                                                                                                    |                                                                                                    |
| 5                                          |                |                        |                                   |                  |                      |              | _            | X          | X          | X          | X                   |                |       |              |                                                                                                    |                                                                                                    |
|                                            |                |                        |                                   |                  |                      |              | ~            |            |            |            | ما م من م ا         | اد م: ام ک م:  | ·     |              |                                                                                                    | )                                                                                                    |
|                                            |                |                        |                                   |                  |                      |              | 0            | кге        | m          | ZVO        | bienych             | кгісегі        | пр    | er           | OZUCEOVa                                                                                                    | anie                                                                                                    |
| Pridaj Vlož Kópia Vymaž                    | Rozúčtuj       |                        | Súčty účtovných zápi              | SOV              |                      |              |              |            | рго        | bgr        | am dop              | lní na :       | zák   | lac          | le vzoru                                                                                                    |                                                                                                    |
| Mažnosti                                   |                |                        |                                   |                  |                      |              | อน           | Гоп        | nat        | ick        | ého účt             | ovania         | a sr  | οrá          | vne <b>tvov</b>                                                                                                    | súm                                                                                                    |
| Piotioso                                   |                |                        |                                   |                  |                      | _            | 30           | -          | ام م       | di         |                     |                | - 5p  |              |                                                                                                    |                                                                                                    |
|                                            |                |                        |                                   |                  |                      |              |              | a          | oa         | ule        | et Kontr            | outen          | υv    | ук           | azu DPH                                                                                                    | • )                                                                                                    |

# Digitálny archív – aktivácia

Digitálny archív je **cloudové úložisko**, kde sú uložené **účtovné záznamy**, súčasťou ktorých je aj príloha (napr. faktúra, pokladničný doklad, zmluva). Ak doklad nemá pripojenú prílohu, neukladá sa do digitálneho archívu. Prílohy sa ukladajú vo formáte .pdf, .jpg., .bmp.

Digitálny archív je dostupný **od verzie 25.20** a pre roky 2022 a vyššie. Podmienkou pre používanie digitálneho archívu je **aktívne pripojenie na internet** (minimálna rýchlosť 5 Mb/s) a vytvorené **konto v KROS účte.** 

Ako to funguje ?

- 1. Najskôr je potrebné si stiahnuť a nainštalovať <u>aktuálnu verziu</u> programu OMEGA.
- 2. Potom je nutné skontrolovať spôsob číslovania dokladov. V prípade ak máme duplicitné čísla, je potrebné ich odstrániť.
- 3. Následne v menu Firma Nastavenia Všeobecné nastavenia Firma zaklikneme voľbu "Používať digitálny archív".

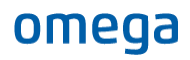

| Firma                  | - Firma                                                                                                    |
|------------------------|----------------------------------------------------------------------------------------------------|
| Užívateľ               | Účtovný rok firmy od Január 🔹 2022 📩 do December 🔹 2022                                                                                   |
| Fakturácia             | Typ účtovnej jednotky Podnikateľský subjekt -                                                                                             |
| Zaúčtovanie fakturácie | Vlastný adresár pre pomocné súbory                                                                                                    |
| Objednávky             |                                                                                                    |
| Sklad                  | ✓ Firma je platiteľom DPH         ● Mesačný platiteľ         Štvrťročný platiteľ                                                          |
| Sklad plus             | Uplatňovanie DPH na základe platby                                                                                                    |
| eKasa                  |                                                                                                    |
| SZČP                   | Účtovníctvo                                                                                                    |
| Registratúra           | Mena v ktorej budete účtovať EUR 🔹                                                                                                    |
| Prepojené doklady      | Počet miest analytiky v účtovom rozvrhu 000 👻                                                                                             |
| Iné                    | Splatnosť došlých faktúr [dní]                                                                                                    |
| Prechod/Import/Eshop   | Pri zaúčtovaní preddavku v EUD (platí len pre došlé doklady z okruhov:<br>(z)DF, (z)DPF, (z)DD a (z)CD) skopírovať do dátumu úhrady dátum |
| Intrastat              | Vo výkaze DPH použiť minuloročný koef. alebo zadaný odhadom (§50 ods. 3)                                                                  |
| Kalendár (CRM)         | Sposob uctovania koncorocnych kurzových rozdielov                                                                                         |
| Emailová komunikácia   | Zahrňovať kurzové rozdiely do základu dane                                                                                                |
| cmailova komunikačia   | Používať digitálny archív                                                                                                    |

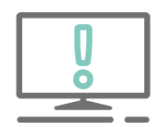

Túto voľbu môže zakliknúť iba správca účtovníctva. Ak je v účtovníctve viacero správcov, ten kto ju prvý zapne, automaticky vytvorí digitálny archív. Po zakliknutí voľby odporúčame vykonať archív aktuálnej databázy. Následne je nutné sa prihlásiť do svojho KROS účtu. Prihlasujeme sa pod kontom, ktoré je označené ako vlastník v programe OMEGA, prípadne vo webovej Fakturácií.

Po zakliknutí voľby je možné prizvať do digitálneho archívu viacerých užívateľov, ktorí budú pripájať prílohy k dokladom.

| Spôsob účtovania koncoročných kurzových rozdielov              |                                 |   |
|----------------------------------------------------------------|---------------------------------|---|
| 🔘 Nezahrňovať kurzové rozdiely do základu dane                 | ouživatelia digitalneho archivu | - |
| <ul> <li>Zahrňovať kurzové rozdiely do základu dane</li> </ul> | ianciova@kros.sk                | × |
| Používať digitálny archív Používatelia digitálneho archívu     | turska@kros.sk                  | X |
|                                                                | Tu pridajte nový email          |   |
|                                                                |                                 |   |
|                                                                |                                 |   |
|                                                                | UK Sto                          |   |

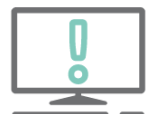

Vlastníka, ktorý založil digitálny archív, nie je možné odstrániť zo zoznamu používateľov. Ostatných užívateľov je možné pridávať alebo odstraňovať. Rovnako nie je možné vypnúť voľbu Používať digitálny archív.

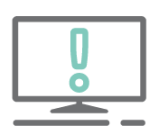

Pred zakliknutím voľby Digitálny archív je nutné skontrolovať a odstrániť duplicitné číslovanie dokladov. V opačnom prípade môže nastať situácia, že prílohy budú nesprávne pridelené. Pri hromadnom prečíslovaní je taktiež potrebné skontrolovať od akého čísla začať číslovať, aby nevznikli duplicity.

| Prečíslovanie dokladov     |            |           |         |              |
|----------------------------|------------|-----------|---------|--------------|
| Prečíslovanie dokladov     |            |           |         |              |
|                            | Okruh      | Evidencia | Číselný | Doklady      |
| Doklady z číselného radu   | OF 🔻       | OF 🔻      | OF ·    | ▼ (Všetko) ▼ |
| 🗹 Od účtovného obdobia     | Máj        |           |         | •            |
|                            |            |           |         |              |
| Doklady zotriediť podľa 1. | Dátumu vy  | hotovenia |         | ·            |
| 2.                         | (Nezotried | ené)      |         | •            |
| 3.                         | (Nezotried | ené)      |         | •            |
| 4.                         | (Nezotried | ené)      |         | •            |
|                            |            |           | 10      |              |
| Nové číslovanie začať od   | 2022/055   |           | C       | 1            |
|                            |            |           |         | -            |
|                            | Ok         |           | Storno  |              |

4. Po aktivácií digitálneho archívu v menu Evidencia – Účtovné doklady alebo v menu Evidencia – Kniha pohľadávok alebo Kniha záväzkov cez záložku Prílohy pridáme jednotlivé doklady do Digitálneho archívu. Existujúce prílohy sa automaticky prenesú do digitálneho archívu.

| Oprav účtovný doklad - ABC, s. r. o. (2022)                                     |                                 |                       |                                |        |                                                                                                    |                                                                                                    |
|---------------------------------------------------------------------------------|---------------------------------|-----------------------|--------------------------------|--------|----------------------------------------------------------------------------------------------------|----------------------------------------------------------------------------------------------------|
| Okruh (typ dokladu) OF - Odoslané faktúry v 🕼                                   |                                 |                       |                                | rílohy |                                                                                                    |                                                                                                    |
| Automatické účtovanie 10 OF - Nový doklad 🔹 🙆                                   |                                 |                       |                                |        |                                                                                                    |                                                                                                    |
| Evidencia Číselný rad Interné číslo 311 000                                     | ovenia 28.04.2022               | Mena                  | Suma spolu [EUR]               |        |                                                                                                    |                                                                                                    |
| Číslo dokladu KV DPH Externé číslo Dátum splatn                                 | osti 14 12.05.2022              |                       | DPH 0% 10% 20% Bez DPH (V)     |        |                                                                                                    |                                                                                                    |
| 1020220001 1020220001 C DVDP (Dát. daňovej povi                                 | vzniku<br>nnosti) 28.04.2022    |                       | Podrobný rozpis DPH Nastavenie |        | haari                                                                                                    | Faiture Date: 200100093                                                                                |
| KROS a.s.                                                                       | lobie April 👻                   |                       |                                |        | DBL/Half an<br>Unrestdy solibil<br>Hill Phan<br>Kalender Breit Rob<br>Group State<br>Hill Phan<br>Hill Phan<br>Kalender Breit<br>Hill Phan<br>Hill Phan<br>H | More t                                                                                                 |
| Text                                                                            |                                 |                       |                                |        | 17 Tree is a distribution of the Advances of the Advances of t                                                                                                    | A Mara (1<br>Terr (Na<br>Koleke)                                                                       |
| Tržby za tovar 🔹 🙆                                                              |                                 |                       |                                |        | interna de la constante<br>la constante de la constante<br>la constante de la constante<br>la constante de la constante<br>la constante de la constante<br>la constante de la constante de la constante<br>la constante de la constante de la constante<br>la constante de la constante de la constante de la constante<br>la constante de la constante de la constante de la constante<br>la constante de la constante de la constante de la constante<br>la constante de la constante de la constante de la constante de la constante<br>la constante de la constante de la constante de la constante de la constante de la constante de la constante de<br>la constante de la constante de la constante de la constante de la constante de la constante de la constante de<br>la constante de la constante de la constante de la constante de la constante de la constante de la constante de<br>la constante de la constante de la c                                                                                                    | 1017 Bar<br>MURDAO<br>CONSERN Discontinues 2012/20<br>CON Discontinues/Adaption<br>Cons Barrysteet BAR |
| Účtovná časť Ostatné údaje Úhrady Odpočty Evidencia DPH Prepojené doklady       | Vlastnosti dokladu Popis Priloh | וע                    | DUD 28.04.2022 DUÚP 28.04.2022 |        |                                                                                                    | , (munik) (munik (M), fash<br>larger - 200, % al-200, past<br>201 (201 ) 201 (201 )                    |
| Umiestnenie súborov: 11111111_ABC, s. r. o. \2022\Omega\EUD\OF\OF\OF\1020220001 |                                 |                       |                                |        | _ 2 Ore _ 28 1                                                                                                    | . 201 5.0.2 00.0 10.0 10.0<br>                                                                         |
| Názov súboru                                                                    | Dátum pripojenia                | Pripojil / Archivoval |                                | >      | B35350 B                                                                                                    |                                                                                                    |
| OF.pdf                                                                          | 28.04.2022                      | Turská                |                                |        |                                                                                                    |                                                                                                    |

5. Prílohy k účtovným záznamom môžeme pridávať, prezerať, vymazávať a jednoducho elektronicky archivovať.

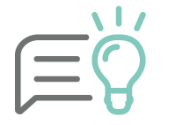

Súčasťou príloh sú doklady, ktoré sme pridali ručne alebo stiahli pomocou služby Elektronické doklady.

# Digitálny archív v Digitálnej kancelárii

Všetky účtovné doklady, ktoré obsahujú v programe OMEGA prílohy sa ukladajú do digitálneho archívu, ktorý je súčasťou Digitálnej kancelárie. Digitálny archív je v podstate úložisko našich účtovných dokladov na webe spolu s legislatívnymi náležitosťami. Samotnú digitálnu kanceláriu nájdeme priamo na našej internetovej stránke <u>www.kros.sk</u> v časti **Elektronické doklady**.

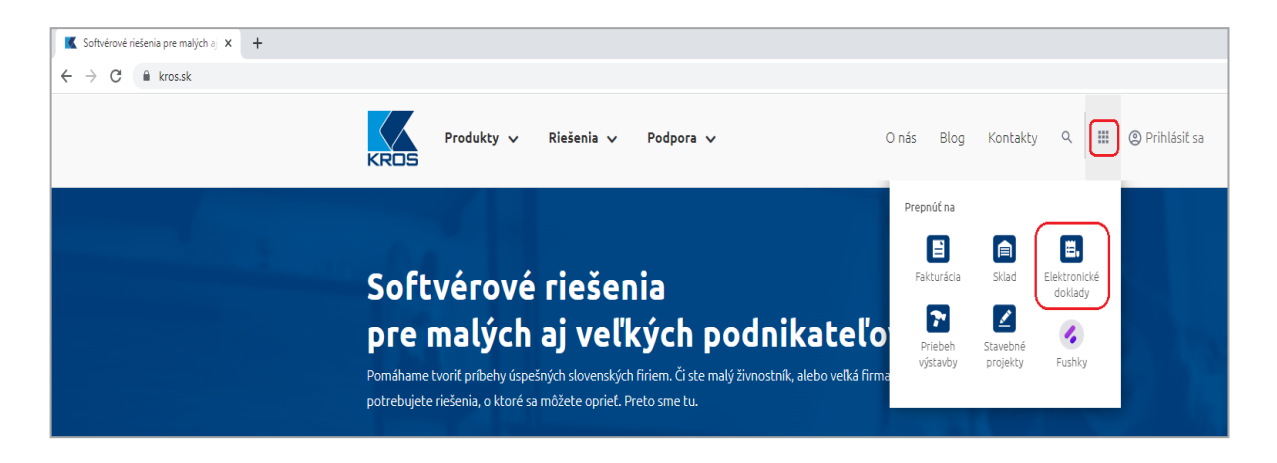

Do digitálnej kancelárie sa prihlásime rovnakým účtom ako do iných KROS aplikácií (napr. ELIS, MY JOB, KROS účet, atď.). **Vytvoriť nový účet** použijeme iba ak ešte nepoužívame žiadnu aplikáciu.

| Prihlásenie | Email<br>turska@kros.sk<br>Heslo   |
|-------------|------------------------------------|
| 64487 CM    | Prihlásiť<br>alebo                 |
|             | G Prihlásiť cez Google             |
| KROS        | Vytvoriť nový účet Zabudnuté heslo |

Po prihlásení sa môžeme rozhodnúť v akej oblasti digitálnej kancelárie chceme pracovať. Nachádza sa tu evidencia elektronických bločkov, evidencia odoslaných faktúr ale aj digitálny archív.

| igitálna kano                                        | celária    | Archív                                |      |  |  |  |  |
|------------------------------------------------------|------------|---------------------------------------|------|--|--|--|--|
| Q Hľadať                                             |            | Došlá faktúra <b>DF DF 3020220022</b> |      |  |  |  |  |
| ≂ Filter = Zoradiť ±1                                |            |                                       |      |  |  |  |  |
| 1020220002   05.06.2022                              |            | Partner                               |      |  |  |  |  |
| Odoslaná faktúra                                     | 120,00 EUR | KROS a.s.                             |      |  |  |  |  |
| 1020220001   29.11.2022                              |            | 1ČO: 31635903                         |      |  |  |  |  |
| KROS a.s.<br>Odoslaná faktúra                        | 444,00 EUR | Drobný nákup                          |      |  |  |  |  |
| 3020220022   05.06.2022                              |            | Externé číslo (VS)                    |      |  |  |  |  |
| KROS a.s.           Došlá faktúra         676,25 EUR |            | 123456                                |      |  |  |  |  |
|                                                      |            | Suma spolu                            | Mena |  |  |  |  |
| Žiadne ďalšie dokla                                  | dy         | 676,25                                | EUR  |  |  |  |  |

Digitálny archív je vzhľadom totožný ako ostatné aplikácie v digitálnej kancelárií. Aj v tomto prípade na ľavej strane vidíme zoznam dokladov, ktoré majú použitú prílohu v programe OMEGA. Nad zoznamom dokladov sa nachádza filtrovacie okno na vyhľadávanie dokladov, taktiež voľba na nastavenie dátumových filtrov a voľba na zotriedenie dokladov.

|                                                                                                    | = Filter                                     | = Zoradiť ≞↑     |            |                                                                                                    |                                                                                                    |  |
|----------------------------------------------------------------------------------------------------|----------------------------------------------|------------------|------------|----------------------------------------------------------------------------------------------------|----------------------------------------------------------------------------------------------------|--|
|                                                                                                    |                                              | Účtovný rok      |            |                                                                                                    | Najnovšie doklady                                                                                                    |  |
|                                                                                                    |                                              | Obdobie          | Od - do    |                                                                                                    |                                                                                                    |  |
| 🔍 Hľadať                                                                                                    |                                              | Aktuálny rok 🗸 🗸 | 1. 1. 2022 | 31. 12. 2022                                                                                                    | Interné číslo                                                                                                    |  |
| — <b>F</b> ile — <b>7</b>                                                                                          | •                                            | Dátum vystavenia |            |                                                                                                    | Externé číslo                                                                                                    |  |
| = Filter = Zoradit =                                                                                               |                                              | Obdobie          | Od - do    |                                                                                                    | Názov partnera                                                                                                    |  |
|                                                                                                    |                                              | Všetky roky 🗸    |            |                                                                                                    | Celková suma                                                                                                    |  |
| 1020220002   05.06.2022                                                                                            |                                              | Všetky doklady   | ~          |                                                                                                    | Déturn unabaura in                                                                                                    |  |
| KROS a.s.                                                                                                    |                                              | VSERY GORIEGY    | -          |                                                                                                    | Dacum vyscavenia                                                                                                    |  |
| Odoslaná faktúra                                                                                                   | 120,00 EUR                                   | Vyčistiť filter  | Zrušić     | Použiť                                                                                                    |                                                                                                    |  |
| 1020220001   29.11.2022                                                                                            |                                              |                  |            |                                                                                                    |                                                                                                    |  |
| KROS a.s.                                                                                                    |                                              |                  |            |                                                                                                    |                                                                                                    |  |
| Odoslaná faktúra                                                                                                   | 444,00 EUR                                   |                  |            |                                                                                                    |                                                                                                    |  |
| 3020220022   05.06.2022                                                                                            |                                              |                  |            |                                                                                                    |                                                                                                    |  |
| KROS a.s.                                                                                                    |                                              |                  |            |                                                                                                    |                                                                                                    |  |
| Došlá faktúra                                                                                                    | 676,25 EUR                                   |                  |            |                                                                                                    |                                                                                                    |  |
| rartner<br>KROS a.s.<br>ČO: 31635903<br>Účtovný text                                                               |                                              |                  |            | Settional:<br>Spansowan<br>Internation<br>Kontrano<br>Committe<br>Committe<br>Status<br>Settion<br>Settion<br>Set | Patient Biolo : 1020220001<br>Service Service<br>Following Service<br>Reservice Service<br>Reservice Service<br>Reservice Service<br>Reservice Service<br>Control Service<br>Service Service<br>Service Service Service<br>Service Service<br>Service Service<br>Service Service Service<br>Service Service Service<br>Service Service Service<br>Service Service Service Service<br>Service Service Service Service Service<br>Service Service S                                                                |  |
|                                                                                                    |                                              |                  |            | Ó diterzen (*<br>1600 e.s.<br>6. Rode e.s.<br>6. Rode (* 2014)<br>6. Rode (* 2014)<br>8. Rode (* 2014)                                                                                                    | Divergeneration         Descention with Wide         Stitute geldewidt           28.11.2022         28.11.2022         18.12.2022                                                                                                    |  |
| 1020220001                                                                                                    |                                              |                  |            | ičo: sklateko<br>ič tek: sklatektoce<br>ič tek: sklatektoce<br>Kondrij glanta :                                                                                                    | Terra (1997)<br>Terra (1997)<br>Consult: (1995/1999/1994)<br>Barry<br>Long (1995)<br>Long (1995)<br>Long (19 |  |
| Suma spolu Mena                                                                                                    |                                              |                  |            | Vieno oderio :<br>*1 ces regn Viene<br>proto escara altas (1996)                                                                                                    | 200 a pige parameter:<br>10 Corean) (** Epis 0* Colline)<br>10 Corean) (** Epis 0* colline)                                                                                                    |  |
| 444,00 EUR                                                                                                    |                                              |                  |            | jatro (2                                                                                                    | 4 (3 (2 2 3 3(3 1))                                                                                                    |  |
|                                                                                                    |                                              |                  |            |                                                                                                    | N         L12         L13         L12         L12         L11           N         0.001         N(0.0)         2         0.001         N(0.0)         2         0.001         N(0.0)           Zerrac pro DPH 20         N         2         0.001         2         0.001         N(0.0)           Zerrac pro DPH 20         N         N(0.0)         2         0.001         N(0.0)           Zerrac pro DPH 20         N         N(0.0)         2         0.001         0.001                                                                                                    |  |
| Dátum vystavenia Dátum splatnosti Daňo                                                                             | ová povinnosť                                |                  |            |                                                                                                    | Init         Lat         Lat <thlat< th=""> <thlat< th=""></thlat<></thlat<>                                                                                                    |  |
| Dátum vystavenia Dátum splatnosti Daňo<br>29. 11. 2022 13. 12. 2022 29.                                            | ová povinnosť<br>11. 2022                    |                  |            |                                                                                                    | Image         Last         Last <thlast< th="">         Last         Last         <th< th=""></th<></thlast<>                                                                                                    |  |
| Dátum vystavenia Dátum splatnosti Daňo<br>29. 11. 2022 13. 12. 2022 29.<br>Názov súboru: OF_k                      | vvá povinnosť<br>11. 2022<br>kros.pdf        |                  |            |                                                                                                    | Image: Section 1         Image: Section 2         Image: Section 2 <th 2<<="" image:="" section="" th=""></th>                                                                                                    |  |
| Dátum vystavenia Dátum splatnosti Daňo<br>29. 11. 2022 13. 12. 2022 29.<br>Názov súboru: OF_k<br>Archivoval: Správ | ivá povinnosť<br>11. 2022<br>kros.pdf<br>vca |                  |            |                                                                                                    | 1 1 2 1 1 2 2 2 2 2 2 2 2 2 2 2 2 2 2 2                                                                                                    |  |

Po zakliknutí na konkrétny doklad vidíme v strednej časti detailne informácie konkrétneho dokladu. To znamená, že vidíme informácie o partnerovi dátumy vyhotovenia a účtovný text a taktiež legislatívne náležitosti dokladu. Na pravej strane vidíme aj konkrétnu prílohu dokladu.

# Kontrola a inventarizácia účtovných tried

Povinnosť inventarizovať majetok a záväzky vyplýva z <u>§ 6 ods. 3 zákona o účtovníctve</u>. Inventarizáciou účtovná jednotka overuje, či stav majetku, záväzkov a rozdielu majetku a záväzkov v účtovníctve zodpovedá skutočnému stavu. Účtovná jednotka vykonáva inventarizáciu ku dňu, ku ktorému zostavuje riadnu alebo mimoriadnu účtovnú závierku.

Zákon o účtovníctve určuje nasledovné povinnosti:

- Vykonať inventarizáciu platí pre všetky účtovné jednotky podľa § 1 ods. 1 písm. a) zákona o účtovníctve bez ohľadu na to, v akej sústave účtovníctva účtujú.
- **Termín inventarizácie** vykonáva sa v lehotách určených zákonom.
- **Archivácia inventarizácie** inventúrne súpisy a inventarizačné zápisy má účtovná jednotka povinnosť uchovať počas desiatich rokov nasledujúcich po roku, ktorého sa týkajú.
- **Zistené rozdiely** účtovná jednotka je povinná zaúčtovať vzniknuté rozdiely do obdobia, v ktorom sa vykonáva inventarizácia majetku a záväzkov.

Zákon o účtovníctve nedefinuje spôsob vykonania inventarizácie. To znamená, že inventarizácia je v plnej kompetencii účtovnej jednotky. Každá účtovná jednotka by si mala vypracovať internú smernicu na jej vykonanie, kde si určí postupnosť krokov, spôsob vykonania, zodpovedné osoby a podobne. Na uľahčenie inventarizácie majetku a záväzkov slúži riadne vedená analytická evidencia a vhodne členený účtový rozvrh.

# Kontrola účtovných tried v programe OMEGA

Skutočný stav majetku, záväzkov a vlastného imania zisťujeme inventúrou, ktorá je súčasťou inventarizácie. Inventúry poznáme:

## Fyzická inventúra

• Stav majetku (napr. hmotný, zásoby, ceniny) - zisťuje sa spočítaním, odmeraním, vážením a pod.,

### Dokladová inventúra

 správnosť zostatku účtu (napr. pohľadávok, záväzkov) overuje sa pomocou účtovných dokladov,

### Kombinovaná inventúra

 kombinácia fyzickej a dokladovej inventúry napr. kontrola budovy a dokladov o budove

## Inventarizačné rozdiely

Ak skutočný stav nesúhlasí s účtovným stavom, vyčísli sa inventarizačný rozdiel, ktorý podľa <u>§ 30 ods.</u> <u>5 zákona o účtovníctve</u> môže mať dvojaký charakter:

- manko, ak zistený skutočný stav je nižší ako stav v účtovníctve a ak ho nemožno preukázať účtovným záznamom, (pri peňažných prostriedkoch a ceninách sa označuje ako schodok),
- prebytok, ak zistený skutočný stav je vyšší ako stav v účtovníctve a ak ho nemožno preukázať účtovným záznamom.

Vzniknutý inventarizačný rozdiel zaúčtuje účtovná jednotka do účtovného obdobia, za ktoré inventarizáciou overuje stav majetku, záväzkov a rozdielu majetku a záväzkov.

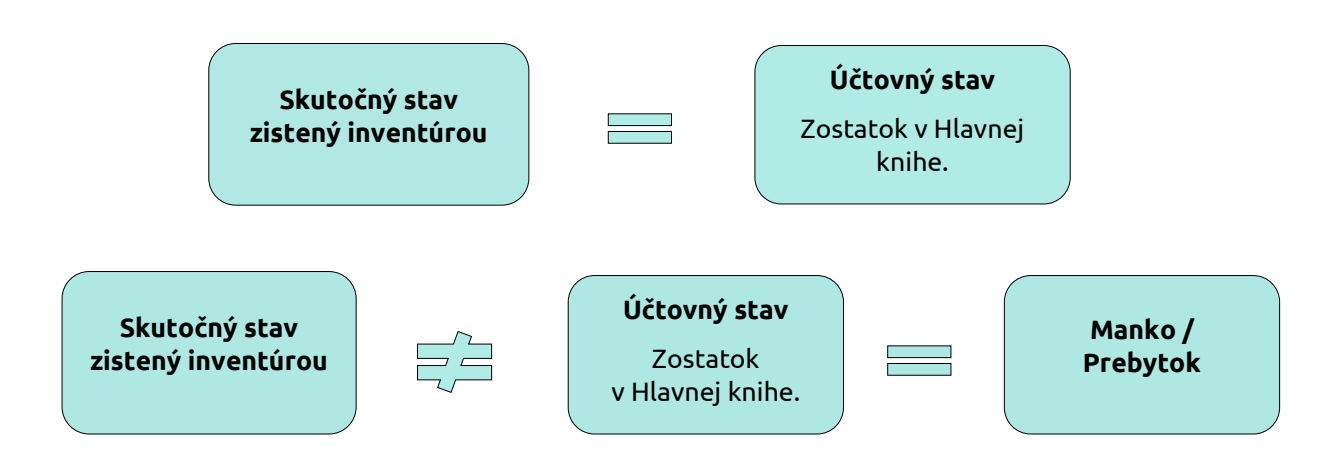

Účtovná trieda 0 – Inventarizácia majetku

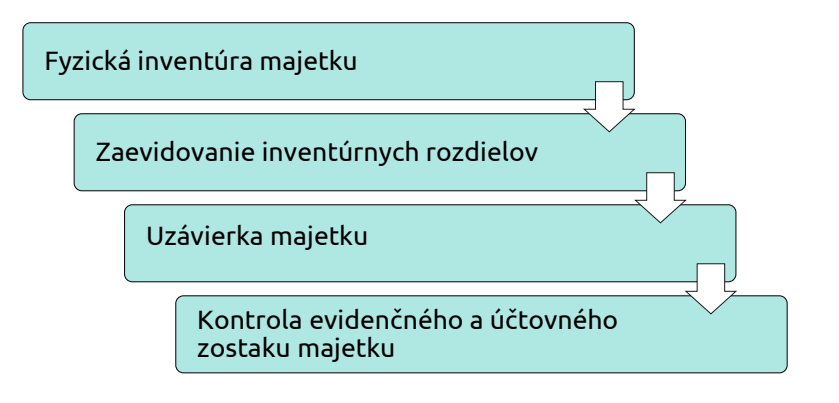

# Fyzická inventúra majetku

Inventarizáciu hmotného majetku okrem zásob a peňažných prostriedkov v hotovosti má účtovná jednotka povinnosť vykonať najmenej raz za štyri roky.

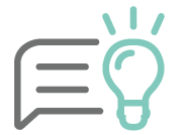

Ak inventúru hmotného majetku, okrem zásob, nemožno vykonať ku dňu, ku ktorému sa zostavuje účtovná závierka, možno ju vykonávať v priebehu posledných troch mesiacov účtovného obdobia, prípadne v prvom mesiaci nasledujúceho účtovného obdobia.

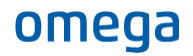

Pred vykonaním fyzickej inventúry si vytlačíme zostavu **Podklad k inventúre** cez menu **Evidencia – Dlhodobý majetok – Tlač – Inventúra**. Na základe tohto podkladu vykonáme fyzickú inventúru majetku.

| Tlač zostavy                                                                                                    |                                                                                                    |
|----------------------------------------------------------------------------------------------------|----------------------------------------------------------------------------------------------------|
| Nájdi zostavu                                                                                                    |                                                                                                    |
| Predmet tlače  Dihodobý majetok Zaraďovací protokol Vyraďovací protokol Inventúra Daňové odpisy Účtovné odpisy Účtovné odpisy Súhrmá karta Porovnanie UO a DO Odpisový plán Prerušené daňové od Limitovaná vstupná co Majetok využívaný aj Predaj majetku s odpi Odpisy – prenájom ma | sy ta a osobnú potrebu m v roku vyradenia etku v Vacu Al-žeť                                                                                                    |
| O Označené                                                                                                    | Upresnenie tlače DM                                                                                                    |
| Neoznačené<br>Všetky<br>Aktuálny<br>Zotriediť podľa<br>(Nezotriedené)<br>(Nezotriedené)                                                                                                    | Zobraz pohyby a odpisy         Od :       Do :         Mesiac       1         1       2022         2022       2022         V       2022         2022       2022         Doposiaľ nevyradené karty |
| (Nezotriedené)<br>(Nezotriedené)                                                                                                    | Podrobnosti Ok Storno                                                                                                    |

### Zaevidovanie inventúrnych rozdielov

V prípade zistenia inventúrnych rozdielov postupujeme nasledovne:

Ak sme zistili **prebytok** majetku, cez menu Evidencia – Dlhodobý majetok pridáme novú kartu majetku pomocou tlačidla Pridaj. Následne pridáme pohyb **Obstaranie – Inventarizačný prebytok**.

| Pridaj pohyb na karte dlhodobého majetku |                                                  |  |  |  |  |  |  |  |
|------------------------------------------|--------------------------------------------------|--|--|--|--|--|--|--|
| Typ pohybu                               | Obstaranie majetku 🔹 - Inventarizačný prebytok 🔹 |  |  |  |  |  |  |  |
| Upresňujúci text                         | Obstaranie - Inventarizačný prebytok             |  |  |  |  |  |  |  |
| Dátum                                    | 31.12.2022 Suma 2 336,00 EUR                     |  |  |  |  |  |  |  |
|                                          | Iná suma pre daňové odpisy                       |  |  |  |  |  |  |  |

Ak sme fyzickou inventúrou zistili **manko,** v evidencii majetku na príslušnej karte majetku pridáme pohyb **Vyradenie – Manko.** 

| P | ridaj pohyb na l                   | karte dlhodobého majetku    |  |  |  |  |  |  |
|---|------------------------------------|-----------------------------|--|--|--|--|--|--|
|   | Typ pohybu                         | Vyradenie 🔹 - Manko 💌       |  |  |  |  |  |  |
|   | Upresňujúci text Vyradenie - Manko |                             |  |  |  |  |  |  |
|   | Dátum                              | 31.12.2022 Suma 1545,00 EUR |  |  |  |  |  |  |
|   |                                    | Iná suma pre daňové odpisy  |  |  |  |  |  |  |

Po zaevidovaní a zaúčtovaní inventúrnych rozdielov si v ďalšom kroku vytlačíme **Inventúrny súpis .** Vytlačíme ho opäť cez menu **Evidencia – Dlhodobý majetok – Tlač – Inventúra**.

| Predmet tlače                                                                                                    |                                                                                  | Forma tlače                                                                 |                                                                                                    |
|----------------------------------------------------------------------------------------------------|----------------------------------------------------------------------------------|-----------------------------------------------------------------------------|----------------------------------------------------------------------------------------------------|
| Dihodobý maje     Zaraďova     Zaraďova     Vyraďova     Inventúra     Daňové or     Óčtovné o     Súhrmá k     Porovnani     Odpisový                                                | etok<br>cí protokol<br>j protokol<br>jpisy<br>dpisy<br>arta<br>e UO a DO<br>plán |                                                                             | ostavy<br>vy<br>ého formátu XML<br>Individuálne nastavenie zostavy<br>úrny súpis<br>dy k inventúre |
| Prerušené<br>Limitovan                                                                                                    | Upresnenie tlače DM                                                              |                                                                             |                                                                                                    |
| Majetok v<br>Predaj ma                                                                                                    | Zobraz pohyby a odpisy                                                           |                                                                             |                                                                                                    |
| Odpisy –<br>v         Od :<br>v         Do :<br>12           Do tlače zahrnúť z<br>O Označené         Mesiac         1         1           Rok         2022         2022         2022 |                                                                                  | Posledné uzavre     Od začatku odp     Za celý aktuálny     Doposiaľ nevyra | té obdobie<br>sovania po poslednú uzávierku<br>rok bez ohľadu na uzávierky<br>dené karty           |
| <ul> <li>Neoznačené</li> <li>Všetky</li> </ul>                                                                                                    | Podrobnosti                                                                      |                                                                             | Ok Storno                                                                                          |

# Účtovanie prebytku a manka

Inventarizačný rozdiel pri majetku je potrebné zaevidovať do účtovníctva. Môžu vzniknúť nasledovné účtovné prípady:

| Účtovanie prebytku/manka                   | MD      | DAL      |
|--------------------------------------------|---------|----------|
| Prebytok dlhodobého odpisovaného majetku   | 01x,02x | 384      |
| Prebytok dlhodobého neodpisovaného majetku | 03x     | 648      |
| Manko dlhodobého odpisovaného majetku      | 549     | 07x, 08x |
| Manko dlhodobého neodpisovaného majetku    | 549     | 03x      |

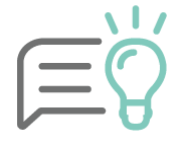

Za inventarizačné rozdiely **sa nepovažujú škody** na majetku bez ohľadu na pôvodcu zavinenia vzniku škody. Škoda na majetku je definovaná ako neodstrániteľné poškodenie, zničenie, odcudzenie alebo strata majetku. O odcudzení alebo strate účtujeme ako o manku, len ak sú zistené inventarizáciou majetku.

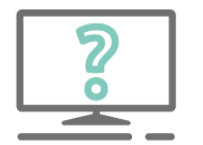

### Pýtate sa nás na HOTLINE:

Je možné si pre uľahčenie kontroly nastaviť samostatný číselný rad na evidovanie pohybov a odpisov majetku?

Áno. Ako prvé je potrebné vytvoriť si nový číselný rad (resp. novú evidenciu), cez menu **Firma – Nastavenie – Číslovanie dokladov**. Novú evidenciu si môžeme vytvoriť buď pomocou tlačidla Pridaj alebo kópiou z už existujúcej evidencie. V novej evidencii vyplníme jedinečný kód a názov, taký aký ešte v inej evidencii nepoužívame. Rovnako si upravíme aj novovzniknutý číselný rad danej evidencie.

| Číslovanie dokladov - Inventarizácia, s.r.o. (2022)                                                                 |                                                                                         |      |
|----------------------------------------------------------------------------------------------------|-----------------------------------------------------------------------------------------|------|
| Hľadaj<br>Hľadať                                                                                                    | Help                                                                                    |      |
| Aktuálny okruh: Aktuálna evidencia: Aktuálny číselný<br>Interné doklady ID majetok [IDM] ID majeto<br>[IDM20220000] | rad:<br>ok<br>]                                                                         |      |
| Účtovné doklady tuzemské (Faktúry, Dobropisy, Bankov<br>                                                            | vé výpisy, Pokladničné doklady)                                                         |      |
| n Odoslané dobropisy<br>⊡ Došlé faktúry                                                                             | Poradové číslo 1                                                                        | Ok   |
| ⊞Došlé preddavkové faktúry<br>⊞Došlé dobropisy<br>⊞Pokladničné dokladv                                              | Názov ID majetok                                                                        | Help |
| ⊕Bankové výpisy<br>⊖Interné doklady<br>⊕ID výplatná listina<br>⊕ID preúčtovanie DPH                                 | Formát číselného radu Bankové účty Poznámka Ukážka číslovania IDM RRRR 0000 IDM20210000 |      |
|                                                                                                    | Pridaj Vymaz Presun Presun Podrobná ukážka číslovania<br>Formát aktuálnej bunky Účet    |      |
| Pridaj Kópia Oprav Ukáž Vymaž Roz                                                                                   | Text     IDM       Užívateľ môže meniť text bunky     31.12.2021                        |      |
|                                                                                                    | Údaj v tejto bunke sa nebude meniť. Vždy sa zobrazí zadaný text.                        |      |

Následne si vytvorenú evidenciu a číselný rad nastavíme ako predvolený pre evidovanie pohybov a odpisov majetku. Spravíme tak cez menu Evidencia – Dlhodobý majetok v záložke **Funkcie – Nastavenie DM**.

## Uzávierka majetku

Po vykonaní inventúry majetku a zaevidovaní inventúrnych rozdielov vytvoríme poslednú uzávierku účtovných odpisov a taktiež daňovú uzávierku. Uzávierku vytvoríme cez menu **Firma – Uzávierka – Dlhodobý majetok.** Prípadne priamo v menu **Evidencia – Dlhodobý majetok –** pomocou tlačidla **Uzávierka/Zaúčtovanie odpisov** v ľavom dolnom rohu formulára.

| DI            | Dlhodobý majetok - Inventarizácia, s.r.o. (2022) |             |                     |                             |          |         |         |                                       |          |                               |         |
|---------------|--------------------------------------------------|-------------|---------------------|-----------------------------|----------|---------|---------|---------------------------------------|----------|-------------------------------|---------|
| 0 1. Označené |                                                  |             | Hľadaj Info         | Hľadaj Info Upresni Funkcie |          |         |         |                                       | Možnosti |                               |         |
|               | Označ Označené                                   |             |                     | Ďalšie funkcie              | Nas      | tavenie | DM      |                                       | Ok       |                               |         |
|               |                                                  |             | 7/0/7               |                             | Označené | Zamkni  | Odomkni | Vym                                   | až       |                               | Návrat  |
| O<br>Z<br>N   | Z<br>A<br>M                                      | N<br>E<br>O | Inventárne<br>číslo |                             | Názov    |         |         | Obstarávacia Zostatk<br>cena cena dař |          | Zostatková<br>cena<br>účtovná | Výrobca |
| -             |                                                  |             |                     |                             |          |         |         |                                       |          | 10 500 10                     |         |
|               |                                                  |             | 000001              | Audi A4                     | Audi A4  |         |         | 16 253,00 16 253                      |          | 12 528,40                     |         |
| -             |                                                  |             | 000002              | Počítač DEL                 | -        |         | 1       | 1 890,00 1 890,0                      |          | 1 456,82                      |         |
|               |                                                  |             | 000003              | BMW X6                      |          |         | 18      | 18 450,00 18 450,00                   |          | 14 606,20                     |         |
|               |                                                  |             | 000004              | Stroj CNC                   |          |         | 36      | 36 500,00 36 500,00                   |          | 31 430,60                     |         |
|               |                                                  |             | 000005              | Softvér                     |          |         | 4       | 4 950,00 4 95                         |          | 4 331,25                      |         |
|               |                                                  |             | 000006              | Budova skla                 | du       |         | 126     | 126 000,00 126 000                    |          | 121 800,00                    |         |
|               |                                                  |             | 000007              | Notebook Le                 | enovo    |         | 1       | 1 990,00 1 99                         |          | 1 699,78                      |         |
| 4<br>F        | ↓                                                |             |                     |                             |          |         |         |                                       |          |                               |         |
| [             | závi                                             | erka        | /Zaúčtovanie        | odpisov                     |          |         |         |                                       |          |                               |         |

Uzávierku účtovných odpisov dlhodobého majetku vykonáme podľa nastavenia periodicity účtovných odpisov, t. j. mesačne, kvartálne alebo ročne. **Periódu účtovných odpisov** si nastavíme v záložke **Funkcie – Nastavenie DM**. V tomto formulári nastavujeme aj automatické zaúčtovanie interného dokladu s odpismi. Ak je táto funkcia vypnutá, je potrebné odpisy zaúčtovať ručne.

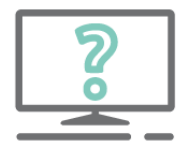

### Pýtate sa nás na HOTLINE:

Program mi nedovolí urobiť uzávierku odpisov, zobrazí sa nasledovná hláška:

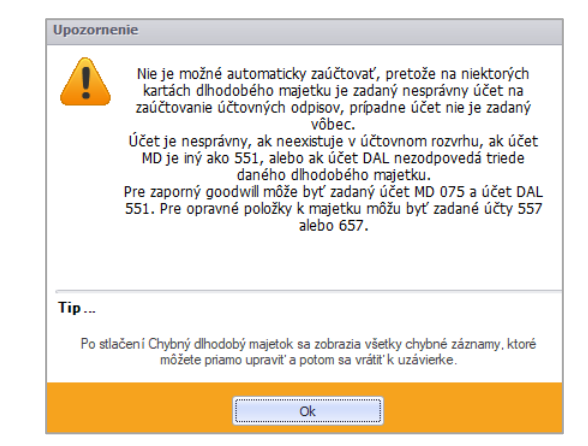

V tomto prípade sa po stlačení tlačidla Ok zobrazí chybne nastavená karta dlhodobého majetku. Pri vytváraní uzávierky účtovných odpisov je potrebné mať správne nastavené účty na karte dlhodobého majetku, a to priamo v záložke **Účtovné odpisy.** Účet oprávok pre zaúčtovanie odpisov musí zodpovedať vybranej triede majetku (v našom prípade k majetku v triede 022 zodpovedá účet oprávok 082).

| Maietok       | Poznám    | a Vlastnosti | SZČP      | Lokalizácia  | Ostatné ú  | daie                       |           |                                                 |
|---------------|-----------|--------------|-----------|--------------|------------|----------------------------|-----------|-------------------------------------------------|
|               | 1 Oznami  | a Hasalosa   | 020       | Eoremzererer | Daňové za  | aradenie                   |           |                                                 |
|               | ž,        |              |           |              | Danove za  |                            |           |                                                 |
| Evidencia     | a Cis.ra  | 1 Inventarn  | e cisio   |              | Trieda     |                            |           |                                                 |
| DM            | ▼ DM      | ▼ 000001     |           |              | 022 Samos  | statné hnuti               | eľné veci | a súbory hnuteľných veci 🔻 🔯                    |
| Názov         |           |              |           |              | Odp. skup. |                            | Položka   | KP                                              |
| Audi A4       |           |              |           | 6            | I          | - 🙆                        | 24        | 29.10.2                                         |
| Výrobca       |           |              |           |              | Typ daňové | ého odpisu                 |           |                                                 |
|               |           |              |           | 6            | Rovnomen   | ný                         | -         | 60                                              |
|               |           |              |           |              |            |                            |           |                                                 |
| Rok vyro      | by Vyrobr | ie cislo     |           |              | Majetok    | poskytovan                 | ý na nrei | náiom                                           |
| 2022          | <b>-</b>  |              |           |              | Majetok    | využívaný :                | i na osol | hajoni (B)                                      |
|               |           |              |           |              |            | vyuzivany a<br>ná VC osobr | ného sutr |                                                 |
|               |           |              |           |              |            |                            |           | Sinobila                                        |
| Pohyby        | Účtovné   | odnisv Daňov | vá odpisv |              |            |                            |           |                                                 |
| 11 7          |           | oubleT David | ve ouplay |              |            |                            |           |                                                 |
| z o M         | es Rok    | Suma         |           | Zostatková   | hodnota    | Typ odpi:                  | su        | Typ účtovného odpisu                            |
|               | 2 2022    |              | 338,60    |              | 15 914,40  | Daňov                      | ý 📩       | ÚO = DO ▼ (iii)                                 |
|               | 3 2022    |              | 338,60    |              | 15 575,80  | Daňov                      | Ý         | ÚO = DO s prerušením                            |
|               | 4 2022    |              | 338,60    |              | 15 237,20  | Daňov                      | Ý         |                                                 |
|               | 5 2022    |              | 338,60    |              | 14 898,60  | Daňov                      | Ý         | Nastavenie uctov odpisov                        |
|               | 6 2022    |              | 338,60    |              | 14 560,00  | Daňov                      | Ý         | Spôsob zaúčtovania                              |
|               | 7 2022    |              | 338,60    |              | 14 221,40  | Daňov                      | Ý         | MD 551 000 V C D 082 000 V C                    |
|               | 8 2022    |              | 338,60    |              | 13 882,80  | Daňov                      | Ý         |                                                 |
|               | 9 2022    |              | 338,60    |              | 13 544,20  | Daňov                      | Ý         | Automatický prepočet účtovných odpisov          |
|               | 0 2022    |              | 338.60    |              | 13 205.60  | Danov                      | →         | Aktuálny prepočet: Ponechať ručne zadané odpisy |
| Pridai        | Kópia 0   | orav Vymaž   |           |              |            | Prepo                      | čítaj LIO | Nastaviť                                        |
| · · · · · · · | nopid 0   | yindz yindz  |           |              |            | Trepo                      |           | J.C                                             |

# Kontrola evidenčného a účtovného zostatku majetku

Po uzávierke majetku skontrolujeme evidenčný zostatok majetku s Hlavnou knihou. **Evidenčný zostatok** kontrolujeme ku poslednej uzávierke pomocou zostavy **Účtovné odpisy jednoduchý prehľad** za posledné uzatvorené obdobie.

| Tlač zostavy                              |                                                                              |  |  |  |  |  |  |
|-------------------------------------------|------------------------------------------------------------------------------|--|--|--|--|--|--|
| Nájdi zostavu                             | ٩                                                                            |  |  |  |  |  |  |
| Predmet tlače                             | Forma tlače                                                                  |  |  |  |  |  |  |
| Dlhodobý majetok                          | O K Štandardné tlačové zostavy                                               |  |  |  |  |  |  |
| Zaraďovací protokol                       | Vlastné tlačové zostavy                                                      |  |  |  |  |  |  |
| Vyraďovaci protokol                       | 🔿 📕 Originálne tlačivo                                                       |  |  |  |  |  |  |
| Daňové odpisy                             | 🔿 👼 Export do elektronického formátu XMI                                     |  |  |  |  |  |  |
| Účtovné odpisy                            |                                                                              |  |  |  |  |  |  |
| Súhrnná karta                             | Nazov zostavy Individuálne nastavenie zostavy                                |  |  |  |  |  |  |
| Porovnanie UO a DO                        | Dm - účtovné odpisy jednoduchý prehľad                                       |  |  |  |  |  |  |
| Odpisovy plan<br>Preručené dažové odpisy  | Dm - účtovné odpisy podrobne                                                 |  |  |  |  |  |  |
| limitovaná vstupná cena                   |                                                                              |  |  |  |  |  |  |
| Majetok využívaný aj na osobnú potrebu    |                                                                              |  |  |  |  |  |  |
| Predaj majetku s odpisom v roku vyradenia | Upresnenie tlače DM                                                          |  |  |  |  |  |  |
| Odpisy – prenájom majetku                 |                                                                              |  |  |  |  |  |  |
| Do tlače zahrnúť záznamy                  | zobraz ponyby a odpisy                                                       |  |  |  |  |  |  |
| Ogravitati                                | Od : Do : Posledné uzavreté obdobie                                          |  |  |  |  |  |  |
| Oliziacene                                | Mesiac 12 12 Od začiatku odpisovania po poslednú uzávierku učtovných odpisov |  |  |  |  |  |  |
| O Neoznačené                              | Rok 2022 2022 Za zelý aktuálny rok bez ohľadu na uzávierky                   |  |  |  |  |  |  |
| 🔘 Všetky                                  |                                                                              |  |  |  |  |  |  |
| O Aktuálny                                | Podrobnosti Ok Storno                                                        |  |  |  |  |  |  |

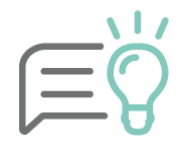

Pre lepšiu kontrolu si môžeme pomocou tlačidla **Podrobnosti** nastaviť rôzne zoskupenia kariet majetku. Odporúčame zoskupiť karty napríklad podľa syntetického a analytického účtu zaradenia majetku a zapnúť voľbu **Vypočítať** súčet za skupinu.

| <b>DI</b><br>Poz<br>Firm                                                                    | hodobý majeto<br>:námka :<br>Inventarizácia | <b>k - Účtovné odpisy</b><br>, s.r.o. (2022), A. Rudnaya 21, 01001, Žilina | V tlačovej zostave<br>kontrolujeme sumy<br>v stĺpci <b>Zostatková</b><br><b>hodnota.</b> |                          |                       |                           |           |              |                 | Stra<br>Za obdobie | <b>1</b><br>2/ 2022<br>2/ 2022 |                    |
|---------------------------------------------------------------------------------------------|---------------------------------------------|----------------------------------------------------------------------------|------------------------------------------------------------------------------------------|--------------------------|-----------------------|---------------------------|-----------|--------------|-----------------|--------------------|--------------------------------|--------------------|
| Por.                                                                                        | r. In ventärne číslo                        | Názov                                                                      | Rok                                                                                      | Dátum                    | Účet                  | Obst. cena                | Obdobie   | Oprá Vo      | Zostatková      | Odpis*             | Oprávky                        | Ročný<br>odpis 1%1 |
| 7.30                                                                                        | radenie 013                                 |                                                                            | 201.                                                                                     | vyladellia               |                       | [LUN]                     |           | spold [Long] | IOU HOLA IE UKI | EUK                | za lok (Loik)                  | odbia [jo]         |
| 1                                                                                           | 000005                                      | Softvér                                                                    | 2022                                                                                     | 0                        | 13 001                | 4 950.00                  | 12 - 2022 | 618.75       | 4 331.25        | 68.75              | 618.75                         | 12.50              |
| Spo                                                                                         | olu za 013                                  |                                                                            |                                                                                          |                          |                       | 4 950,00                  |           | 618,75       | 4 331,25        | 68,75              | 618,75                         |                    |
| Zar                                                                                         | radenie 021                                 |                                                                            |                                                                                          |                          |                       |                           |           |              |                 |                    |                                |                    |
| 2                                                                                           | 000006                                      | Budova skladu                                                              | 2022                                                                                     | 0                        | 21 001                | 126 000,00                | 12 - 2022 | 4 200,00     | 121 800,00      | 525,00             | 4 200,00                       | 3,33               |
| Spo                                                                                         | olu za 021                                  |                                                                            |                                                                                          |                          |                       | 126 000,00                |           | 4 200,00     | 121 800,00      | 525,00             | 4 200,00                       |                    |
| Zar                                                                                         | radenie 022                                 |                                                                            |                                                                                          |                          |                       |                           |           |              |                 |                    |                                |                    |
| 3                                                                                           | 000001                                      | Au di A 4                                                                  | 2022                                                                                     | 0                        | 22 000                | 16 2 5 3,00               | 12 - 2022 | 3 724 ,60    | 12 528,40       | 338,60             | 3 724,60                       | 22,92              |
| 4                                                                                           | 000002                                      | Počítač DELL                                                               | 2022                                                                                     | 0                        | 22 002                | 1 890,00                  | 12 - 2022 | 433,18       | 1 456,82        | 39,38              | 433,18                         | 22,92              |
| 5                                                                                           | 000003                                      | BMW X6                                                                     | 2022                                                                                     | 0                        | 22 003                | 18 4 50,00                | 12 - 2022 | 3 843 ,80    | 14 606,20       | 384,38             | 3 843 ,80                      | 20,83              |
| 6                                                                                           | 000004                                      | Stroj CNC                                                                  | 2022                                                                                     | 0                        | 22 004                | 36 500,00                 | 12 - 2022 | 5 069,40     | 31 430,60       | 506,94             | 5 069,40                       | 13,89              |
| 7                                                                                           | 000007                                      | Notebook Lenovo                                                            | 2022                                                                                     | 0                        | 22 005                | 1 990,00                  | 12 - 2022 | 290,22       | 1 699,78        | 41,46              | 290,22                         | 14,58              |
| Spo                                                                                         | olu za 022                                  |                                                                            |                                                                                          |                          |                       | 75 083,00                 |           | 13 361 ,20   | 61 721,80       | 1 310,76           | 13 361,20                      |                    |
| Sį                                                                                          | polu:                                       |                                                                            |                                                                                          |                          |                       | 206 033,00                |           | 18 179,95    | 187 853,05      | 1 90 4,51          | 18 179,95                      |                    |
| * Hodnota v tomto stĺpci zahŕňa odpis, zmenu oprávok aj zostatkovú hodnotu pri vyradení v p |                                             |                                                                            |                                                                                          | stave<br>nečný<br>ičtovn | kont<br>zost<br>ú tri | troluje<br>tatok<br>edu 0 | eme<br>za |              |                 |                    |                                |                    |

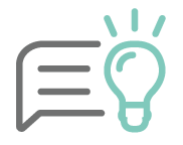

Pre správne zobrazenie evidenčného stavu odporúčame v tlačovej zostave cez tlačidlo Podrobnosti nastaviť tlač aj **vyradeného majetku.** 

**Účtovný zostatok** overíme v Hlavnej knihe, ktorú si vytlačíme cez menu **Prehľady – Hlavná kniha – Hlavná kniha zúžená.** Hodnoty v **Hlavnej knihe** a zostave **Dlhodobý majetok – Účtovné odpisy** musia byť zhodné.

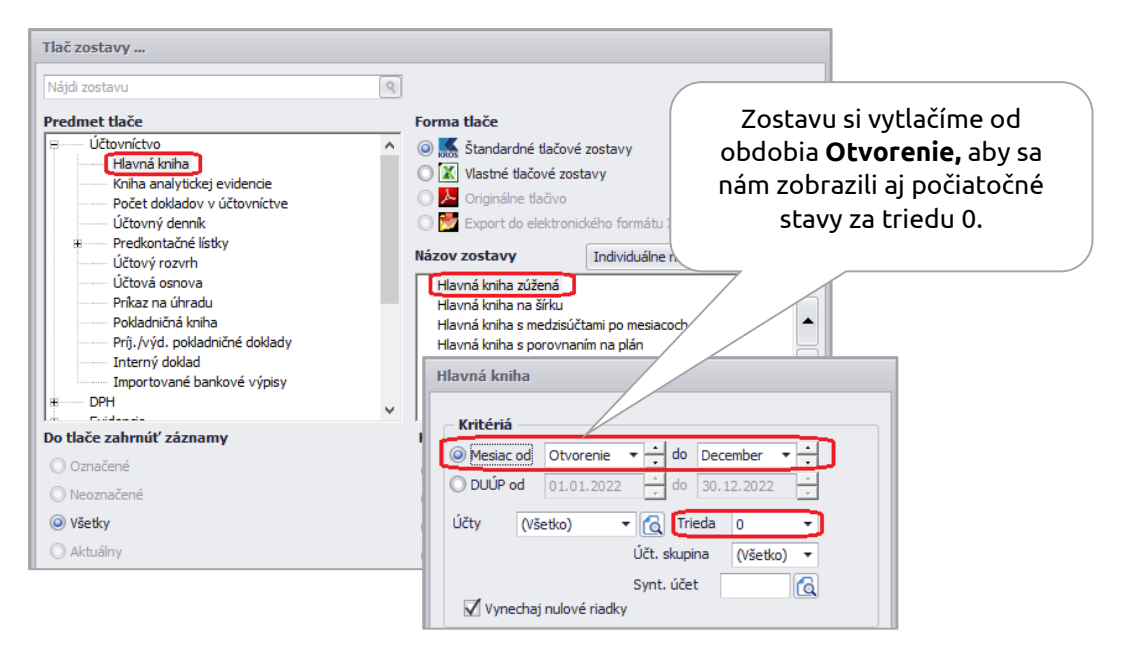

| Hlavná l              | kniha (zúžená) v EUR                                                 |            |            |            |            | Strana                    | 1                    |
|-----------------------|----------------------------------------------------------------------|------------|------------|------------|------------|---------------------------|----------------------|
| Poznámka :<br>Firma : | Inventarizácia. s.r.o.                                               |            |            |            |            | Obdobie od:<br>Obdobie do | Otvorenie<br>12/2022 |
| Kritériá :            | Účtovný rok 2022, účtová trieda 0                                    |            |            |            |            | <u></u>                   | TE/EULL              |
| Účet                  | Názov účtu                                                           | Zač. zost. | Obd        | obie       | Ro         | ok .                      | Konečný              |
|                       |                                                                      | 01.01.     | Mádať      | Dal        | Mádať      | Dal                       | zost. účtu           |
| 013 001               | Softvér                                                              |            | 4 950,00   |            | 4 9 50,00  |                           | 4 950,00             |
| Spolu za sy           | ntetický účet 013                                                    |            | 4 9 50,00  |            | 4 9 50,00  |                           | 4 950,00             |
| Spolu za úč           | itovú skupinu 01                                                     |            | 4 950,00   |            | 4 950,00   |                           | 4 950,00             |
| 021 001               | Budova skladu                                                        |            | 126 000,00 |            | 126 000,00 |                           | 126 000,00           |
| Spolu za sv           | ntetický účet 021                                                    |            | 126 000,00 |            | 126 000,00 |                           | 126 000,00           |
| 022 000               | Samostatné hnuteľné veci a súbory hnuteľných vecí                    |            | 16 253,00  |            | 16 253,00  |                           | 16 253,00            |
| 022 002               | Počítač DELL                                                         |            | 1 890,00   |            | 1 890,00   |                           | 1 890,00             |
| 022 003               | BMW X6                                                               |            | 18 450,00  |            | 18 450,00  |                           | 18 450,00            |
| 022 004               | Stroj CNC                                                            |            | 36 500,00  |            | 36 500,00  |                           | 36 500,00            |
| 022 005               | Notebook lenovo                                                      |            | 1 990,00   |            | 1 990,00   |                           | 1 990,00             |
| Spolu za sy           | ntetický účet 022                                                    |            | 75 083,00  |            | 75 083,00  |                           | 75 083,00            |
| Spolu za úč           | tovú skupinu 02                                                      |            | 201 083,00 |            | 201 083,00 |                           | 201 083,00           |
| 041 000               | Obstaranie dlhodobého nehmotného majetku                             |            | 4 9 50,00  | 4 950,00   | 4 9 50,00  | 4 9 50,00                 |                      |
| Spolu za sy           | ntetický účet 041                                                    |            | 4 9 50,00  | 4 9 50,00  | 4 9 50,00  | 4 9 50,00                 |                      |
| 042 000               | Obstaranie dlhodobého hmotného majetku                               |            | 201 083,00 | 201 083,00 | 201 083,00 | 201 083,00                |                      |
| Spolu za sy           | ntetický účet 042                                                    |            | 201 083,00 | 201 083,00 | 201 083,00 | 201 083,00                |                      |
| Spolu za úč           | tovú skupinu 04                                                      |            | 206 033,00 | 206 033,00 | 206 033,00 | 206 033,00                |                      |
| 073 000               | Oprávky k software                                                   |            |            | 618,75     |            | 618,75                    | -618,75              |
| Spolu za sy           | ntetický účet 073                                                    |            |            | 618,75     |            | 618,75                    | -618,75              |
| Spolu za úč           | tovú skupinu 07                                                      |            |            | 618,75     | •          | 618,75                    | -618,75              |
| 081 000               | Oprávky k budovám, halám a stavbám                                   |            |            | 4 200,00   |            | 4 200,00                  | -4 200,00            |
| Spolu za sv           | ntetický účet 081                                                    |            |            | 4 200 00   |            | 4 200.00                  | -4 200.00            |
| 082 000               | Oprávky k samostatným hnuteľným veciam a k<br>súboru hnuteľných vecí |            |            | 13 361,20  |            | 13 361,20                 | -13 361,20           |
| Spolu za sy           | ntetický účet 082                                                    |            |            | 13 36 1,20 |            | 13 361,20                 | -13 361,20           |
| Spolu za úč           | tovú skupinu 08                                                      |            |            | 17 56 1,20 |            | 17 561,20                 | -17 561,20           |
| Spolu za ú            | čtovú triedu 0                                                       |            | 412 066,00 | 224 212,95 | 412 066,00 | 224 212,95                | 187 853,05           |
| Spolu za              | a všetky účty                                                        | 0,00       | 412 066,00 | 224 212,95 | 412 066,00 | 224 212,95                | 187 853,05           |

### Najčastejšie dôvody rozdielov medzi Hlavnou knihou a evidenciou majetku

Nie sú zaúčtované **všetky účtovné odpisy**, prípadne iné pohyby majetku (technické zhodnotenie, zníženie ceny, vyradenie, a iné).

Duplicitné zaúčtovanie účtovných odpisov alebo pohybov majetku.

V karte majetku sú zadané **iné účty pre odpisy a oprávky**, ako boli použité v účtovníctve.

V účtovnej triede 0 sa môže nachádzať aj majetok, ktorý zatiaľ **nebol zaradený**. V takom prípade bude v Hlavnej knihe zostatok na účtoch 041, 042, 043, prípadne na preddavkových účtoch 051, 052 a 053. V danej situácii bude evidenčný zostatok majetku nižší ako hodnota konečného zostatku triedy 0 v Hlavnej knihe.

# Účtovná trieda 1 – Inventarizácia zásob

Inventúru zásob je účtovná jednotka povinná vykonať aspoň jedenkrát ročne. V prípade potreby môže inventúru vykonať aj viackrát. Inventúra skladu pozostáva z nasledujúcich bodov:

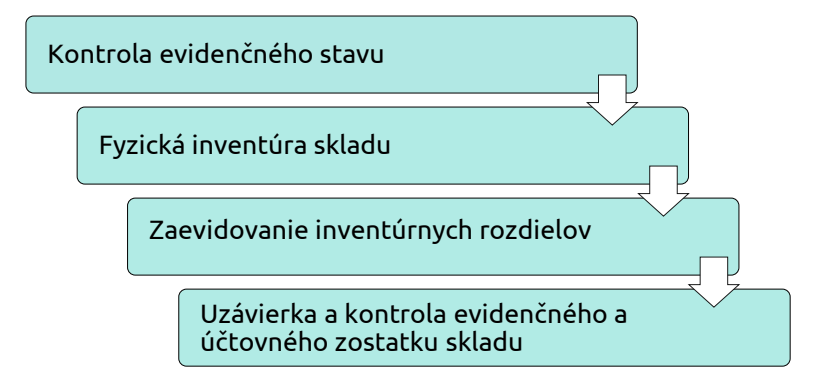

## Kontrola evidenčného stavu

Pred kontrolou skladu odporúčame spustiť programovú kontrolu cez menu **Firma – Kontrola**. Pomocou kontroly program preverí, či máme mínusový stav na sklade. Ak áno, je potrebné najskôr odstrániť mínusové stavy a až následne vykonáme kontrolu evidenčného stavu.

Kontrolu skladu vykonávame cez menu Sklad – Skladové karty – Tlač porovnaním tlačových zostáv:

- Sklad Stav na sklade,
- Inventúra Inventúrny súpis,
- Manažérske funkcie Obratová súpiska Rekapitulácia pohybov na sklade.

V týchto zostavách porovnávame zostatok v eurách. Ak je zostatok totožný, vykonáme fyzickú inventúru skladu.

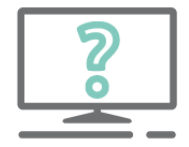

#### Pýtate sa nás na HOTLINE:

Programová kontrola ma upozornila, že na jednej skladovej karte je záporný stav. Ako ho odstránim?

Dvojklikom na chybu priamo v kontrole sa zobrazia pohyby danej skladovej karty. Podsvietený bude **prvý pohyb**, ktorým sa skladová karta dostala do mínusu. Hodnota v stĺpci **Zostatok** bude záporná. Pravým tlačidlom myši zotriedime pohyby chronologicky podľa dátumu.

|                   | Pohyb | y na k       | arte 000002 "         |                           |                  |        |          |                      |                                     |
|-------------------|-------|--------------|-----------------------|---------------------------|------------------|--------|----------|----------------------|-------------------------------------|
|                   | Hľada | aj Si        | účty Upresni          |                           |                  |        |          |                      |                                     |
|                   |       | Hľada<br>V H | ij<br>"adaj priebežne | V stĺpci<br>Číslo dokladu |                  | •      |          |                      |                                     |
| Pohyby zotriedime | Z     | Тур          | Dátum<br>vystavenia   | Čas<br>vystavenia         | Číslo<br>dokladu | Množst | Zostatok | <sup>Jedr</sup> , Tý | rmto pohybom sa<br>xarta dostala do |
| спгопоlодіску     |       | P            | 01.01.2022            | 11:16:04                  | 000001           | 2      | 2        | mí                   | nusu – sleduieme                    |
| podla datumu      |       | P            | 05.01.2022            | 11:16:48                  | 000002           | 4      | 6        | stav                 | v stĺpci <b>Zostatok</b> .          |
| vystavenia.       |       | ۷            | 06.01.2022            | 11:17:39                  | 000001           | -3     | 3        |                      |                                     |
|                   |       | ۷            | 19.01.2022            | 11:18:30                  | 000002           | -2     | 1        | 40                   |                                     |
|                   |       | P            | 15.02.2022            | 11:19:09                  | 000003           | 2      | 3        |                      |                                     |
|                   |       | ۷            | 28.02.2022            | 11:19:38                  | 000003           | -1     | 2        | 18,53                |                                     |
|                   |       | Р            | 17.03.2022            | 11:20:15                  | 000004           | 1      |          | 46                   |                                     |
|                   |       | V            | 25.04.2022            | 11:21:31                  | 000004           | -5     | -2       | 48,46                |                                     |
|                   |       | Ρ            | 25.04.2022            | 11:25:36                  | 000005           | 4      | 2        | 48                   |                                     |
|                   |       | P            | 15.05.2022            | 18:03:00                  | 000006           | 3      | 5        | 42                   |                                     |
|                   |       | V            | 17.06.2022            | 11:25:36                  | 000005           | -2     | 3        | 47,4                 |                                     |

Pre odstránenie mínusových stavov vykonáme cez menu **Sklad – Pohyby na sklade** nasledovné úpravy:

- na danej výdajke opravíme dátum, resp. čas tak, aby chronologicky nasledovala až po príjemke,
- dohráme chýbajúce pohyby,
- vymažeme duplicitne zaevidované pohyby,
- zmeníme množstvá na pohyboch, ak zistíme, že nie sú správne zadané.

Po odstránení prepočítame zostatky na týchto skladových kartách pomocou funkcie **Prepočítaj zostatky**. Spustíme ju cez menu **Sklad – Skladové karty** – záložka **Funkcie – Ďalšie funkcie**.

| Označ Označ Označ Označ Označ Označ Označ Označ Označ Označ |        |              | ○ 1.<br>○ 2.<br>○ 3.<br>2/0/2 | Označené Hľadaj Upresni Funkcie<br>Neoznačené<br>Všetko Dalšie funkcie<br>Označené Zamkni Odomkni Vymaž |               |            |  | Prepočítaj zostatky<br>Prepočítaj predajné ceny<br>Prepočítaj objednávky |
|-------------------------------------------------------------|--------|--------------|-------------------------------|----------------------------------------------------------------------------------------------------|---------------|------------|--|--------------------------------------------------------------------------|
| o<br>z                                                      | Z<br>A | Kód<br>Evid. | Kód<br>Čísel.                 | Číslo karty                                                                                             | Názov         | Sklad      |  | Prepočítaj rezervácie<br>Hromadná zmena údajov na kartách                |
|                                                             |        | SK           | SK                            | 000001                                                                                                  | Posteľ Sára   | Sklad č. 1 |  | Editovanie cien na kartách                                               |
|                                                             |        | SK           | SK                            | 000002                                                                                                  | Stolička LISA | Sklad č. 1 |  | Skopíruj na iný sklad                                                    |
|                                                             |        |              |                               |                                                                                                    |               |            |  | Prečísluj PLU<br>Vyhľadaj duplicity v skladových kartách                 |

# Fyzická inventúra skladu

Fyzickú inventúru zásob môže účtovná jednotka vykonávať kedykoľvek v priebehu účtovného obdobia, **prípadne v prvom mesiaci nasledujúceho účtovného obdobia**.

Podklad pre fyzickú inventúru skladu vytlačíme cez menu **Sklad – Skladové karty – Tlač – Inventúry – Podklad k inventúre.** 

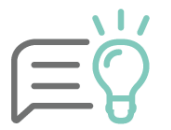

Pred tlačou pomocou tlačidla **Nastavenie**... zvolíme, či sa má v zostave zobraziť aj **evidované množstvo** a **skladová cena položiek**.

| Prehľady     Číselníky     Fakturácia     Krátkodobý majetok     Díhodobý majetok     Sklad     Gruventúrv     Noventúrv     Inventúrny súpis     Manažérske funkcie |                                                      |
|----------------------------------------------------------------------------------------------------|------------------------------------------------------|
| Do tlače zahrnúť záznamy                                                                                                    | Kam tlačiť                                           |
| 🔘 Označené                                                                                                    | Obrazovka                                            |
| 🔘 Neoznačené                                                                                                    | ◯ Tlačiareň 🛛 \\krosbu\Tlaciaren-chodba-dochadzk 🔻 🔯 |
| Ø Všetky                                                                                                    | C Email                                              |
| 🔘 Aktuálny                                                                                                    | O Súbor                                              |
| Zotriediť podľa                                                                                                    |                                                      |
| (Nezotriedené)                                                                                                    | - Automaticky číslovať por. číslo od                 |
| (Nezotriedené)                                                                                                    | Automaticky číslovať strany od 1                     |
| (Nezotriedené)                                                                                                    | Počet strán 🗌 Vytlačené dňa 🔶                        |
| (Nezotriedené)                                                                                                    | Formát čísel pri tlači                               |
|                                                                                                    | Zobrazovať výrobné čísla                             |
|                                                                                                    | Zobrazovať evidované množstvá                        |
|                                                                                                    | Zobrazovať ceny                                      |

Na základe tejto tlačovej zostavy si skontrolujeme a porovnáme evidenčný stav v programe s fyzickým stavom na sklade. Ich porovnaním zistíme rozdiel medzi evidovaným a skutočným stavom.

### Zaevidovanie inventúrnych rozdielov na sklade

Rozdiely zistené na základe inventúry skladu môžeme zaevidovať 2 spôsobmi:

- 1. Ručne zaevidujeme pohyb cez menu Sklad Pohyby na sklade:
  - **Prebytok** zaevidujeme príjemku s typom pohybu **Prebytok pri inventúre.**
  - Manko zaevidujeme výdajku s typom pohybu Manko pri inventúre.
- 2. Automaticky na základe funkcie Automatické generovanie mánk a prebytkov:
  - Najskôr zaevidujeme príjemku s typom pohybu Výsledok inventúry, v ktorej doplníme skutočné množstvo zistené po vykonaní fyzickej inventúry.
  - Následne spustíme funkciu Generovanie mánk a prebytkov z inventúry, ktorá sa nachádza v menu Sklad – Pohyby na sklade – záložka Funkcie – Ďalšie funkcie. Na základe toho program automaticky vytvorí pohyb príjem alebo výdaj, v ktorom zaeviduje vzniknutý rozdiel.

| $\square$ |                    |
|-----------|--------------------|
| —         |                    |
|           | $\cdot \mathbf{O}$ |

Po automatickom generovaní mánk a prebytkov nie je možné urobiť už žiaden pohyb v sklade.

### Uzávierka skladu a kontrola evidenčného a účtovného zostatku skladu

Po vykonaní inventúry skladu a následnom zaevidovaní zistených rozdielov spustíme uzávierku skladu cez menu **Firma – Uzávierka – Skladu.** Uzávierkou sa uzatvoria všetky pohyby na sklade za nami zvolené obdobie, t. j. k 31. 12. alebo k poslednému dňu zdaňovacieho obdobia. Pri vytváraní uzávierky je možné nastaviť **automatické zaúčtovanie** pohybov do **Evidencie účtovných dokladov**. Pohyby sa zaúčtujú cez interný doklad.

Po vykonaní uzávierky kontrolujeme evidenčný a účtovný zostatok skladových zásob.

|            | 1   | 1 |
|------------|-----|---|
| $\square$  | C   |   |
| <b> </b> — |     | 7 |
|            | • C | ) |

Pre lepšiu kontrolu evidenčného a účtovného stavu odporúčame pri vytváraní uzávierky zvoliť **spôsob zaúčtovania – po dokladoch.** 

## Evidenčný stav

Rovnaký zostatok v zostavách:

- Inventúrny súpis,
- Stav na sklade,
- Rekapitulácia pohybov na sklade.

**Účtovný stav** Zostatok účtu 112 a 132 v Hlavnej knihe.

Vytlačíme si zostavu **Inventúrny súpis skladu**, kde budú zaznačené už aj prípadné manká a prebytky. Súčet v stĺpci Skutočný stav z inventúrneho súpisu skontrolujeme so sumou v stĺpci Spolu tlačovej zostavy Stav na sklade. Rovnaký zostatok musíme mať v zostave Rekapitulácia pohybov na sklade a v **Hlavnej knihe** na účtoch 112, 132 prípadne 119 – Materiál na ceste a 139 – Tovar na ceste.

Účty 111 – Obstaranie materiálu a 131 – Obstaranie tovaru musia mať na konci účtovného obdobia nulový zostatok.

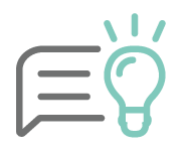

Odporúčame vytvárať si samostatné analytické účty k jednotlivým skladom. Hlavným dôvodom je lepší prehľad a kontrola v prípade nerovnosti účtu 112, resp. 132 a zostavy Stav na sklade. Potom sa pri kontrole budeme zaoberať už iba konkrétnym skladom a v rámci neho podrobnou kontrolou pohybov.

## Najčastejšie dôvody rozdielu medzi skladovou evidenciou a Hlavnou knihou

Nie je vytvorená **uzávierka skladu**, respektíve nie je vytvorený interný doklad o uzávierke.

Na dokladoch príjem/výdaj nie je zakliknutá funkcia **Zahrnúť do automatického zaúčtovania skladu,** ktorá sa nachádza v záložke Nastavenia.

## Účtovanie manka/prebytku pri zásobách

Ak evidujeme **sklad spôsobom A**, po zaevidovaní pohybu na sklade s výsledkom inventúry a následnej uzávierke skladu, program zaeviduje v okuhu Interných dokladov aj pohyb s inventarizačným rodielom.

| Účtovanie manka pri zásobách, spôsob A | MD  | DAL |
|----------------------------------------|-----|-----|
| Materiál                               | 549 | 112 |
| Tovar                                  | 549 | 132 |
| Zásoby vlastnej výroby                 | 549 | 12x |

| Účtovanie prebytku pri zásobách, spôsob A | MD  | DAL |
|-------------------------------------------|-----|-----|
| Materiál                                  | 121 | 648 |
| Tovar                                     | 132 | 648 |
| Zásoby vlastnej výroby                    | 12x | 61x |

Pri účtovaní zásob **spôsobom B** sa obstaranie zásob v priebehu účtovného obdobia účtuje priamo do nákladov, t. j. na nákladové účty, ako keby boli zásoby už spotrebované alebo predané hneď po obstaraní. Aj pri účtovaní zásob spôsobom B je potrebné vykonať inventarizáciu zásob a zaúčtovať inventarizačné rozdiely. Vzniknuté rozdiely zaúčtujeme v okruhu Interných dokladov.

| Účtovanie manka pri zásobách, spôsob B | MD  | DAL |
|----------------------------------------|-----|-----|
| Materiál                               | 549 | 501 |
| Tovar                                  | 549 | 504 |
| Zásoby vlastnej výroby                 | 549 | 61x |

| Účtovanie prebytku pri zásobách, spôsob B | MD         | DAL          |
|-------------------------------------------|------------|--------------|
| Materiál                                  | 501        | 648          |
| Tovar                                     | 504        | 648          |
| Zásoby vlastnej výroby                    | osobitne s | sa neúčtuje. |

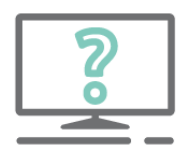

# Pýtate sa nás na HOTLINE:

Na základe internej smernice účtujeme niektorý materiál priamo do spotreby, teda na nákladový účet. Na konci účtovného obdobia máme časť materiálu na sklade. Je potrebné vykonať inventúru aj takýchto zásob a odúčtovať majetok zo spotreby materiálu?

Áno. Aj tu je potrebné aby účtovná jednotka porovnala skutočný stav materiálu s účtovným. Zistený nespotrebovaný materiál je potrebné preúčtovať na sklad a zároveň ponížiť náklady. V programe OMEGA zaevidujeme interný doklad s účtovným zápisom 112.xxx/501.xxx.

| P | .č Text                   | Typ<br>sumy | Oddiel<br>KV DPH | DPH<br>[%] | Suma [EUR] | Suma [EUR] | MD<br>synt. | MD<br>anal. | DAL<br>synt. | DAL<br>anal. |
|---|---------------------------|-------------|------------------|------------|------------|------------|-------------|-------------|--------------|--------------|
| 1 | 1 Nespotrebovaný materiál | ۷           | х                |            | 125,22     | 125,22     | 112         | 000         | 501          | 000          |

# Účtovná trieda 2 – Inventarizácia finančných účtov

Inventúra pokladnice a banky pozostáva z nasledovných krokov:

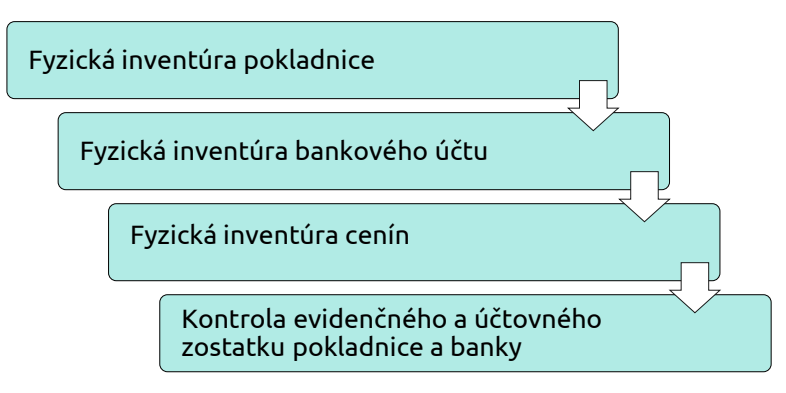

# Kontrola pokladnice

Pokladnica je tvorená bankovkami a mincami v mene EUR, prípadne v inej cudzej mene. Peňažné prostriedky v hotovosti je účtovná jednotka povinná inventarizovať raz ročne, a to ku dňu zostavenia účtovnej závierky. Podklad pre fyzickú inventúru vytlačíme v menu **Prehľady – Inventarizácia pokladnice**. Tento inventúrny súpis (mincovka) slúži na porovnanie fyzického a účtovného stavu pokladnice.

Po vykonaní fyzickej inventúry pokladnice a zapísaní vzniknutých rozdielov vykonáva účtovná jednotka **kontrolu evidenčného** a **účtovného stavu** pokladnice.

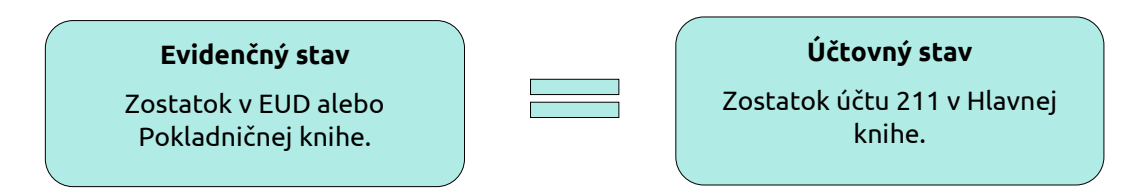

**Evidenčný stav pokladnice** zahŕňa začiatočný zostatok uvedený v menu Číselník - Pokladnice plus všetko, čo je zaevidované v Evidencii účtovných dokladov v okruhu PD. Do evidenčného stavu program zahŕňa všetky doklady v EUD zadefinované v číselnom rade danej pokladnice bez ohľadu na to, či sú doklady správne zaúčtované, tzn. či majú zelený štvorček.

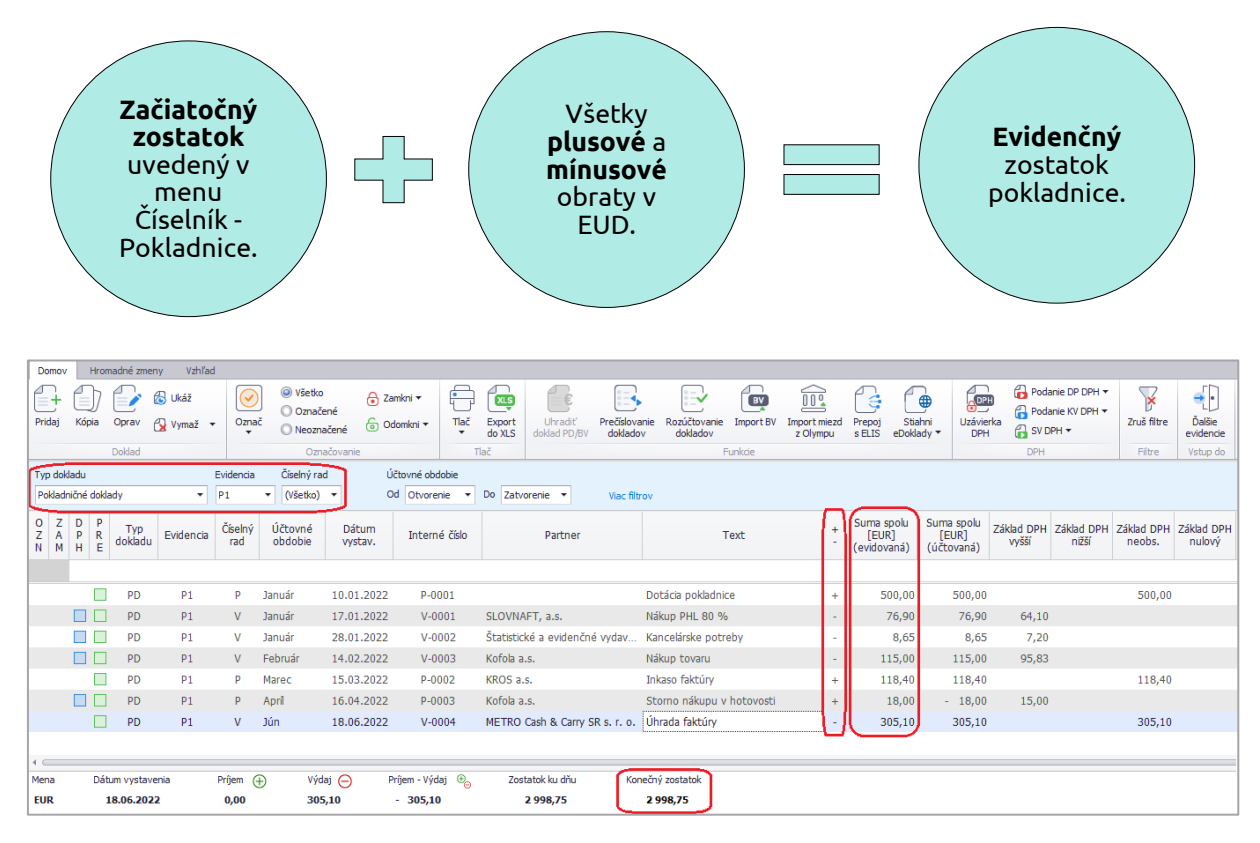

**Účtovný zostatok** zahŕňa začiatočný zostatok zaúčtovaný v internom doklade s počiatočnými stavmi plus všetko, čo je zaúčtované na účte 211 v Hlavnej knihe. Tento stav program načítava zo všetkých dokladov, ktoré sú správne predkontované (majú zelený štvorček), a ktoré obsahujú príslušný analytický účet, napr. 211. 100, bez ohľadu na okruh, v ktorom sú doklady zaúčtované.

| Začiatočný<br>zostatok<br>zaúčtovaný<br>v internom<br>doklade.                                          | Účtovný<br>zostatok<br>pokladnice.           |
|----------------------------------------------------------------------------------------------------|----------------------------------------------|
| Hlavná kniha (zúžená) v EUR                                                                             | Strana 1                                     |
| Poznámka :<br>Firma : <b>Inventarizácia, s.r.o.</b><br>Kritériá : Účtovný rok 2022, syntetický účet 211 | Obdobie od: Otvorenie<br>Obdobie do: 12/2022 |

| Účet        |                 | Názov účtu | Zač. zost. | Obd      | obie   | R        | ok     | Konečný    |
|-------------|-----------------|------------|------------|----------|--------|----------|--------|------------|
|             |                 |            | 01.01.     | Má dať   | Dal    | Má dať   | Dal    | zost. účtu |
| 211 001     | Pokladnica č. 1 |            |            | 3 504,40 | 505,65 | 3 504,40 | 505,65 | 2 998,75   |
| Spolu za sy | ntetický účet   | 211        |            | 3 504,40 | 505,65 | 3 504,40 | 505,65 | 2 998,75   |
| Spolu za úč | tovú skupinu    | 21         |            | 3 504,40 | 505,65 | 3 504,40 | 505,65 | 2 998,75   |
| Spolu za ú  | čtovú triedu    | 2          |            | 3 504,40 | 505,65 | 3 504,40 | 505,65 | 2 998,75   |
| Spolu za    | a všetky účty   |            | 0,00       | 3 504,40 | 505,65 | 3 504,40 | 505,65 | 2 998,75   |

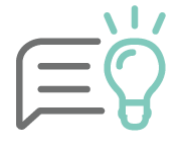

V prípade, že kontrolujeme valutovú pokladnicu, ako podklad pre kontrolu si priamo v Evidencii účtovných dokladov vytlačíme zostavu cez menu **Tlač – Pokladničná kniha – Pokladničná kniha v obidvoch menách**. V nej nájdeme pohyby uvedené v zahraničnej mene s prepočtom na eurá.

## Najčastejšie dôvody rozdielu medzi Hlavnou knihou a evidenčným zostatkom pokladnice

Nesprávne nastavený analytický účet **v pokladnici.** V menu **Číselník – Pokladnice** musí byť totožný analytický účet ako v menu **Firma – Nastavenie – Číslovanie dokladov – Pokladničné doklady.** 

**Nesprávne uvedené znamienko v pokladničnom doklade.** Napríklad pri príjme do pokladnice účtujeme účet 211 na strane MD s mínusovým znamienkom.

Doklad, ktorý účtujeme v okruhu PD, neobsahuje účet 211 alebo obsahuje nesprávny analytický účet.

Účet 211 je použitý v inom okruhu ako PD (okrem počiatočných stavov v ID v období otvorenie).

Nedodržaná chronológia pri číslovaní dokladov.

# Účtovanie prebytku a schodku peňažných prostriedkov

Ak vznikne inventarizačný rozdiel medzi skutočným a účtovným stavom peňažných prostriedkov v hotovosti, účtujeme buď o prebytku alebo schodku.

Vzniknutý **prebytok peňažných prostriedkov** zaúčtujeme v programe OMEGA v okruhu Pokladničných dokladov, účtovným zápisom 211.xxx/668.xxx.

| P.č | Text                                | Typ<br>sumy | Oddiel<br>KV DPH | DPH<br>[%] | Suma [EUR] | Suma [EUR] | MD<br>synt. | MD<br>anal. | DAL<br>synt. | DAL<br>anal. |
|-----|-------------------------------------|-------------|------------------|------------|------------|------------|-------------|-------------|--------------|--------------|
| 1   | Prebytok zistení pri inventarizácií | S           | х                |            | 123,20     | 123,20     | 211         | 001         |              |              |
| 2   | Prebytok zistení pri inventarizácií | V           | Х                |            | 123,20     | 123,20     |             |             | 668          | 000          |

Schodok peňažných prostriedkov v hotovosti zistený pri inventúre účtujeme taktiež v okruhu Pokladničných dokladov, kde zaevidujeme buď pohľadávku voči zamestnancovi, ktorý ma hmotnú zodpovednosť, na účet 335 – Pohľadávky voči zamestnancom alebo voči inej zodpovednej osobe na účet 378 – Ostatné pohľadávky.

Schodok voči zamestnancovi, ktorý má hmotnú zodpovednosť:

| 1 | P.č | Text                                          | Typ<br>sumy | Oddiel<br>KV DPH | DPH<br>[%] | Suma [EUR] | Suma [EUR] | MD<br>synt. | MD<br>anal. | DAL<br>synt. | DAL<br>anal. |
|---|-----|-----------------------------------------------|-------------|------------------|------------|------------|------------|-------------|-------------|--------------|--------------|
|   | 1   | Jozef Smutný                                  | S           | х                |            | 87,30      | 87,30      |             |             | 211          | 001          |
|   | 2   | Schodok vzniknutý pri inventúre - zamestnanec | v           | Х                |            | 87,30      | 87,30      | 335         | 000         |              |              |

#### Schodok, hmotnú zodpovednosť má externá spoločnosť:

| P.č | Text                                            | Typ<br>sumy | Oddiel<br>KV DPH | DPH<br>[%] | Suma [EUR] | Suma [EUR] | MD<br>synt. | MD<br>anal. | DAL<br>synt. | DAL<br>anal. |
|-----|-------------------------------------------------|-------------|------------------|------------|------------|------------|-------------|-------------|--------------|--------------|
| 1   | Externá účtovná firma                           | S           | х                |            | 87,30      | 87,30      |             |             | 211          | 001          |
| 2   | Schodok vzniknutý pri inventúre - externá firma | V           | х                |            | 87,30      | 87,30      | 378         | 000         |              |              |

## Kontrola bankového účtu

Zostatok na bankovom účte kontrolujeme rovnako ako zostatok v pokladnici. Kontrolu zostatkov na bankovom účte vykonávame porovnaním:

- zostatku na bankovom výpise,
- evidenčného zostatku v menu Evidencia účtovné doklady v okruhu BV,
- účtovného zostatku analytického účtu 221 v Hlavnej knihe.

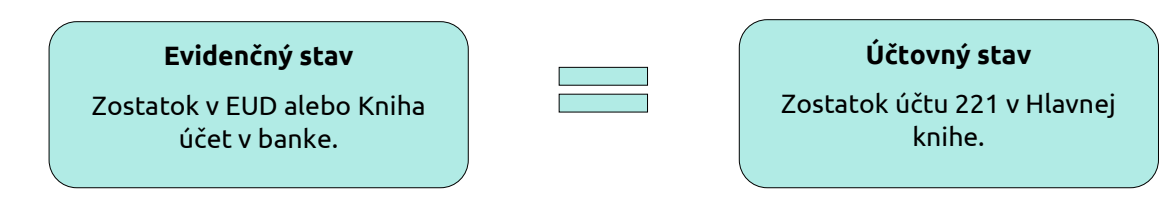

**Evidenčný stav** banky zahŕňa začiatočný zostatok uvedený v menu Číselník – Bankové účty a plus všetko, čo je zaevidované v Evidencii účtovných dokladov v okruhu BV. Do evidenčného stavu program zahŕňa všetky doklady v EUD zadefinované v číselnom rade daného bankového účtu bez ohľadu na to, či sú doklady správne zaúčtované, t. j. či majú zelený štvorček.

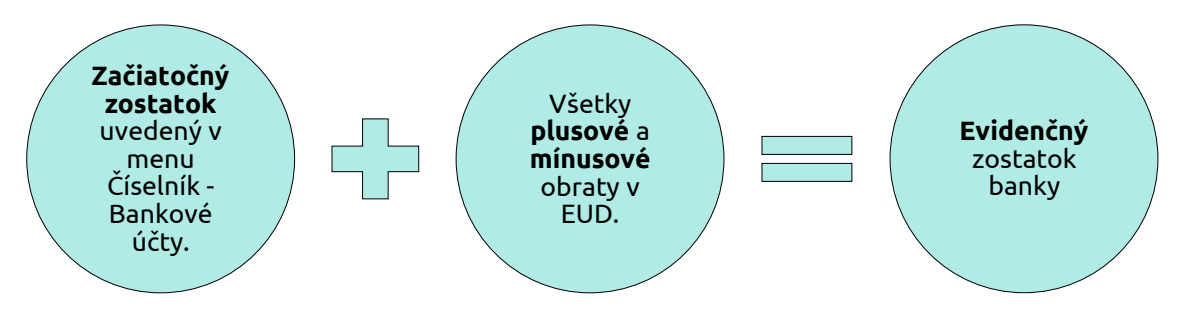

| Dor         | nov               | Hrom            | adné zme        | ny Vzhľa  | d              |                                                                    |                                            |                                       |                  |                         |                           |                          |           |                          |                  |                       |                                    |                                   |                     |              |                                   |
|-------------|-------------------|-----------------|-----------------|-----------|----------------|--------------------------------------------------------------------|--------------------------------------------|---------------------------------------|------------------|-------------------------|---------------------------|--------------------------|-----------|--------------------------|------------------|-----------------------|------------------------------------|-----------------------------------|---------------------|--------------|-----------------------------------|
| Prid        | ај К              | ))<br>Cópia     | Oprav<br>Doklad | 🚷 Ukáž    | • Ozn          | <ul> <li>Všetk</li> <li>Ozna</li> <li>Neozi</li> <li>Oz</li> </ul> | o 🔒 Za<br>čené<br>načené o Od<br>načovanie | mkni <b>v</b><br>Iomkni <b>v</b> Tlač | Export<br>do XLS | Uhradiť<br>doklad PD/BV | Prečíslovanie<br>dokladov | Rozúčtovanie<br>dokladov | Import BV | Import miezd<br>z Olympu | Prepoj<br>s ELIS | Stiahni<br>eDoklady • | Uzávierka<br>DPH                   | Podanie DP<br>Podanie KV          | DPH ¥               | ruš filtre   | Dalšie     evidencie     Vstup do |
| Тур         | doklad            | lu              |                 |           | Evidencia      | a Číselný r                                                        | ù be                                       | čtovné obdobie                        |                  |                         |                           |                          |           |                          |                  |                       |                                    |                                   |                     |              |                                   |
| Ban         | nkové v           | /ýpisy          |                 | -         | B1             | ▼ B1                                                               | - 0                                        | d Otvorenie 🔹                         | Do Zatv          | orenie 🔻                | Viac filtrov              |                          |           |                          |                  |                       |                                    |                                   |                     |              |                                   |
| O<br>Z<br>N | Z D<br>A P<br>M H | P P<br>R<br>H E | Typ<br>dokladu  | Evidencia | Číselný<br>rad | Účtovné<br>obdobie                                                 | Dátum<br>vystav.                           | Interné číslo                         |                  | Partner                 |                           |                          | т         | ext                      |                  | +                     | Suma spolu<br>[EUR]<br>(evidovaná) | Suma spolu<br>[EUR]<br>(účtovaná) | Základ DP<br>neobs. | H Odpo<br>[E | čítané o<br>UR]                   |
|             |                   |                 |                 |           |                |                                                                    |                                            |                                       |                  |                         |                           |                          |           |                          |                  |                       |                                    |                                   |                     |              |                                   |
|             |                   |                 | BV              | B1        | B1             | Január                                                             | 05.01.2022                                 | BU-001-001                            |                  |                         |                           | Vklad na BÚ              |           |                          |                  | +                     | 500,00                             | 500,00                            | 500,0               | 0            |                                   |
|             |                   |                 | BV              | B1        | B1             | Január                                                             | 06.01.2022                                 | BU-001-002                            |                  |                         |                           | Platba kartou            |           |                          |                  |                       | 12,60                              | 12,60                             | 12,6                | 0            |                                   |
|             |                   |                 | BV              | B1        | B1             | Január                                                             | 18.01.2022                                 | BU-001-003                            | KROS a           | .s.                     |                           | Úhrada faktúry           |           |                          |                  | -                     | 542,40                             | 542,40                            | 542,4               | 0            |                                   |
|             |                   |                 | BV              | B1        | B1             | Január                                                             | 31.01.2022                                 | BU-001-004                            |                  |                         |                           | Bankové popla            | tky       |                          |                  |                       | 6,50                               | 6,50                              | 6,5                 | 0            |                                   |
|             |                   |                 | BV              | B1        | B1             | Február                                                            | 04.02.2022                                 | BU-002-001                            | Filip Sm         | utný                    |                           | Úhrada faktúry           |           |                          |                  |                       | 65,00                              | 65,00                             | 65,0                | 0            |                                   |
|             |                   |                 | BV              | B1        | B1             | Február                                                            | 10.02.2022                                 | BU-002-002                            |                  |                         |                           | Dotácia poklad           | nice      |                          |                  |                       | 120,00                             | 120,00                            | 120,0               | 0            |                                   |
|             |                   |                 | BV              | B1        | B1             | Február                                                            | 14.02.2022                                 | BU-002-003                            | KROS a           | .s.                     |                           | Poskytnutý pr            | eddavok   |                          |                  | -                     | 230,00                             | 230,00                            | 230,0               | 0            |                                   |
|             |                   |                 | BV              | B1        | B1             | Február                                                            | 28.02.2022                                 | BU-002-004                            |                  |                         |                           | Bankové popla            | tky       |                          |                  |                       | 6,00                               | 6,00                              | 6,0                 | 0            |                                   |
|             |                   |                 | BV              | B1        | B1             | Marec                                                              | 15.03.2022                                 | BU-003-001                            | ABC, s.          | r.o.                    |                           | Inkaso faktúry           |           |                          |                  | +                     | 302,40                             | 302,40                            | 302,4               | 0            |                                   |
|             |                   |                 | BV              | B1        | B1             | Marec                                                              | 31.03.2022                                 | BU-003-002                            |                  |                         |                           | Bankové popla            | tky       |                          |                  |                       | 6,00                               | 6,00                              | 6,0                 | 0            |                                   |
| 10          |                   |                 |                 |           |                |                                                                    |                                            |                                       |                  |                         |                           |                          |           |                          |                  |                       |                                    |                                   |                     |              |                                   |
| Men         | a                 | Čísk            | o výpisu        | ĸ         | (redit (†      | ) Debe                                                             | t 👝 Kre                                    | dit - Debet  🕘                        | Zosta            | itok za výpis           | Konečn                    | ý zostatok               |           |                          |                  |                       |                                    |                                   |                     |              |                                   |
| EUF         | ł                 |                 | 003             | 3         | 302,40         | 6,0                                                                | 0                                          | 296,40                                | 1                | L 043,90                | 10                        | 943,90                   |           |                          |                  |                       |                                    |                                   |                     |              |                                   |

**Účtovný zostatok** banky zahŕňa začiatočný zostatok zaúčtovaný v internom doklade s počiatočnými stavmi plus všetko čo je zaúčtované na účte 221 v Hlavnej knihe. Tento stav program načítava zo všetkých dokladov, ktoré sú správne predkontované (majú zelený štvorček), a ktoré obsahujú príslušný analytický účet, napr. 221.100, bez ohľadu na okruh, v ktorom sú doklady zaúčtované.

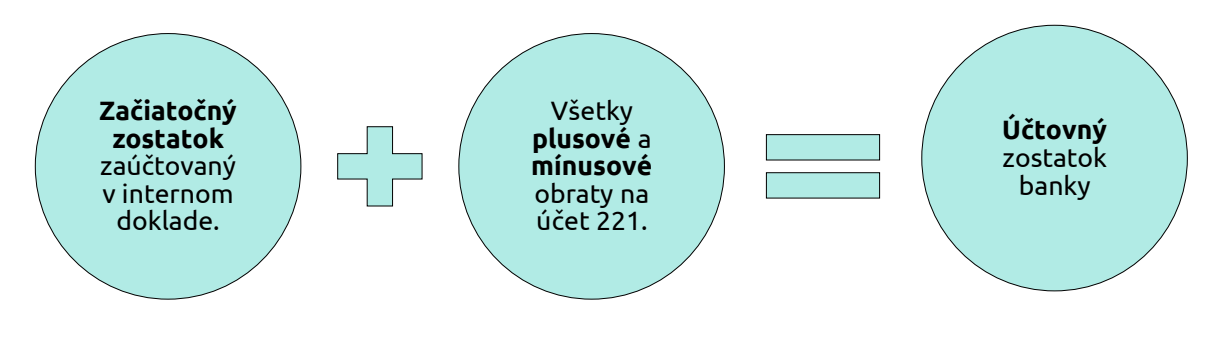

| Hlavná l                            | kniha (zúžená                             | ) v EUR                                 |            |          |        |          | Strana                     | 1                    |
|-------------------------------------|-------------------------------------------|-----------------------------------------|------------|----------|--------|----------|----------------------------|----------------------|
| Poznámka :<br>Firma :<br>Kritériá : | <b>Inventarizácia,</b><br>Účtovný rok 202 | <b>s.r.o.</b><br>2, syntetický účet 221 |            |          |        |          | Obdobie od:<br>Obdobie do: | Otvorenie<br>12/2022 |
| Účet                                |                                           | Názov účtu                              | Zač. zost. | Obdo     | bie    | Ro       | k                          | Konečný              |
|                                     |                                           |                                         | 01.01.     | Má dať   | Dal    | Má dať   | Dal                        | zost. účtu           |
| 221 001                             | Bankový účet č. 1                         |                                         |            | 2 032,40 | 988,50 | 2 032,40 | 988,50                     | 1 043,90             |
| Spolu za sy                         | ntetický účet                             | 221                                     |            | 2 032,40 | 988,50 | 2 032,40 | 988,50                     | 1 043,90             |
| Spolu za úč                         | tovú skupinu                              | 22                                      |            | 2 032,40 | 988,50 | 2 032,40 | 988,50                     | 1 043,90             |
| Spolu za ú                          | čtovú triedu                              | 2                                       |            | 2 032,40 | 988,50 | 2 032,40 | 988,50                     | 1 043,90             |
| Spolu za                            | a všetky účty                             |                                         | 0,00       | 2 032,40 | 988,50 | 2 032,40 | 988,50                     | 1 043,90             |

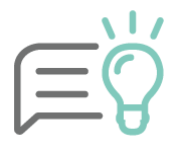

V prípade, že kontrolujeme zahraničný bankový výpis a chceme vidieť pohyby aj v cudzej mene, ako podklad pre kontrolu si vytlačíme zostavu cez menu **Prehľady** – Kniha analytickej evidencie v oboch menách.

### Najčastejšie dôvody rozdielu medzi Hlavnou knihou a evidenčným zostatkom banky:

Nesprávne nastavený analytický účet **na bankovom účte.** V menu **Číselník – Bankové účty** musí byť totožný analytický účet ako v menu **Firma – Nastavenie – Číslovanie dokladov – Bankové výpisy**.

**Nesprávne uvedené znamienko v doklade.** Napríklad pri príjme účtujeme účet 221 na strane MD mínusom.

Doklad, ktorý účtujeme v okruhu BV neobsahuje účet 221 alebo obsahuje nesprávny analytický účet.

Účet 221 použitý v inom okruhu ako BV (okrem počiatočných stavov v ID).

Nedodržaná chronológia pri číslovaní dokladov.

**Nesprávne podsvietenie** buniek číselného radu. V menu **Číselník – Bankové účty** je potrebné nastaviť podsvietenie buniek číselného radu podľa periodicity výpisu – zadať, ktorá bunka označuje **číslo bankového výpisu** a ktorá **poradové číslo položky** na bankovom výpise.

|                       | Oprav bankový účet                                               |                      |                       |   |
|-----------------------|------------------------------------------------------------------|----------------------|-----------------------|---|
|                       | Účet Nastavenie                                                  | Homebanking          |                       |   |
| V prvom riadku je     | Mena                                                             | EUR   Poradové číslo |                       |   |
| označená bunka, ktorá |                                                                  | Kód účtu Názov       |                       |   |
| označuje číslo        | Banka                                                            | B1 Banka SLSP        |                       |   |
| bankového výpisu.     | Pobočka                                                          | Kód banky            |                       |   |
| V našom prípade       | Číslo účtu                                                       | 1234567890 / 0900    |                       |   |
| mesačný výpis. 📃 📃    | WIFT kód                                                         | GIBASKBX             |                       | / |
|                       | ×⊲o účtu                                                         |                      | V druhom riadku je    |   |
|                       | Typ účto                                                         | Bežný 🔻              | označená bunka, ktorá |   |
|                       | Bunka číselného rab<br>ktorá označuje číslo<br>bankového výrnisu | BU - 004 - 002       | označuje poradové     |   |
|                       | Bunka číselného radu,                                            |                      | číslo položky na      |   |
|                       | položky v bank, výpise                                           | BU - 004 - 002       | bankovom výpise.      | , |
|                       |                                                                  |                      |                       | / |
|                       | Help                                                             | Ok Storno            |                       |   |

### Kurzové rozdiely

Účtovná jednotka je povinná ku dňu, ku ktorému sa zostavuje účtovná závierka, prepočítať majetok a záväzky v cudzej mene na eurá. To znamená, ak má účtovná jednotka ku dňu, ku ktorému zostavuje účtovnú závierku, t. j. k 31. 12., alebo k poslednému dňu hospodárskeho roka, zostatok na účte 211 alebo 221 v cudzej mene, je povinná tento zostatok prepočítať na eurá.

V programe tento výpočet vykonáme automaticky cez menu **Firma – Uzávierka – Kurzové rozdiely zPD, zBV.** Na prepočet zostatkov použijeme **kurz ECB zo dňa 31. 12. 2022**, prípadne kurz z posledného dňa účtovného obdobia. Program automaticky zaeviduje kurzové rozdiely **do okruhov zPD/zBV.** 

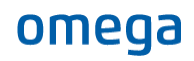

| Účtovná časť                                                 | Ostatné údaje            | Úhrady          | Odpočty     | Evidencia D            | OPH             | Prepojené doklady         | Vlastnosti dokla | adu         | Popis       | Prílohy      |              |
|--------------------------------------------------------------|--------------------------|-----------------|-------------|------------------------|-----------------|---------------------------|------------------|-------------|-------------|--------------|--------------|
| Predkontácia<br>zV <del>v</del><br>PD - Iný výdaj (†<br>Text | CM)                      |                 |             | Suma za                | ahr.            | [CZK] Suma tuz            | . [EUR]          | SZ          | ČP 🔻        |              |              |
| Kurzový rozdiel                                              |                          | Ć               | 2           |                        |                 | 0,00                      | 9,64             |             |             |              |              |
| Typ sumy<br>V ▼<br>Voľný základ                              | Odd<br>X<br>Nevs<br>do K | tupuje<br>V DPH |             | MD<br>563 (<br>Kurzové | 000<br>é straty | DAL<br>211 0<br>Pokladnic | 02 🛡 🔁           |             |             |              |              |
| P.č Text                                                     |                          |                 | Typ<br>sumy | Oddiel<br>KV DPH       | DPH<br>[%]      | Suma [CZK]                | Suma [EUR]       | MD<br>synt. | MD<br>anal. | DAL<br>synt. | DAL<br>anal. |
| 1 Kurzovy                                                    | ý rozdiel                |                 | ٧           | X                      |                 |                           | 9,64             | 563         | 000         | 211          | 002          |

## Kontrola cenín

Cenina je druh krátkodobého finančného majetku. Ceniny majú stanovenú konkrétnu nominálnu hodnotu a môžeme ich chápať ako náhradné platidlo. Medzi ceniny patria:

- stravné lístky,
- poštové známky,
- kolky,
- diaľničné známky,
- telefóne karty.

V programe OMEGA evidujeme príjmy a výdaje cenín v menu **Evidencia – Ceniny**. Zároveň o nákupe a spotrebe cenín účtujeme priamo v Evidencii účtovných dokladov pomocou okruhu PD (príjem/nákup cenín), alebo ID (výdaj cenín).

Súčasťou koncoročných uzávierkových prác je aj Inventarizácia cenín, ktorá vyplýva aj zo zákona, a ktorú je možné vytlačiť z programu cez menu **Evidencia – Ceniny – Tlač - Inventarizácia cenín**. Inventarizáciou porovnáme skutočný stav s evidenčným stavom, pričom sa musia rovnať. Prípadné inventarizačné rozdiely (schodok, prebytok cenín) je potrebné účtovne vyrovnať v okruhu ID.

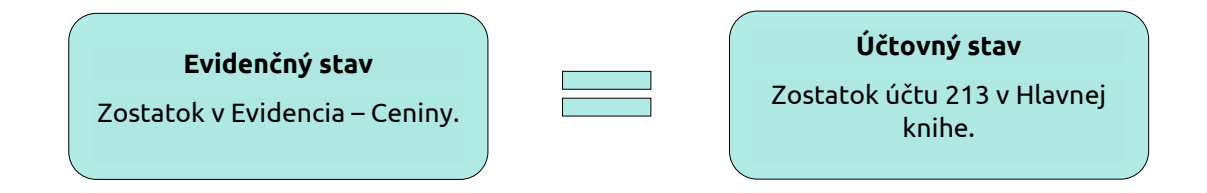

**Evidenčný stav cenín** overujeme v menu **Evidencia – Ceniny – Tlač – Evidencia cenín**. Evidenčný zostatok v tlačovej zostave by mal byť rovnaký, ako zostatok v Hlavnej knihe na účet 213.

**Účtovný stav cenín** overujeme tak, že si vytlačíme Hlavnú knihu za účet 213, za obdobie Otvorenie – December. Konečný zostatok účtu by sa mal rovnať evidenčnému zostatku cenín.

## Zaúčtovanie prebytku/schodku cenín

Aj pri ceninách nám môže vzniknúť rozdiel medzi účtovným a skutočným stavom. V takom prípade je potrebné účtovať o vzniknutom prebytku alebo manku – schodok.

Vzniknutý **prebytok cenín** evidujeme v programe OMEGA v okruhu interných dokladov účtovným zápisom 213.xxx/668.xxx.

| P.č | Text                                   | Typ<br>sumy | Oddiel<br>KV DPH | DPH<br>[%] | Suma [EUR] | Suma [EUR] | MD<br>synt. | MD<br>anal. | DAL<br>synt. | DAL<br>anal. |
|-----|----------------------------------------|-------------|------------------|------------|------------|------------|-------------|-------------|--------------|--------------|
| 1   | Vzniknutý prebytok cenín pri inventúre | ۷           | х                |            | 17,40      | 17,40      | 213         | 001         | 668          | 000          |

Schodok vzniknutý pri inventúre účtujeme taktiež v okruhu interných dokladov, kde zaevidujeme pohľadávku voči zamestnancovi na účet 335 – Pohľadávky voči zamestnancom alebo voči inej zodpovednej osobe na účet 378 – Ostatné pohľadávky.

Schodok voči zamestnancovi, ktorý má hmotnú zodpovednosť:

| Ρ. | ž Text                                    | Typ<br>sumy | Oddiel<br>KV DPH | DPH<br>[%] | Suma [EUR] | Suma [EUR] | MD<br>synt. | MD<br>anal. | DAL<br>synt. | DAL<br>anal. |
|----|-------------------------------------------|-------------|------------------|------------|------------|------------|-------------|-------------|--------------|--------------|
| 1  | Schodok pri inventúre cenín - zamestnanec | V           | Х                |            | 21,20      | 21,20      | 335         | 000         | 213          | 002          |

## Schodok, hmotnú zodpovednosť má externá spoločnosť:

| P.č | Text                                             | Typ<br>sumy | Oddiel<br>KV DPH | DPH<br>[%] | Suma [EUR] | Suma [EUR] | MD<br>synt. | MD<br>anal. | DAL<br>synt. | DAL<br>anal. |
|-----|--------------------------------------------------|-------------|------------------|------------|------------|------------|-------------|-------------|--------------|--------------|
| 1   | Schodok pri inventúre cenín - externá spoločnosť | V           | Х                |            | 24,30      | 24,30      | 378         | 000         | 213          | 002          |

## Najčastejšie dôvody rozdielu medzi Hlavnou knihou a evidenčným zostatkom cenín:

Nesprávne nastavený analytický účet v menu Číselník – Druhy cenín.

Pohyb ceniny (príjem, výdaj) **nie je zaúčtovaný** v Evidencii účtovných dokladov. Zaúčtovanie môžeme jednoducho skontrolovať priamo v menu Evidencia – Ceniny, v záložke **Info** zapneme voľby **Zaúčtovanie**.

# Účtovná trieda 3 – Zúčtovacie vzťahy

Inventarizácia všetkých účtov z účtovnej triedy 3 pozostáva z nasledujúcich krokov:

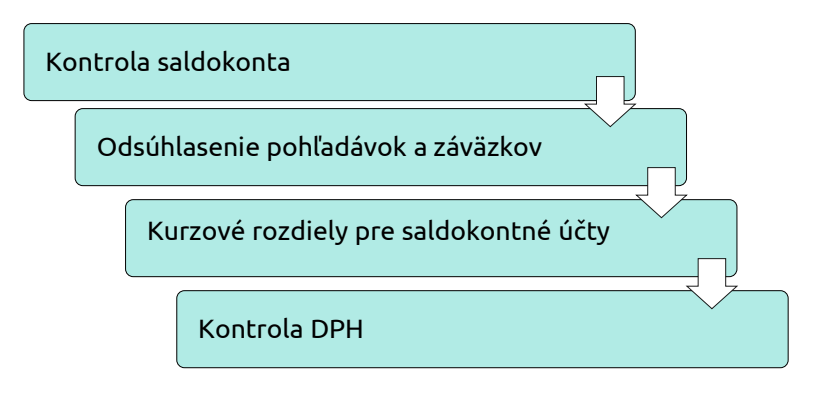

## Kontrola saldokonta

Saldokonto je prehľad, v ktorom sa evidujú **pohľadávky a záväzky** voči našim obchodným partnerom a taktiež prijaté a poskytnuté preddavky.

**Evidenčný stav** pohľadávok overujeme pomocou saldokonta, ktoré nájdeme v záložke **Prehľady –** Saldokonto po položkách/ Saldokonto sumárne. V programe OMEGA sú ako saldokontné nastavené účty 311, 321, 314 a 324. Ak účtovná jednotka chce sledovať saldokontne aj iné účty, je potrebné v menu Číselník – Účtový rozvrh zakliknúť na konkrétnom účte voľbu Pohľadávky, Záväzky alebo Iné.

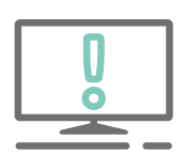

Medzi jednotlivými rokmi sa prenášajú len tie doklady, ktoré sú saldokontne nevyrovnané. Aby boli doklady **správne saldokontne vyrovnané**, musia platiť **súčasne tieto tri podmienky**:

- na dokladoch je **rovnaký partner** zadaný z číselníka partnerov,
- na dokladoch je použitý rovnaký analytický účet,
- na doklade o úhrade je uvedené **správne číslo uhrádzaného dokladu**.

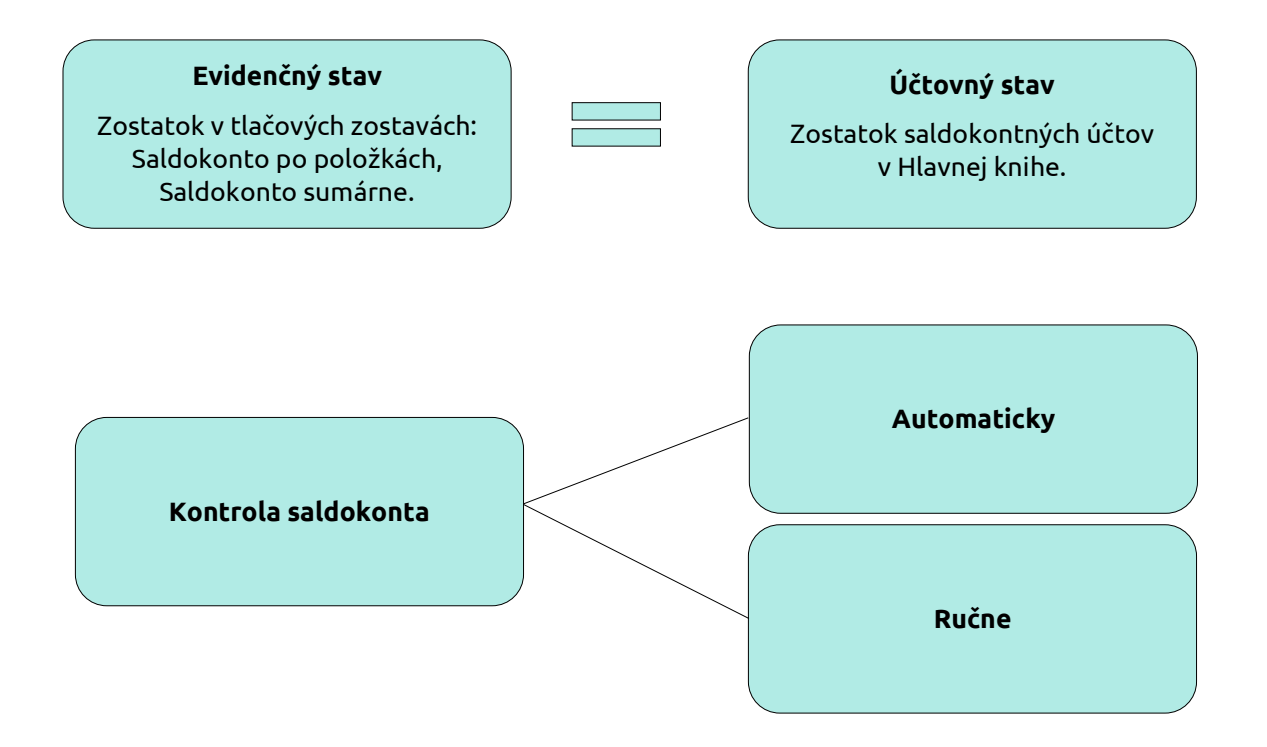

## Automatická kontrola saldokonta

Pri kontrole saldokonta výrazne zjednoduší prácu funkcia Odsúhlasenie saldokonta, ktorá nám najrýchlejšie odhalí možné nezrovnalosti a navedie nás na postup ich opravy. Spustíme ju cez menu **Prehľady – Odsúhlasenie saldokonta**. Zobrazí sa formulár:

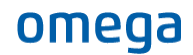

| Výb | ver kontroly                                                                                                    |
|-----|----------------------------------------------------------------------------------------------------|
| red | odsúhlasením saldokonta odporúčame najskôr spustiť kontrolu v menu Firma - Kontrola a opraviť prípadné nájdené chyby.                                                                                                    |
| A   | utomatická kontrola                                                                                                    |
| Sk  | ontroluj všetko Naposledy spustená automatická kontrola: 15.11.2022 10:10:08                                                                                                    |
| ut  | omatická kontrola spustí všetky kontroly saldokonta a zobrazí výsledok kontroly.                                                                                                    |
| Dı  | ruh kontroly                                                                                                    |
|     | Výsledok automatickej kontroly                                                                                                    |
| •   | (a) Kontrola nastavenia účtov v účtovom rozvrhu<br>Skontroluje základné nastavenia saldokontných účtov v účtovom rozvrhu.                                                                                                    |
|     | Controla rozdielov v zostatkoch medzi saldokontom a hlavnou knihou v otvorení<br>Pre všetky saldokontné účty za obdobie otvorenie porovná sumu zo saldokonta so sumou z hlavnej knihy.                                                                             |
|     | O Kontrola použitia saklokontného účtu na správnej strane MD/DAL Skontroluje doklady, v ktorých sú predpis a úhrada účtované na rovnakej strane MD/DAL s rovnakým znamienkom.                                                                                      |
|     | Kontrola nespárovaných úhrad pre nesprávne zadaný variabilný symbol     Vyhľadá úhrady, ktoré nemajú uvedené číslo uhrádzaného dokladu alebo ak je uvedené číslo neexistujúceho                                                                                    |
|     | ○ Kontrola nespárovaných dokladov pre nesprávne zadaný analytický účet alebo partnera Vyhľadá úhrady, ktoré majú uvedený iný účet alebo partnera ako je uvedený na uhrádzanom doklade.                                                                             |
| •   | O Kontrola rozdielov v zostatkoch medzi saldokontom a hlavnou knihou po mesiacoch<br>Po mesiacoch porovná sumy medzi nevyrovnaným saldokontom a zostatkami v hlavnej knihe.                                                                                        |
|     | Kontrola správnosti zaúčtovania kurzových rozdielov     Vyhľadá doklady, ktoré majú v saldokonte vyrovnané sumy v tuzemskej mene a nie sú vyrovnané v cudzej mene a naopak.                                                                                        |
| •   | Kontrola použita nesprávnych saldokontných účtov na dokladoch     Vyhľadá doklady v pohľadávkových okruhoch, ktoré majú použitý saldokontný záväzkový účet, podobne aj pohľadávkový účet     na zväzitkovich dokladvoli dokladveje v strukture sa zväzitkový účet. |
|     | Q Ručné odsúhlasenie<br>Zobrazí formulár, v ktorom pre zadané kritériá je možné porovnať výsledky pre saldokonto aj knihu analytickej evidencie.                                                                                                    |
|     |                                                                                                    |
|     |                                                                                                    |
|     |                                                                                                    |
|     |                                                                                                    |

Potvrdením voľby **Skontroluj všetko** v hornej časti formulára, program automaticky spustí postupne všetky druhy kontroly a výsledok zobrazí v stĺpci Výsledok automatickej kontroly, pričom:

- Zelený príznak znamená, že výsledok danej kontroly je v poriadku a program nenašiel žiadnu chybu.
- Červený výkričník symbolizuje, že program našiel pri danej kontrole chybu. Po kliknutí na danú kontrolu môžeme následne cez tlačidlo Ďalej zistiť nesprávne doklady, prípadne obdobia, v ktorých vznikli rozdiely. V zobrazenom formulári vidíme konkrétne rozdiely a postupujeme podľa odporúčaní.

Chyby opravujeme v poradí, tzn. odstránime najskôr rozdiely z prvej kontroly a postupujeme na ďalšie. Po každej oprave odporúčame spustiť kontrolu znova, nakoľko jednotlivé body spolu navzájom súvisia. Tým pádom sa nám môžu odstrániť aj chyby v ostatných bodoch.

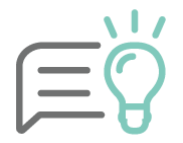

V prípade spustenia kontroly program nájde chybné doklady. Ak usúdime, že doklad je napriek tomu zaevidovaný správne, je možné zapnúť na ňom voľbu **Nevykazovať**. Následne program už nebude takýto doklad vykazovať ako chybný.

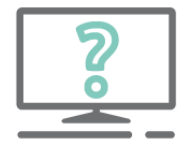

#### Pýtate sa nás na HOTLINE:

V predchádzajúcom zdaňovacom období som uhradila zálohu, dostala som aj daňový doklad. Ten sa mi ale nesprávne preniesol do nového roka. Čo robím zle?

Aby sa preddavky evidované na účte 314 (resp. prijaté preddavky na účte 324) správne prenášali medzi jednotlivými rokmi, je potrebné správne zaevidovať daňový doklad k prijatej zálohe. Na to slúži rozlíšenie analytických účtov – samostatný analytický účet pre prijatý preddavok a samostatný účet

pre vyfakturovaný preddavok t. j. daňový doklad. Odporúčame teda skontrolovať, či v danom doklade boli **použité dva rôzne analytické účty** (viď obrázok).

Taktiež je potrebné, aby v riadku, v ktorom je vyúčtovaný preddavok, bol v políčku **Odpočítať z dokladu** spárovaný správny doklad (buď preddavková faktúra alebo ak neevidujeme preddavkové faktúry, bankový pohyb s úhradou preddavku).

| l | Účtovn                                              | á časť           | Ostatné údaje            | Úhrady          | Odpočty                                           | Evidencia [         | OPH          | Prepojené doklady                    | Vlastnosti dokla                        | adu         | Popis F     | rílohy                            |              |            |            |                    |                         |          |   |
|---|-----------------------------------------------------|------------------|--------------------------|-----------------|---------------------------------------------------|---------------------|--------------|--------------------------------------|-----------------------------------------|-------------|-------------|-----------------------------------|--------------|------------|------------|--------------------|-------------------------|----------|---|
| P | Predkontácia<br>20-08 v Ca<br>Vyúčtovanie preddavku |                  |                          |                 |                                                   |                     |              |                                      |                                         | SZ          | ČP 🔻        |                                   |              |            |            | Uhradit<br>DF - DF | ' doklad<br>302<br>- DF | 0220004  | 6 |
|   | Text<br>Vyúčtovanie preddavku                       |                  |                          | Suma za         | Suma zahr. [EUR] Suma tuz. [EUR]<br>744,00 744,00 |                     |              |                                      |                                         |             |             | Odpočítať z dokladu<br>4020220003 |              |            |            |                    |                         |          |   |
| P | yp su<br>o<br>reddav                                | i <b>my</b><br>• | Odd<br>X<br>Nevs<br>do K | tupuje<br>V DPH | I                                                 | MD<br>321<br>Dodáva | 000<br>telia | DAL<br>314 0<br>Poskytnu<br>preddavl | 01 <b>v</b> Co<br>uté prevádzkové<br>ky |             |             |                                   |              |            |            |                    |                         |          |   |
|   | P.č                                                 | Text             |                          |                 | Typ<br>sum                                        | Oddiel<br>KV DPH    | DPH<br>[%]   | Suma [EUR]                           | Suma [EUR]                              | MD<br>synt. | MD<br>anal. | DAL<br>synt.                      | DAL<br>anal. | Kód<br>(S) | Kód<br>(Z) | Kód<br>(Č)         | Kód<br>(P)              | Poznámka |   |
|   | 1                                                   | ABC, s.r         | .0.                      |                 | S                                                 | х                   |              | 744,00                               | 744,00                                  |             |             | 321                               | 000          | Х          | х          | х                  | Х                       |          |   |
|   | 2                                                   | Daňový           | doklad k prijatej p      | platbe          | А                                                 | B2                  | 20           | 620,00                               | 620,00                                  | 314         | 002         |                                   |              | Х          | х          | Х                  | Х                       |          |   |
|   | 3                                                   | Základná         | á sadzba DPH - Di        | РН              | 19A                                               | B2                  | 20           | 124,00                               | 124,00                                  | 343         | 020         |                                   |              | х          | х          | х                  | Х                       |          |   |
|   | 4                                                   | Vyúčtova         | anie preddavku           |                 | Р                                                 | X                   |              | 744,00                               | 744,00                                  | 321         | 000         | 314                               | 001          | X          | Х          | X                  | Х                       |          |   |

# Ručná kontrola saldokonta

Ak rozdiel pretrváva, vykonáme ručnú kontrolu neuhradených pohľadávok a záväzkov porovnaním tlačových zostáv, ktoré nájdeme v menu Prehľady:

- Hlavná kniha alebo Kniha analytickej evidencie,
- Saldokonto sumárne/Saldokonto po položkách,
- Prehľad pohľadávok/ Prehľad záväzkov.

Zostavy porovnávame za rovnaké obdobie, t. j. k 31. 12. 2022. Hodnoty v saldokonte a Hlavnej knihe by mali byť rovnaké. Ak sú hodnoty rozdielne, kontrolujeme zostatky v zostavách po jednotlivých mesiacoch.

Tlačová zostava Saldokonto sumárne/ Saldokonto po položkách obsahuje doklady, ktoré:

- sú zaúčtované v EUD a obsahujú **saldokontný účet**,
- nemajú zapnutú voľbu Doklad nezahrnúť do Saldokonta,
- podľa vybraného Účtovného obdobia
- aj doklady, ktoré majú zapnutú voľbu **Neúčtovať**.

| 🖸 Sal        | dokonto su                            | nár         | ne                 |              |               |                            |                                       |                  |                           |                  |             |               |                  |                   |                 |                      | _ <b>D</b> X |
|--------------|---------------------------------------|-------------|--------------------|--------------|---------------|----------------------------|---------------------------------------|------------------|---------------------------|------------------|-------------|---------------|------------------|-------------------|-----------------|----------------------|--------------|
| Účet         | (Všetko)                              |             | •                  | Inter        | né číslo (1   | /S/\$S)                    | Okruh Evide<br>(Všetko) <b>v</b> (Vše | encia<br>etko) 🔻 | Číselný rad<br>(Všetko) ▼ |                  |             |               |                  |                   |                 |                      | Možnosti     |
|              |                                       |             |                    | Exter        | né číslo (    | VS)                        | Dátum<br>DUÚP Od                      | ,                | Do                        |                  |             |               |                  |                   |                 |                      | Vyčisti      |
| Mena         |                                       |             | - 🙆                |              |               |                            | Učtovné Od O                          | tvorenie         | ▼ Do                      | Zatvorenie       |             |               |                  |                   |                 |                      | Ok           |
| v Po<br>v Zá | hľadávky<br>iväzkv 😽                  | / In        | é                  |              |               |                            | Partner<br>(Všetci) ▼                 | Kód P            | artner                    |                  | a           |               |                  |                   |                 |                      | Návrat       |
| Aj           | Aj doklady "Neprenášat" Ďalšie filtre |             |                    | ltre         | Cislo<br>účtu |                            |                                       |                  |                           | $\bigcap$        | 7           |               | <b>.</b>         | ما م ا را م مار   | bnov            |                      |              |
| O Vyr        | rovnané<br>vyrovnané                  |             | Označen<br>Neoznač | é<br>ené     | O U:<br>O Ne  | zavreté (HLK)<br>euzavreté | O S partnerom<br>Bez partnera         | Suma             |                           |                  | Na stra     | n             | podľa ú          | ičtovné           | ého (           | Obdobi               | a,           |
| O Vše        | etky                                  | ٥ (         | /šetky             |              | (2) V3        | ietky                      | Všetky                                | Tuzemsk          | á <b>v</b> = <b>v</b>     |                  | MD ale      | e             | tzn. po          | odľa dá           | tum             | u vznik              | u 📃          |
| Účto         | vné položky                           | Na          | istavenie          | 2            |               |                            |                                       |                  |                           |                  |             |               | daň              | iovej po          | ovin            | nosti.               |              |
| Účt.<br>obd. | DUÚP                                  | H<br>L<br>K | Kód<br>Okruh       | Kód<br>Evid. | Kód<br>ČR     | Interné číslo              | Externé číslo                         | Mena             | Suma MD<br>[CM]           | Suma DAL<br>[CM] | Kurz<br>ECB | Kurz<br>banka | Suma MD<br>[EUR] | Suma DAL<br>[EUR] | Partne<br>(kód) | Partner<br>(skratka) | Partner      |
| 05           | 15.05.2022                            |             | DF                 | DF           | DF            | 3020220004                 | 122121                                | EUR              | 0,00                      | 300,00           | 1,00        |               | 0,00             | 300,00            | KR              | KROS a.s.            | KROS a.s.    |
| 07           | 01.07.2022                            |             | DF                 | DF           | DF            | 3020220005                 | 5858888                               | EUR              | 0,00                      | 30,00            | 1,00        |               | 0,00             | 30,00             |                 | ABC, s.r.o.          | ABC, s.r.o.  |

Tlačová zostava Prehľad pohľadávok/Prehľad záväzkov obsahuje doklady, ktoré:

- sú zaúčtované v EUD v okruhu (z)OF, (z)OD, (z)OPF, (z)DF, (z)DD, (z)DPF,
- sú zaúčtované v okruhu (z)ID a majú použitý saldokontný účet,
- majú zapnutú voľbu Doklad nezahrnúť do Saldokonta okrem (z)ID,
- podľa Dátumu prijatia alebo Dátumu vyhotovenia dokladu,
- aj doklady, ktoré majú zapnutú voľbu **Neúčtovať**.

V prehľade pohľadávok filtrujeme doklady podľa konkrétnych dátumov, nie účtovných období. Stav k dátumu je v prípade pohľadávok k Dátumu vystavenia. V prípade záväzkov je to k Dátumu prijatia. Aby sme zosúladili zobrazené doklady v Saldokonte a Prehľade pohľadávok/záväzkov a zobrali tak do úvahy aj doklady, ktoré vznikli v roku 2022, ale patria ešte do účtovného obdobia December, nastavíme **Stav k dátumu** k 15. 1. 2023. Dôležité je tiež vyplniť **dátum DUÚP** – ten súhlasí s dátumom vzniku daňovej povinnosti.

| Prehľad                                      | d záväzkov                                                                                                    |                     |                                                           |                             |                                                       |                                      |               |                     |                               |               |                               |                          |                     | _             |             |
|----------------------------------------------|----------------------------------------------------------------------------------------------------|---------------------|-----------------------------------------------------------|-----------------------------|-------------------------------------------------------|--------------------------------------|---------------|---------------------|-------------------------------|---------------|-------------------------------|--------------------------|---------------------|---------------|-------------|
| Interné číslo (VS/ŠS) Konětantný symbol (KS) |                                                                                                    |                     | Okruh Evidencia Číselný rad<br>DF V (Všetko) V (Všetko) V |                             |                                                       |                                      |               |                     | Možnosti                      |               |                               |                          |                     |               |             |
| Externé číslo (VS) Mena                      |                                                                                                    |                     |                                                           | Aj okruh (z)I               | Dátum prijatia od do do do do do do do do do do do do |                                      |               |                     |                               |               |                               |                          | ok                  |               |             |
| Špecifický s                                 | symbol (ŚS)                                                                                                    |                     |                                                           |                             |                                                       | Dátum splatn. od                     | l I           | do 🗾                |                               |               |                               |                          |                     |               |             |
| Splatnosť<br>(Všetky)                        | •                                                                                                    | •                   | Dalšie                                                    | filtre                      | •                                                     | Dátum DUÚP od<br>Partner<br>(Všetcí) | Kód Partn     | er do 31.12.        | 2022                          |               |                               | Pre zjedno<br>v zostavác | tenie ú<br>:h vyplr | dajo<br>níme  |             |
| Uhrade                                       | □ Uhradené       O Označené       O Uzavreté         ☑ Neuhradené       ○ Neoznačené       ○ Neuzavr         □ Preplatené       ◎ Všetky       ◎ Všetky |                     |                                                           | zavreté<br>euzavre<br>šetky | (HLK)<br>té<br>Zadat                                  | dátumu<br>′ručne                     | ▼ 15.01.20    | 23                  | Uhradene<br>National<br>Čiast | k<br>na       | dátumu za<br>pr. k dátun      | adáme<br>nu 15. 1        | ručn<br>1. 20       | e,<br>23.     |             |
| Doklady                                      | Nastavenie                                                                                                    | 2                   |                                                           |                             |                                                       |                                      |               |                     |                               |               |                               |                          |                     |               |             |
| OZD<br>ZAP<br>NMH                            | Dátum<br>prijatia                                                                                                    | Dátum<br>splatnosti | Kód<br>Okruh                                              | Kód<br>Evid.                | Kód<br>Čísel.                                         | Interné číslo                        | Externé číslo | Suma spolu<br>[EUR] | Uhradené<br>[EUR]             | Kód<br>Partn. | Skrátený<br>názov<br>Partnera | Názov Partnera           | IČO (číslo)         | IČO<br>(p.č.) | DIČ (číslo) |
| X                                            | 15.05.2022                                                                                                    | 29.05.2022          | DF                                                        | DF                          | DF                                                    | 3020220004                           | 122121        | 300,00              |                               | KR            | KROS a.s.                     | KROS a.s.                | 31635903            |               | 2020450608  |
| ×                                            | 01.07.2022                                                                                                    | 15.07.2022          | DF                                                        | DF                          | DF                                                    | 3020220005                           | 5858888       | 30,00               |                               |               | ABC, s.r.o.                   | ABC, s.r.o.              | 25412101            |               | 2020211410  |

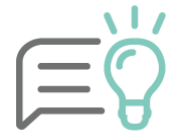

**Prehľad pohľadávok/záväzkov odporúčame kontrolovať až k 31. 12. daného roka**. Je to z dôvodu, že v týchto zostavách nie je možné z dôvodu rôznych dátumových kritérií zadať v priebehu roka rovnaké kritéria ako pri saldokonte a Hlavnej knihe.

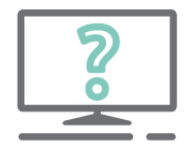

# Pýtate sa nás na HOTLINE:

Vytlačila som si prehľad záväzkov, ale nevidím v ňom interné doklady, aj napriek tomu že účet mám nastavený ako saldokontný.

V prehľade pohľadávok/záväzkov sa zobrazujú doklady podľa okruhov, v ktorých sú zaúčtované. Napr. do prehľadu záväzkov sa načíta zaúčtovaná došlá faktúra z okruhu DF. Ak o pohľadávke alebo záväzku účtujeme cez interný doklad, je potrebné v prehľade zapnúť voľbu **"Aj okruh (z)ID".** Tým sa nám zobrazia aj interné doklady, v ktorých sa účtovalo na saldokontný účet.

| 🖸 Prehľad záväzko                                                    | v                                |                                                                    |                                                        |                         |                           |                                              |   | _ <b>D</b> X        |
|----------------------------------------------------------------------|----------------------------------|--------------------------------------------------------------------|--------------------------------------------------------|-------------------------|---------------------------|----------------------------------------------|---|---------------------|
| Interné číslo (VS/ŠS)                                                | Konštantný s                     | symbol (KS)                                                        | Okruh E<br>(Všetko) ▼ (                                | Evidencia<br>(Všetko) ▼ | Číselný rad<br>(Všetko) ▼ |                                              |   | Možnosti<br>Vyčisti |
| Špecifický symbol (ŠS)                                               | Ďalšie                           | ▼ 🙆                                                                | Dátum prijatia od<br>Dátum splatn. od<br>Dátum DUÙP od | do<br>do<br>do          | 31.12.2022                |                                              |   | Ok<br>Návrat        |
| Splatnosť<br>(Všetky) <del>•</del>                                   | <b>•</b>                         | •                                                                  | Partner K<br>(Všetci) 🔻                                | Kód Partner             |                           |                                              |   | Obnov               |
| <ul> <li>Uhradené</li> <li>Neuhradené</li> <li>Preplatené</li> </ul> | Označené<br>Neoznačené<br>Všetky | <ul> <li>Uzavreté (</li> <li>Neuzavrete</li> <li>Všetky</li> </ul> | HLK) Stav k dátur<br>Zadať ručn                        | mu<br>ie 🔻 1            | 5.01.2023 🧮               | Uhradené<br>Neuhradené<br>Čiastočne uhradené | ▼ |                     |

Pohľadávky a záväzky v cudzej mene odporúčame skontrolovať nielen v tuzemskej, ale aj v cudzej mene, a to ešte pred výpočtom koncoročných kurzových rozdielov v tlačových zostavách:

- Kniha analytickej evidencie v oboch menách,
- Saldokonto (po položkách),
- Kniha pohľadávok v cudzej mene.

### Najčastejšie dôvody nezrovnalostí v saldokonte:

Zostava Saldokonto sumárne/po položkách **je prázdna**. Do saldokonta program berie len tie účty z účtového rozvrhu, ktoré majú v menu **Číselník – Účtový rozvrh** zapnutú voľbu pre **Saldokonto**.

V doklade o úhrade (BV, PD) nebol použitý **rovnaký partner alebo účet** (syntetický aj analytický), aký bol uvedený na odoslanej alebo došlej faktúre.

Faktúra, prípadne doklad o úhrade, má v záložke Ostatné údaje zapnutú voľbu **Doklad nezahrnúť do saldokonta.** Stačí, ak má túto voľbu zapnutú jeden z dokladov a saldokonto sa nebude zobrazovať správne.

V doklade o úhrade (BV, PD) nie je v bunke **Uhradiť doklad** doplnené číslo uhrádzaného dokladu.

Saldokonto bolo **vyrovnané na nesprávnom riadku** účtovného zápisu. Daná chyba sa väčšinou vyskytuje pri úhrade faktúry preddavkom.

## Odsúhlasenie pohľadávok a záväzkov

Pre účely splnenia povinností vyplývajúcich z dokladovej inventúry pohľadávok a záväzkov, je možné v programe OMEGA vytlačiť zostavu **Odsúhlasenie pohľadávok a záväzkov.** Zostava slúži na odsúhlasenie nevyrovnaných pohľadávok a záväzkov voči svojim obchodným partnerom. Vyriešia sa tak prípadné nezrovnalosti s obchodnými partnermi, účtovná jednotka navyše posilní svoju pozíciu v prípade súdneho sporu.

Zostavu je možné vytlačiť dvomi spôsobmi:

- z Prehľadu pohľadávok, resp. Prehľadu záväzkov,
- priamo z číselníka partnerov.

#### Odsúhlasenie pohľadávok z Prehľadu pohľadávok

Cez menu **Prehľady – Prehľad pohľadávok** si vyfiltrujeme neuhradené doklady pre konkrétneho partnera (prípadne pre všetkých partnerov) a cez políčko **Stav k dátumu** vyberieme dátum, ku ktorému budeme pohľadávky odsúhlasovať.

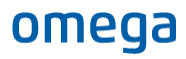

| 🖸 Prehľad pohľadá                    | vok                                                                                                    |                                                                                                  |
|--------------------------------------|----------------------------------------------------------------------------------------------------|--------------------------------------------------------------------------------------------------|
| Interné číslo (VS/ŠS)                | Konštantný symbol (KS)                                                                                          | Okruh         Evidencia         Číselný rad           (Všetko)         Všetko)          (Všetko) |
| Externé číslo (VS)                   | Mena                                                                                                    | Aj okruh (z)ID<br>Dátum vystav. od do do                                                         |
| Śpecifický symbol (ŠS)               | Ďalšie filtre                                                                                                   | Dátum splatn. od do<br>Dátum DUÚP od do                                                          |
| Splatnosť<br>(Všetky) -              | •                                                                                                    | Partner Kód Partner<br>(Zadaný) • ABC, s.r.o.                                                    |
| Uhradené<br>Neuhradené<br>Preplatené | <ul> <li>Označené</li> <li>Uzavre</li> <li>Neoznačené</li> <li>Neuza</li> <li>Všetky</li> <li>Všetky</li> </ul> | té (HLK) Stav k dátumu<br>vreté Zadať ručne • 31. 12. 2022<br>vreté Čiastočne uhradené •         |

Po zobrazení neuhradených dokladov je potrebné zvoliť voľbu Tlač a vo formulári Tlač zostavy vybrať tlačovú zostavu **Odsúhlasenie pohľadávok/záväzkov**.

| Tlač zostavy                                                               |    |                                                 |                                 |
|----------------------------------------------------------------------------|----|-------------------------------------------------|---------------------------------|
| Nájdi zostavu                                                              | ٩  |                                                 |                                 |
| Predmet tlače                                                              |    | Forma tlače                                     |                                 |
| Prehľady                                                                   | ^  | 💿 🍒 Štandardné tlačové                          | zostavy                         |
| <ul> <li>Kniha pohľadávok</li> </ul>                                       |    | 🔘 🔣 Vlastné tlačové zost                        | tavy                            |
| Kniha záväzkov                                                             |    | 🔘 📥 Originálne tlačivo                          |                                 |
| Odsuhlasenie pohľadavok/zavazkov<br>Dohoda o započítaní vzájom, pohľadávok |    | Export do elektronic                            | ckeho formatu XML               |
| Výsledovka jednoduchá                                                      |    | Názov zostavy                                   | Individuálne nastavenie zostavy |
| Výsledovka jednoduchá SZCP<br>Súvaba jednoduchá                            |    | Odsúhlasenie pohľadávo<br>Odsúhlasenie pohľatáv | )k                              |
| <ul> <li>Účtovná závierka</li> </ul>                                       |    | Odsúhlasenie záväzkov                           |                                 |
| <ul> <li>Štatistické výkazy</li> <li>Cach flow</li> </ul>                  |    |                                                 | Pri claci je možne              |
| Poznámky k účtovnej závierke pre malú ÚJ                                   |    |                                                 | zaškrtnúť voľbu <b>Tlačiť</b>   |
| <ul> <li>Inventarizácia majetku a záväzkov</li> </ul>                      | ~  |                                                 | návratku ktorá slúži            |
| Do tlače zahrnúť záznamy                                                   |    | Kam tlačiť                                      |                                 |
| O Označené                                                                 |    | Obrazovka                                       | parcherolin na spache           |
| 🔘 Neoznačené                                                               |    | ◯ Tlačiareň \\krosbu\                           | potvrđenie správnosti           |
| Ø Všetky                                                                   |    | O Email                                         | zaslaného zostatku              |
| 🔘 Aktuálny                                                                 |    | O Súbor                                         | pobľadávok                      |
| Zotriediť podľa                                                            | 10 | 🗔 Automotistus Vistoretti                       | pointadavok.                    |
| (Nezotriedené)                                                             |    | Automaticky cislovat                            |                                 |
| (Nezotriedené)                                                             |    | Automaticky cisiovat :     Počet stráp          |                                 |
| (Nezotriedené)                                                             |    | Pocet stran                                     | vydar -                         |
| (Nezotriedené)                                                             |    | Nastavenie                                      | Po aj Návrat                    |
|                                                                            |    | 🗸 Tlačiť Návratku                               |                                 |
|                                                                            |    | Tlačiť v cudzom                                 | jazyku 🕨                        |

Po vybratí konkrétnej zostavy a stlačení voľby **Pokračuj** je potrebné vo formulári Odsúhlasenie pohľadávok zvoliť dátum, ktorý bude zobrazený v samotnej zostave a osobu, ktorá vybavuje toto odsúhlasenie. Sprievodný a záverečný text je možné v prípade potreby zmeniť.

| K dátumu       31.12.2022         Hlavička       Inventarizácia, s.r.o., A. Rudnaya 21, 01001 Žílina         Vybavuje       (Nedefinované)         Sprievodný       Na základe zákona o účtovníctve č. 431/2002         Vás žiadame o odsúhlasenie našich pohľadávok voči Vašej firme. Bližšiu špecifikáciu uvádzame v rozpise. V prípade nesúhlasu s niektorou položkou ziadame o bližšie určenie dôvodu.       V časti Tlačiť doklady vyberieme voľbu vybraté v knihe pohľadávok.         Záverečný text       Ak Vaše námietky neobdržíme do 21 dní, budeme uvedené doklady považovať za       V | Odsúhla            | asenie pohľadávok                                                                                                    | Odsúhlasenie - ná                                                                                                    | vratka |                                                                                         |
|----------------------------------------------------------------------------------------------------|--------------------|----------------------------------------------------------------------------------------------------|----------------------------------------------------------------------------------------------------|--------|-----------------------------------------------------------------------------------------|
| Hlavička Inventarizácia, s.r.o., A. Rudnaya 21, 01001 Žilina<br>Vybavuje (Nedefinované)   Sprievodný<br>text Váš ziadame o odšúhlasenie našich pohľadávok voči Vašej firme. Bližšiu specifikáciu uvádzame v<br>rozpise. V prípade nesúhlasu s niektorou<br>položkou žiadame obližšie určenie dôvodu.<br>Zároveň žiadame obratom potvrdenie uznania  Záverečný<br>text Ak Vaše námietky neobdržíme do 21 dní,<br>budeme uvedené doklady považovať za                                                                                                    | K dátumu           | 31.12.2022 •                                                                                                    |                                                                                                    |        |                                                                                         |
| Vybavuje (Nedefinované)  Vybavuje (Nedefinované)  Vás žiadame o dsúhlasenie našich pohľadávok  voči Vašej firme. Bližšiu špecifikáciu uvádzame v  rozpise. V prípade nesúhlasu s niektorou  položkou žiadame o bližšie určenie dôvodu. Zároveň žiadame obratom potvrdenie uznania  Záverečný  Ak Vaše námietky neobdržíme do 21 dní,  budeme uvedené doklady považovať za                                                                                                    | Hlavička           | Inventarizácia, s.r.o.,                                                                                                    | A. Rudnaya 21, 01001                                                                                                    | Žilina |                                                                                         |
| Sprievodný<br>text Váš žiadame o odsúhlasenie našich pohľadávok voči Vašej firme. Bližšiu špecifikáciu uvádzame v<br>rozpise. V pripade nesúhlasu s niektorou<br>položkou žiadame o bližšie určenie dôvodu.<br>Zároveň žiadame obratom potvrdenie uznania<br>Záverečný<br>text Ak Vaše námietky neobdržíme do 21 dní,<br>budeme uvedené doklady považovať za                                                                                                    | Vybavuje           | (Nedefinované)                                                                                                    |                                                                                                    | - 🙆    |                                                                                         |
| Záverečný Ak Vaše námietky neobdržíme do 21 dní, budeme uvedené doklady považovať za                                                                                                    | Sprievodný<br>text | Na základe zákona o úr<br>Vás žiadame o odsúhla<br>voči Vašej firme. Bližšiu<br>rozpise. V prípade nest<br>položkou žiadame o bliž<br>Zároveň žiadame obrat | ítovníctve č. 431/2002<br>senie naších pohľadávol<br>špecifikáciu uvádzame<br>ihlasu s niektorou<br>šie určenie dôvodu.<br>som potvrdenie uznania | v<br>v | V časti Tlačiť doklady<br>vyberieme <b>voľbu vybraté</b><br><b>v knihe pohľadávok</b> . |
|                                                                                                    | Záverečný<br>text  | Ak Vaše námietky neob<br>budeme uvedené dokla                                                                                                    | držíme do 21 dní,<br>dy považovať za                                                                                                    | *<br>* |                                                                                         |

#### Odsúhlasenie pohľadávok z číselníka partnerov

Odsúhlasenie je možné vytlačiť aj cez menu Číselník – Partneri. Tu je potrebné nastaviť sa na konkrétneho partnera, pre ktorého chceme odsúhlasenie vytlačiť. Následne sa cez voľbu **Tlač** dostaneme do formulára Tlač zostavy, kde v ľavom hornom rohu do bunky **Nájdi zostavu** napíšeme *"odsúhlasenie"* a program nám následne vyhľadá vyhovujúce zostavy.

| Tlač zostavy                                                                                    |                                                                                                    |
|-------------------------------------------------------------------------------------------------|----------------------------------------------------------------------------------------------------|
| odsúhlasenie                                                                                    | Forma tlače         Image: Standardné tlačové zostavy         Image: Standardné tlačové zostavy         Image: Standardné tlačové zostavy         Image: Standardné tlačové zostavy         Image: Standardné tlačové zostavy         Image: Standardné tlačové zostavy         Image: Standardné tlačové zostavy         Individuálne nastavenie zostavy         Adresa na obálku CS         Adresa na obálku DL         Štitky na obálky 7 x 3,5 cm         Zoznam partnerov |
| Do tlače zahrnúť záznamy                                                                        | Kam tlačiť                                                                                                    |
| 🔘 Označené                                                                                      | Obrazovka                                                                                                    |
| 🔘 Neoznačené                                                                                    | ○ Tlačiareň Microsoft Print to PDF (presmerované ▼ (3)                                                                                                    |
| 🔘 Všetky                                                                                        | ◯ Email                                                                                                    |
| Aktuálny                                                                                        | 🔘 Súbor                                                                                                    |
| Zotriediť podľa<br>(Nezotriedené) *<br>(Nezotriedené) *<br>(Nezotriedené) *<br>(Nezotriedené) * | Automaticky číslovať por. číslo od  Automaticky číslovať strany od  Počet strán Vytlačené dňa  Nastavenie Pokračuj Návrat                                                                                                    |

Po vybratí zostavy je potrebné správne zvoliť kritérium "Do tlače zahrnúť záznamy":

- **Aktuálny** vybratím tejto voľby program vytvorí odsúhlasenie pohľadávok pre toho partnera, na ktorom sme boli v číselníku partnerov nastavený.
- Všetky vytvorí odsúhlasenie pohľadávok pre všetkých partnerov, ktorí sú evidovaní v číselníku partnerov a k 31. 12. máme voči týmto partnerom evidované neuhradené pohľadávky/záväzky.
- **Označené/Neoznačené** vybratím jednej z týchto volieb program vytvorí odsúhlasenie pohľadávok len pre označených resp. neoznačených partnerov z číselníka partnerov.

### Prepočet pohľadávok a záväzkov v cudzej mene na eurá

Účtovná jednotka je povinná ku dňu, ku ktorému sa zostavuje účtovná závierka, prepočítať majetok a záväzky v cudzej mene na eurá. Tzn. ak má účtovná jednotka ku dňu, ku ktorému zostavuje účtovnú závierku, t. j. k 31. 12. 2022 alebo k poslednému dňu hospodárskeho roka, zostatok na pohľadávkových a záväzkových účtoch v cudzej mene, je povinná tento zostatok prepočítať na eurá. V programe tento výpočet vykonáme automaticky cez menu **Firma – Uzávierka – Kurzové rozdiely saldokonto**. Na prepočet zostatkov použijeme kurz ECB zo dňa 31. 12. 2022, prípadne kurz z posledného dňa zdaňovacieho obdobia.

Uzávierku vytvoríme pomocou tlačidla **Vytvor**, kde sa nám zobrazí formulár, v ktorom je potrebné zadať kurz pre každú menu samostatne. Po potvrdení voľby **Pokračuj** doplníme účty pre zaúčtovanie kurzových rozdielov a príslušný okruh, do ktorého sa kurzové rozdiely majú zaúčtovať.

| Predkontácia                                                                            |                          |                        |                    |                    |             | SZČP .<br>X<br>X | ▲<br>(Nede     | finované)<br>finované) | (          | <ul> <li>€</li> <li>€</li> </ul> | Uhra       | adit' dok<br>5<br>- zOF - | lad<br>020220002<br>zOF | 6 |
|-----------------------------------------------------------------------------------------|--------------------------|------------------------|--------------------|--------------------|-------------|------------------|----------------|------------------------|------------|----------------------------------|------------|---------------------------|-------------------------|---|
| Text<br>kurz. strata k zOF 5020220002                                                   | Sur                      | na zahr.               | [CZK] Suma<br>0,00 | tuz. [EUR]<br>3,35 |             | X<br>X           | (Nede<br>(Nede | finované)<br>finované) | (          | <ul> <li>€</li> <li>€</li> </ul> | Odp        | ocítať z                  | : dokladu               | 6 |
| KRKd     C     X     C       Kurzový rozdiel koncoročný daňový     Nevstupuje do KV DPH | 56<br>Ku                 | i3 000<br>rzové straty | VAL<br>311<br>Odbe | 000 🔻 🙆            |             | Poznámk          | a              |                        |            |                                  |            |                           |                         | 6 |
| P.č Text                                                                                | Typ Oddie<br>sumy KV DPH | DPH<br>[%]             | Suma [CZK]         | Suma [EUR]         | MD<br>synt. | MD<br>anal.      | DAL<br>synt.   | DAL<br>anal.           | Kód<br>(S) | Kód<br>(Z)                       | Kód<br>(Č) | Kód<br>(P)                | Poznámka                |   |
| 1 kurz. strata k zOF 5020220002                                                         | KRKd X                   |                        |                    | 3,35               | 563         | 000              | 311            | 000                    | Х          | Х                                | Х          | Х                         |                         |   |
| 2 kurz. strata k zDF 7020220004                                                         | KRKd X                   |                        |                    | 0,10               | 563         | 000              | 321            | 000                    | Х          | х                                | х          | Х                         |                         |   |

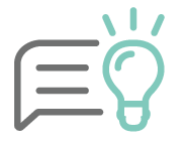

Uzávierku kurzových rozdielov a jej zaúčtovanie je potrebné vykonať ešte pred prechodom do nového roka, aby sa nám preniesli účty so zostatkami v cudzej mene do nového obdobia so správnymi hodnotami.

## Kontrola DPH

Aby doklad správne vstupoval do uzávierky DPH, musí spĺňať tieto podmienky:

V EUD musí mať doklad **príznak DPH** (modrý štvorček v stĺpci DPH).

V EUD musí byť doklad **predkontovaný** (v stĺpci PRE má zelený štvorček).

V EUD nesmie mať doklad príznak "Neúčtovať" (v stĺpci NEÚ nesmie mať čierny krížik).

V záložke Evidencia DPH musí byť zapnutá voľba "Uplatniť DPH".

Dátum DVDP/DUD na doklade musí byť z obdobia, pre ktoré vytvárame uzávierku.

V prípade zahraničnej odoslanej faktúry do tretích krajín musí mať doklad v záložke Ostatné údaje zapnutú voľbu **Potvrdené JCD.** 

Mesačnú alebo štvrťročnú uzávierku vytvárame v menu **Firma – Uzávierka – DPH**. Prípadne v menu **Evidencia – Účtovné doklady,** pomocou funkcie Uzávierka DPH, ktorá sa nachádza v záložke Domov.

| Domov Hromadné zmeny Vzh   | ľad                                                                                                    |                                                                                                    |                                                                             |                      |                                      |  |  |  |  |
|----------------------------|----------------------------------------------------------------------------------------------------|----------------------------------------------------------------------------------------------------|-----------------------------------------------------------------------------|----------------------|--------------------------------------|--|--|--|--|
| 🚼 🗍 🚺 🕼 Ukáž               | Image: Wight of the second second |                                                                                                    |                                                                             |                      | Podanie DP DPH 🔻<br>Podanie KV DPH 🔻 |  |  |  |  |
| Pridaj Kopia Oprav 🔂 Vymaž | <ul> <li>✓ Oznac</li> <li>✓ O Neoznačené</li> <li>✓ Odomkni ▼</li> </ul>                                                                                                    | Tiac Export Uhradit Precisiovanie R<br>▼ do XLS doklad PD/BV dokladov                                                                                                    | ozuctovanie Import BV Import mieżd<br>dokładov z Olympu                     | s ELIS eDoklady  DPH | SV DPH 🔻                             |  |  |  |  |
| Doklad                     | Označovanie                                                                                                    | Tlač                                                                                                    | Funkcie                                                                     |                      | DPH                                  |  |  |  |  |
|                            | Uzávierka DPH                                                                                                    |                                                                                                    |                                                                             |                      |                                      |  |  |  |  |
|                            | Pre správne vyplnenie daňového prizm<br>Uzávierkou DPH sa skontrolujú a uzatv<br>Automaticky budú prevedené do evide<br>Obdobie Január v Ja                                                                                                    | nania DPH a Kontrolného výkazu DPH je potrebr<br>voria všetky doklady z vybraného obdobia, ktor<br>encie DPH uplatnená - DPH (U) alebo evidencie I<br>anuár                                                                             | é vytvoriť uzávierku DPH.<br>é súvisia s DPH.<br>PPH neuplatnená - DPH (N). |                      |                                      |  |  |  |  |
|                            | Preuctovanie zostatkov L<br>Zaevidoval X (Nedefinované<br>Poznámka<br>Kontrolovať IČ DPH Skontroluje                                                                                                    | Zaevidoval X (Nedefinované) Voľba Preú<br>Poznámka<br>Kontrolovať IČ DPH Skontroluje sa platnosť IČ DPH tuzemských partnerov na p<br>Help<br>Noľba Preú<br>DPH zabez<br>automati<br>preúčtova<br>analytický<br>343.000. Ak<br>musíme Iľ |                                                                             |                      |                                      |  |  |  |  |
Po každej uzávierke DPH odporúčame skontrolovať **Daňové priznanie DPH** s **Hlavnou knihou** za príslušný mesiac, resp. štvrťrok. Rovnako postupujeme aj pri inventarizácii účtu 343 k 31. 12. 2022.

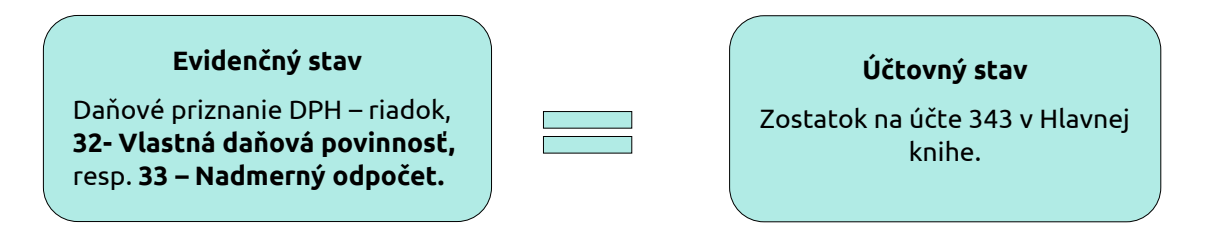

## Daňové priznanie DPH - riadok 33 – Nadmerný odpočet, resp. 32 – Vlastná daňová povinnosť:

| Vlastná daňová povinnosť   |                                                                      | 32 | ,       |
|----------------------------|----------------------------------------------------------------------|----|---------|
| Nadmerný odpočet           | Splnenie podmienok<br>podľa § 79 ods. 2 zákona <i>(vyznačí sa x)</i> | 33 | 1373,83 |
| Nadmerný odpočet odpočítar | ný od vlastnej daňovej povinnosti podľa § 79 zákona                  | 34 | ,       |
| Vlastná daňová povinnosť   | na úhradu                                                            | 35 | 0,00    |

#### Porovnávame na zostavu Hlavná kniha - zostatok účtu 343.000 za mesiac, resp. štvrťrok.

| Hlavná                              | kniha (zúžená) v EUR                                                      |            |           |           |           | Strana                     | 1                   |
|-------------------------------------|---------------------------------------------------------------------------|------------|-----------|-----------|-----------|----------------------------|---------------------|
| Poznámka :<br>Firma :<br>Kritériá : | Omega - skúšobný príklad, s.r.o.<br>Účtovný rok 2022, syntetický účet 343 |            |           |           |           | Obdobie od:<br>Obdobie do: | Otvorenie<br>1/2022 |
| Účet                                | Názov účtu                                                                | Zač. zost. | Obdob     | ie        | Rok       | :                          | Konečný             |
|                                     |                                                                           | 01.01.     | Má dať    | Dal       | Má dať    | Dal                        | zost. účtu          |
| 343 000                             | Daň z pridanej hodnoty                                                    |            | 4 583,77  | 3 209,94  | 4 583,77  | 3 209,94                   | 1 373,83            |
| 343 010                             | DPH 10% (uplatnená Odpočítanie dane tuzemsko)                             |            | 1,23      | 1,23      | 1,23      | 1,23                       |                     |
| 343 020                             | DPH 20% (uplatnená Odpočítanie dane tuzemsko)                             |            | 1 427,27  | 1 427,27  | 1 427,27  | 1 427,27                   |                     |
| 343 120                             | DPH 20% (uplatnená Odpočítanie dane EÚ + zahraničie)                      |            | 3 155,27  | 3 155,27  | 3 155,27  | 3 155,27                   |                     |
| 343 220                             | DPH 20% (uplatnená Zdaniteľné obchody tuzemsko                            | )          | 49,67     | 49,67     | 49,67     | 49,67                      |                     |
| 343 320                             | DPH 20% (uplatnená Zdaniteľné obchody EÚ + zahraničie)                    |            | 3 155,27  | 3 155,27  | 3 155,27  | 3 155,27                   |                     |
| Spolu za sy                         | vntetický účet 343                                                        |            | 12 372,48 | 10 998,65 | 12 372,48 | 10 998,65                  | 1 373,83            |
| Spolu za úd                         | čtovú skupinu 34                                                          |            | 12 372,48 | 10 998,65 | 12 372,48 | 10 998,65                  | 1 373,83            |
| Spolu za ú                          | čtovú triedu 3                                                            |            | 12 372,48 | 10 998,65 | 12 372,48 | 10 998,65                  | 1 373,83            |
| Spolu za                            | a všetky účty                                                             | 0,00       | 12 372,48 | 10 998,65 | 12 372,48 | 10 998,65                  | 1 373,83            |

## Najčastejšie dôvody rozdielu medzi Hlavnou knihou a evidenčným zostatkom

V okruhu bankových výpisov **nemáme zaúčtované** vrátenie nadmerného odpočtu alebo zaplatenie daňovej povinnosti (kontrolujeme od začiatku roka za účet 343.000).

**Účtujeme o JCD** – suma nám nemusí sedieť o hodnotu neuplatnenej DPH (podmienkou uplatnenia DPH je jej zaplatenie). V Knihe analytickej evidencie si môžeme pozrieť hodnoty zaúčtované na analytických účtoch 343 pre neuplatnenú DPH a skontrolovať, či bola preúčtovaná na uplatnenú po zaplatení.

Nebola zapnutá voľba **Preúčtovanie zostatkov** a nedošlo ani k ručnému preúčtovaniu analytických účtov 343 na účet 343.000.

|     | 1 |
|-----|---|
| C   |   |
| Υ.  |   |
| . ( | J |

Ak sa sumy stále nerovnajú, pokračujeme v kontrole evidenčného a účtovného stavu porovnávaním tlačových zostáv **Evidencia DPH – odpočítanie dane** a **Evidencia DPH – zdaniteľné obchody** v porovnaní na **Knihu analytickej evidencie** za jednotlivé analytické účty 343.

## Koeficientovaná DPH

Ak má účtovná jednotka povinnosť koeficientovať DPH, na konci roka je potrebné vyčísliť ročný koeficient, ktorý bude platiť na nasledujúci rok. Uvádzame ho v programe cez menu **Firma –** Nastavenie – Všeobecné nastavenia v záložke **Firma.** 

Prepočet koeficientom v každom zdaňovacom období (mesiac, štvrťrok) program vykonáva automaticky pri uzávierke DPH, ak je zapnutá voľba **Preúčtovať zostatky DPH.** 

Pri každej uzávierke DPH program prepočítava odpočet DPH predbežným koeficientom a vytvorí interný doklad s:

- preúčtovaním zostatkov jednotlivých analytických účtov pre uplatnenú DPH na účet 343.000,
- rozdielom medzi celou odpočítanou daňou a daňou, ktorú si môže účtovná jednotka odpočítať len pomerne – oproti účtom 548, alebo 648.

| P.č | Text                            | Typ<br>sumy | Oddiel<br>KV DPH | DPH<br>[%] | Suma [EUR] | Suma [EUR] | MD<br>synt. | MD<br>anal. | DAL<br>synt. | DAL<br>anal. |
|-----|---------------------------------|-------------|------------------|------------|------------|------------|-------------|-------------|--------------|--------------|
| 1   | Preúčtovanie zostatkov DPH      | V           | х                |            | 160,00     | 160,00     | 343         | 000         | 343          | 020          |
| 2   | Rozdiel z prepočtu koeficientom | V           | Х                | 0          | 3,20       | 3,20       | 548         | 000         | 343          | 000          |

**Na konci účtovného obdobia** je potrebné vypočítať koncoročný koeficient, ktorým sa opäť prepočíta odpočet DPH, na ktorý má platiteľ DPH len pomerný nárok. Jeho výpočet určuje <u>§ 50 zákona o DPH</u>, ako podiel, v ktorého čitateli je hodnota bez dane dodaných tovarov a služieb za kalendárny/hospodársky rok, pri ktorých je daň odpočítateľná, a v ktorého menovateli je hodnota bez dane zo všetkých dodaných tovarov a služieb za kalendárny rok.

## všetky zdaniteľné obchody s nárokom na odpočet (výstupy)

#### všetky zdaniteľné obchody s nárokom na odpočet + bez nároku na odpočet (výstupy)

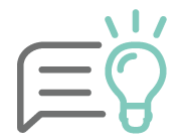

Hodnoty, z ktorých program na konci roka koeficient vyčísli, nájdeme v tlačovej zostave **Hodnoty pre výpočet koeficientu DPH.** Po poslednej uzávierke DPH kontrolujeme ročný koeficient v tlačovej zostave **História koeficientu**.

Ročný koeficient vyčíslený na konci roka sa môže líšiť od predbežného koeficientu, ktorým sa prepočítavala DPH v priebehu roka. Tým vznikne rozdiel, ktorý sa **uvádza do posledného daňového priznania DPH** kladne alebo záporne.

# Zostavenie inventarizačného zápisu

Po inventarizácii všetkých účtovných tried ešte pred uzatvorením účtovných kníh zaeviduje účtovná jednotka skutočné stavy majetku a záväzkov. Vytvára Inventarizačný zápis cez menu **Prehľady – Inventarizácia majetku a záväzkov**.

Formulár inventarizácie je rozdelený do 4 samostatných záložiek:

| Te                      | xty:                                                                                                    |                |
|-------------------------|----------------------------------------------------------------------------------------------------|----------------|
| •vy<br>•inl<br>ro<br>•m | plňajú sa tu dátumové polia týkajúce sa invetarizácie,<br>formácie o zložení inventarizačnej komisie a ich vyjadrenia k prípa<br>zdielom, ktoré boli inventarizáciou zistené,<br>esiac, ku ktorému sa vytvára inventarizácia - podľa tohto obdobia sa načít<br>ostatky z účtov Hlavnej knihy do invetarizačného zápisu. | dným<br>:avajú |
| Po                      | ložky:                                                                                                    |                |
| •v<br>úč<br>•na<br>sk   | ľavej časti sa nachádzajú účty z účtovej osnovy, ktoré majú ku koncu<br>čtovný zostatok,<br>a pravej strane sa vypĺňajú informácie o tom, z čoho sa zostatok daného<br>ladá.                                                                                                    | roka<br>účtu   |
| Záv                     | ver inventarizácie:                                                                                                    |                |
| •ot<br>vy               | osahuje textové pole, v ktorom účtovná jednotka uvádza informácie o výs<br>konanej inventarizácie.                                                                                                    | ledku          |
|                         | ••••••                                                                                                    |                |
| Ρгί                     | kaz na vykonanie:                                                                                                    |                |

Pri každej položke odsúhlasíme skutočný a účtovný stav a následne ju označíme ako **dokončenú položku (zelený štvorček).** Ako dokončené položky označujeme len tie, ktoré majú zhodný stav.

| exty Položky Záver inventarizácie Príkaz na | vykona | nie               |                       |                                                    |                 |                       |
|---------------------------------------------|--------|-------------------|-----------------------|----------------------------------------------------|-----------------|-----------------------|
|                                             | P      | oložka Dal        | šie údaje o po        | oložke                                             |                 |                       |
| 022 001 Toyota Yaris                        |        | ) Nedokončer      | ná položka            | O Dokončená po po po po po po po po po po po po po | oložka 🧹        |                       |
| 022 002 Kompresor                           |        | l cui itte en eur | to the ball of the to |                                                    |                 | Funkcia <b>Pridaj</b> |
| 022 003 Forma na kov                        |        | j Sucty za syr    | iteticky ucet         |                                                    |                 | z účtovníctva         |
| 022 004 Šablóna na kov. výrobky             | Účt    | tovný stav        | 7 230,00              |                                                    | Aktuálny zo     | doplaíiadaatlivá      |
| 022 005 Kovoobrábací stroj                  | Sku    | utočný stav       | 7 230,00              |                                                    | v hlavnej kr    | dopini jednotnive     |
| 022 006 Osobný automobil                    | Roz    | zdiel             | 0.00                  |                                                    | Údaie sa zadá   | údaje položiek.       |
| 022 007 Elektromobil                        |        |                   | 0,00                  |                                                    | počíta automa   | 2 1                   |
| 022 008 Notebook                            | Pot    | Irobhe clehen     | ie stavu              |                                                    | prenasaju do te |                       |
| 022 009 Osobny automobil - prenajom         |        | Kód/Číslo         | Dátum                 | Názov                                              | Účtovr          | ný sta točný stav     |
| 022 010 Cerpadio                            |        | dokladu           |                       |                                                    |                 |                       |
| 022 011 Osobiry automobil - oupocet DPH     |        |                   |                       |                                                    |                 |                       |
| 022 013 Obrábací stroj                      |        |                   |                       |                                                    |                 |                       |
| 031 000 Pozemky                             | 1      |                   |                       |                                                    |                 |                       |
| 073 000 Oprávky k software                  | 4      |                   |                       |                                                    |                 |                       |
| 082 001 Toyota Yaris                        |        |                   |                       |                                                    |                 | V /                   |
| 082 002 Kompresor                           |        | Pridaj \          | /lož Kó               | pia Vymaž                                          | Vymaž všetko    | Pridaj z účtovníctva  |

**Nedokončená položka** je označená **prázdnym príznakom** (biely štvorček). Ak sa nezhoduje skutočný a účtovný stav je položka označená **chybne – červeným výkričníkom**.

V spodnej časti formulára sa nachádza tlačidlo **Možnosti**, pomocou ktorého je možné načítať údaje z Hlavnej knihy a taktiež hromadne označovať položky za dokončené/ nedokončené.

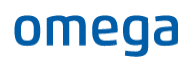

| <ul> <li>082 005 Kovoobrábací stroj</li> <li>082 006 Osobný automobil</li> <li>082 007 Elektromobil</li> <li>082 009 Notebook</li> <li>082 009 Osobný automobil - prenájom</li> <li>082 010 Čerpadlo</li> </ul> | Prinojiť štandardný text | Vstup do<br>Označ všetko za dokončené<br>Označ všetko za nedokončené<br>Naplň stavy podľa hlavnej knihy<br>Vyčisti všetky položky |
|----------------------------------------------------------------------------------------------------|--------------------------|----------------------------------------------------------------------------------------------------|
| Všetko O Nedokončené O Chybné                                                                                                    |                          | Zapni "Pripoj štandardný text" pre všetky položky                                                                                 |
|                                                                                                    | Možnost                  | Help<br>Hac Uoz Ivavrat                                                                                                    |

Vyplnenú a dokončenú inventarizáciu vytlačíme pomocou voľby **Tlač.** Inventarizačný zápis môžeme vytlačiť aj pre každý účet na samostatnej strane. Vybrať si môžeme z týchto zostáv:

- Inventarizačný zápis podrobný,
- Inventarizačný zápis sumárny,
- Príkaz na vykonanie inventarizácie.

#### Najčastejšie chyby

Nesprávne zadaný **mesiac**, ku ktorému sa vykonáva inventarizácia.

**Dodatočne zaevidované doklady**. Doklady v tomto formulári sa neaktualizujú automaticky, preto ak sme pridali nejaký doklad, cez tlačidlo Možnosti aktualizujeme údaje naplnením stavov z Hlavnej knihy.

**Nenačítali sa všetky doklady**. Pri výbere dokladov pomocou voľby Pridaj z účtovníctva/Naplň zo saldokonta sa zobrazí formulár na výber dokladov. Do Inventarizácie je potrebné preniesť hodnotu za všetky zobrazené doklady. Aby sme vybrali všetky doklady, použijeme voľbu Možnosti – Vybrať zobrazené doklady.

# Legislatívne novinky od roku 2023

Prezentáciu k legislatívnym novinkám od roku 2023 si môžete stiahnuť <u>TU</u>.

# Oslobodenie od nepeňažného príjmu do 500 eur

Podklad k tejto časti školenia si môžete stiahnuť <u>TU</u>.

# Nevyfakturované dodávky verzus rezervy a časové rozlíšenie

Prezentáciu k tejto téme si môžete stiahnuť <u>TU</u>.

# Daňové priznanie k dani z motorových vozidiel

# Legislatívny úvod k dani z motorových vozidiel

Daň z motorových vozidiel upravuje <u>zákon č. 361/2014 Z. z. o dani z motorových vozidiel (ďalej zákon o DzMV)</u>. Správu dane vykonávajú daňové úrady podľa trvalého pobytu fyzickej osoby alebo sídla právnickej osoby. To znamená, že daňovník podáva za všetky vozidlá evidované v Slovenskej republike **jedno daňové priznanie**.

Tlačivo Daňového priznania k dani z motorových vozidiel (ďalej DPMV) za zdaňovacie obdobie 2022 ostáva bezo zmien.

## Lehota na podanie DP a zaplatenie dane

Daňové priznanie za zdaňovacie obdobie 2022 sa podáva správcovi dane do **31. januára 2023**.

Avšak v špecifických prípadoch, ako sú napr. zrušenie daňovníka bez likvidácie, s likvidáciou, vyhlásením konkurzu, ukončením alebo prerušením podnikania, pri úmrtí daňovníka, nastáva osobitná úprava zdaňovacieho obdobia a lehoty na podanie daňového priznania a splatnosti dane, podľa § 9 ods. 3 až 7 zákona o DzMV.

Posledným dňom lehoty na podanie daňového priznania je **daň splatná**, t. j. 31. januára 2023. Daňovú povinnosť na dani z motorových vozidiel je daňovník povinný uhradiť miestne príslušnému správcovi dane na číslo účtu:

# 501163-XXXXXXXXX/8180

Legenda: 501163 – predčíslie, ktoré označuje druh dane, XXXXXXXXX – základné číslo účtu daňového subjektu, 8180 – kód štátnej pokladnice.

Platbu dane z motorových vozidiel na základe podaného DP označíme variabilným symbolom **1700992022.** 

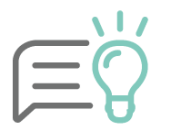

Ak daň na úhradu v daňovom priznaní nepresiahla sumu 5 eur, túto daň daňovník neplatí.

# Predmet dane

Predmetom dane je motorové vozidlo, ktoré je evidované v Slovenskej republike a používa sa na podnikanie alebo inú zárobkovú činnosť v zdaňovacom období. Používaním vozidla na podnikanie sa rozumie:

- skutočné používanie vozidla na podnikanie,
- účtovanie o vozidle ako o hmotnom majetku podľa zákona o účtovníctve,
- evidovanie vozidla v daňovej evidencii podľa § 6 ods. 11 zákona o dani z príjmov,
- uplatňovanie výdavkov spojených s používaním vozidla, alebo
- používanie vozidla na podnikanie, ak ide o daňovníka v pozícii užívateľa alebo zamestnávateľa podľa <u>§ 3 písm. c) až e) zákona o DzMV.</u>

Daň platíme za vozidlá patriace do kategórie:

- L1e až L7e motocykle, trojkolky, štvorkolky,
- M1 osobný automobil,

- M2 a M3 autobusy,
- N1 až N3 nákladné vozidlá,
- O1 až O4 prípojné vozidlá.

Predmetom dane **nie sú** motorové vozidlá, ktoré majú pridelené **zvláštne evidenčné číslo** obsahujúce **písmeno M** (novovyrobené, novokúpené vozidlo, ktoré dosiaľ nebolo evidované, alebo vozidlo používané na skúšobnú prevádzku), **písmeno H** (historické vozidlá) a **písmeno S** (športové vozidlá).

Predmetu dane **nepodlieha** ani **špeciálne vozidlo**, ktoré súčasne spĺňa nasledovné tri podmienky:

- v osvedčení o evidencii časť I, osvedčení o evidencii časť II je označené ako špeciálne vozidlo (nie špeciálne nákladné vozidlo),
- je určené len na vykonávanie špeciálnych činností,
- nie je určené na prepravu.

## Daňovník

Daňovníkom na účely dane z motorových vozidiel je fyzická alebo právnická osoba, ktorá:

- a) je v doklade zapísaná ako držiteľ vozidla, alebo
- b) má v doklade ako držiteľa vozidla zapísanú svoju organizačnú zložku, alebo
- c) používa vozidlo, v ktorého doklade je ako držiteľ vozidla zapísaná osoba, ktorá zomrela, zanikla alebo bola zrušená, alebo
- d) používa vozidlo, v ktorého doklade je ako držiteľ vozidla zapísaná osoba, ktorá nepoužíva vozidlo na podnikanie, alebo
- e) je zamestnávateľ a vypláca zamestnancovi cestovné náhrady za použitie vozidla, ktoré nepoužíva na podnikanie.

## Základ dane

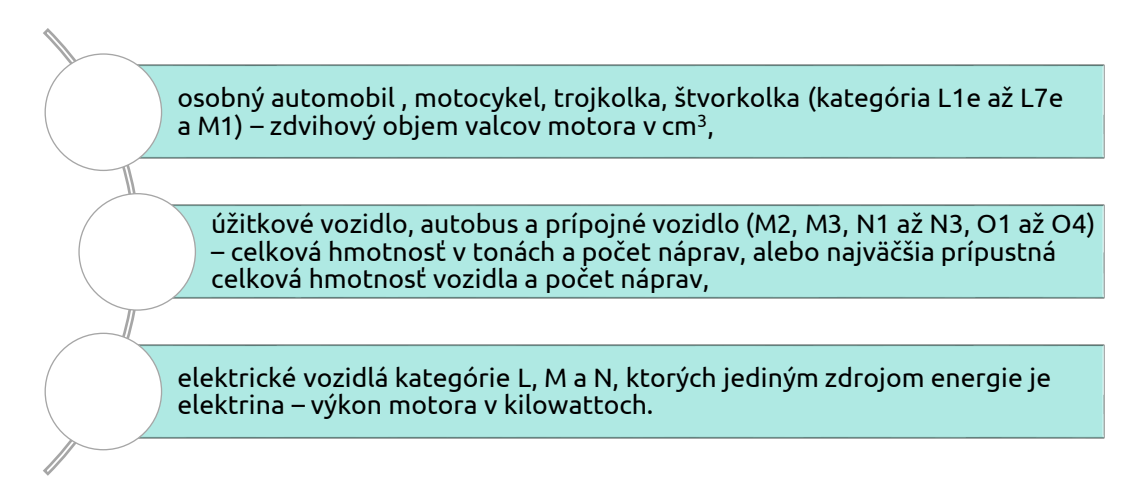

## Ročná sadzba dane

Zákon o dani z motorových vozidiel obsahuje dve prílohy, v ktorých sú určené ročné sadzby dane. <u>Príloha č. 1</u> obsahuje ročné sadzby pre elektromobily, osobné vozidlá a úžitkové vozidlá okrem ťahačov a návesov.

Pre **ťahač a náves** platí samostatná <u>Príloha č. 1a</u> s ročnými sadzbami dane. Sadzbu dane priradíme samostatne pre ťahač a samostatne pre náves v závislosti od počtu náprav a celkovej hmotnosti vozidla alebo najväčšej technicky prípustnej celkovej hmotnosti v tonách. Pri určení sadzby dane už nezáleží, či ťahač a náves tvoria jednu návesovú jazdnú súpravu.

# Zvýšenie a zníženie ročnej sadzby dane

Ročnú sadzbu dane vypočítame podľa počtu mesiacov, ktoré uplynuli **od dátumu prvej evidencie vozidla**, ktorý je uvedený v riadku B osvedčenia o evidencii časť II.

Zníženie alebo zvýšenie ročných sadzieb dane je pre vozidlá kategórií **L, M1, N1, N2, O1 až O3** odstupňované v závislosti od mesiaca prvej evidencie vozidla (vrátane tohto mesiaca) nasledovne:

| Počet mesiacov | Zníženie | Ročná sadzba | Zvýšenie |
|----------------|----------|--------------|----------|
| 0 - 36         | 25%      |              |          |
| 37 - 72        | 20%      |              |          |
| 73 - 108       | 15%      |              |          |
| 109 - 144      |          | ročná sadzba |          |
| 145 - 156      |          |              | 10%      |
| 157 a viac     |          |              | 20%      |

Pre úžitkové vozidlá kategórie **M2, M3 a N3** sa znižuje ročná sadzba dane nasledovne:

| Počet mesiacov | Zníženie | Ročná sadzba |
|----------------|----------|--------------|
| 0 - 36         | 50%      |              |
| 37 - 72        | 40%      |              |
| 73 - 108       | 30%      |              |
| 109 - 144      | 20%      |              |
| 145 - 156      | 10%      |              |
| 157 a viac     |          | ročná sadzba |

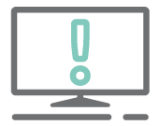

Ročná sadzba dane sa pre úžitkové **vozidlo kategórie O4** zníži **o 60%** počas celého obdobia, kedy je vozidlo predmetom dane, a to bez ohľadu na vek vozidla.

Upravená ročná sadzba dane v závislosti od mesiaca prvej evidencie vozidla sa následne zníži ešte o 50% v prípade:

- hybridného motorového vozidla,
- motorového vozidla s pohonom na stlačený zemný plyn (CNG) alebo skvapalnený zemný plyn (LNG) a
- motorového vozidla na vodíkový pohon.

## Preddavky na daň

Preddavky na daň môžu byť v nadväznosti na výšku predpokladanej dane štvrťročné alebo mesačné. Ak výška predpokladanej dane k 1. januáru nepresiahne 700 eur, daňovník preddavky na daň neplatí.

**Štvrťročné preddavky** je daňovník povinný platiť vtedy, ak výška jeho predpokladanej dane u jedného správcu dane presiahne 700 eur a nepresiahne 8 300 eur. Vtedy sú preddavky vo výške jednej štvrtiny predpokladanej dane a sú splatné do konca príslušného kalendárneho štvrťroka.

Platíme ich na rovnaký účet ako daň, t. j. **501163–OUD/8180**, použitím variabilného symbolu **1100412023** (I. štvrťrok 2023), **1100422023** (II. štvrťrok 2023) a pod. V prípade nastavenia trvalého príkazu použijeme variabilný symbol 1100002023, ktorý bude totožný pre všetky platby preddavkov. **Mesačné preddavky** na daň je daňovník povinný platiť vtedy, ak výška jeho predpokladanej dane u jedného správcu dane presiahne 8 300 eur. Preddavky je vtedy daňovník povinný platiť vždy ku koncu príslušného kalendárneho mesiaca vo výške jednej dvanástiny predpokladanej dane.

Aj mesačné preddavky platíme na účet **501163–OUD/8180** s variabilným symbolom **1100012023** (január 2023), **1100022023** (február 2023), a pod. Pri nastavení trvalého platobného príkazu použijeme variabilný symbol **1100002023**.

# Výška predpokladanej dane

Výška predpokladanej dane predstavuje súčet upravenej ročnej sadzby dane za každé vozidlo, ktoré je predmetom dane k 1. januáru zdaňovacieho obdobia. Neprihliada sa preto na zmenu úpravy dane, ktorá prebehne v nasledujúcom kalendárnom roku. Predpokladanú daň vypočítame teda tak, že si určíme ročnú sadzbu dane a upravíme ju v závislosti od počtu mesiacov, ktoré uplynuli od prvej evidencie vozidla (rok výroby) do 31. 1. 2023.

Predpokladanú daň automaticky **nepočítame** pre:

- vozidlá, ktoré majú zadaný dátum zániku daňovej povinnosti (vyplnený r. 02),
- vozidlá, ktoré sú počas celého zdaňovacieho obdobia oslobodené od dane (vyplnený r. 11 a označená možnosť "vozidlo bolo oslobodené počas celého zdaňovacieho obdobia"),
- vozidlá, ktoré majú v r. 10 vybrané "Daňovník podľa § 3 zákona písm. e)".

Pri znížení ročnej sadzby dane o 50% (zapnutá voľba v r. 15) sa zníži predpokladaná daň o 50 %. Výpočet sa zaokrúhli na eurocenty nadol.

# Nastavenia v programe

Aby program OMEGA automaticky vygeneroval daňové priznanie k dani z motorových vozidiel (ďalej len DPMV), je potrebné dodržať tieto podmienky:

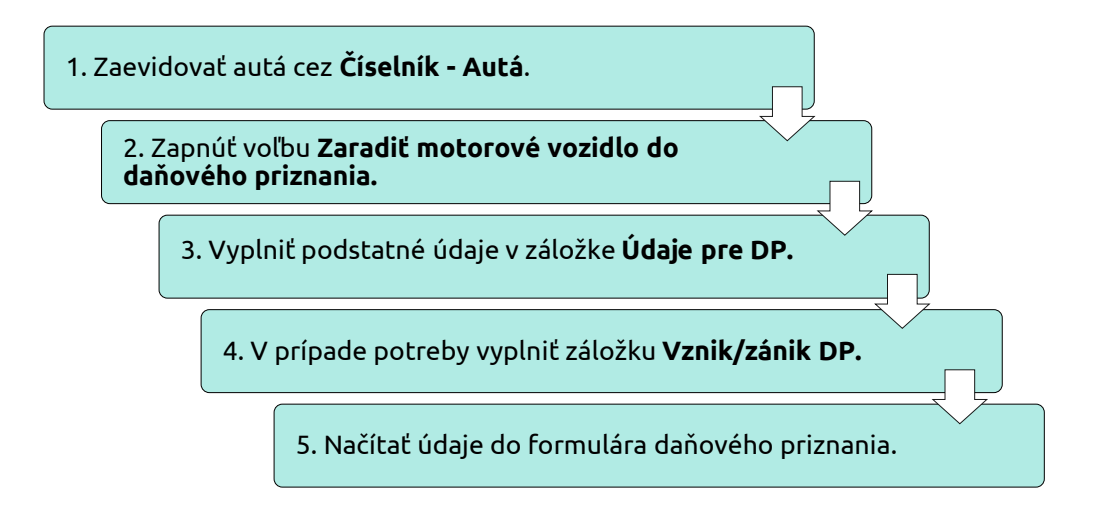

# Zaevidovanie áut do číselníka áut

Všetky autá, ktoré používame na podnikanie, a ktoré sú predmetom dane z motorových vozidiel, si zaevidujeme v menu Číselník – Autá cez voľbu **Pridaj.** 

V záložke **Základné údaje** vyplníme Evidenčné číslo (EČV), Typové označenie/značka, Typ auta – či ide o služobné prípadne súkromné vozidlo, Druh auta a Druh PHL. Počiatočný stav tachometra, pohonných hmôt a údaje o spotrebe sú dôležité pre evidovanie knihy jázd a výpočet náhrady za použitie motorového vozidla, nie pre vyplnenie DPMV.

| Základné údaje  | Spotreba   | Údaje pre DP    | Vznik/zánik DP |
|-----------------|------------|-----------------|----------------|
| Poradové číslo  | 1          | EČV ZA45        | 8FF            |
| Základné údaje  |            |                 |                |
| Typové ozn./zna | ička Toyot | ta Yaris        |                |
| Typ auta        | Služol     | bné             | -              |
| Druh auta       | Dvojs      | topové - osobné | *              |
| Druh PHL        | Natur      | al 95           | - 🙆            |
|                 |            |                 |                |

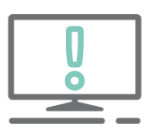

Pre uloženie auta do Číselníka musíme vyplniť údaj o spotrebe v záložke **Spotreba**. Hodnoty nastavíme podľa technického preukazu.

# Záložka Údaje pre DP

Ak chceme zaradiť vozidlo do daňového priznania k dani z motorových vozidiel, v časti **Údaje pre DP** zapneme voľbu **Zaradiť motorové vozidlo do daňového priznania.** Následne vyplníme údaje:

| akiaune uuaje                                                                      | Spotreba                                                | Udaje pre DP                             | Vznik/záni    | IK DP |
|------------------------------------------------------------------------------------|---------------------------------------------------------|------------------------------------------|---------------|-------|
| – Daň z motorov                                                                    | ých vozidiel -                                          |                                          |               |       |
| ✓ Zaradiť mo                                                                       | torové vozidlo                                          | do daňového pr                           | iznania       |       |
| Dátum prvej e                                                                      | videncie vozid                                          | la 01.05.20                              | 017 🕅         |       |
| Daňovník podľ                                                                      | a                                                       |                                          |               |       |
| §3 písm. a)                                                                        |                                                         | - 🙆                                      |               |       |
| Kategória                                                                          |                                                         |                                          |               |       |
| M1 - MV na pr                                                                      | epravu najvia                                           | c osem osôb                              |               | *     |
| Kategória vozi                                                                     | dla                                                     |                                          |               |       |
| M1 - MV na pr                                                                      | epravu najvia                                           | c osem osôb                              |               | -     |
| Objem valcov                                                                       |                                                         | Výkon mo                                 | tora          |       |
| Objem valcov<br>1596,0<br>Celková hmotr                                            | osť [Kg                                                 | Výkon mo<br>3]<br>Počet náp<br>]         | otora<br>prav | [kW]  |
| Objem valcov<br>1596,0<br>Celková hmotr                                            | iosť<br>kg<br>e od dane                                 | Výkon mo<br>[3] Počet náp<br>]           | orav          | [kw]  |
| Objem valcov<br>1596,0<br>Celková hmotr<br>Osloboden<br>Zníženie ro<br>dane o 50 g | iosť<br>e od dane<br>čnej sadzby<br>%<br>žívané v koml  | Výkon mo<br>3] Počet náp<br>] ]          | otora<br>prav | [kW]  |
| Objem valcov<br>1596,0<br>Celková hmotr<br>Osloboden<br>Zníženie ro<br>dane o 50°  | iosť<br>kg<br>e od dane<br>čnej sadzby<br>čívané v koml | Výkon mo<br>[3] Počet náp<br>] počet náp | re            | [kW]  |

• **Dátum prvej evidencie vozidla** – na základe ktorého sa upravuje výška sadzby dane z motorových vozidiel a slúži tiež na výpočet predpokladanej dane. Údaj sa automaticky doplní do DPMV za zdaňovacie obdobie.

• **Daňovník podľa** – zadefinujeme daňovníka pre daň z motorových vozidiel. Môžeme použiť tlačidlo s lupou, kde nájdeme vysvetlivky k jednotlivým možnostiam. Tento údaj budeme vidieť na riadku 10 v daňovom priznaní.

• Kategória a Kategória vozidla – kde vyberáme kategóriu a kategóriu vozidla podľa zákona o prevádzke vozidiel v cestnej premávke. Kategória vozidla sa zobrazí na riadku 03 v daňovom priznaní.

• **Ťahač** – voľba sa sprístupní, ak bude vybratá kategória vozidla N. Po označení sa prenesie aj do riadku 04 daňového priznania.

• **Náves** – voľba sa sprístupní automaticky, ak bude vybratá kategória vozidla O. Následne sa po označení prenesie aj do riadku 04 daňového priznania.

• **Elektromobil** – prístupné pre vozidlá kategórie L, M, N. Voľbu označíme v prípade elektromobilu. Sprístupní sa pole **Výkon motora**, kde zadávame údaj motora v kW.

Do polí **Objem valcov** (prístupné pre vozidlá kategórie L, M1), **Celková hmotnosť** a **Počet náprav**, zadávame potrebné údaje vzhľadom na zvolenú kategóriu (M2, M3, N, O). Údaje slúžia na výpočet výšky ročnej sadzby dane.

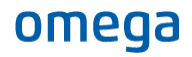

Vo formulári môžeme ďalej vybrať:

- oslobodenie od dane (vozidlá oslobodené od dane sú uvedené na <u>stránke Finančnej správy</u> <u>SR</u>). Po označení voľby sa automaticky označí ďalšia voľba "oslobodené počas celého zdaňovacieho obdobia". Ak by sa pre vozidlo zrušilo v priebehu roka oslobodenie od dane, je potrebné túto voľbu odznačiť a pre takéto vozidlo sa vypočíta v DPMV pomerná časť dane.
- **zníženie ročnej sadzby dane o 50%** pre hybridné motorové vozidlo, motorové vozidlo s pohonom na stlačený alebo skvapalnený zemný plyn a motorové vozidlo na vodíkový pohon,
- vozidlo používané v kombinovanej doprave.

#### Záložka Vznik/zánik DP

**Vznik a zánik daňovej povinnosti** zaevidujeme v príslušnej záložke pomocou tlačidla **Pridaj**. Na základe zadaných vznikov a zánikov je v DPMV automaticky vypočítaný a vyplnený počet mesiacov, počas ktorých vozidlo podliehalo dani za príslušné zdaňovacie obdobie.

| Zákla                   | dné                     | idaje Spotreba Údaje pre DP                             |                                  | Vznik/zánik DP       |                                            |
|-------------------------|-------------------------|---------------------------------------------------------|----------------------------------|----------------------|--------------------------------------------|
| V pri<br>vznil<br>riado | ípadi<br>ku al<br>ok 19 | e, že má vozidlo<br>lebo zániku, je p<br>9 na strane 3. | v aktuálnom ro<br>otrebné v daňo | oku zada<br>ovom pri | né opakované dátumy<br>znaní ručne opraviť |
| O<br>Z<br>N             | Z<br>A<br>M             | Dátum vzniku                                            | Dátum zániku                     |                      | Poznámka                                   |
|                         |                         |                                                         |                                  |                      |                                            |

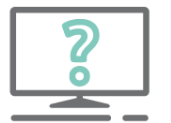

#### Pýtate sa nás na HOTLINE:

Automobil je zaradený do podnikania od roku 2018. Je potrebné v DPMV za rok 2022 vyplniť riadok 02 – vznik daňovej povinnosti a zánik daňovej povinnosti?

Ak v zdaňovacom období 2022 nedošlo k žiadnym zmenám, to znamená, že nedošlo k vzniku alebo zániku daňovej povinnosti, **riadok 02 sa v DPMV nevypĺňa.** 

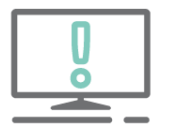

Aby program vytvoril Daňové priznanie k dani z motorových vozidiel a aby sme ho mohli vytlačiť, licencia programu OMEGA musí obsahovať modul **Daňové priznania**.

Tlačivo DPMV si zobrazíme cez menu **Prehľady – Daň z motorových vozidiel.** Údaje sa do formulára načítajú:

- automaticky:
  - firemné iniciály na základe údajov vyplnených v menu Firma Nastavenie Firemné údaje,
  - údaje do tretej strany ako napríklad dátum prvej evidencie vozidla, ročná sadzba, daň alebo pomerná daň a ďalšie na základe údajov z Číselníka – Autá,
  - výška predpokladanej dane r. 40,
- ručne:
  - údaje o osobe, ktorá podáva daňové priznanie nachádzajúce sa na druhej strane,
  - sumu zaplatených preddavkov r. 37.

# Praktické príklady

Uplatnenie zvýšenia ročnej sadzby dane pre vozidlo staršie ako 12 rokov

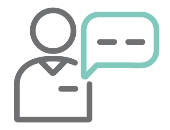

Účtovná jednotka má v podnikaní motorové vozidlo kategórie M1 - Volkswagen Polo, ktorého vek je viac ako 12 rokov. Objem valcov vozidla je 1 198. Dátum prvej evidencie vozidla je 10. 1. 2005.

Auto zaevidujeme do Číselníka áut. V záložke Údaje pre DP zapneme voľbu **Zaradiť motorové vozidlo do daňového priznania** a vyplníme ďalšie údaje v záložke (dátum prvej evidencie, daňovníka, kategóriu vozidla a objem valcov). Zákon upravuje vznik daňovej povinnosti na **prvý deň mesiaca**, v ktorom sa auto použilo na podnikanie, preto doplníme dátum vzniku daňovej povinnosti na 1. 1. 2005.

| ákladné údaje   Spotreba 🚺 Údaj                                                             | e pre DP Vznik/zánik              | DP  | ]                      |                         |                                      |                                |                        |                                |                                                 |
|---------------------------------------------------------------------------------------------|-----------------------------------|-----|------------------------|-------------------------|--------------------------------------|--------------------------------|------------------------|--------------------------------|-------------------------------------------------|
| Daň z motorových vozidiel<br>Zaradiť motorové vozidlo do d<br>Dátum prvej evidencie vozidla | aňového priznania<br>10.01.2005 🥅 |     |                        |                         |                                      |                                |                        |                                |                                                 |
| §3 písm. a) •                                                                               | 6                                 |     |                        |                         |                                      |                                |                        |                                |                                                 |
| Kategória                                                                                   |                                   | 0   | prav                   | aut                     | o                                    |                                |                        |                                |                                                 |
| M1 - MV na prepravu najviac ose                                                             | m osôb                            |     | 754                    | adoá                    | údaia                                | Spotre                         | aba                    | Údaja pre Di                   | Vznik/zánik DP                                  |
| Kategória vozidla                                                                           |                                   | 1 d | Zanio                  |                         |                                      | spoue                          |                        | ouaje pre pr                   | V2riiky2driik Dr                                |
| M1 - MV na prepravu najviac ose                                                             | m osôb                            |     | V pri<br>vznil<br>riad | ipado<br>ku al<br>ky 13 | e, že má v<br>ebo zánik<br>3 a 19 na | vozidlo<br>tu, je po<br>strane | v aktu<br>otrebr<br>3. | uálnom roku za<br>né v daňovom | adané opakované dátum<br>priznaní ručne opraviť |
|                                                                                             | 11/dues and and                   |     | 0<br>Z                 | ZA                      | Dátum v                              | zniku                          | Dátu                   | m zániku                       | Poznámka                                        |
| 1198,0 [cm3]                                                                                | vykon motora                      | 1   | IN                     | М                       |                                      |                                |                        |                                |                                                 |
| Celková hmotnosť                                                                            | Počet náprav                      |     |                        |                         | 01.01.2                              | 2005                           |                        |                                |                                                 |

Po uložení auta si otvoríme daňové priznanie cez menu **Prehľady – Daň z motorových vozidiel**. Aby nám program automaticky doplnil do daňového priznania (ďalej len DP) údaje z Číselníka áut, na otázku, ktorá sa zobrazí po otvorení formulára, odpovedáme vždy kladne.

| Otázka |          |                           |
|--------|----------|---------------------------|
| ?      | Aktualiz | ovať údaje z účtovníctva? |
|        | Áno      | Nie                       |

| Daňové priznanie k dani z motorových vozidiel 2022                                                                                                    |                                                                                                    | - BX                                                                                            |
|----------------------------------------------------------------------------------------------------|----------------------------------------------------------------------------------------------------|-------------------------------------------------------------------------------------------------|
|                                                                                                    | <b>DAŇOVÉ PRIZNANIE</b><br>NI Z MOTOROVÝCH VOZIDI                                                                    |                                                                                                 |
| podľa zákona č. 361/2014 Z. z. o dani z                                                                                                    | motorových vozidiel a o zmene a doplnení nie                                                                         | ektorých zákonov (ďalej len "zákon")                                                            |
| Číselné údaje sa zarovnávajú vpravo, ostat<br>Údaje sa vypĺňajú paličkovým písmom (podľa t<br>Á Ä B Č D É F G H Í J K L                                                                                                    | né údaje sa pišu zľava. Nevyplnené riadky<br>ohto vzoru), písacím strojom alebo tlačiamou<br>M N O P Q R Š T Ú V X Ý | z sa ponechávajú prázdne.<br>J, a to čiernou alebo tmavomodrou farbou.<br>Ž 0 1 2 3 4 5 6 7 8 9 |
| fyzická osoba (FO) Frávnická osoba (vyznačí                                                                                                    | (PO) zahraničná osoba, ktorá nemá pridelené DIČ                                                                      |                                                                                                 |
| 01 - DIČ / Rodné číslo                                                                                                    | Druh priznania                                                                                                    | daño.                                                                                           |
| 2025211410                                                                                                    | daňové priznanie                                                                                                    | N do 31.12.2022 ▼                                                                               |
| 02] - Dátum narodenia<br>osoba - daňovn<br>v má trvalý po<br>v provenskejí karovne skola v stalovne skola v stalovne skola karovne skola karovne sk | len fyzická opravné daňové priznanie<br>ník, ak<br>byt oddatočné daňové priznanie                                    | Dátum zistenia skutočnosti na podanie<br>dodatočného daňového priznania                         |
| Zdaňovacie obdobie podľa § 9 ods. 1                                                                                                    | 3 4 5 6 7                                                                                                    |                                                                                                 |
| I. ODDIEL - ÚDAJE O DAŇOVNÍ                                                                                                    |                                                                                                    |                                                                                                 |
| EO                                                                                                    |                                                                                                    | OF Titul and manage (an arise interm                                                            |
| Zdaňovacie obdobie je potre<br>toho nie je možné DPMV ulo<br>podávame DP za ročné zdaň                                                                                                    | bné vyplniť, bez<br>ožiť. Zvolíme, či<br>ovacie obdobie                                                              |                                                                                                 |
| (označíme voľbu "1") alebo z                                                                                                    | za iné ako ročné                                                                                                    | Prvú stranu program vyplní                                                                      |
|                                                                                                    | rozpis v Pouceni).                                                                                                   | automaticky podľa                                                                               |
| DAŇ Z MOTOROVÝCH VOZIDIEL S R O                                                                                                    |                                                                                                    | firemných údajov (Firma –                                                                       |
|                                                                                                    |                                                                                                    | Nastavenie – Firemne<br>údaja)                                                                  |
|                                                                                                    |                                                                                                    |                                                                                                 |
| Adresa trvalého pobytu (FO) alebo sídl                                                                                                    | o (PO)                                                                                                    |                                                                                                 |
|                                                                                                    |                                                                                                    |                                                                                                 |
|                                                                                                    |                                                                                                    | 12- Štát                                                                                        |
|                                                                                                    |                                                                                                    | SLOVENSKO                                                                                       |
| 13- Telefónne číslo                                                                                                    | 14 - Emailová adresa / Faxové číslo                                                                                  |                                                                                                 |
| 0417071021                                                                                                    | OMEGA@KROS.SK                                                                                                    |                                                                                                 |
| Tlač     *     Export do XML     Poučenie     L                                                                                                    | ljož                                                                                                    | < <pre> &lt;&lt; &lt; 1 / 4 &gt;&gt;&gt; </pre>                                                 |
|                                                                                                    | Podrobnejšie informácie<br>jednotlivých riadkov DPM<br>prečítať po kliknutí na tlačid                                | o vypĺňaní<br>/ si môžete<br>lo <b>Poučenie</b> .                                               |

Druhú stranu DP (Údaje o osobe, ktorá podáva DP) vyplníme ručne.

Na tretej strane DP sú už vyplnené údaje o vozidle, ktoré sme si zadali do Číselníka áut. Automaticky sa načítal Dátum prvej evidencie vozidla, riadok 03 – Kategória vozidla, 05 – Evidenčné číslo a 06 – Zdvihový objem valcov motora v cm<sup>3</sup>. **Dátum vzniku daňovej povinnosti** je prázdny, nakoľko bolo auto v podnikaní už v predchádzajúcom zdaňovacom období.

| Γ    | Strana                                                  |                         |                      | / <mark>RČ</mark> 20252114                           | 10                |                                                      |
|------|---------------------------------------------------------|-------------------------|----------------------|------------------------------------------------------|-------------------|------------------------------------------------------|
| 111. | . ODDIEL - VÝPO                                         | ČET D                   | ANE                  |                                                      |                   |                                                      |
| R.   |                                                         |                         | 1.                   | vozidlo 🛛 🛞                                          | 2.1               | vozidlo 🛛 🔯                                          |
| 01   | Dátum prvej<br>evidencie vozidla                        |                         | 10                   | • 0.01.2005                                          |                   | •                                                    |
| 02   | Dátum vzniku<br>daňovej povinnosti                      |                         |                      | · ·                                                  |                   | •                                                    |
| 02   | Dátum zániku<br>daňovej povinnosti                      |                         |                      | •                                                    |                   | -                                                    |
| 03   | Kategória<br>vozidla <sup>2)</sup> 04 Ťaha<br>náves     | ič alebo<br>s           | M1   Elektrom        | nobil 🗌 ťahač 🗌 náves                                | Elektrom          | obil 🗌 ťahač 🗌 náves                                 |
| 05   | Evidenčné číslo                                         |                         | ZA25                 | 2FG                                                  |                   |                                                      |
| 06   | Zdvihový<br>objem valcov 07<br>motora v cm <sup>3</sup> | Výkon<br>motora<br>v kW | 1198,0               |                                                      |                   |                                                      |
| 08   | Hmotnosť vo-<br>zidla v tonách <sup>3)</sup> 09         | Počet<br>náprav         |                      |                                                      |                   |                                                      |
| 10   | Daňovník podľa § 3 zá                                   | akona                   | písm. A 🔻            |                                                      | písm.             |                                                      |
| 11   | Oslobodenie od dane<br>podľa § 4 ods. 1 zákor           | na                      | písm. vozid<br>celéh | llo bolo oslobodené počas<br>no zdaňovacieho obdobia | písm. vozic celét | dlo bolo oslobodené počas<br>no zdaňovacieho obdobia |

Pri výpočte dane za toto vozidlo program automaticky vyčíslil v riadku 12 ročnú sadzbu dane vo výške 80 €. **Sadzba následne bola zvýšená o 20 %** v riadku 14, nakoľko ide o vozidlo, pri ktorom uplynulo od dátumu prvej evidencie **viac ako 157 mesiacov**. Tento údaj sa preniesol až do riadku 18. V riadku 19 je vyznačené obdobie, počas ktorého bolo auto použité v danom zdaňovacom období na podnikanie.

V **riadku 21** je tak vypočítaná výsledná výška dane za motorové vozidlo. Program OMEGA vyčísli automaticky aj predpokladanú daň na ďalšie zdaňovacie obdobie.

| 1 | 2 Ročná sadzba                                              | dane                                                       | <b>S</b> 80                                                  | כ                                                        |                                            |                     | s.               |                                                                   |                                              |                                          |                                  |         |               |                       |                |            |   |
|---|-------------------------------------------------------------|------------------------------------------------------------|--------------------------------------------------------------|----------------------------------------------------------|--------------------------------------------|---------------------|------------------|-------------------------------------------------------------------|----------------------------------------------|------------------------------------------|----------------------------------|---------|---------------|-----------------------|----------------|------------|---|
|   | Sadzby dane                                                 | MV                                                         | sadzba 1                                                     |                                                          | sadzb                                      | a 2                 |                  | sadzba 1                                                          |                                              |                                          | sadzba 2                         |         |               |                       |                |            |   |
|   | Zníženie<br>ročnej                                          | L, M1, N1, N2,<br>O1ažO3                                   | 25% 20%                                                      | 15% 25                                                   | % 20%                                      | 6 15%               | 25%              | 20%                                                               | 15%                                          | 25%                                      | 20%                              | 15%     |               |                       |                |            |   |
| 1 | sadzby dane<br>pre kategóriu                                | M2, M3, N3                                                 | 50% 40% 30% 20                                               | % 10% 50                                                 | % 40% 30%                                  | 6 20% 10%           | 50% 4            | 0% 30% 20                                                         | % 10%                                        | 50% 40                                   | 9% 30% 209                       | 6 10%   |               |                       |                |            |   |
|   | VOZICIA                                                     | O4                                                         | S                                                            | 60%                                                      |                                            |                     |                  |                                                                   | 60                                           | 0%                                       |                                  |         |               |                       |                |            |   |
|   | Zvýšenie ročne<br>pre kategóriu v<br>N <u>1</u> , N2, O1 až | ej sadzby dane<br>/ozidla L, M1,<br>O3                     | 10% 20%                                                      |                                                          | % 20%                                      | 6                   | 10%              | 20%                                                               |                                              | 10%                                      | 20%                              |         |               |                       |                |            |   |
| 1 | Ročná sadzba<br>po úprave z r. 1                            | dane<br>3 <sup>4)</sup>                                    | <b>S</b>                                                     | 96,00                                                    | 3                                          |                     | S                |                                                                   |                                              | S                                        |                                  |         |               |                       |                |            |   |
| 1 | Zníženie ročne<br>o 50% pre                                 | ej sadzby dane                                             | hybridné motor motorové vozidl (CNG)alebo skv motorové vozid | ové vozidlo<br>o s pohonom<br>apalnenýzem<br>lo na vodík | n na stlačený<br>nnýplyn (LNG<br>ový pohon | ý zemný plyn<br>3)  | hyl<br>mo<br>(Cr | pridné motoro<br>torové vozidlo<br>NG) alebo skva<br>torové vozid | ové vozi<br>o s poho<br>ipalnený<br>lo na vo | idlo<br>pnom na<br>zemný pl<br>odíkový p | stlačený zem<br>yn (LNG)<br>ohon | ný plyn |               |                       |                |            |   |
| 1 | Ročná sadzba<br>po úprave z r. 1                            | danezr. 14<br>5 <sup>5)</sup>                              |                                                              | 96,00                                                    |                                            |                     |                  |                                                                   |                                              |                                          |                                  |         |               |                       |                |            |   |
| 1 | Zníženie ročne<br>o 50% pre                                 | ej sadzby dane                                             | vozidlo používa                                              | ané v kombi                                              | novanej dop                                | rave                |                  | zidlo používa                                                     | né v ko                                      | mbinova                                  | nej doprave                      |         |               |                       |                |            |   |
| 1 | Ročná sadzba<br>po úprave z r. 1                            | dane z r. 16<br>7 <sup>6)</sup>                            |                                                              | 96,00                                                    |                                            |                     | ·                |                                                                   |                                              |                                          |                                  | 1       |               | - 1:2                 |                |            |   |
| 1 | Použitie<br>vozidla                                         | a) počet<br>mesiacov                                       | 12                                                           | ]                                                        | ۱<br>zob                                   | PO KIIK<br>Drazí ce | nuci<br>elý p    | na oor<br>riebeh                                                  | az <b>/</b><br>výd                           | <b>ηκο</b><br>οčtu                       | dane a                           | a dro   | pocio<br>edpo | c <b>au:</b><br>oklad | sa na<br>Ianei | ım<br>dane | , |
|   | na podnikanie                                               | b) počet<br>dní                                            |                                                              |                                                          |                                            |                     | z                | a konk                                                            | rétr                                         | ne m                                     | otorov                           | é vo    | zidle         | ο.                    | ,              |            |   |
| 2 | Daň alebo pom<br>) [r. 19a x (r. 18/1<br>[r. 19b x (r. 18/3 | ernáčasť dane<br>2)] alebo<br>65 alebo 366)] <sup>7)</sup> |                                                              | 96,00                                                    |                                            |                     |                  |                                                                   |                                              |                                          |                                  |         |               |                       |                |            |   |
| 2 | Daň z r. 20 ale<br>pomerná časť<br>(súčet pomern            | ebo výsledná<br>dane z r. 20<br>lých častí)                | Ako sme to vypočíta                                          | 12                                                       |                                            | 96,00               |                  |                                                                   |                                              |                                          |                                  |         |               |                       |                |            |   |
|   | Predpokladaná                                               | daň                                                        | Ako sme to vypočíta                                          | 2                                                        |                                            | 96,00               | Ako s            | me to vypočíta                                                    | ali?                                         | ]                                        | (                                | ),00    |               |                       |                |            |   |

Predpokladaná daň pri jednotlivých vozidlách slúži ako pomocný riadok. Štandardne sa tento riadok nenachádza v DPMV, nikde sa nám nebude zobrazovať, ani sa nevytlačí na daňové priznanie. Celkový výpočet predpokladanej dane uvidíme až **v riadku 40** v DP za všetky vozidlá.

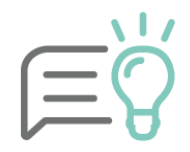

Na tretej strane je miesto pre zadanie údajov o dvoch motorových vozidlách. V prípade, ak bude mať účtovná jednotka viac automobilov, program OMEGA automaticky vytvorí ďalšiu stranu.

Na poslednej, štvrtej strane DP, je uvedený celkový počet vozidiel v daňovom priznaní, a to v riadku 35. V riadku 36 je vyčíslená celková daň za tieto vozidlá. Ak sme v priebehu roka platili preddavky na daň, hodnotu zaplatených preddavkov ručne napíšeme do riadku 37. Následne sa v riadku 38 vyčísli daň upravená o zaplatené preddavky, t. j. daň na úhradu.

| IV. ODDIEL – SUMARIZÁCIA DANE ZA VŠET                                                                                    | TKY VOZIDLÁ Z DAŇOVÉHO PRIZN | IANIA             |
|----------------------------------------------------------------------------------------------------|------------------------------|-------------------|
| Celkový počet vozidiel v daňovom priznaní alebo<br>predchádzajúcom dodatočnom daňovom priznaní <sup>®)</sup>             | 35 1                         |                   |
| Celková daň za všetky vozidlá z daňového priznania<br>alebo predchádzajúceho dodatočného daňového priznania <sup>®</sup> | 36 96,00                     | Zaúčtuj daň       |
| Zaplatené preddavky na daň podľa § 10 zákona                                                                             | 37 0,00                      | Zaúčtuj preddavky |
| Daň na úhradu (kladný rozdiel r. 36 - r. 37)                                                                             | 38 + 96,00                   |                   |
| Daňový preplatok (záporný rozdiel r. 36 - r. 37)                                                                         | 39 _                         |                   |
| Predpokladaná daň podľa § 10 ods. 2 zákona                                                                               | 40 96,00                     |                   |
| Počet strán III. oddielu                                                                                                 | 41 1                         |                   |

Daň v riadku 36 môžeme automaticky zaúčtovať do účtovníctva pomocou tlačidla Zaúčtuj daň.

| Automatické zaúčtovanie dane                                                                                                    |                                                                                                |
|----------------------------------------------------------------------------------------------------|------------------------------------------------------------------------------------------------|
| Automatické zaúčtovanie dane z motorových vozidiel         Okruh       Evidencia       Číselný rad         ID       IDX       IDX       IDX20220001         Dátum vyhotovenia       31.12.2022          Zaúčtovaná daň       96,00       EUR         (MD)       (DAL)       531       000 | Program vytvorí interný<br>doklad k 31. 12. daného<br>roka. Doplní príslušné<br>účty MD a DAL. |
| Text Daň z motorových vozidiel 2022 Ok Storno                                                                                                    |                                                                                                |

| P | .č Text                          | Typ<br>sumy | Oddiel<br>KV DPH | DPH<br>[%] | Suma [EUR] | Suma [EUR] | MD<br>synt. | MD<br>anal. | DAL<br>synt. | DAL<br>anal. |
|---|----------------------------------|-------------|------------------|------------|------------|------------|-------------|-------------|--------------|--------------|
| 1 | 1 Daň z motorových vozidiel 2022 | ٧           | х                |            | 96,00      | 96,00      | 531         | 000         | 345          | 000          |

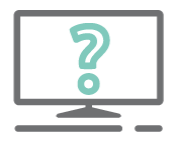

#### Pýtate sa nás na HOTLINE:

Automobil je zaradený v obchodnom majetku od roku 2020, účtovná jednotka ho odpisuje rovnomerne 4 roky. V zdaňovacom období 2022 nebol automobil použitý na podnikanie. Platí sa daň aj za tento automobil?

Áno, automobil je predmetom dane počas celého zdaňovacieho obdobia 2022 a daň vypočítame za 12 mesiacov. Podľa zákona o DzMV sa za používanie na podnikanie považuje aj skutočnosť, že účtovná jednotka účtuje o vozidle vo svojom účtovníctve. Z toho vyplýva, že nemusí ho aktívne používať, stačí že o ňom účtuje a tým sa stáva predmetom dane.

# Vlastný automobil na služobné cesty

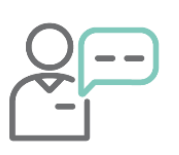

Zamestnanec počas piatich mesiacov v roku 2022 používal na služobné cesty vlastné motorové vozidlo Škoda Superb, ktoré nepoužíva na podnikanie. Zamestnávateľ vyplácal zamestnancovi za použitie vlastného vozidla cestovné náhrady. Komu vzniká povinnosť podať DP za uvedené vozidlo a ako budeme postupovať v programe OMEGA?

V danom prípade má podľa zákona povinnosť odviesť daň za motorové vozidlo zamestnávateľ, nakoľko vozidlo bolo používané na podnikanie. V číselníku áut uvedieme typ daňovníka **§ 3 písm. e)** daňovník je zamestnávateľom a vypláca zamestnancovi cestovné náhrady za použitie vozidla, ktoré sa nepoužíva na podnikanie. Daňové priznanie za dané auto zamestnávateľ podá len za tie mesiace, v ktorých bolo auto použité.

| Základné údaje 🛛 Spotreba 🚺 Údaje                            | pre DP Vznik   | k/zánik             | DP                        |                                              |                                |                              |                                           |
|--------------------------------------------------------------|----------------|---------------------|---------------------------|----------------------------------------------|--------------------------------|------------------------------|-------------------------------------------|
| – Daň z motorových vozidiel –––––                            |                |                     |                           | []                                           |                                |                              |                                           |
| 🗹 Zaradiť motorové vozidlo do daň                            | ového priznani | a                   |                           |                                              |                                |                              |                                           |
| Dátum prvej evidencie vozidla                                | 25.05.2017     |                     |                           |                                              |                                |                              |                                           |
| Daňovník podľa                                               |                | Zák                 | ladné                     | údaje Sp                                     | potreba                        | Údaje pre                    | DP Vznik/zánik DP                         |
| §3 pism. e)<br>Kategória<br>M1 - MV na prepravu najviac osem | osôb           | V pi<br>vzn<br>riad | rípad<br>iku al<br>lok 19 | e, že má voz<br>ebo zániku,<br>9 na strane ( | zidlo v akt<br>je potreb<br>3. | tuálnom roku<br>vné v daňovo | u zadané opako<br>om priznaní ručy<br>viť |
| M1 - MV na prepravu najviac osem                             | osôb           | O<br>Z<br>N         | Z<br>A<br>M               | Dátum vzn                                    | iku Dáti                       | um zániku                    | V záložke Vznik/Zánik DP                  |
| Elektromobil                                                 |                |                     |                           |                                              |                                |                              |                                           |
|                                                              |                |                     |                           | 01.01.202                                    | 22 31.                         | 01.2022                      | uvedieme mesiace, v ktorych               |
| Objem valcov                                                 | Wikon motora   |                     |                           | 01.03.202                                    | 22 31                          | 03.2022                      | zamestnanec použil vlastné                |
| 2430.0 [cm3]                                                 | v ykon motora  |                     |                           | 01.04.202                                    | 22 30.                         | 04.2022                      | vozidlo na služobnú cestu.                |
| Colleged brochest                                            | Dožot přerov   |                     |                           | 01.07.202                                    | 22 31                          | 07.2022                      |                                           |
| [Kg]                                                         | rocecnaprav    |                     |                           | 01.09.202                                    | 22 30.                         | 09.2022                      |                                           |

Následne po načítaní údajov do DP nás program upozorní, že niektoré údaje na výpočet dane je potrebné doplniť ručne.

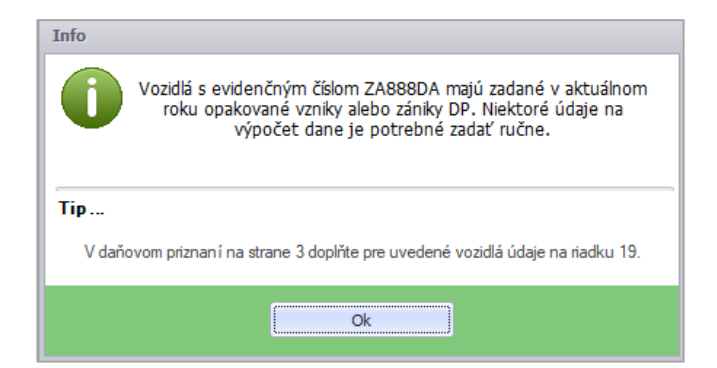

Pri výpočte dane za toto vozidlo program automaticky vyčíslil na riadku 12 ročnú sadzbu dane vo výške 80 €. **Sadzba následne bola znížená o 20 %** na riadku 14, nakoľko ide o vozidlo, pri ktorom uplynulo od dátumu prvej evidencie **menej ako 72 mesiacov**. Tento údaj sa preniesol až na riadok 18. Na riadku 19 pomocou tlačidla **Vlastná suma** upravíme počet mesiacov, kedy bolo vozidlo použité na služobné cesty - v našom prípade 5 mesiacov. Na základe toho je vypočítaná pomerná časť základu dane na r. 20.

|    | Sadzby dane                                                 | MV                                 |                               |                  | sadz                                      | <u>ba</u> 1                           |                                         |                              | sa  | dzba | 2     |      |      | sa                        | dzba | 1    |       |           | sa       | dzba | 2   |      |
|----|-------------------------------------------------------------|------------------------------------|-------------------------------|------------------|-------------------------------------------|---------------------------------------|-----------------------------------------|------------------------------|-----|------|-------|------|------|---------------------------|------|------|-------|-----------|----------|------|-----|------|
|    | Zníženie<br>ročnej                                          | L, M1, N<br>O1až O                 | N1, N2,<br>03                 | 25%              | 20                                        | %<br>]                                | 15%                                     | 25%                          |     | 20%  |       | 15%  | 25%  |                           | 20%  |      | 15%   | 25%       |          | 20%  |     | 15%  |
| 13 | sadzby dane<br>pre kategóriu                                | M2, M3                             | 3, <b>N</b> 3                 | 50% 4            | 0% 30                                     | % 20%                                 | 6 10%                                   | 50%                          | 40% | 30%  | 20%   | 10%  | 50%  | 40%                       | 30%  | 20%  | 10%   | 50%       | 40%      | 30%  | 20% | 10%  |
|    | Vozidia                                                     | 04                                 |                               |                  |                                           |                                       | 6<br>[                                  | 0%                           |     |      |       |      |      |                           |      |      | 6     | <b>)%</b> |          |      |     |      |
|    | Zvýšenie ročne<br>pre kategóriu v<br>N1, N2, O1 až          | ej sadzby<br>/ozidla L,<br>O3      | / dane<br>, M1,               | 10%              | 20                                        | %<br>]                                |                                         | 10%                          |     | 20%  |       |      | 10%  |                           | 20%  |      |       | 10%       |          | 20%  |     |      |
| 14 | Ročná sadzba<br>po úprave z r. 1                            | dane<br>3 <sup>4)</sup>            |                               |                  |                                           | 14                                    | 4,00                                    |                              |     |      |       |      |      |                           |      |      |       |           |          |      |     |      |
| 15 | Zníženie ročne<br>o 50% pre                                 | ej sadzby                          | dane                          | hyl<br>mc<br>(Cr | bridné i<br>otorové<br>NG)alet<br>otorové | notoro<br>vozidlo<br>o skva<br>vozidl | vé vozi<br>s poho<br>palnený<br>o na vo | idlo<br>onom<br>zen<br>odíko |     | Ν    | la ri | iad  | ku 1 | <sup>ubridi</sup><br>19 [ |      | noc  | évori | tla       | čidl     | a    |     | yıyn |
| 16 | Ročná sadzba<br>po úprave z r. 1                            | dane z r.<br>5 <sup>5)</sup>       | 14                            |                  |                                           | 14                                    | 4,00                                    |                              |     | Vla  | str   | ná s | um   | a                         |      | upr  | avi   | me        | me počet |      |     |      |
| 17 | Zníženie ročne<br>o 50% pre                                 | ej sadzby                          | dane                          |                  | zidlo po                                  | užíva                                 | név ko                                  | mbi                          |     |      | m     | esia | acov | v po                      | ouž  | itia | vo    | zid       | la.      |      |     |      |
| 18 | Ročná sadzba<br>po úprave z r. 1                            | dane z r.<br>7 <sup>6)</sup>       | 16                            |                  |                                           | 14                                    | 4,00                                    |                              |     |      |       |      |      |                           |      |      |       |           |          |      |     |      |
| 19 | Použitie<br>vozidla                                         | a) poč<br>me:                      | čet<br>siacov                 | (                |                                           | 5                                     | ]                                       |                              | 3   | Ĩ    |       |      |      | 5                         | 1    |      |       |           | S        |      |     |      |
|    | na podnikanie                                               | b) poč<br>dní                      | ćet                           |                  |                                           |                                       |                                         |                              |     |      |       |      |      |                           |      |      |       |           |          |      | ]   |      |
| 20 | Daň alebo pom<br>[r. 19a x (r. 18/ 1<br>[r. 19b x (r. 18/ 3 | ernáčas<br>2)] alebo<br>65 alebo   | ť dane<br>366)] <sup>7)</sup> |                  |                                           | 6                                     | 0,00                                    |                              |     |      |       |      |      |                           |      |      |       |           |          |      |     |      |
| 21 | Daň z r. 20 ale<br>pomerná časť<br>(súčet pomern            | ebo výsle<br>dane z r<br>lých čast | edná<br>r. 20<br>tí)          |                  |                                           |                                       |                                         |                              |     |      | 60,   | 00   |      |                           |      |      |       |           |          |      |     |      |

Na poslednej strane v siedmom oddiele program vyplní dátumy vzniku a zániku DP podľa dátumov, ktoré boli uvedené v číselníku áut. V DP sa na riadku 02 údaje o opakovanom vzniku a zániku daňovej povinnosti nedopĺňajú.

#### VII. ODDIEL - POZNÁMKY

ZA888DA, Opakovaný vznik/zánik DP: V 01.01.2022, Z 31.01.2022, V 01.03.2022, Z 31.03.2022, V 01.04.2022, Z 30.04.2022, V 01.07.2022, Z 31.07.2022, V 01.09.2022, Z 30.09.2022

Predpokladaná daň sa v danom prípade nepočíta, nakoľko nie je isté, či bude súkromné vozidlo opäť využívané zamestnancom na služobné cesty.

# Predaj vozidla v priebehu roka

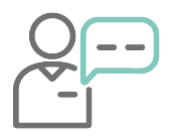

Účtovná jednotka mala v majetku zaradený automobil, ktorý v priebehu roka, 27. 8. 2022, predala inému podnikateľovi. Vozidlo prehlásila na iného majiteľa 12. 9. 2022. S akým dátumom zániku daňovej povinnosti vyplní účtovná jednotka daňové priznanie?

Podľa <u>§ 8 ods. 2 písm. e) zákona o DzMV</u> zaniká daňová povinnosť posledným dňom mesiaca, v ktorom došlo k vykonaniu zápisu prevodu držby vozidla. Nakoľko nový majiteľ bol ako držiteľ vozidla zapísaný 12. 9. 2022, daňová povinnosť účtovnej jednotky zaniká 30. 9. 2022. V programe OMEGA zaevidujeme v číselníku áut, v záložke Vznik/zánik DP, s týmto dátumom.

| R. | D.(                                                  |            |                         |           | 1. vozi  | dlo           |                   | 12 | Ročná sadzba                                                | dane                     |                                             |         | 180                         | ]                      |                 |             |           |
|----|------------------------------------------------------|------------|-------------------------|-----------|----------|---------------|-------------------|----|-------------------------------------------------------------|--------------------------|---------------------------------------------|---------|-----------------------------|------------------------|-----------------|-------------|-----------|
| 01 | evidencie vozidla                                    |            |                         |           | 01.04    | 4.2019        | +                 |    | Sadzby dane                                                 | MV                       |                                             |         | sadzba 1                    |                        |                 | sadzba      | 2         |
|    | Dátum vzniku                                         | efi        |                         |           |          |               | •                 |    | Zníženie<br>ročnej<br>sadzby dane                           | L, M<br>O1a              | 1, N1, N2,<br>až O3                         | 25%     | 20%                         | 15%                    | 25%             | 20%         | 15%       |
| 02 | Dátum zániku                                         | Su         |                         |           |          |               |                   | 13 | pre kategóriu                                               | M2,                      | M3, N3                                      | 50% 40  | » 30% 20                    |                        | 50% 40          | % 30% .<br> |           |
|    | daňovej povinno                                      | sti        |                         |           | 30.09    | 9.2022        | Ľ                 |    | vozidla                                                     | 04                       |                                             |         |                             | 6                      | 0%              |             |           |
| 03 | Kategória<br>vozidla <sup>2)</sup> 04                | Ťah<br>náv | ač alebo<br>es          | M1 T Ele  | tromobil | 🗌 ťahač       | náves             |    | Zvýšenie ročne<br>pre kategóriu v<br>N1 N2 O1 až            | ej sad<br>vozidla        | lzby dane<br>a L, M1,                       | 10%     | 20%                         |                        | 10%             | 20%         |           |
| 05 | Evidenčné číslo                                      |            |                         | Z         | A785G    | В             |                   | 14 | Ročná sadzba                                                | dane<br>3 <sup>4)</sup>  |                                             |         | 1                           | 35,00                  | <b>S</b>        | :           | 144,00    |
| 06 | Zdvihový<br>objem valcov<br>motora v cm <sup>3</sup> | 07         | Výkon<br>motora<br>v kW | 2365      | ,0       |               |                   | 15 | Zníženie ročne<br>o 50% pre                                 | ej sad                   | zby dane                                    |         | ridné motor<br>prové vozidl | rové vozi<br>lo s poho | dlo<br>nom na s | tlačený z   | emný plyn |
| 08 | Hmotnosť vo-<br>zidla v tonách <sup>3)</sup>         | 09         | Počet<br>náprav         |           |          |               |                   |    |                                                             |                          |                                             | mot     | orové vozi                  | dlo na vo              | díkový po       | hon         |           |
| 10 | Daňovník podľa                                       | 837        | ákona                   | níem 🗛 💌  |          |               |                   | 16 | Ročná sadzba<br>po úprave z r. 1                            | dane<br>5 <sup>9</sup>   | z r. 14                                     |         | 1                           | 35,00                  |                 |             | 144,00    |
| L. |                                                      | 302        |                         |           | ozidlo b |               | 6 00000           | 17 | Zníženie ročne<br>o 50% pre                                 | ej sad                   | zby dane                                    | 🗌 vozi  | dlo použív                  | ané v ko               | mbinovan        | ej dopra    | ve        |
| 11 | podľa § 4 ods. 1                                     | záko       | na                      | písm. 🔻 🗌 | elého zo | daňovacieho o | e pocas<br>bdobia | 18 | Ročná sadzba<br>po úprave z r. 1                            | dane<br>7 <sup>6)</sup>  | z r. 16                                     |         | 1                           | 35,00                  |                 | :           | 144,00    |
|    |                                                      |            |                         |           |          |               |                   | 19 | Použitie<br>vozidla                                         | a)                       | počet<br>mesiacov                           |         | \$3                         | ]                      |                 | <b>S</b>    | 6         |
|    |                                                      |            |                         |           |          |               |                   |    | na podnikanie                                               | b)                       | počet<br>dní                                |         |                             | -                      | [               |             |           |
|    |                                                      |            |                         |           |          |               |                   | 20 | Daň alebo pom<br>[r. 19a x (r. 18/ 1<br>[r. 19b x (r. 18/ 3 | erná<br>2)] al<br>65 ale | časť dane<br>ebo<br>ebo 366)] <sup>7)</sup> |         |                             | 33,75                  |                 |             | 72,00     |
|    |                                                      |            |                         |           |          |               |                   | 21 | Daň z r. 20 ale<br>pomerná časť<br>(súčet pomern            | ebo vý<br>dane<br>lých č | ýsledná<br>z r. 20<br>častí)                | Ako sme | to vypočíta                 | ali?                   |                 | :           | 105,75    |
|    |                                                      |            |                         |           |          |               |                   |    | Predpokladaná                                               | daň                      |                                             | Ako sme | to vypočíta                 | di?                    | ]               |             |           |

Do riadku 02 program potiahne Dátum zániku. Daň zaplatíme teda za 9 mesiacov (riadok 19).

Aby nedošlo k duplicitnému zdaneniu vozidla, novému majiteľovi vozidla vzniká daňová povinnosť prvým dňom mesiaca nasledujúceho po mesiaci, v ktorom došlo k zmene prevodu držby vozidla, t. j. 1. 10. 2022.

# Prenájom vozidla lízingovou spoločnosťou

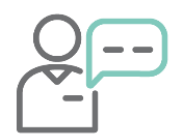

Lízingová spoločnosť prenajala právnickej osobe motorové vozidlo formou finančného prenájmu. Právnická osoba bola 12. 4. 2022 zapísaná v doklade vozidla ako držiteľ a od apríla používa vozidlo na svoje podnikanie. Vzniká právnickej osobe povinnosť podať DP za prenajaté vozidlo?

V prípade prenájmu automobilu formou lízingu je pri dani z motorových vozidiel dôležité, kto je v doklade zapísaný ako **držiteľ vozidla**. V našom prípade je držiteľom právnická osoba, ktorá je

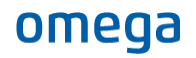

osobou povinnou podať DP a zaplatiť daň za vozidlo. V programe OMEGA zaevidujeme vozidlo v číselníku áut a v záložke Údaje pre DP uvedieme, že ide o daňovníka podľa § 3 písm. a). V Záložke Vznik/zánik DP pomocou tlačidla Pridaj doplníme dátum vzniku 1. 4. 2022, nakoľko v mesiaci apríl sme sa stali držiteľom vozidla.

Daň zaplatíme za obdobie apríl – december, teda za 9 mesiacov. Táto informácia je uvedená v DP v riadku 19. Ročná sadzba dane je vyčíslená v riadku 18 a pomerná časť dane za počet mesiacov, kedy bolo vozidlo použité na podnikanie, v riadku 21. Túto daň sme povinní aj zaplatiť.

| ákladné údaje Spotreb         | a Údaj     | e pre DP  | Vznik/zánik DP |            |            |                      |     |
|-------------------------------|------------|-----------|----------------|------------|------------|----------------------|-----|
| Daň z motorových vozid        | iel ——     |           |                |            |            |                      |     |
| Zaradiť motorové vo           | zidlo do d | aňového p | riznania       |            |            |                      |     |
| Dátum prvej evidencie v       | ozidla     | 01.02.2   | 2021 📰         |            |            |                      |     |
| Daňovník podľa<br>§3 písm. a) | •          |           |                |            |            |                      |     |
| Kategória                     |            |           |                |            |            |                      |     |
| M1 - MV na prepravu na        | ajviac ose | m osôb    |                | -          |            |                      |     |
| Kategória vozidla             |            |           | Pridaj obdobie | e vzniku a | zániku dai | ňovej povinnosti DMV | r   |
| M1 - MV na prepravu na        | ajviac ose | m osôb    | ·              |            |            |                      |     |
|                               |            |           | Dátum vzniku   | 01.04.20   | 22 📰       | Dátum zániku         |     |
| Elektromobil                  |            |           | Poznámka       |            |            |                      | *   |
|                               |            |           |                |            |            |                      |     |
| Objem valcov                  |            | Výkon m   |                |            |            |                      |     |
| 1960,0                        | [cm3]      |           |                |            |            |                      |     |
| Celková hmotnosť              |            | Počet ná  |                |            |            |                      |     |
|                               | [Kg]       |           |                |            |            |                      | - ک |
|                               |            |           |                |            |            |                      |     |
|                               |            |           |                |            | Ok         | Storno               |     |

| 12 | Ročná sadzba                                                                                                 | dan                             | e                       | S                                        |                                   | 14                                 | 18                                 |                                   |                               |                            |                        |       |      |
|----|----------------------------------------------------------------------------------------------------|---------------------------------|-------------------------|------------------------------------------|-----------------------------------|------------------------------------|------------------------------------|-----------------------------------|-------------------------------|----------------------------|------------------------|-------|------|
|    | Sadzby dane                                                                                                  | MV                              |                         |                                          | sad                               | dzba                               | 1                                  |                                   |                               | sa                         | dzba                   | 12    |      |
|    | Zníženie<br>ročnej                                                                                           | L, I<br>01                      | M1, N1, N2,<br>až O3    | 25%<br>X                                 |                                   | 20%                                |                                    | 15%                               | 25%                           |                            | 20%                    |       | 15%  |
| 13 | sadzby dane<br>pre kategóriu                                                                                 | M2                              | , M3, N3                | 50% ·                                    | 40%                               | 30%                                | 20%                                | 10%                               | 6 50% 40% 30% 20% 109         |                            |                        |       |      |
|    | VOZIUIA                                                                                                    | 04                              |                         | 60%                                      |                                   |                                    |                                    |                                   |                               |                            |                        |       |      |
|    | Zvýšenie ročne<br>pre kategóriu v<br>N1, N2, O1 až                                                           | oj sa<br>ozio<br>O3             | dzby dane<br>lla L, M1, | 10%                                      |                                   | 20%                                |                                    |                                   | 10%                           |                            | 20%                    |       |      |
| 14 | Ročná sadzba<br>po úprave z r. 13                                                                            | dan<br>3 <sup>4)</sup>          | Э                       |                                          |                                   |                                    | 111                                | ,00                               | S                             |                            |                        |       |      |
| 15 | Zníženie ročne<br>o 50% pre                                                                                  | jsa                             | dzby dane               | hy<br>m (C<br>m                          | /bridn<br>otorov<br>NG)a<br>otoro | ié mo<br>vé voz<br>ilebos<br>vé vo | torov<br>idlo s<br>skvapa<br>zidlo | é vozi<br>poho<br>alnený<br>na vo | dlo<br>nom n<br>zemn<br>díkov | ia stla<br>ýplyni<br>ý poh | ičený :<br>(LNG)<br>on | zemný | plyn |
| 16 | Ročná sadzba<br>po úprave z r. 1                                                                             |                                 |                         |                                          | 111                               | ,00                                |                                    |                                   |                               |                            |                        |       |      |
| 17 | Zníženie ročne<br>o 50% pre                                                                                  | j sa                            | dzby dane               | vozidlo používané v kombinovanej doprave |                                   |                                    |                                    |                                   |                               |                            |                        |       |      |
| 18 | Ročná sadzba<br>po úprave z r. 1                                                                             | dan<br>7 <sup>6)</sup>          | əzr. 16                 |                                          |                                   |                                    | 111                                | ,00                               |                               |                            |                        |       |      |
| 19 | Použitie<br>vozidla                                                                                          | a)                              | počet<br>mesiacov       |                                          | S                                 | Ì                                  | 9                                  | $\Box$                            |                               | K                          | 1                      |       |      |
|    | na podnikanie                                                                                                | b)                              | počet<br>dní            |                                          |                                   |                                    |                                    |                                   |                               |                            |                        |       |      |
| 20 | Daň alebo pomerná časť dane<br>[r. 19a x (r. 18/12)] alebo<br>[r. 19b x (r. 18/365 alebo 366)] <sup>7)</sup> |                                 |                         |                                          |                                   |                                    | 83                                 | ,25                               |                               |                            |                        |       |      |
| 21 | Daň z r. 20 ale<br>pomerná časť<br>(súčet pomern                                                             | výsledná<br>e z r. 20<br>častí) | <u>Ako s</u>            | me to                                    | vypoč                             | <u>iítali?</u>                     |                                    |                                   |                               |                            | 83,                    | 25    |      |
|    | Predpokladaná                                                                                                |                                 | <u>Ako s</u>            | me to                                    | vypod                             | <u>iítali?</u>                     | 5                                  | )                                 |                               |                            | 111,                   | 00    |      |

# Ťahač a náves

|--|

Spoločnosť využíva na podnikanie jeden ťahač a dva návesy, ktoré sú zaradené do kategórie N a O. Hmotnosť ťahača v tonách je 8,5 t s dvoma nápravami. Prvý náves má hmotnosť 22,5 t a 3 nápravy. Druhý náves má hmotnosť 12,5 t a 3 nápravy.

V zmysle zákona o DzMV priradíme sadzby dane samostatne pre ťahač a samostatne pre obidva návesy. Nezáleží pritom, či ťahač a náves tvoria jednu návesovú jazdnú súpravu (ako to bolo do roku 2019). Sadzby dane použijeme z **Prílohy č. 1a** zákona o DzMV.

| Ťahač                                                      |                                                   |
|------------------------------------------------------------|---------------------------------------------------|
| Základné údaje Spotreba Údaje pre DP Vznik/zánik DP        |                                                   |
| – Daň z motorových vozidiel                                |                                                   |
| Zaradiť motorové vozidlo do daňového priznania             |                                                   |
| Dátum prvej evidencie vozidla 12.07.2017                   |                                                   |
| Daňovník podľa                                             |                                                   |
| gs pism. a)                                                |                                                   |
| N - MV na dopravu nákladov, najmenej 4 kolesá 🔹            |                                                   |
| Kategória vozidla                                          |                                                   |
| N2 - MV na prepravu tovaru, hmotnosť viac ako 3500 kg d… 🔻 |                                                   |
| V Ťahač                                                    | Pre kategóriu vozidla                             |
|                                                            | N sa automaticky                                  |
| Objem valcov Výkon motora                                  | sprístupní voľba Ťahač.                           |
| [cm3] [kW]                                                 | Jej označenie sa prenesie                         |
| Celková hmotnosť Počet náprav<br>8 500 [Kn] 2              | aj lia 1. 04 v DP MV.                             |
|                                                            |                                                   |
| Náves č. 1                                                 | Náves č. 2                                        |
| Základné údaje Spotreba Údaje pre DP Vznik/zánik DP Zá     | kladné údaje Spotreba Údaje pre DP Vznik/zánik DP |
| – Daň z motorových vozidiel                                | Daň z motorových vozidiel                         |
| Zaradiť motorové vozidlo do daňového priznania             | Zaradiť motorové vozidlo do daňového priznania    |
| Dátum prvej evidencie vozidla 30.06.2016                   | Datum prvej evidencie vozidia 30.06.2016          |
| Janovnik podľa<br>§3 písm. a) ▼ 🔞                          | ş3 písm. a) 	▼ 🙆                                  |
| Kategória                                                  | Kategória<br>O - prípojné nemotorové vozidlá 🔹 🔻  |
| O - pripojne nemotorove vozidla                            | Kategória vozidla                                 |
| 04 - Prípojné vozidlo, hmotnosť viac ako 10000 kg 🔹        | 04 - Pripojne vozidlo, hmotnosť viac ako 10000 kg |
|                                                            | Elektromobil                                      |
|                                                            |                                                   |
| Objem valcov Výkon motor                                   | [cm3] [kW]                                        |
| Celková hmotnosť Počet náp                                 | Celková hmotnosť Počet náprav                     |
|                                                            | 12 300 [Ng] 3                                     |
| Jei označenie sa prenesie                                  |                                                   |
| aj na r. 04 v DP MV.                                       |                                                   |

Do DP v riadkoch 08 a 09 sa nám doplní hmotnosť vozidla v tonách a počet náprav. Program v riadku 12 automaticky použije sadzbu dane podľa <u>Prílohy č. 1a</u> zákona o DzMV.

Vzhľadom na vek vozidla (menej ako 72 mesiacov) je pri ťahači znížená sadzba dane o 20%.

| R. |                                                                    | 1. vozidlo 🚺                                                    | 2. vozidlo 🛛 🔯                                                  | 3. vozidlo 🚫                                                      |  |  |  |
|----|--------------------------------------------------------------------|-----------------------------------------------------------------|-----------------------------------------------------------------|-------------------------------------------------------------------|--|--|--|
| 01 | Dátum prvej<br>evidencie vozidla                                   | 12.07.2017 •                                                    | 30.06.2016 •                                                    | 30.06.2016 -                                                      |  |  |  |
| 02 | Dátum vzniku<br>daňovej povinnosti                                 |                                                                 |                                                                 |                                                                   |  |  |  |
| 02 | Dátum zániku<br>daňovej povinnosti                                 |                                                                 |                                                                 |                                                                   |  |  |  |
| 03 | Kategória<br>vozidla <sup>2)</sup> 04 Ťahač alebo<br>náves         | N2 🔹 🗌 Elektromobil 🗶 ťahač 🗌 náves                             | 04 🔹 🛛 Elektromobil 🗌 ťahač 🗶 náves                             | 04 🔹 🛛 Elektromobil 🗌 ťahač 🗶 náves                               |  |  |  |
| 05 | Evidenčné číslo                                                    | ZA255FB                                                         | ZA111BB                                                         | ZA858KM                                                           |  |  |  |
| 06 | Zdvihový<br>objem valcov<br>motora v cm <sup>3</sup> Výkon<br>v kW |                                                                 |                                                                 |                                                                   |  |  |  |
| 08 | Hmotnosť vo-<br>zidla v tonách <sup>3)</sup> 09 Počet<br>náprav    | 8,50 2                                                          | 22,50 3                                                         | 12,50 3                                                           |  |  |  |
| 10 | Daňovník podľa § 3 zákona                                          | písm. A                                                         | písm. A                                                         | písm. 🗛 🔻                                                         |  |  |  |
| 11 | Oslobodenie od dane<br>podľa § 4 ods. 1 zákona                     | písm. vozidlo bolo oslobodené počas celého zdaňovacieho obdobia | písm. vozidlo bolo oslobodené počas celého zdaňovacieho obdobia | s písm. vozidlo bolo oslobodené počas celého zdaňovacieho obdobia |  |  |  |
| 12 | Ročná sadzba dane                                                  | 417                                                             | 982                                                             | 566                                                               |  |  |  |

Pri oboch návesoch (úžitkové vozidlá kategórie O4) je ročná sadzba dane znížená o 60% bez ohľadu na vek vozidla.

Predpokladaná daň je vypočítaná podľa veku vozidla (od dátumu na r. 01) k 1. 1. 2023 a počíta sa tiež s príslušným znížením sadzby dane podľa kategórie vozidla.

|    | Sadzby dane                                            | e MV                     |                                                |     | sac                          | lzba 1                                 |                                               |                                      | sa                           | dzba 2                   |              |          | sad                                    | zba 1                                        |                                        |                                  | sa                              | dzba 2                | 2        |          | sad                                       | zba 1                                    |                                 |                                      | sadzba 2                           |               |        |
|----|--------------------------------------------------------|--------------------------|------------------------------------------------|-----|------------------------------|----------------------------------------|-----------------------------------------------|--------------------------------------|------------------------------|--------------------------|--------------|----------|----------------------------------------|----------------------------------------------|----------------------------------------|----------------------------------|---------------------------------|-----------------------|----------|----------|-------------------------------------------|------------------------------------------|---------------------------------|--------------------------------------|------------------------------------|---------------|--------|
|    | Zníženie<br>ročnej                                     | L, N<br>01               | 41, N1, N2,<br>až O3                           | 25% | ſ                            | 20%                                    | 159                                           | 6 25%                                |                              | 20%                      | 15%          | 25%      | 2                                      | 0%                                           | 15%                                    | 25%                              |                                 | 20%                   | 15%      | 25%      | 2                                         | 0%                                       | 15                              | % <mark>25%</mark><br>] 🗌            | 20                                 | <b>%</b><br>] | 15%    |
| 13 | sadzby dane<br>pre kategóriu                           | M2                       | , M3, N3                                       | 50% | 40% 3                        | 30% 2                                  | 0% 10%                                        | 6 <mark>50%</mark>                   | 40%                          | 30% 20%                  | % <b>10%</b> | 50%      | 40% 3                                  | 0% 209                                       | 6 10%                                  | 50%                              | 40%                             | 30% 2                 | 0% 10%   | 50%      | 40% 3                                     | 0% 20                                    | % 10<br>  [                     | % 50%                                | 40% 30                             | % 20%         | 10%    |
|    | vozidla                                                | 04                       | )                                              | 5   | I                            |                                        |                                               | 60%                                  |                              |                          |              |          |                                        |                                              | 6                                      | 0%<br>X                          |                                 |                       |          |          |                                           |                                          |                                 | 60%<br>×                             |                                    |               |        |
|    | Zvýšenie ročn<br>pre kategóriu<br>N1, N2, O1 až        | ej sa<br>vozid<br>: O3   | dzby dane<br>la L, M1,                         | 10% | 2                            | 20%                                    |                                               | 10%                                  |                              | 20%                      |              | 10%      | 2<br>(                                 | 0%                                           |                                        | 10%                              |                                 | 20%                   |          | 10%      | 2<br>(                                    | 0%                                       |                                 | 10%                                  | 20                                 | %<br>]        |        |
| 14 | Ročná sadzba<br>po úprave z r. 1                       | dane<br>13 <sup>4)</sup> | 9                                              | 5   |                              | 3                                      | 333,60                                        |                                      |                              |                          |              |          |                                        | 39                                           | 2,80                                   |                                  |                                 |                       |          | S        |                                           | 22                                       | 26,40                           | D                                    |                                    |               |        |
| 15 | Zníženie ročno<br>o 50% pre                            | ej sao                   | dzby dane                                      |     | notorov<br>CNG)al<br>notorov | é moto<br>é vozid<br>lebosk<br>vé vozi | rové vo<br>Ilo s pol<br>vapalner<br>idlo na v | zidlo<br>nonom<br>ný zemr<br>/odíkov | nastla<br>nýplyn (<br>výpoho | ičený zem<br>(LNG)<br>on | ný plyn      |          | /bridné<br>otorové<br>NG) al<br>otorov | e motoro<br>vozidlo<br>ebo skva<br>é vozidle | vé voz<br>s poho<br>palnený<br>o na vo | idlo<br>onom i<br>zemn<br>odíkov | na stla<br>iý plyn (<br>⁄ý poho | čený ze<br>LNG)<br>pn | mný plyn |          | nybridné<br>notorové<br>CNG)al<br>notorov | e motore<br>vozidk<br>eboskva<br>é vozid | ové vo<br>s po<br>palne<br>o na | ozidlo<br>honom<br>nýzemr<br>vodíkov | na stlače<br>výplyn (LN<br>výpohon | ý zemn<br>G)  | ý plyn |
| 16 | Ročná sadzba<br>po úprave z r. 1                       | dane<br>15 <sup>9</sup>  | ezr. 14                                        |     |                              | 3                                      | 333,60                                        |                                      |                              |                          |              |          |                                        | 39                                           | 2,80                                   |                                  |                                 |                       |          |          |                                           | 22                                       | 26,40                           |                                      |                                    |               |        |
| 17 | Zníženie ročno<br>o 50% pre                            | ej sao                   | dzby dane                                      | י 🗆 | /ozidlo                      | použív                                 | vané v k                                      | ombin                                | ovanej                       | doprave                  |              | <b>v</b> | ozidlo p                               | oužívar                                      | né v ko                                | mbino                            | ovanej                          | doprav                | e        | <b>ں</b> | ozidlo į                                  | ooužíva                                  | né v l                          | kombin                               | ovanej do                          | prave         |        |
| 18 | Ročná sadzba<br>po úprave z r. 1                       | dane<br>17 <sup>6)</sup> | ezr. 16                                        |     |                              | 3                                      | 333,60                                        |                                      |                              |                          |              |          |                                        | 39                                           | 2,80                                   |                                  |                                 |                       |          |          |                                           | 22                                       | 26,40                           |                                      |                                    |               |        |
| 10 | Použitie<br>vozidla                                    | a)                       | počet<br>mesiacov                              |     | s.                           | 12                                     | 2                                             |                                      | 1                            |                          |              |          |                                        | 12                                           |                                        |                                  | 5                               | ]                     |          |          |                                           | 12                                       |                                 |                                      |                                    |               |        |
| 19 | na podnikanie                                          | b)                       | počet<br>dní                                   |     |                              |                                        | ]                                             |                                      |                              |                          |              |          |                                        |                                              |                                        |                                  |                                 |                       |          |          |                                           |                                          |                                 |                                      |                                    |               |        |
| 20 | Daň alebo pon<br>[r. 19ax (r. 18/<br>[r. 19bx (r. 18/3 | nerná<br>12)] a<br>365 a | ičasť dane<br>lebo<br>lebo 366)] <sup>7)</sup> |     |                              | 3                                      | 333,60                                        |                                      |                              |                          |              |          |                                        | 39                                           | 2,80                                   |                                  |                                 |                       |          |          |                                           | 22                                       | 26,40                           |                                      |                                    |               |        |
| 21 | Daň z r. 20 al<br>pomerná čast<br>(súčet pomern        | ebo v<br>' dan<br>ných   | výsledná<br>e z r. 20<br>častí)                | Ako | sme to y                     | /ypočíta                               | ali?                                          |                                      |                              | 33                       | 3,60         | Ako      | sme to                                 | vypočíta                                     | 12 C                                   |                                  |                                 | 3                     | 92,80    | Ako      | sme to v                                  | ypočítal                                 | 2                               |                                      |                                    | 226           | ,40    |
|    | Predpokladaná                                          | daň                      |                                                | Ako | sme to y                     | /ypočíta                               | ali?                                          |                                      |                              | 33                       | 3,60         | Ako      | sme to                                 | vypočíta                                     | li?                                    | 1                                |                                 | 3                     | 92,80    | Ako      | sme to v                                  | ypočítal                                 | 2                               |                                      |                                    | 226           | ,40    |

# Elektromobil

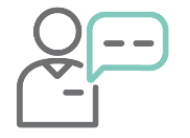

V apríli 2020 účtovná jednotka kúpila a zaradila do majetku elektromobil, ktorý používa na podnikanie. Výkon motora vozidla je 90 kW. Ako budeme postupovať pri vypĺňaní DP v programe OMEGA?

V prípade, že jediným zdrojom energie motorového vozidla je elektrina, je potrebné v číselníku áut zapnúť voľbu **Elektromobil**. Pri elektromobiloch je základom dane výkon motora v kW, zdaňujú sa však nulovou sadzbou dane.

V DP bude elektromobil načítaný, avšak výsledná výška dane bude nulová. Voľba elektromobil sa prejaví v DP v treťom riadku. Následne bude v riadku 12 uvedená ročná sadzba dane nulová.

|                                                              | R. |                                                      |                |                         | 1.              | vozidlo 🚺                                            |
|--------------------------------------------------------------|----|------------------------------------------------------|----------------|-------------------------|-----------------|------------------------------------------------------|
| Základné údaje Spotreba Údaje pre DP Vznik/zánik DP          | 01 | Dátum prvej<br>evidencie vozid                       | la             |                         | 0               | 1.04.2020 -                                          |
| Dan z motorových vozidlel                                    | 02 | Dátum vzniku<br>daňovej povinno                      | osti           |                         |                 | -                                                    |
| Dátum prvej evidencie vozidla 01.04.2020                     | 02 | Dátum zániku<br>daňovej povinno                      | osti           |                         |                 | •                                                    |
| §3 pism. a) ▼ CQ<br>Kategória                                | 03 | Kategória<br>vozidla <sup>2)</sup> 04                | Ťah<br>náv     | ač alebo<br>es          | M1 • Elektro    | mobil 🗌 ťahač 🗌 náves                                |
| M1 - MV na prepravu najviac osem osôb 🔹<br>Kategória vozidla | 05 | Evidenčné číslo                                      |                |                         | ZA8             | 74VC                                                 |
| M1 - MV na prepravu najviac osem osôb                        | 06 | Zdvihový<br>objem valcov<br>motora v cm <sup>3</sup> | 07             | Výkon<br>motora<br>v kW |                 | 90,00                                                |
|                                                              | 08 | Hmotnosť vo-<br>zidla v tonách <sup>3)</sup>         | 09             | Počet<br>náprav         |                 |                                                      |
| Coljem valcov [cm3] 90,000 [kW]                              | 10 | Daňovník podľa                                       | § 3 z          | zákona                  | písm. A         |                                                      |
| [Kg]                                                         | 11 | Oslobodenie od<br>podľa § 4 ods. 1                   | dane<br>I záko | e<br>ona                | písm. vozi celé | dlo bolo oslobodené počas<br>ho zdaňovacieho obdobia |
|                                                              | 12 | Ročná sadzba o                                       | lane           |                         |                 |                                                      |

# Hybridné vozidlo

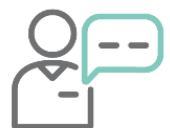

Spoločnosť používa na podnikanie hybridné motorové vozidlo Toyota Auris. Dátum prvej evidencie vozidla je 12. 6. 2019. Zdvihový objem valcov je 1 000 cm<sup>3</sup>. Čo všetko je potrebné nastaviť v programe OMEGA?

Pre hybridné vozidlo sú typické dva zdroje energie, teda spaľovací motor a elektromotor. V dokladoch je uvedený druh paliva/zdroj energie označený ako **HEV** (hybridné elektrické vozidlo) alebo **PHEV** (plug-in hybridné elektrické vozidlo). Kombinácia benzínu a LPG **nie je** hybrid, ide o dvojpalivové vozidlo.

|           | 11/ |
|-----------|-----|
| $\square$ |     |
|           | H.  |
|           |     |

V prípade hybridného vozidla, motorového vozidla s pohonom na stlačený zemný plyn (CNG) alebo skvapalnený zemný plyn (LNG) a motorového vozidla na vodíkový pohon sa ročná sadzba dane **znižuje o 50 %**.

Pri zadávaní hybridného automobilu do číselníka áut v záložke Údaje pre DP zapneme možnosť **Zníženie ročnej sadzby dane o 50 %** a z rozbaľovacieho zoznamu vyberieme druh automobilu. V DP sa následne na základe zdvihového objemu valcov určí výška ročnej sadzby dane. V riadku 15 bude označená možnosť hybridné motorové vozidlo alebo hybridné elektrické vozidlo. Výsledná daň je tak o polovicu nižšia ako pri bežnom vozidle.

| Základné údaje Spotreba Údaje pre DP Vzpik/zánik DP                              | R  |                                                 |                                          | 1. vozidlo 🚫                                                                                                    |
|----------------------------------------------------------------------------------|----|-------------------------------------------------|------------------------------------------|----------------------------------------------------------------------------------------------------|
|                                                                                  | 01 | Dátum prvej<br>evidencie vozi                   | idla                                     | 12.06.2019 •                                                                                                    |
| – Daň z motorových vozidiel                                                      |    | Dátum vzniku<br>daňovej povini                  | nosti                                    |                                                                                                    |
| Zaradiť motorové vozidlo do daňového priznania                                   | 02 | Dátum zániku<br>daňovej povin                   | nosti                                    |                                                                                                    |
| Dátum prvej evidencie vozidla 12.06.2019                                         | 0  | Kategória                                       | 4 Ťahač alebo                            | M1 T Elektromobil tahač náves                                                                                                    |
| Daňovník podľa                                                                   |    | vozidla*/                                       | naves                                    |                                                                                                    |
| §3 písm. a) 🔻 🙆                                                                  | 0  | 5 Evidenčné čís                                 | lo                                       | ZA587HV                                                                                                    |
| Kategória                                                                        | 06 | Zdvihový<br>objem valcov                        | 07 Wýkon<br>07 motora                    | 1000,0                                                                                                    |
| M1 - MV na prepravu najviac osem osôb 🔹                                          |    | motora v cm°                                    | v kW                                     |                                                                                                    |
| Kategória vozidla                                                                | 08 | zidla v tonách                                  | 3) 09 náprav                             |                                                                                                    |
| M1 - MV na prepravu najviac osem osôb 🔹                                          | 10 | ) Daňovník pod                                  | ľa § 3 zákona                            | písm. 🗛 🔻                                                                                                    |
|                                                                                  | 11 | Oslobodenie o<br>podľa § 4 ods.                 | od dane<br>. 1 zákona                    | písm. vozidlo bolo oslobodené počas celého zdaňovacieho obdobia                                                                                                  |
|                                                                                  | 12 | Ročná sadzba                                    | adane                                    | 80                                                                                                    |
| Object under Million and an                                                      |    | Sadzby dane                                     | e MV                                     | sadzba 1 sadzba 2                                                                                                    |
| 1000.0 [cm3]                                                                     |    | Zníženie<br>ročnej                              | L, M1, N1, N2,<br>O1až O3                | 25% 20% 15% 25% 20% 15%                                                                                                    |
| Celková hmotnosť Počet náprav                                                    | 1: | sadzby dane<br>pre kategóriu                    | M2, M3, N3                               | 50% 40% 30% 20% 10% 50% 40% 30% 20% 10%                                                                                                    |
| [Kg]                                                                             |    | vozidla                                         | O4                                       | 60%                                                                                                    |
| Oslobodenie od dane                                                              |    | Zvýšenie ročn<br>pre kategóriu<br>N1, N2, O1 až | ej sadzby dane<br>vozidla L, M1,<br>2 O3 | 10% 20% 10% 20%                                                                                                    |
|                                                                                  | 14 | Ročná sadzba<br>po úprave z r. 1                | dane<br>13 <sup>4)</sup>                 | 60,00                                                                                                    |
| Zníženie ročnej sadzby<br>dane o 50%<br>Vozidlo používané v kombinovanej doprave | 15 | Zníženie ročne<br>o 50% pre                     | ej sadzby dane                           | hybridné motorové vozidlo     motorove vozou s ponoróm na stlačený zemný plyn     (CNG) alebo skvapalnéný zemný plyn(LNG)     motorové vozidlo na vodíkový pohon |
|                                                                                  | 16 | Ročná sadzba                                    | dane z r. 14<br>15 <sup>6)</sup>         | 30,00                                                                                                    |

# Autobus

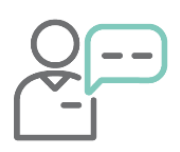

Účtovná jednotka má vo vlastníctve autobus, ktorý používa na hromadnú prepravu osôb na základe zmluvy o službách vo verejnom záujme. Autobus je tak podľa <u>§ 4 písm. c)</u> od dane oslobodený. Avšak počas voľných dní bol používaný na rozvážanie zájazdov, dohromady počas piatich dní. Počas týchto piatich dní podlieha autobus daňovej povinnosti.

Celková hmotnosť autobusu je 20 000 kg a má tri nápravy. Nakoľko je vozidlo prioritne určené na prepravu osôb na základe zmluvy o službách vo verejnom záujme, je potrebné označiť voľbu **Oslobodené od dane**, a to podľa § 4 písm. c).

Po načítaní údajov do DP nás program upozorní, že pri autobuse, ktorý je oslobodený od dane, a súčasne ma definované vzniky a zániky daňovej povinnosti, je potrebné niektoré údaje zadať ručne. Hlášku potvrdíme.

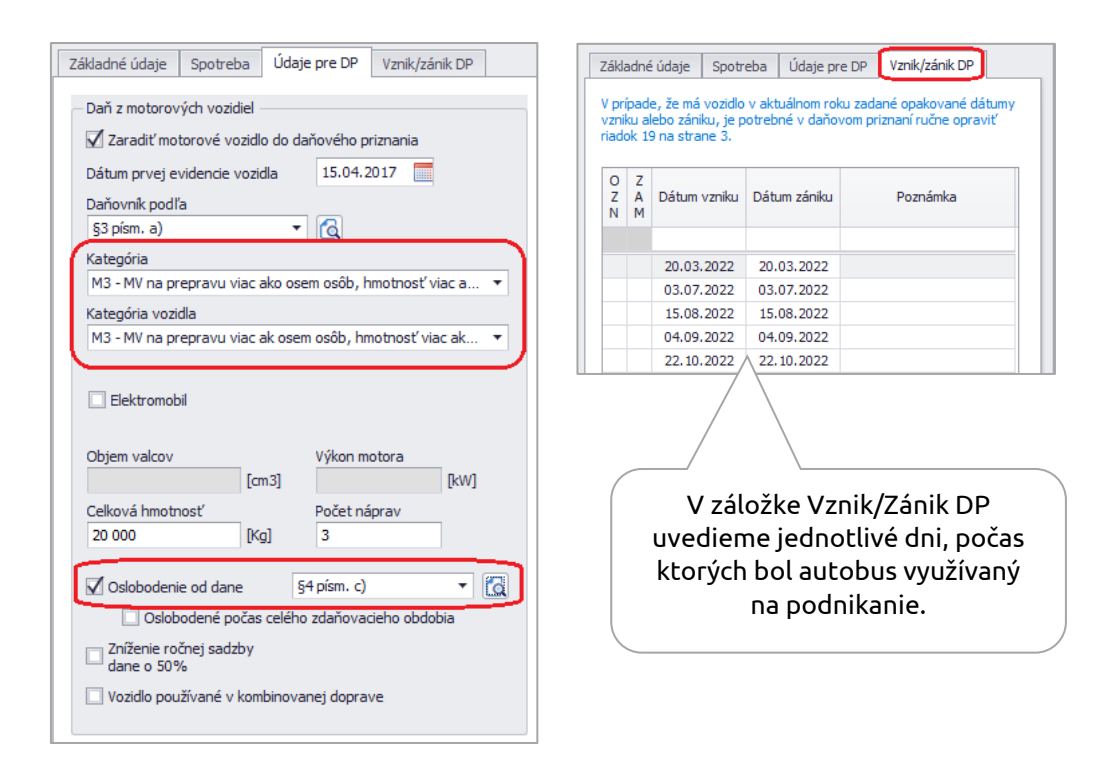

Do riadku 12 v DP program automaticky doplní ročnú sadzbu podľa hmotnosti a počtu náprav vozidla. Následne v riadku 19 uvedieme **počet dní**, počas ktorých bolo vozidlo použité na podnikanie mimo služieb verejného záujmu.

| 11 | Oslobodenie o<br>podľa § 4 ods.                             | d da<br>1 zá            | ne<br>Ikona                                    | písm. C                | písm. C vozidlo bolo oslobodené počas celého zdaňovacieho obdobia |                                                 |                                                 |                              |         | písm.          | •                          | vozidlo<br>celého    | bolo oslol<br>zdaňovac | bodené po<br>ieho obdo | očas<br>bia   |     |
|----|-------------------------------------------------------------|-------------------------|------------------------------------------------|------------------------|-------------------------------------------------------------------|-------------------------------------------------|-------------------------------------------------|------------------------------|---------|----------------|----------------------------|----------------------|------------------------|------------------------|---------------|-----|
| 12 | Ročná sadzba                                                | dan                     | е                                              |                        | 982                                                               | 2                                               |                                                 |                              |         | 5              |                            |                      |                        |                        |               |     |
|    | Sadzby dane                                                 | MV                      |                                                | S                      | adzba 1                                                           | 1                                               | S                                               | adzba 2                      |         | S              | adzba 1                    |                      | S                      | adzba 2                |               |     |
|    | Zníženie<br>ročnej                                          | L, N<br>01              | /1, N1, N2,<br>až O3                           | 25%                    | 20%                                                               | 15%                                             | 25%                                             | 20%                          | 15%     | 25%            | 20%                        | 15%                  | 25%                    | 20%                    | 15%           |     |
| 13 | sadzby dane<br>pre kategóriu<br>vozidla                     | M2                      | , M3, N3                                       | 50% 40%                | 30% 2                                                             | 20% 10%                                         | 50% 40%                                         | 6 30% 20                     | % 10%   | 50% 40%        | 6 30% 209                  | % 10%                | 50% 40%                | 30% 20                 | % 10%         |     |
|    | VOZIGIA                                                     | 04                      |                                                | <b>V</b>               |                                                                   | 6                                               | 0%                                              |                              |         | -              |                            | 6                    | 0%<br>                 |                        |               |     |
|    | Zvýšenie ročne<br>pre kategóriu v<br>N1, N2, O1 až          | ej sa<br>/ozid<br>O3    | dzby dane<br>la L, M1,                         | 10%                    | 20%                                                               |                                                 | 10%                                             | 20%                          |         | 10%            | 20%                        |                      | 10%                    | 20%                    |               |     |
| 14 | Ročná sadzba<br>po úprave z r. 1                            | dane<br>3 <sup>4)</sup> | )                                              |                        | :                                                                 | 589,20                                          |                                                 |                              |         |                |                            |                      | s.                     |                        |               |     |
| 15 | Zníženie ročne<br>o 50% pre                                 | ej sao                  | dzby dane                                      | hybri<br>motor<br>(CNG | dné moto<br>ové vozio<br>)alebosk<br>rové voz                     | orové vozi<br>dlospoho<br>vapalnený<br>idlonavo | idlo<br>pnom na sl<br>i zemný ply<br>pdíkový po | lačený zen<br>n (LNG)<br>hon | ný plyn | hybri<br>motor | dné motoro<br>rové vozidlo | ové vozi<br>o s poho | dlo<br>nom na sti      | ačený zen              | nný plyn      |     |
| 16 | Ročná sadzba<br>po úprave z r. 1                            | dane<br>5 <sup>5)</sup> | ezr. 14                                        |                        | :                                                                 | 589,20                                          |                                                 |                              |         | U١             | vedie                      | me<br>web            | poče                   | t dni                  | í, po<br>idla | čas |
| 17 | Zníženie ročne<br>o 50% pre                                 | ej sao                  | dzby dane                                      | vozid                  | lo použív                                                         | vané v ko                                       | mbinovan                                        | ej doprave                   |         |                | RLUI                       | yci<br>i⊦á           |                        | o voz<br>odnik         | anie          | 2   |
| 18 | Ročná sadzba<br>po úprave z r. 1                            | dane<br>7 <sup>©</sup>  | ezr. 16                                        |                        |                                                                   | 589,20                                          |                                                 |                              |         |                | pouz                       |                      |                        |                        | anne          |     |
| 19 | Použitie<br>vozidla                                         | a)                      | počet<br>mesiacov                              | [                      |                                                                   |                                                 | [                                               |                              |         |                | <u>S</u>                   |                      | Ľ                      | 0                      |               |     |
|    | na podnikanie                                               | b)                      | počet<br>dní                                   |                        | 5                                                                 | ]                                               | [                                               |                              |         |                |                            |                      |                        |                        |               |     |
| 20 | Daň alebo pom<br>[r. 19a x (r. 18/ 1<br>[r. 19b x (r. 18/ 3 | erná<br>2)] a<br>65 a   | ičasť dane<br>lebo<br>lebo 366)] <sup>7)</sup> |                        |                                                                   | 8,07                                            |                                                 |                              |         |                |                            |                      |                        |                        |               |     |
| 21 | Daň z r. 20 ale<br>pomerná časť<br>(súčet pomern            | bo v<br>dan<br>ých      | výsledná<br>e z r. 20<br>častí)                |                        | 8,07                                                              |                                                 |                                                 |                              |         |                |                            |                      |                        |                        |               |     |

Na poslednej strane v siedmom oddiele program vyplní dátumy vzniku a zániku DP podľa dátumov, ktoré sme uviedli v číselníku áut.

## VII. ODDIEL - POZNÁMKY

ZA323CF, Opakovaný vznik/zánik DP: V 20.03.2022, Z 20.03.2022, V 03.07.2022, Z 03.07.2022, V 15.08.2022, Z 15.08.2022, V 04.09.2022, Z 04.09.2022, V 22.10.2022, Z 22.10.2022

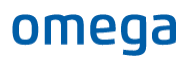

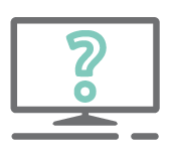

#### Pýtate sa nás na HOTLINE:

Zakúpili sme motorové vozidlo, ktoré bolo dovezené zo zahraničia. V doklade vozidla sú uvedené dva dátumy prvej evidencie vozidla:

- 14. 3. 2020 dátum prvej evidencie vozidla v zahraničí,
- 23. 7. 2022 dátum prvej evidencie vozidla v SR.

Ktorý dátum prvej evidencie vozidla máme uviesť v DP?

V daňovom priznaní vyplníme dátum prvej evidencie vozidla ten, ktorý nastal ako prvý, t. j. dátum prvej evidencie v zahraničí – 14. 3. 2020. Tento dátum odzrkadľuje skutočný vek vozidla, z ktorého sa určuje zníženie alebo zvýšenie ročnej sadzby dane.

# Podanie daňového priznania

Daňové priznanie za zdaňovacie obdobie 2022 podáva daňovník miestne príslušnému správcovi dane najneskôr **do 31. januára 2023**. V tejto lehote je daňovník povinný daň alebo pomernú daň aj zaplatiť.

Po zápise právnickej osoby v obchodnom registri daňové priznanie podávame už **len v elektronickej podobe** vo formáte XML. Urobíme tak pomocou tlačidla Export do XML. Následne v časti Predmet tlače vyberieme tlačovú zostavu Daň z motorových vozidiel strana 1, 2, 4.

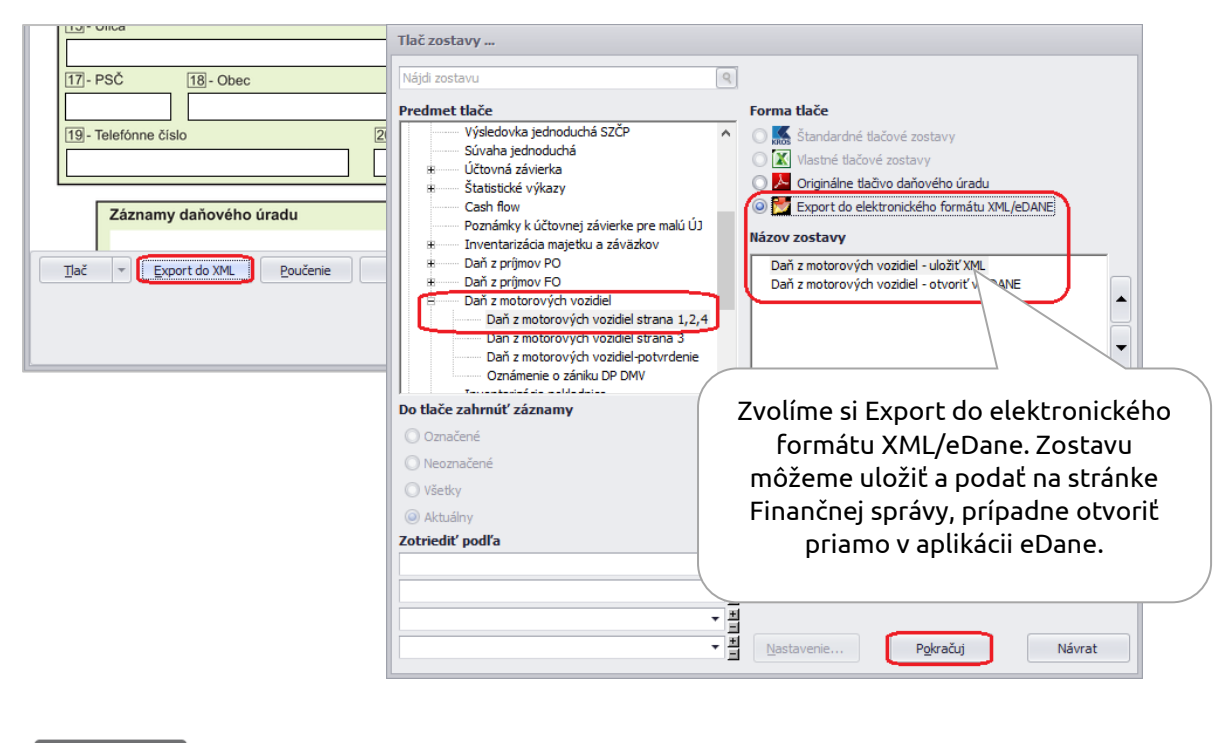

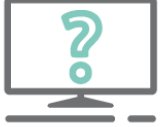

#### Pýtate sa nás na HOTLINE:

Budem mať pri exporte DPMV vo formáte XML údaje vrátane tretej strany?

Áno, exportný súbor bude obsahovať aj údaje z tretej strany.

Ak si zvolíme uložiť daňové priznanie vo formáte XML, vyplníme cestu, kde má byť dokument v počítači uložený. Odtiaľ ho naimportujeme na stránku Finančnej správy SR.

| Talaha Islandhama |                  |           |    |
|-------------------|------------------|-----------|----|
| D:\omega\export\  |                  |           | 10 |
| D: (omega(export) |                  | 1.5 (6)   | LG |
| Ako podám daňové  | priznanie elektr | onicky? 🛞 |    |

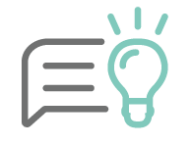

Ak si chceme daňové priznanie vytlačiť a založiť, v tlači si zvolíme Formát – **Originálne tlačivo daňového úradu**. Zvlášť vytlačíme Daň z motorových vozidiel strana 1, 2, 4 a zvlášť Daň z motorových vozidiel strana 3.

# Opravné a dodatočné daňové priznanie k dani z motorových vozidiel

Ak sme po podaní daňového priznania k dani z motorových vozidiel zistili, že sme uviedli nesprávne údaje, prípadne sme nemali správne vyčíslenú daň, podávame opravné alebo dodatočné daňové priznanie.

**Opravné daňové priznanie** podávame, ak sme zistili chybu pred uplynutím lehoty na podanie DP.

**Dodatočné daňové priznanie** (ďalej len DDP) podávame pri zistení chyby po lehote na podanie DP a to do konca mesiaca nasledujúceho po mesiaci, v ktorom došlo k zisteniu chyby.

Pre správne zaevidovanie DDP je potrebné vykonať tieto kroky:

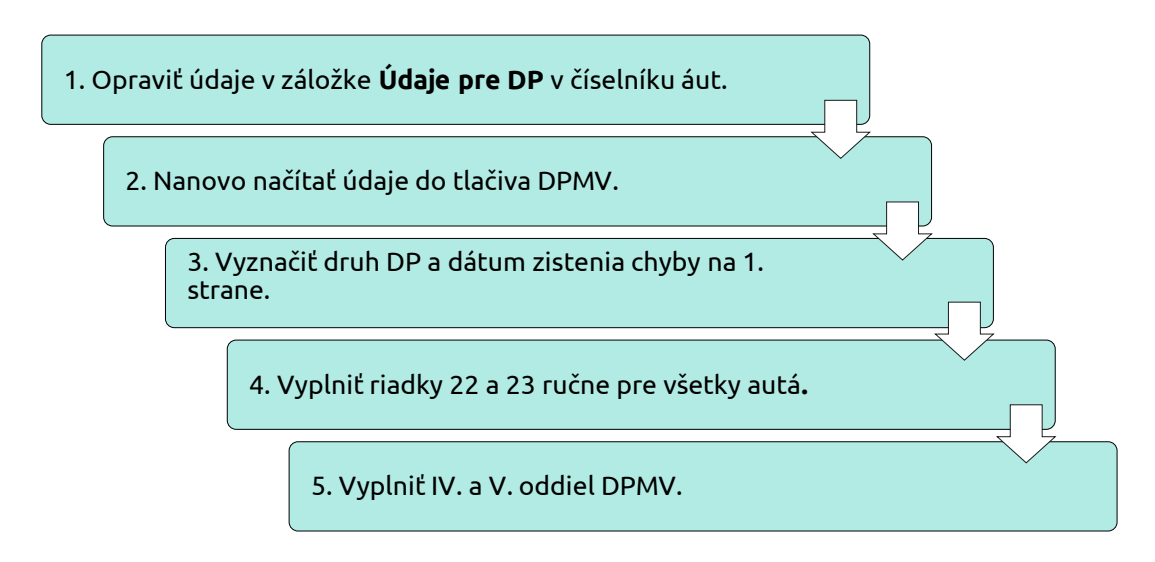

Po oprave údajov v číselníku áut je potrebné opätovne načítať tlačivo daňového priznania cez menu **Prehľady – Daň z motorových vozidiel**. Na otázku, či chceme aktualizovať údaje z účtovníctva, odpovieme **Áno**. Po načítaní daňového priznania na prvej strane vyznačíme, že sa jedná o dodatočné daňové priznanie. Taktiež vyplníme dátum, kedy sme túto skutočnosť zistili.

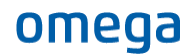

| DMVv20_1<br>podľa zákona č. 361/2014 Z. z.                                                     | DAŇC<br>K DANI Z M<br>o dani z motorovýc                                            | <b>DVÉ PRIZNANIE</b><br>IOTOROVÝCH VOZI<br>ch vozidiel a o zmene a dopinen                        | DIEL<br>i niektorých zákonov (ďalej len "zákon")                                                      |
|------------------------------------------------------------------------------------------------|-------------------------------------------------------------------------------------|---------------------------------------------------------------------------------------------------|----------------------------------------------------------------------------------------------------|
| Číselné údaje sa zarovnávajú vpra<br>Údaje sa vypĺňajú paličkovým písmo<br>Á Ä B Č D É F G H Í | vo, ostatné údaje<br>m (podľa tohto vzon<br>JKLMNC                                  | sa píšu zľava. Nevyplnené ria<br>u), písacím strojom alebo tlačiar<br>0 P Q R Š T Ú V X           | lty sa ponechávajú prázdne.<br>ňou, a to čiernou alebo tmavomodrou farbou.<br>Ý Ž 0 1 2 3 4 5 6 7 8 9 |
| 🗌 fyzická osoba (FO) 🛛 🗙 právnie                                                               | cká osoba (PO)<br>(vyznačí sa x)                                                    | □ zahraničná osoba, ktorá nema<br>pridelené DIČ                                                   | a                                                                                                    |
| 01 - DIČ / Rodné číslo<br>2025211410                                                           |                                                                                     | Druh priznania                                                                                    | v v v v v v v v v v v v v v v v v v v                                                                 |
| 02 - Dátum narodenia Riac<br>osol<br>nem<br>v Sk                                               | lok vypĺňa len fyzická<br>ba - daňovník, ak<br>á trvalý pobyt<br>ovenskej republike | <ul> <li>opravné daňové priznanie</li> <li>dodatočné daňové priznal<br/>(vyznačí sa x)</li> </ul> | Dátum zistenia skutočnosti na podanie<br>dodatočného daňového priznania<br>20.04.2023                 |
| Zdaňovacie obdobie podľa § 9 ods.                                                              | 1 3 4                                                                               | 5 6 7                                                                                             |                                                                                                    |

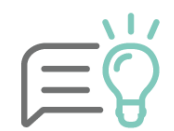

V dodatočnom DP sa uvádzajú všetky vozidlá, teda aj tie, u ktorých nedošlo k úprave. Podáva sa na rovnakom tlačive.

Do riadku 21 nám program vyčísli správnu výšku dane za dané opravené auto. V dodatočnom DP sa sprístupní časť **Rozdiely z dodatočného daňového priznania**, ktorú vypĺňame ručne. Do riadku 22 doplníme výšku dane, ktorú sme mali uvedenú v riadnom daňovom priznaní. Do riadku 23 doplníme vypočítanú daň po úprave. Vzniknutý rozdiel sa automaticky vyčísli v riadku 24.

| Ro | zdiely z dodatočného daňového j                                                          | viznania Údaje dodatočného DP program aut | omaticky nedopĺňa. Vyplňte ich ručne. |
|----|------------------------------------------------------------------------------------------|-------------------------------------------|---------------------------------------|
| 22 | Daň r. 21 daňového priznania<br>alebo predchádzajúceho<br>dodatočného daňového priznania | pôvodná hodnota                           |                                       |
| 23 | Daň r. 21 dodatočného<br>daňového priznania                                              | nová hodnota                              |                                       |
| 24 | Daň na úhradu (+) alebo daňový<br>preplatok (-) (r. 23 - r. 22)                          |                                           |                                       |

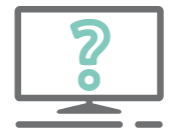

## Pýtate sa nás na HOTLINE:

Musím vypĺňať údaje v riadkoch 22 a 23 v dodatočnom daňovom priznaní za všetky vozidlá?

Áno, aj keď nenastala zmena pri všetkých vozidlách, pri dodatočnom daňovom priznaní vypĺňame údaje aj za tieto vozidlá. Riadok 24 však ostane nulový.

Na poslednej strane DDP opravíme **IV. Oddiel**, do ktorého ručne doplníme tieto riadky z **riadneho DP**:

- riadok 35, kde uvedieme údaj o celkovom počte vozidiel,
- riadok 36, na ktorom uvedieme údaj o celkovej dani za všetky vozidlá v daňovom priznaní,
- riadok 40, kde doplníme údaj o výške predpokladanej dane.

V riadkoch č. 42 až 45 v **V. Oddiele** uvedieme údaje z dodatočného DP za vozidlá nasledovne:

- do riadku č. 42 uvedieme celkový počet vozidiel v dodatočnom DP,
- do riadku č. 43 uvedieme celkovú daň za všetky vozidlá z dodatočného DP,
- do riadku č. 44 sa nám automaticky vyčísli rozdiel medzi celkovou daňou z DDP a celkovou daňou z riadneho daňového priznania za všetky vozidlá,

• do riadku č. 45 uvedieme počet strán III. Oddielu.

| V. ODDIEL – SUMARIZÁCIA DANE ZA VŠETKY VOZIDLÁ Z DODATOČNÉHO DAŇOVÉHO PRIZNANIA |    |        |  |  |
|---------------------------------------------------------------------------------|----|--------|--|--|
| Celkový počet vozidiel v dodatočnom daňovom priznaní                            | 42 | 2      |  |  |
| Celková daň za vozidlá z dodatočného daňového priznania                         | 43 | 164,59 |  |  |
| Daň na úhradu (+) alebo daňový preplatok (-) (r. 43 - r. 36)                    | 44 | 60,74  |  |  |
| Počet strán III. oddielu                                                        | 45 | 1      |  |  |

V prípade, že v dodatočnom DP bude výsledkom daň na úhradu, sme povinní ju uhradiť do konca mesiaca nasledujúceho od dátumu zistenia skutočnosti na podanie DDP.

Dodatočné daňové priznanie podávame rovnako ako riadne DPMV, buď ako .xml na stránke Finančnej správy SR alebo cez aplikáciu eDane.

V dokumente vychádzame zo vzoru DP platného na rok 2021.

# Produkty a služby

So softvérom od KROSU nič nie je nemožné. Vďaka šikovným funkciám, ktoré urobia mnohé za vás, viac nemusíte sedieť do noci v práci. Ostane vám čas na to dôl ežité – rodinu, podnikanie i na koníčky.

| Ekonomický softvér                                  |                                              |                                                 |  |  |
|-----------------------------------------------------|----------------------------------------------|-------------------------------------------------|--|--|
| alfa+<br>Jednoduché účtovníctvo                     | Omega<br>Podvojné účtovníctvo                | <b>taxa</b><br>Daňové priznania                 |  |  |
| Olymp<br>Mzdy a personalistika                      | <b>Fakturácia</b><br>Faktúry online          | <b>sklad</b><br>Riadenie skladu online          |  |  |
| Stavebný softvér                                    |                                              |                                                 |  |  |
| Cenkros4<br>Oceñovanie a riadenie stavieb           | priebeh výstavby<br>Súpisy prác online       | <b>stavebné projekty</b><br>Online stavebníctvo |  |  |
| <b>cenníková databáza</b><br>Stavebný cenník online |                                              |                                                 |  |  |
| Znalecký softvér                                    |                                              |                                                 |  |  |
| <b>hypo</b><br>Ohodnocovanie nehnuteľností          | <b>MEMO</b><br>Znalecký denník a vyúčtovanie |                                                 |  |  |
| Podnikový softvér                                   |                                              |                                                 |  |  |
| Onix<br>Podnikový systém                            | <b>fushky</b><br>Projektová appka            |                                                 |  |  |

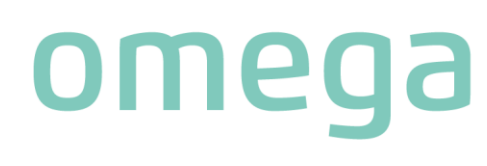

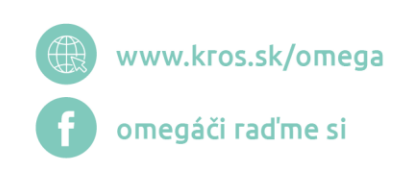

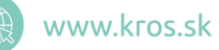

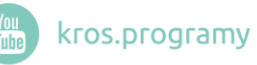

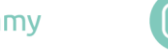

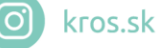